# Operational Monitoring and Automation of z/VM, z/VSE and Linux on z Systems

Tracy Dean IBM tld1@us.ibm.com

October 2015

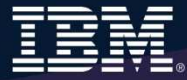

### **Notices and Disclaimers**

Copyright © 2015 by International Business Machines Corporation (IBM). No part of this document may be reproduced or transmitted in any form without written permission from IBM.

U.S. Government Users Restricted Rights - Use, duplication or disclosure restricted by GSA ADP Schedule Contract with IBM.

Information in these presentations (including information relating to products that have not yet been announced by IBM) has been reviewed for accuracy as of the date of initial publication and could include unintentional technical or typographical errors. IBM shall have no responsibility to update this information. THIS DOCUMENT IS DISTRIBUTED "AS IS" WITHOUT ANY WARRANTY, EITHER EXPRESS OR IMPLIED. IN NO EVENT SHALL IBM BE LIABLE FOR ANY DAMAGE ARISING FROM THE USE OF THIS INFORMATION, INCLUDING BUT NOT LIMITED TO, LOSS OF DATA, BUSINESS INTERRUPTION, LOSS OF PROFIT OR LOSS OF OPPORTUNITY. IBM products and services are warranted according to the terms and conditions of the agreements under which they are provided.

Any statements regarding IBM's future direction, intent or product plans are subject to change or withdrawal without notice.

Performance data contained herein was generally obtained in a controlled, isolated environments. Customer examples are presented as illustrations of how those customers have used IBM products and the results they may have achieved. Actual performance, cost, savings or other results in other operating environments may vary.

References in this document to IBM products, programs, or services does not imply that IBM intends to make such products, programs or services available in all countries in which IBM operates or does business.

Workshops, sessions and associated materials may have been prepared by independent session speakers, and do not necessarily reflect the views of IBM. All materials and discussions are provided for informational purposes only, and are neither intended to, nor shall constitute legal or other guidance or advice to any individual participant or their specific situation.

It is the customer's responsibility to insure its own compliance with legal requirements and to obtain advice of competent legal counsel as to the identification and interpretation of any relevant laws and regulatory requirements that may affect the customer's business and any actions the customer may need to take to comply with such laws. IBM does not provide legal advice or represent or warrant that its services or products will ensure that the customer is in compliance with any law.

### Notices and Disclaimers (con't)

Information concerning non-IBM products was obtained from the suppliers of those products, their published announcements or other publicly available sources. IBM has not tested those products in connection with this publication and cannot confirm the accuracy of performance, compatibility or any other claims related to non-IBM products. Questions on the capabilities of non-IBM products should be addressed to the suppliers of those products. IBM does not warrant the quality of any third-party products, or the ability of any such third-party products to interoperate with IBM's products. IBM EXPRESSLY DISCLAIMS ALL WARRANTIES, EXPRESSED OR IMPLIED, INCLUDING BUT NOT LIMITED TO, THE IMPLIED WARRANTIES OF MERCHANTABILITY AND FITNESS FOR A PARTICULAR PURPOSE.

The provision of the information contained herein is not intended to, and does not, grant any right or license under any IBM patents, copyrights, trademarks or other intellectual property right.

IBM, the IBM logo, ibm.com, Bluemix, Blueworks Live, CICS, Clearcase, DOORS<sup>®</sup>, Enterprise Document Management System<sup>™</sup>, Global Business Services<sup>®</sup>, Global Technology Services<sup>®</sup>, Information on Demand, ILOG, Maximo<sup>®</sup>, MQIntegrator<sup>®</sup>, MQSeries<sup>®</sup>, Netcool<sup>®</sup>, OMEGAMON, OpenPower, PureAnalytics<sup>™</sup>, PureApplication<sup>®</sup>, pureCluster<sup>™</sup>, PureCoverage<sup>®</sup>, PureData<sup>®</sup>, PureExperience<sup>®</sup>, PureFlex<sup>®</sup>, pureQuery<sup>®</sup>, pureScale<sup>®</sup>, PureSystems<sup>®</sup>, QRadar<sup>®</sup>, Rational<sup>®</sup>, Rhapsody<sup>®</sup>, SoDA, SPSS, StoredIQ, Tivoli<sup>®</sup>, Trusteer<sup>®</sup>, urban{code}<sup>®</sup>, Watson, WebSphere<sup>®</sup>, Worklight<sup>®</sup>, X-Force<sup>®</sup> and System z<sup>®</sup> Z/OS, are trademarks of International Business Machines Corporation, registered in many jurisdictions worldwide. Other product and service names might be trademarks of IBM or other companies. A current list of IBM trademarks is available on the Web at "Copyright and trademark information" at: <a href="https://www.ibm.com/legal/copytrade.shtml">www.ibm.com/legal/copytrade.shtml</a>.

### Agenda

- Introduction to recommended practices and examples
- Overview of product being used
  - IBM Operations Manager for z/VM
- Considerations for z/VM Single System Image
- Recommended practices in detail
  - Live demonstrations
- Summary
  - Reference information
  - Additional demos
    - Configuration options and sample code for all demos

### **Three Dimensions of Systems Management**

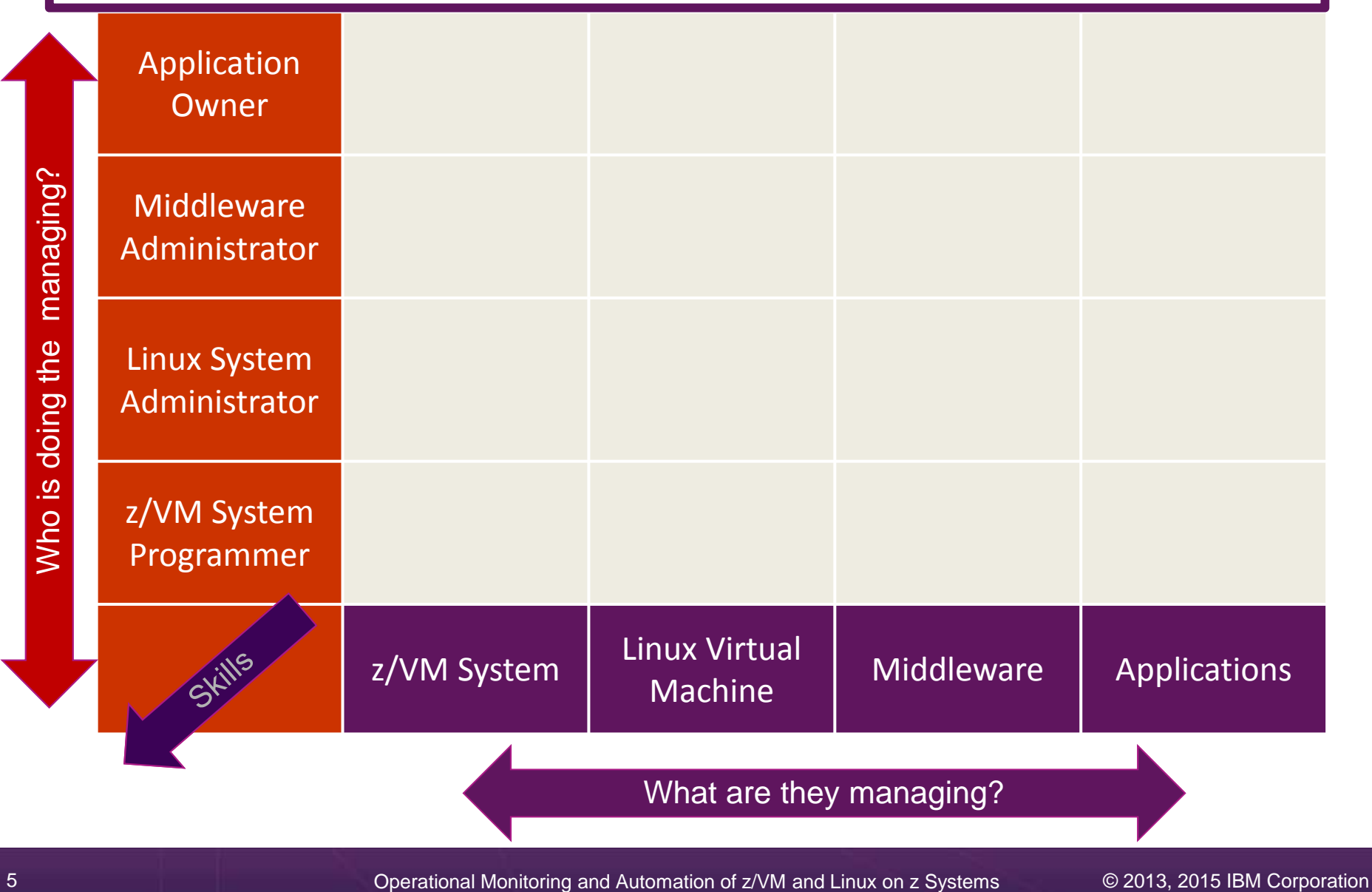

### **Three Dimensions of Systems Management**

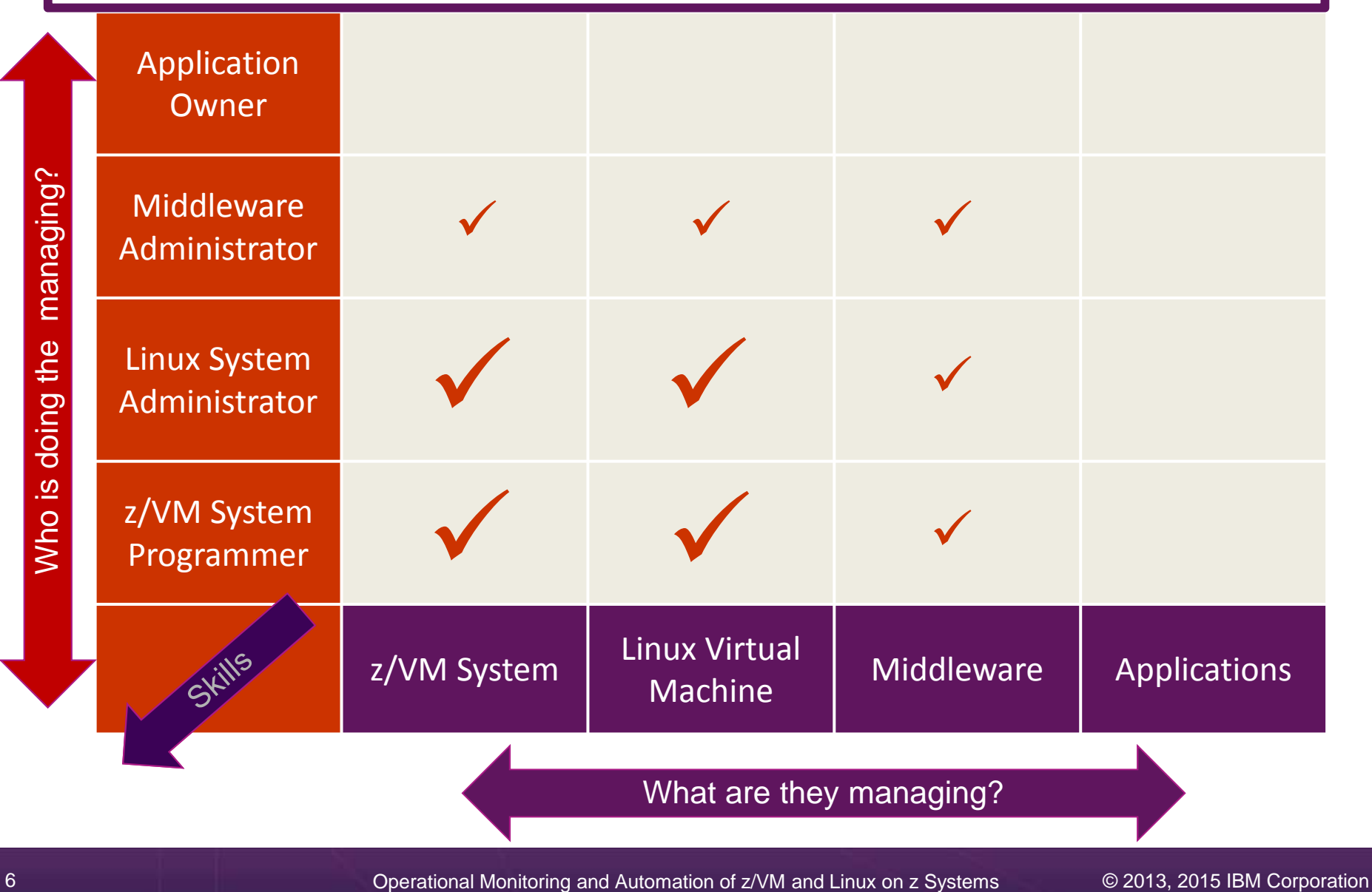

## Managing z/VM, z/VSE, and Linux on z Systems

- Security
  - RACF and zSecure Manager for z/VM
- Performance monitoring
  - Performance Toolkit and OMEGAMON XE on z/VM and Linux
- Operational monitoring and automation
  - Operations Manager for z/VM
  - Including integration with existing monitoring and alert systems
- Backup and recovery
  - Backup and Restore Manager for z/VM
  - Tape Manager for z/VM
  - Spectrum Protect (aka Tivoli Storage Manager)
- Interactive provisioning and system resource management
  - IBM Wave for z/VM

### **IBM Wave for z/VM and Operations Manager for z/VM**

- > IBM Wave for z/VM provides an **interactive** GUI interface for:
  - Provisioning of Linux guests
  - Basic performance information
  - Monitoring of virtual server resources
  - z/VM and Linux administrator tasks
- Operations Manager for z/VM provides operational monitoring & automation
  - In the background
    - Monitoring of console messages for z/VM service machines and Linux guests
    - Monitoring "state" information for z/VM service machines and Linux guests
    - Monitoring spool and page space on the z/VM system
    - Automated responses to these monitors when they are triggered
      - Email
      - SNMP alerts
      - Integration with IBM Tivoli Netcool/OMNIbus enterprise alert system
      - Actions that address the problem immediately in addition to or instead of alert notification
  - Interactive when needed
    - View and interact with live service machine and Linux guest consoles
    - View and manage spool files
- Complementary solutions
  - Use Operations Manager to monitor Wave service machines
  - Use Operations Manager to automatically initiate tasks in Wave via the Wave CLI

### IBM Wave for z/VM and OMEGAMON XE on z/VM and Linux

IBM Wave for z/VM provides point in time monitoring of virtual server resources from a single graphical interface

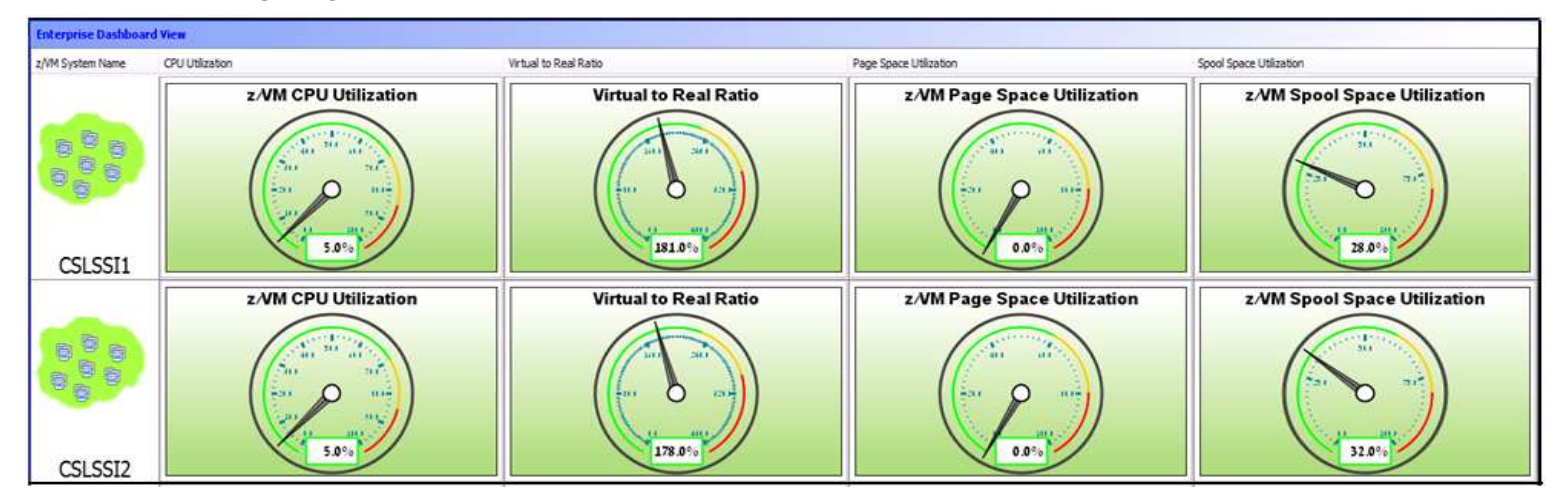

- OMEGAMON XE on z/VM and Linux provides
  - Deeper level monitoring of z/VM
  - Deeper level monitoring of individual Linux guest environments
  - Ability to set service level thresholds and generate events when exceeded
  - Historical view of monitoring data
- Both OMEGAMON XE on z/VM and Linux and IBM Wave can coexist in customer environments
- > Both gather the data from the Performance Toolkit for z/VM

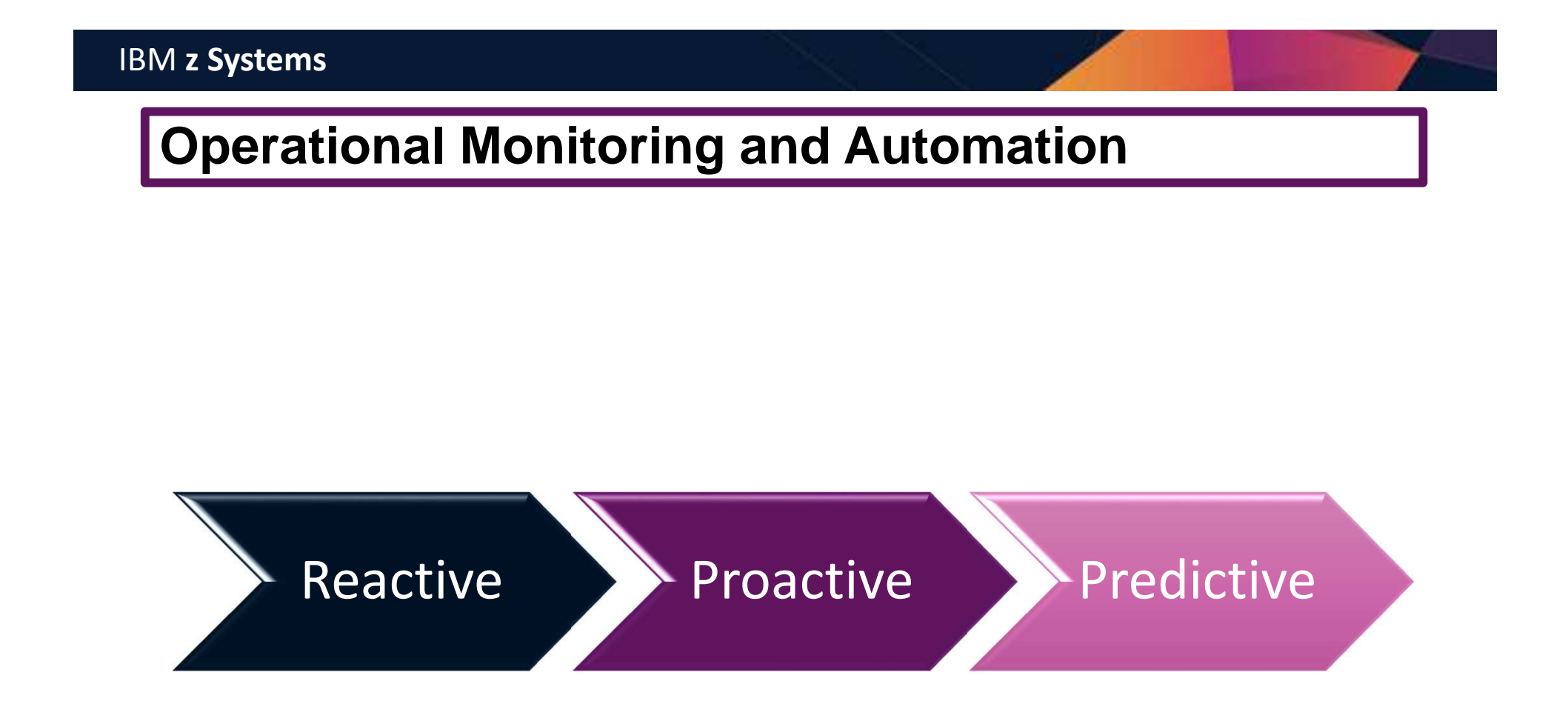

### **Recommended Practices – Operational Monitoring and Automation**

#### Monitor on consoles of Linux guests and CMS service machines

- > Operations staff monitoring multiple consoles or a central console of alerts
- System programmers debugging a problem on a guest or service machine view and issue commands on the console

#### Generate alerts and/or automatically recover from

- > Abend, termination, or error messages
- Service machine disks approaching full
- Critical user IDs or guests being logged off or entering error state
- Spool and/or page space approaching full

#### Schedule automated system maintenance procedures

- Spool cleanup based on policies
- Minidisk cleanup (from logs), including archiving
- Orderly startup and shutdown
  - Relocation of critical guests to another SSI member
- Backups of z/VM system and or Linux guests

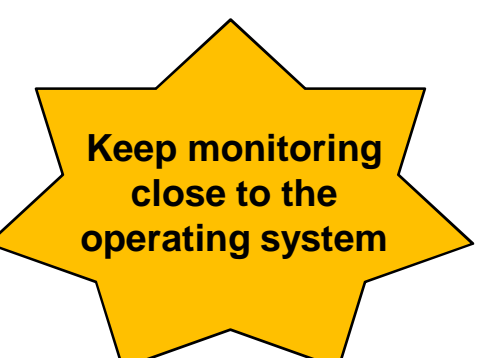

### **Operational Monitoring and Automation Demos**

- 1. View consoles of Linux guests, Linux syslog data, and CMS user IDs or service machines
- 2. Send an e-mail based on a console message
- 3. Send an alert to Netcool/OMNIbus based on a console message, hold and unhold messages
  - a. Using POSTZMSG interface to Netcool/OMNIbus
  - b. Using SNMP interface to Netcool/OMNIbus
- 4. Send a message or email if spool approaches full
  - a. Send a message if spool usage is too high on any member of an SSI Cluster
  - b. Send an email if spool usage is too high on a single system
- 5. View and clean up spool files
- 6. Automated spool cleanup
- 7. Archiving DIRMAINT's log files when disk gets full
- 8. Process a file of test messages as a console
- 9. Process Linux syslog data as a console
- 10. Create a central operations console on one z/VM system
- 11. Create a central operations console across multiple z/VM systems
  - a. When the systems are in an SSI cluster
  - b. When the systems are not in an SSI cluster
- 12. Integration with OMEGAMON XE on z/VM and Linux take action based on CPU usage of Linux guest
- 13. Monitor service machines for logoff and autolog them
- 14. Send an email if page space approaches full
- 15. Monitor SSI connectivity between 2 cluster members
- 16. Suppress passwords on Linux consoles
- 17. Autolog a Linux Guest and Send Message if Doesn't Start Successfully

# Product Overview IBM Operations Manager for z/VM

### **Operations Manager for z/VM**

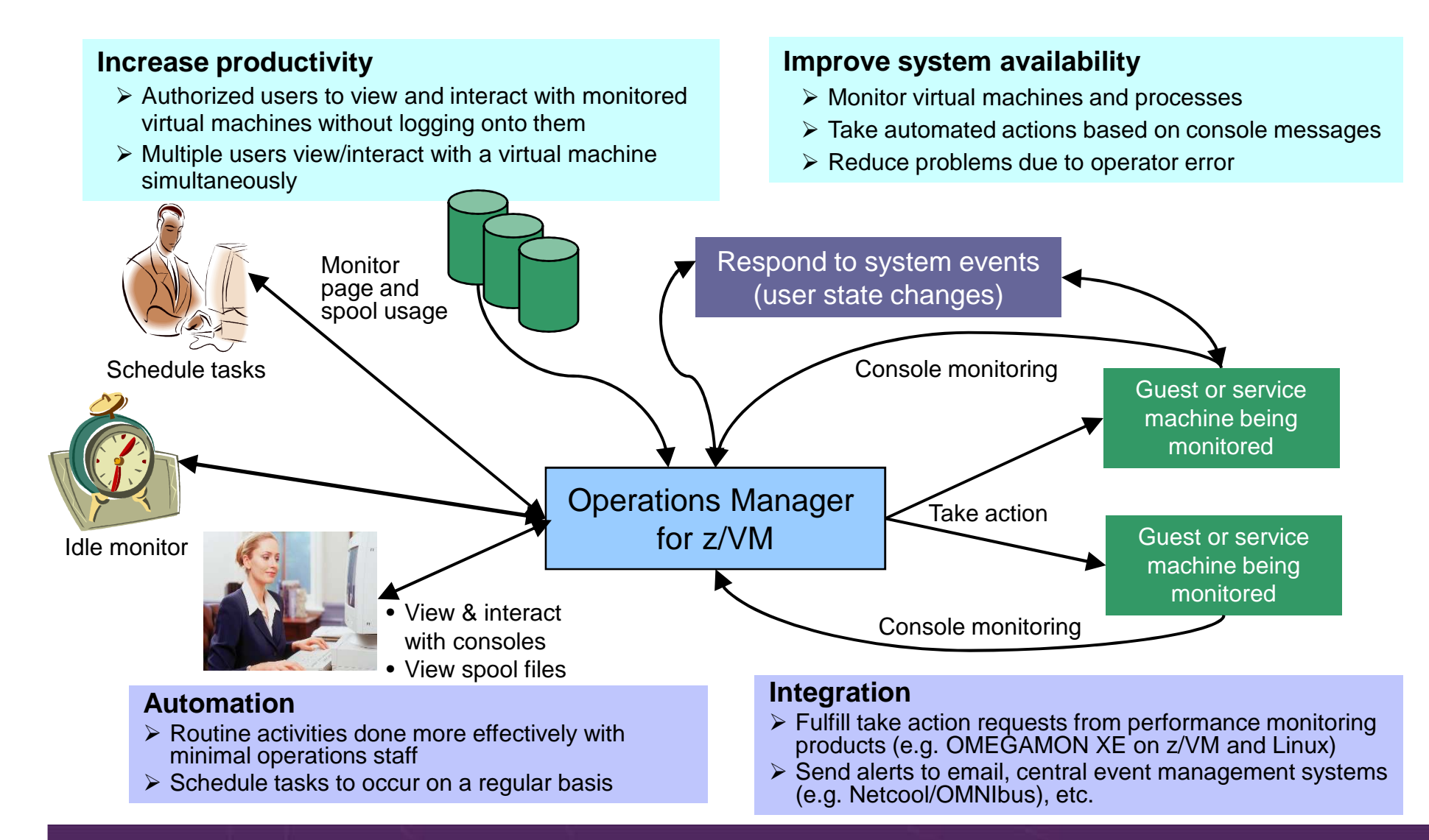

### **Features and Functions**

- Monitor service machine consoles
- Monitor page space and spool usage
- Monitor system events
- Schedule events/actions
- Take actions automatically based on monitoring results
- View and interact with monitored consoles from authorized user IDs
- Find and view spool files
- > Dynamic configuration
- Separation of access control

# **Dynamic Configuration**

- Initial configuration file loaded at startup
  - May imbed other configuration files
  - Filename can be a substitution variable for the system name
- > Most configuration options can be updated while Operations Manager is running
  - Add, delete, or change:
    - Rules, actions, monitors, schedules, holidays, groups, user authorization
  - **Suspend or resume** rules, monitors, schedules
- Multiple methods
  - CMS command interface
  - (Re)load a new or updated configuration file
  - Commands in action routines
- Sample configuration files provided
  - Includes some of the demos in this presentation
    - Operations Manager configuration statements
    - Sample REXX code

View and Issue Commands on Consoles Linux Guests and CMS Service Machines

Generate Alerts and/or Automatically Recover From Abend Messages Termination Messages Error Messages

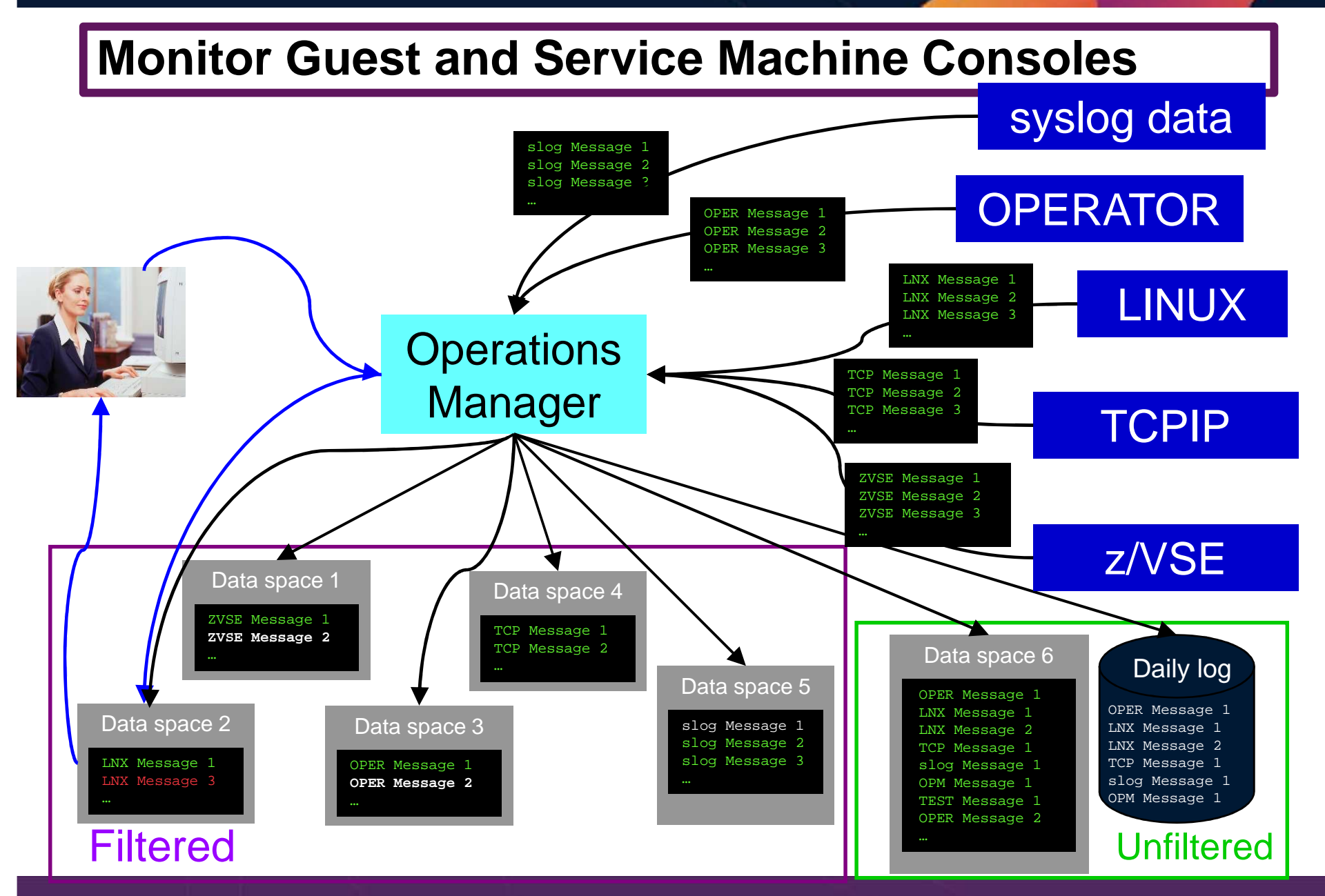

Operational Monitoring and Automation of z/VM and Linux on z Systems

© 2013, 2015 IBM Corporation

### **View and Interact with Consoles**

- Authorized users can view live consoles of monitored service machines & guests
  - Multiple users can view the same console simultaneously
  - No need to logon to the user ID to see its console
    - No interruption of the user ID
  - No need to create and close console files of disjointed data
  - Test data and Linux syslog data treated as a "console"
  - Views can be defined to look at a group of consoles in one view
  - Can specify a date and time range for your view within currently available data
  - Can request a copy of the current console data for a user or set of users
  - Format of date in the view is based on requestor's CP DATEFORMAT setting
- Full screen mode
  - Scroll up and down to view and search historical data
  - Auto scroll (on or off) as new output is displayed on the console
  - From command line, issue commands back to the monitored console
- Amount of data that is visible depends on specified or default data space size
  - Or date/time range specified
- Rules/actions may modify the view
  - Suppress messages from the console
  - Hold or highlight messages with color, blinking, etc.
- Authorized users can view the log file
  - Can also request a copy of the log file from today or a previous day

### **Monitor Service Machines**

- Define rules to
  - Scan console messages for text matching
    - Includes column, wildcard, and exclusion support
    - Optionally restrict to specific user ID(s)
  - Take actions based on matches
- Multiple rules can apply to one message
  - Rules processed in order of definition in the configuration file
  - FINAL option available to indicate no additional rules should be evaluated

## **Executing Actions**

- Define action(s) to be triggered
  - Specify action to take as part of the console rule definition
    - Action is taken when match is found
  - Types of actions
    - Change color, highlight, hold, or suppress a console message
    - CP or CMS commands
    - REXX EXECs
    - Write data out on a TCP/IP port
      - E.g. send data to a syslog daemon/server
- Dynamically include data about the triggering event in the action
  - Available to the action via substitution variables
- > Take multiple actions based on one message
  - Chain actions together
  - Limit the number of times an action is taken in a specified period of time

Generate Alerts and/or Automatically Recover From Critical User IDs or Guests Logging Off Critical User IDs or Guests Enter Error State

# **Respond to System Events (Guest State Changes)**

- Create monitors for z/VM system events (\*VMEVENT) related to user IDs
  - Class 0
    - 0 Logon
    - 1 Logoff
    - 2 Failure condition (including CP READ and Disabled Wait)
    - 3 Logoff timeout started
    - 4 Forced sleep started
    - 5 Runnable state entered (VM READ)
    - 6 Free storage limit exceeded
    - 9 Outbound relocation started
    - 10 Inbound relocation started
    - 11 Outbound relocation complete
    - 12 Inbound relocation complete
    - 13 Outbound relocation terminated
    - 14 Inbound relocation terminated
    - 15 Timebomb exploded
- Additional classes also supported
- Optionally restrict to specific user ID(s)
- Specify the action associated with the event
  - Actions specified are the same as those for schedules, console rules, and other monitors

Generate Alerts and/or Automatically Recover From Spool Space Approaching Full Page Space Approaching Full

### Monitor Page and Spool Usage, View Spool Files

- Create page and spool space monitors to trigger actions when
  - Percent of spool usage falls within a **specified range**
  - Percent of spool usage increases at a specified rate
  - Percent of page space usage falls within a specified range
  - Percent of page space usage increases at a specified rate
- Actions triggered can be the same actions used by console monitoring
- For spool files, authorized users can
  - Full screen interface to list of spool files based on one or more attributes
    - Owner
    - Size
    - Date created
  - From the list, the user can
    - Sort the list on any of the available columns
    - View the contents of an individual spool file
    - Purge, transfer, or change a spool file

Schedule Automated System Maintenance Procedures Monitor for Rules, Monitors and Schedules Not Triggered

> Spool Cleanup Based on Policies Backups Disk Cleanup Orderly Startup and Shutdown

### **Schedule Events and Actions**

- Define schedules
  - Hourly, daily, weekly, monthly, or yearly, nth weekday of the month
  - Once on specified month, day, year, and time
  - Based on ISO week definitions (week number; even, odd, first, last week)
  - At regular intervals
    - Every x hours and y minutes
  - Within a specified window of time
    - Specify start time
    - Specify conflicting schedules
    - Specify maximum time to defer this schedule
  - Within limits
    - Restrict to specific days of the week: Monday through Sunday plus holidays
    - Restrict to certain hours of the day
- > Specify the action associated with the schedule
  - Actions specified are the same as those for console rules and all other monitors

### **Idle Monitors**

- Define idle monitors
  - Watch for idle rules, schedules, and monitors
    - Rule, schedule, or monitor not triggered n number of times within specified period of time
- Specify the action associated with the idle monitor
  - Actions specified are the same as those for schedules, console rules, other monitors

# SSI vs non-SSI Considerations

### **Operations Manager - non-SSI Environment**

Remote system (z/VM, email, Netcool\OMNIbus, etc.)

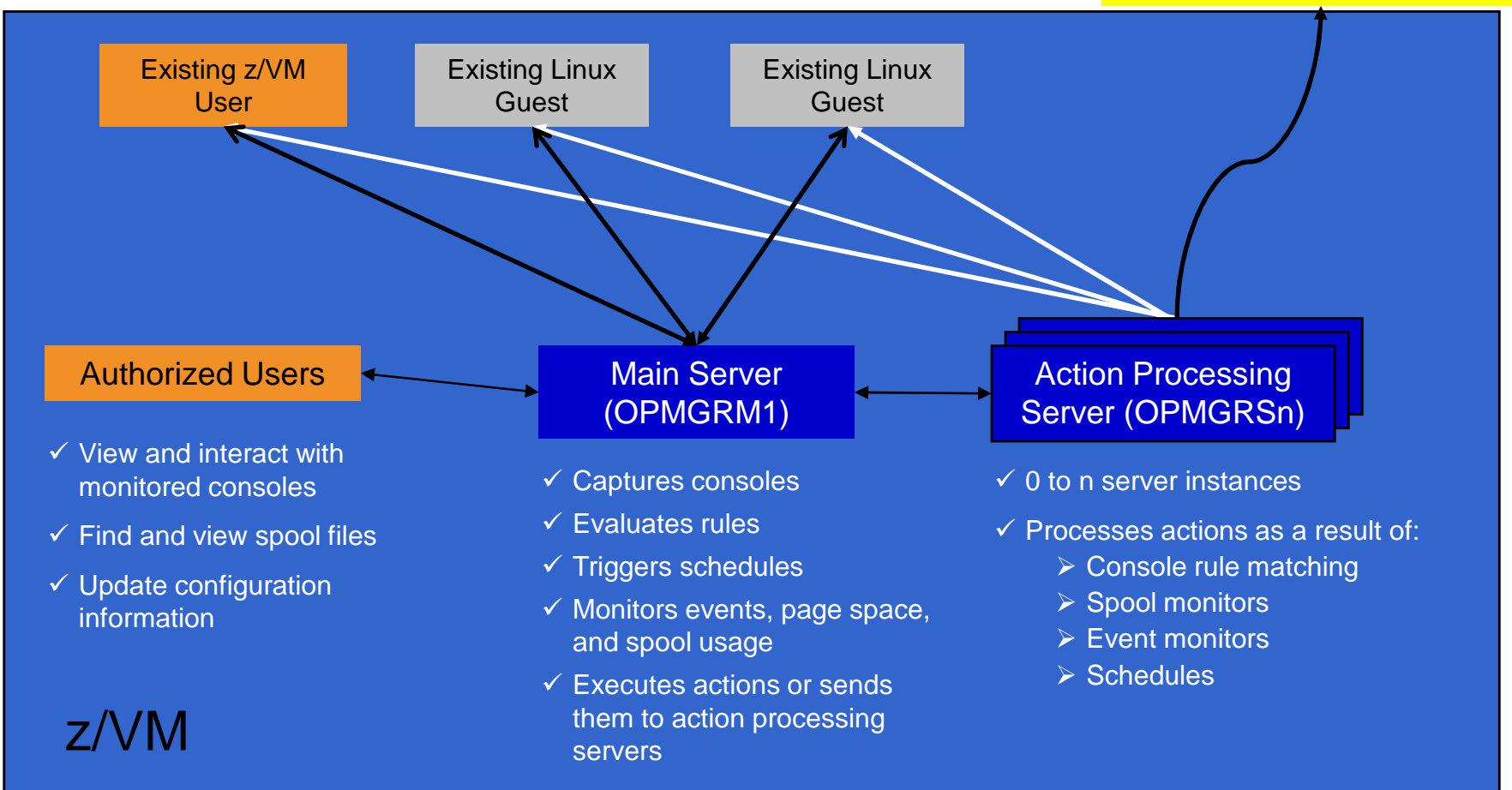

# SSI Considerations Console Monitoring

### **SSI Considerations for Console Monitoring**

Single Config User Multiconfig User

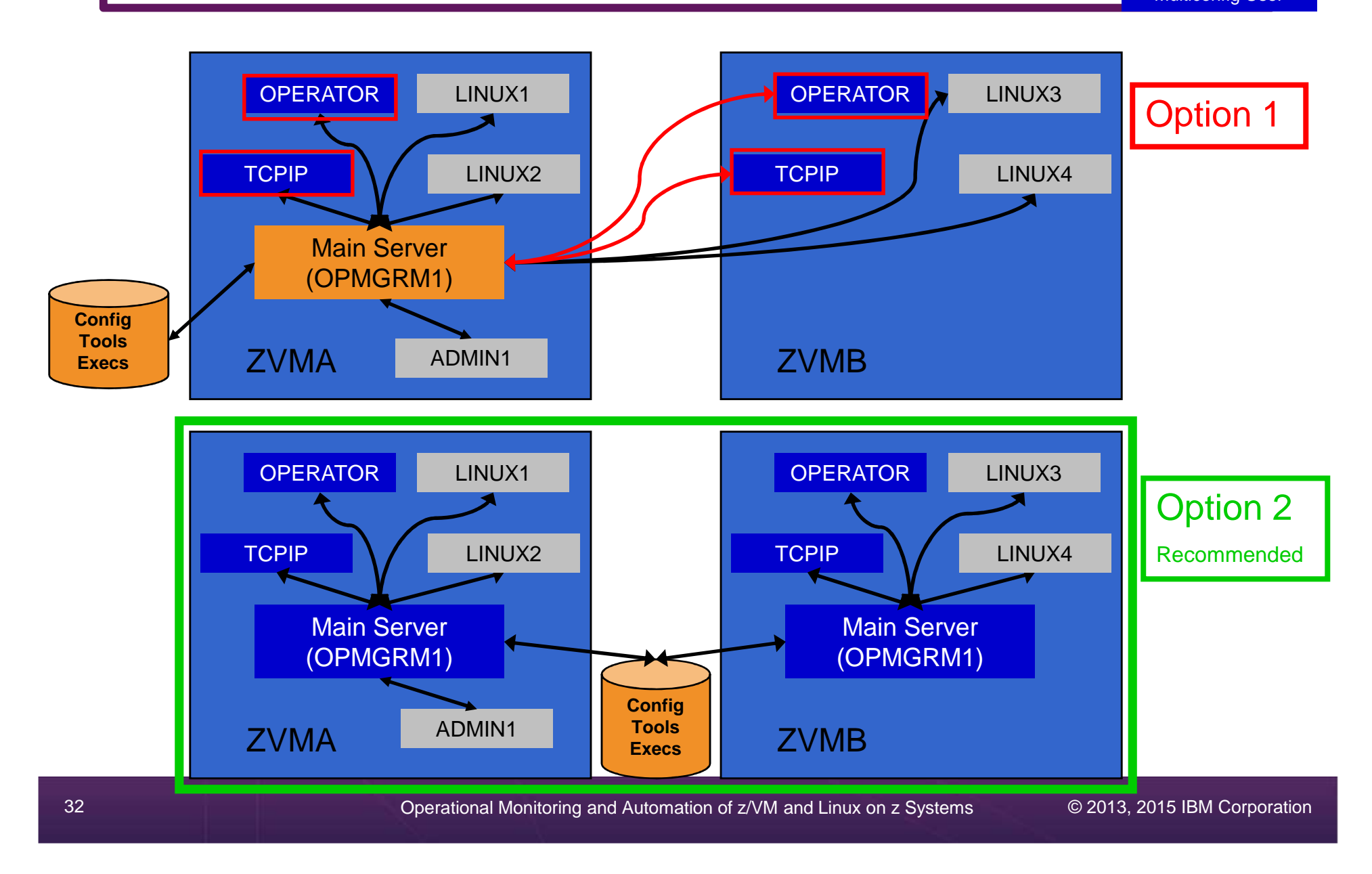

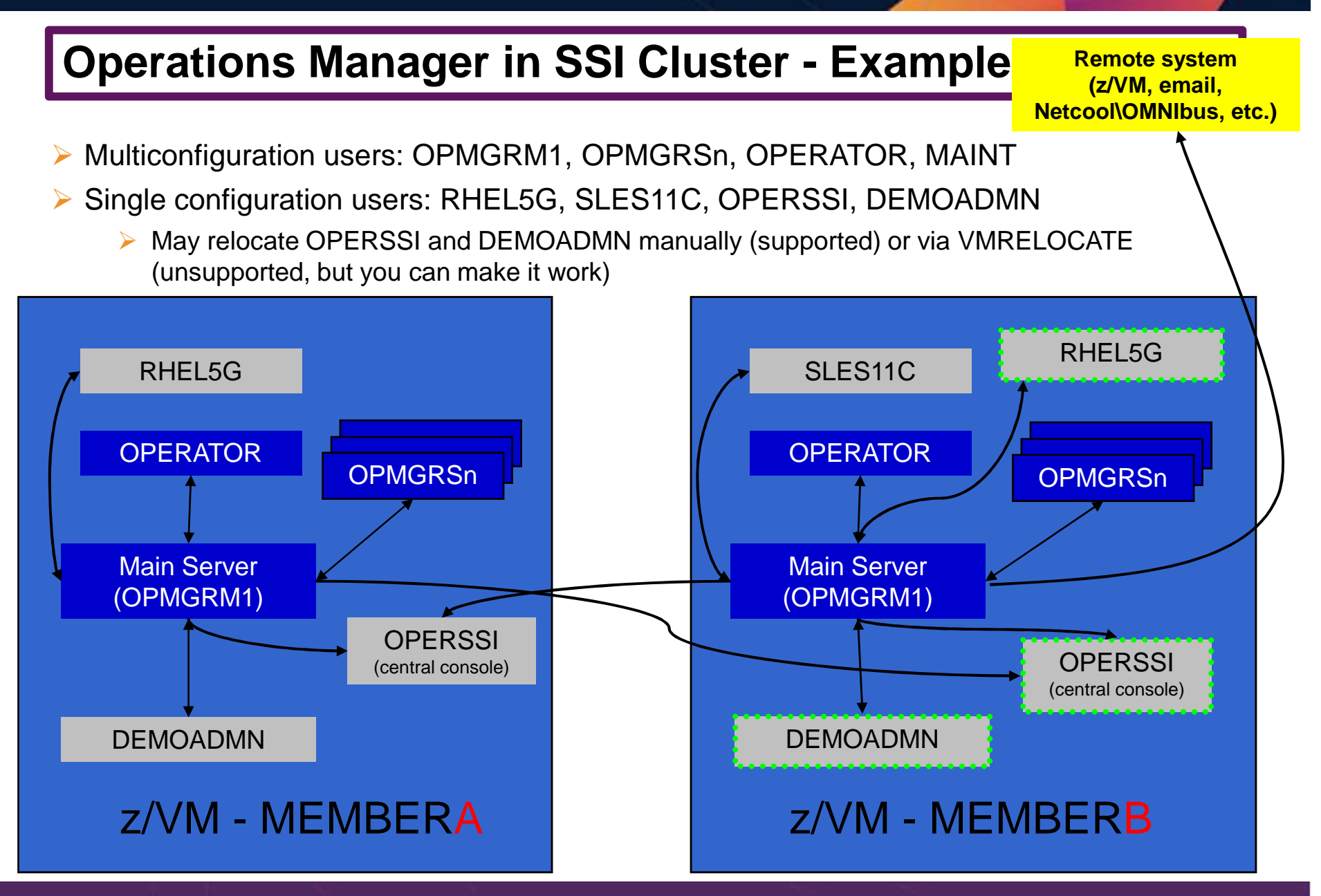

### **Relocating OPERSSI and DEMOADMN (CMS Users)** ...

- VMRELOCATE for CMS user IDs not officially supported
- Can be done for some CMS users
  - Create single configuration user ID for z/VM system disks
  - Copy MAINT 190, 19D, 19E to minidisks owned by this new user ID
    - Use DDR for 190 since it needs to be IPLable
  - Relocateable CMS user must IPL from identical NSS (CMS) or minidisk (190)
    - Use SPXTAPE to copy CMS NSS
      - VMRELOCATE uses checksum of NSS to determine if identical
      - CMS NSS includes date/time it was loaded
    - Or, have relocateable CMS users IPL 190 instead of IPL CMS

#### **OPERSSI DIRECT**

USER OPERSSI ...

... OPTION CHPIDVIRTUALIZATION ONE ... IPL 190

#### ....

LINK CMAINT 0190 0190 RR LINK CMAINT 019D 019D RR LINK CMAINT 019E 019E RR

#### PROFILE EXEC /\* PROFILE EXEC for OPERSSI \*/ ... 'SET RELPAGE OFF' ...

### ... Relocating OPERSSI and DEMOADMN (CMS Users)

### Beware

- It's worth repeating ... VMRELOCATE for CMS user IDs not officially supported
- All members of the cluster must be kept at same z/VM (or at least CMS) code level
- If IPL 190, will use more memory as each user ID will have private copy of CMS
- SET RELPAGE OFF may have a negative impact on overall system performance
- Only works for "basic" CMS users
  - All relocation rules still apply
  - E.g. user IDs connecting to VMCF or IUCV can't relocate

### **Monitor Service Machines - Considerations**

- Consoles received by Operations Manager via SECUSER or OBSERVER
  - Prefer SECUSER
    - OBSERVER won't detect CP and VM READ messages
    - Output of actions on OBSERVEd console may not be viewable in console
  - OBSERVER allows Operations Manager to receive console output even if user is logged on
- SSI allows SECUSER and OBSERVER across members of cluster in some situations
  - Content does not contain member name information
  - Rules, actions, and users wouldn't be able to distinguish between IDENTITY users on multiple members
  - Creates single point of failure on one member
- Recommendation for z/VM V6.2 or V6.3 Single System Image environments
  - Have all consoles monitored by an Operations Manager server on the same member as the monitored guest (i.e. all Operations Manager servers are IDENTITY users)
    - Requires action processing servers (OPMGRSn) to be on same member as main server
  - Share configuration data on minidisk owned by single configuration user
    - For example: VMTOOLS 198
    - Master configuration file unique to each member
    - Imbed common file(s) used by all members
  - Request a copy of the current console of a remote user
    - SMSG OPMGRM1 at membername VIEWCON USER(userid), MODE(RDR)
# **SSI** Considerations

Page Space Monitoring Spool Space Monitoring Viewing and Managing Spool Files

#### **SSI** Considerations for Spool and Page Space Monitoring

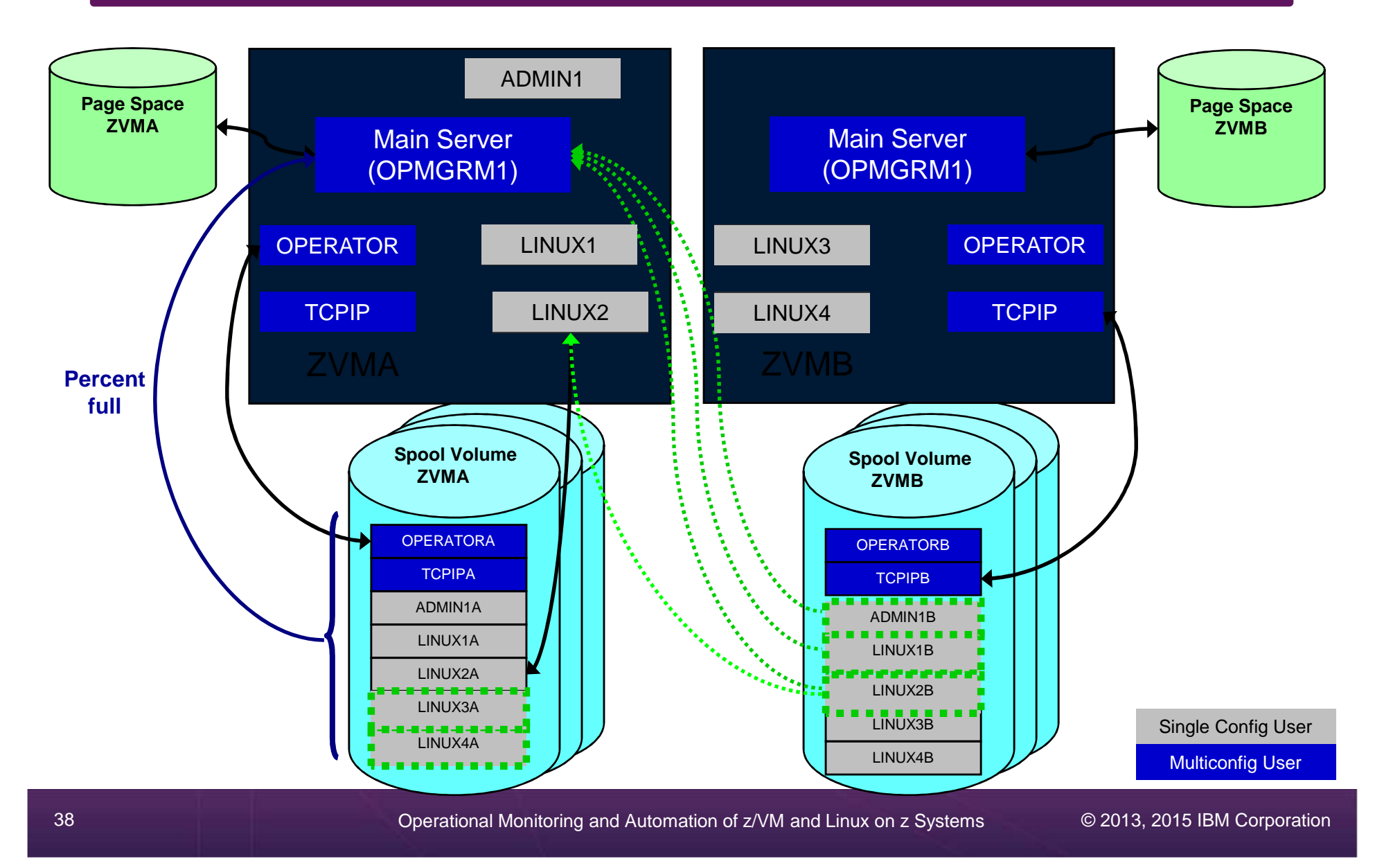

### **Spool and Page Space Monitoring - Considerations**

- Page space is local
  - Separate space for each member and only visible to the local member
  - No impact from SSI
- Spool data
  - Spool files are placed on spool volumes owned by the member where the spool file was created
  - Users see their own spool data no matter where they are logged on and where the data was created

## **Spool and Page Space Monitoring - Considerations**

Users and applications (like Operations Manager) who can see all spool files need to be aware:

- Spool data for **multiconfiguration** users
  - Only spool files owned by the local instance of that user are visible on the local member
  - No visibility to spool files owned by other instances of that user on other members
- Spool data for single configuration users:

| Single configuration user Status          | Spool files created on<br>this member | Spool files created on<br><u>other</u> members |
|-------------------------------------------|---------------------------------------|------------------------------------------------|
| User logged off                           | Visible                               | Not visible                                    |
| User logged onto <u>this</u><br>member    | Visible                               | Visible (but not on local spool volumes)       |
| User logged onto<br><u>another</u> member | Visible                               | Not visible                                    |

## **Spool and Page Space Monitoring - Considerations**

#### Recommendation

- Have an Operations Manager server on each member to monitor spool and page space
- Be aware of spool files visible in Operations Manager but not resident on this member's spool volumes
  - Indicated with "+" in VIEWSPL

## SSI Considerations Managing Configuration Files

## **Managing Configuration Files**

- Put all configuration files on a shared disk
  - Minidisk owned by a single configuration user (not an Operations Manager service machine)
  - SFS
- Create a common configuration file used by all members
  - All Operations Manager servers on all members load this file
- > Imbed a unique configuration file based on the system name of this member
- > Request configuration file reload from user IDs on other members of a cluster
  - Use SMSG OPMGR1 at <member> CONFIG ...

#### **OPMGRM1 CONFIG E**

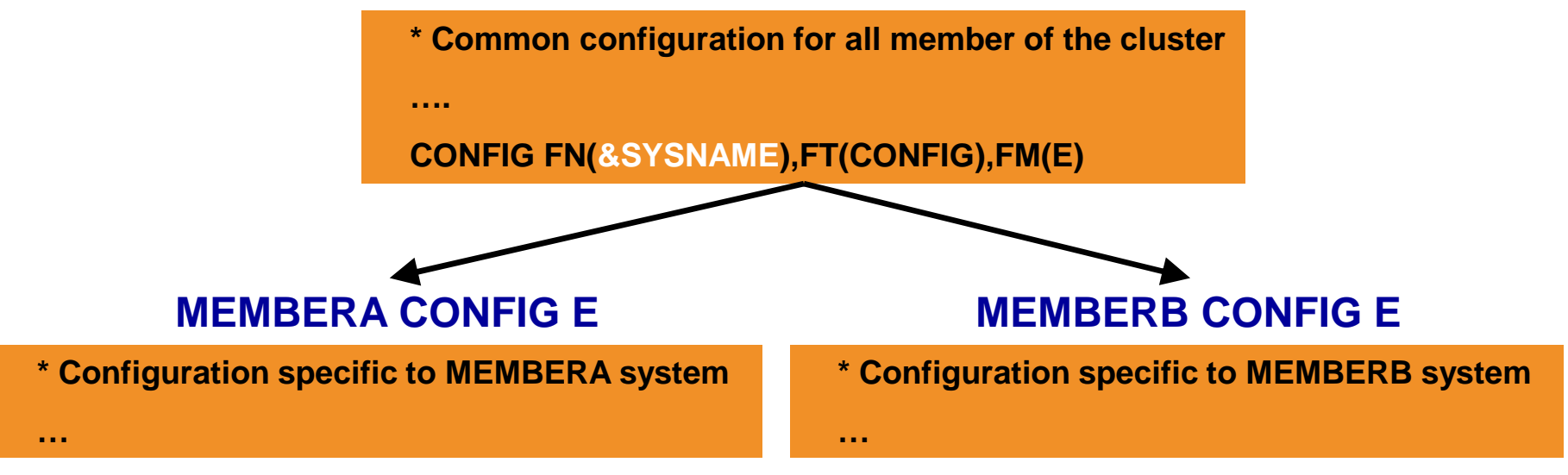

# Summary

References Demos – Including Screenshots, Configuration Info, REXX

#### **Recommended Practices – Operational Management**

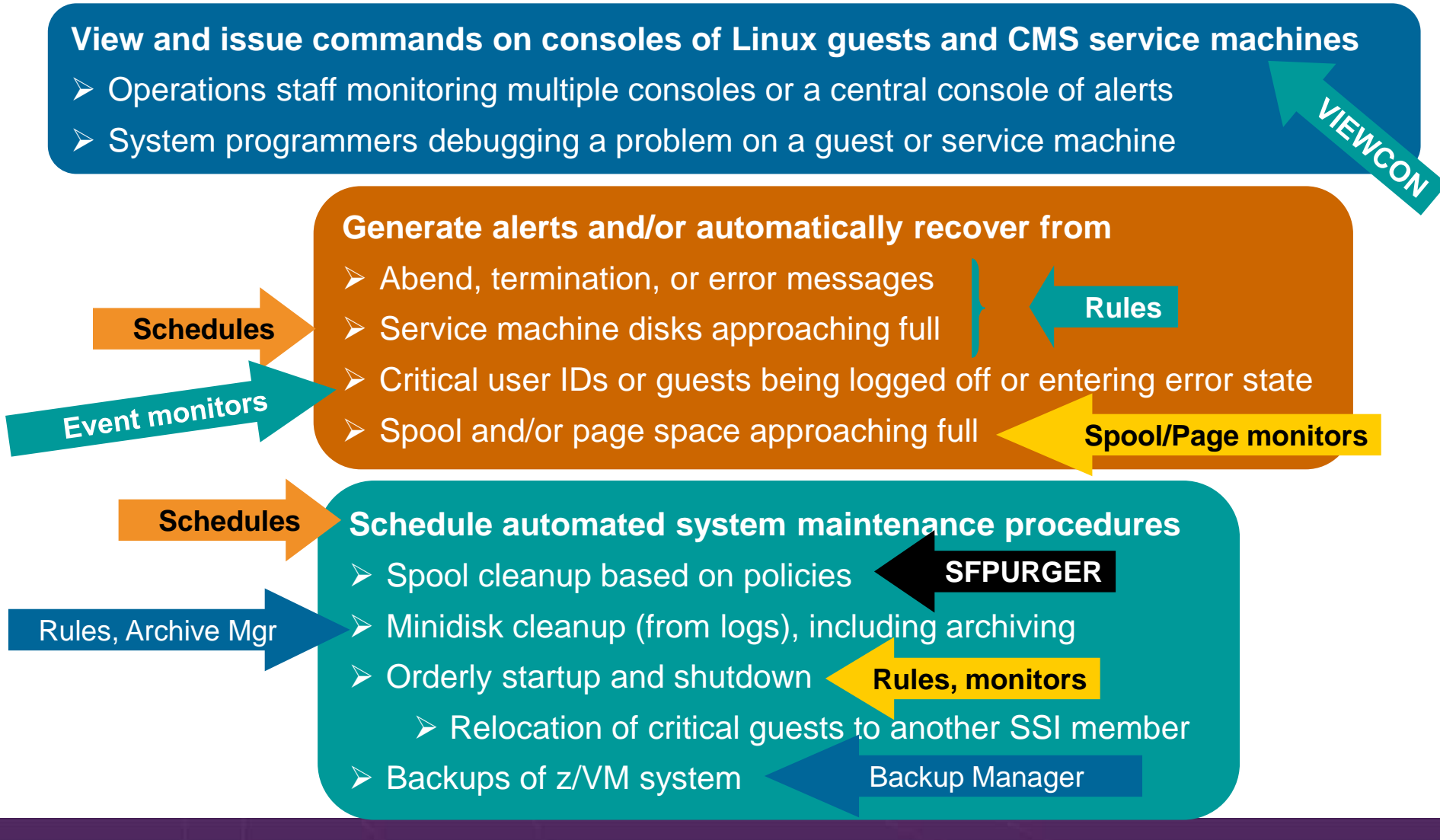

Operational Monitoring and Automation of z/VM and Linux on z Systems

© 2013, 2015 IBM Corporation

## Summary

- Use Operations Manager to
  - Automate daily operations
  - Integrate your z/VM and Linux on z Systems environment with existing enterprise monitoring and alerting
  - Prevent problems rather than react to them
  - Automate reactions to problems when they can't be prevented
  - Improve problem determination procedures
  - Increase programmer and operator productivity
  - Continue to monitor locally with improved management of clusters
- Sometimes several alternatives for monitoring for the same event
  - Console message (rules)
  - Scheduled healthchecks (schedules)
  - User ID status changes (event monitor)
- Actions allow integration with other platforms and products

## **IBM Infrastructure Suite for z/VM and Linux**

- New IBM bundle/suite
- Announced and available September 2014
- Tools needed to manage the z/VM and Linux on z Systems infrastructure
  - Wave for z/VM
  - OMEGAMON XE on z/VM and Linux
  - Operations Manager for z/VM
  - Backup and Restore Manager for z/VM
    - Order Tape Manager for z/VM separately if plan to back up to tape
  - Tivoli Storage Manager Extended Edition
- Discounted price as a bundle
- > Website:
  - http://www.ibm.com/software/products/en/ibm-infrastructure-suite-for-zvm-andlinux
- DeveloperWorks Wiki
  - https://www.ibm.com/developerworks/community/wikis/home?lang=en#!/wiki/ W9b511b099ded\_4e32\_abfb\_ed8ce4da5b17

## **Reference Information**

- Web sites
  - Product page: http://www.ibm.com/software/products/en/operations-manager-for-zvm
    - Publications, presentation, white papers
    - Pre-requisites
    - Support
  - Infrastructure Suite wiki: https://www.ibm.com/developerworks/community/wikis/home?lang=en#!/wiki/W9b511b099ded\_ 4e32\_abfb\_ed8ce4da5b17
    - Videos
    - One page flyer
    - Product information
- e-mail
  - Tracy Dean, tld1@us.ibm.com, Product Manager
- White papers on Operations Manager website (Resources tab)
  - Routing Linux syslog data
  - Sending alerts from Operations Manager to Netcool/OMNIbus
  - Using Shared File System to store Operations Manager configuration files and automation EXECs
  - Automatically logging on a user at Linux system boot time for easier console management and action execution
  - Enabling the FACILITY Class for Use by RACF for z/VM

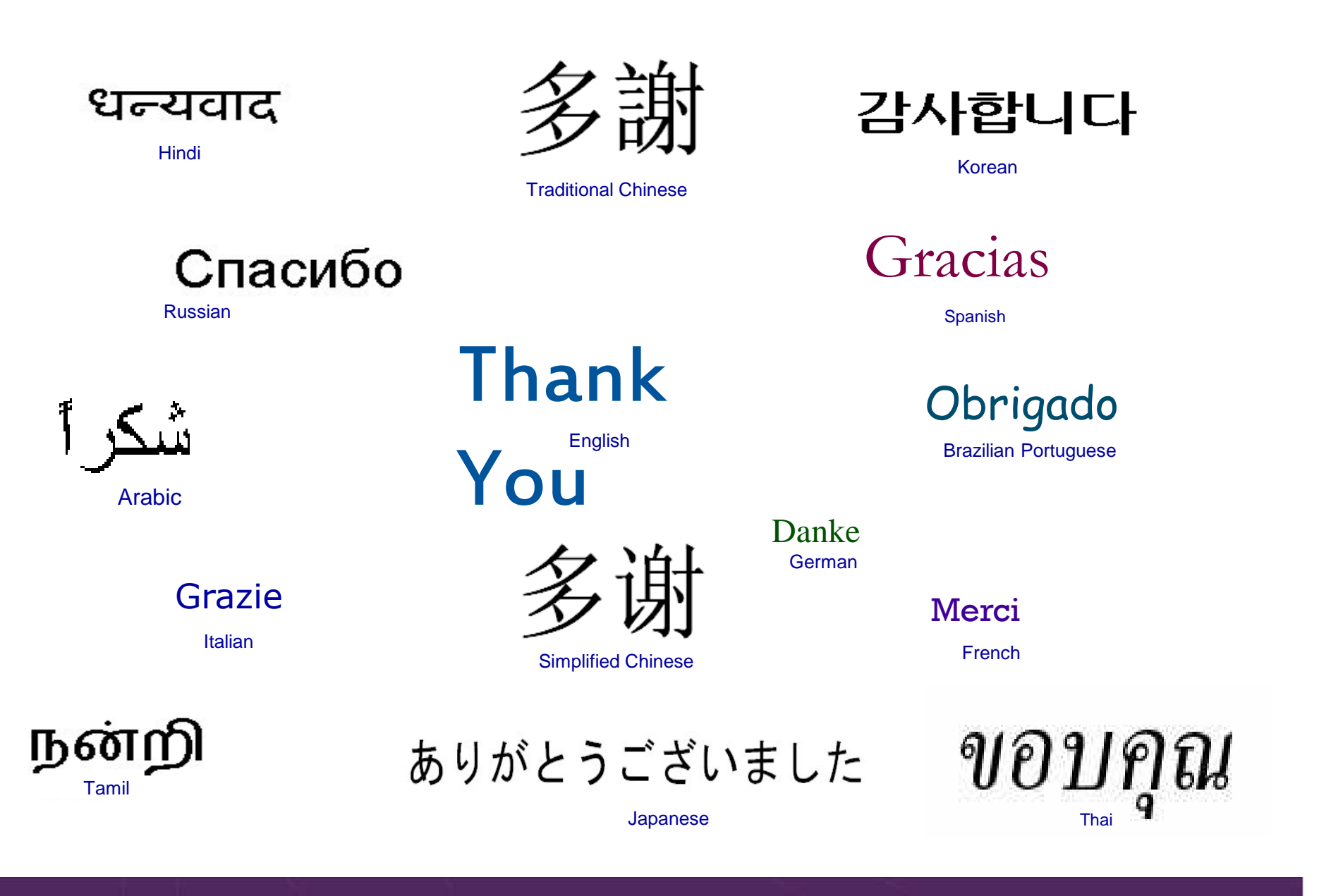

# **Demonstration Scenarios**

## **Automation Demos Available**

- 1. View consoles of Linux guests, Linux syslog data, and CMS user IDs or service machines
- 2. Send an e-mail based on a console message
- 3. Send an alert to Netcool/OMNIbus based on a console message, hold and unhold messages
  - a. Using POSTZMSG interface to Netcool/OMNIbus
  - b. Using SNMP interface to Netcool/OMNIbus
- 4. Send a message or email if spool approaches full
  - a. Send a message if spool usage is too high on any member of an SSI Cluster see how spool files appear in SSI
  - b. Send an email if spool usage is too high on a single system
- 5. View and clean up spool files
- 6. Automated spool cleanup
- 7. Archiving DIRMAINT's log files when disk gets full
- 8. Process a file of test messages as a console
- 9. Process Linux syslog data as a console
- 10. Create a central operations console on one z/VM system
- 11. Create a central operations console across multiple z/VM systems
  - a. When the systems are in an SSI cluster
  - b. When the systems are not in an SSI cluster
- 12. Integration with OMEGAMON XE on z/VM and Linux take action based on CPU usage of Linux guest
- 13. Monitor service machines for logoff and autolog them
- 14. Send an email if page space approaches full
- 15. Monitor SSI connectivity between 2 cluster members
- 16. Suppress passwords on Linux consoles
- 17. Autolog a Linux Guest and Send Message if Doesn't Start Successfully

# Scenario 1: View Live Consoles of Linux Guests, Linux Syslog Data, CMS Service Machines

- Configure user IDs / guests to be monitored by Operations Manager
- Route syslog data from a Linux guest to Operations Manager
- From authorized user, view the live console data of
  - OPERATOR
    - Issue VM commands
  - A Linux guest
    - Issue Linux commands
  - Linux syslog data

## **Scenario 1: Detailed Steps**

From an authorized VM user ID, verify OPERATOR and Linux guest are being monitored by Operations Manager

q secuser operator

q observer sles11c

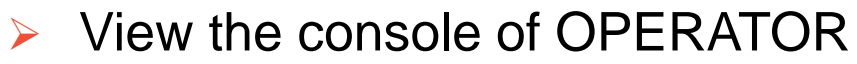

gomcmd opmgrm1 viewcon user(operator)

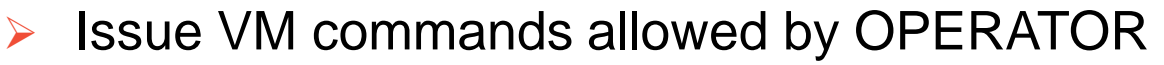

id

cp send bkrbkup cms listfile

View the console of the backup server

gomcmd opmgrm1 viewcon user(bkrbkup)

#### View the console of a Linux guest and issue Linux commands

gomcmd opmgrm1 viewcon user(sles11c)

echo hello world

View the syslog data from a Linux guest

gomcmd opmgrm1 viewcon user(lxsyslog)

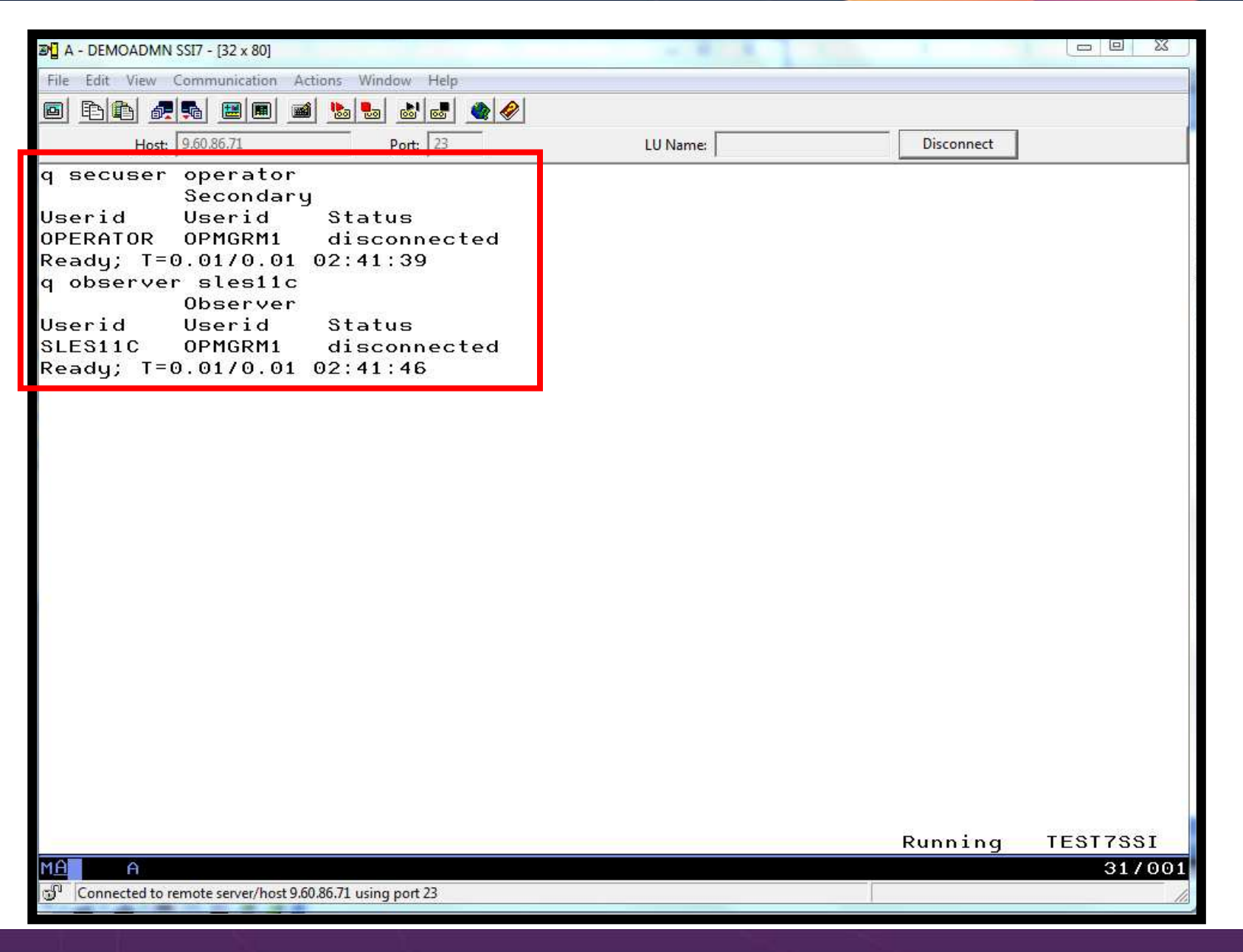

| 🔊 🖥 A - DEMOADMN SSI7 - [32 x 80]                        | and the second second |            |          |
|----------------------------------------------------------|-----------------------|------------|----------|
| File Edit View Communication Actions Window Help         |                       |            |          |
|                                                          |                       |            |          |
| Host: 9.60.86.71 Port: 23                                | LU Name:              | Disconnect | 1        |
| Keady, 1 0.01/0.01 00.20.00                              |                       |            |          |
| GOMCMD OPMGRM1 VIEWCON USER(operator)                    |                       | D          | TEATZAAT |
|                                                          |                       | Running    | 16517551 |
| Connected to remote server/host 9.60.86.71 using port 23 |                       |            | 317038   |

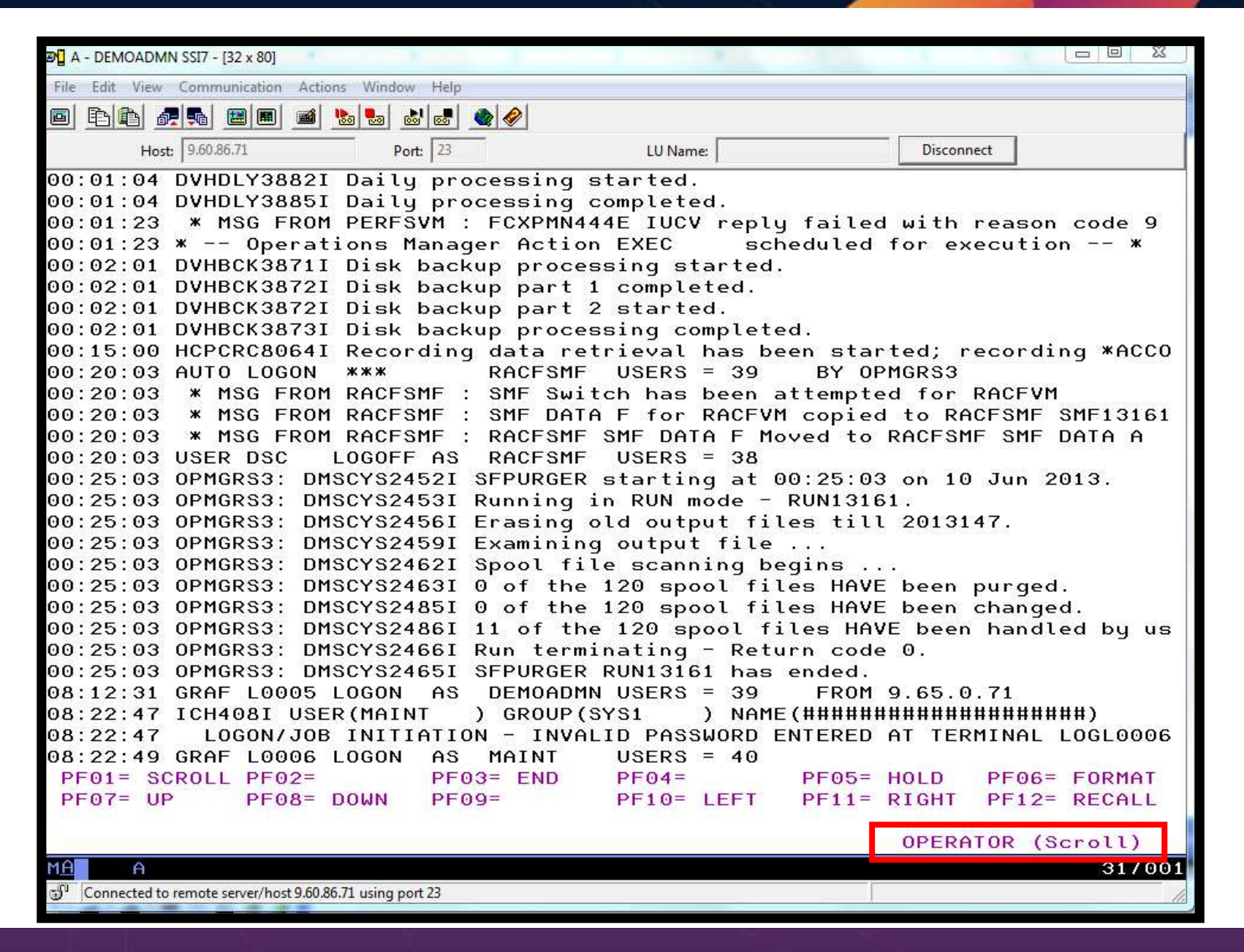

| 3 A - DEMOADMN SSI7 - [32 x 80]                                              |
|------------------------------------------------------------------------------|
| File Edit View Communication Actions Window Help                             |
|                                                                              |
| Host: 9.60.86.71 Port: 23 LU Name: Disconnect                                |
| 10:13:42 SMTP - DSC , TCPIP - DSC , DTCVSW2 - DSC , DTCVSW1 - DSC            |
| 10:13:42 OPERATNS - DSC , ATSSERV - DSC , VMSERVR - DSC , VMSERVU - DSC      |
| 10:13:42 VMSERVP - DSC , VMSERVS - DSC , RACFVM - DSC , OPERSYMP - DSC       |
| 10:13:42 DISKACNT - DSC , EREP - DSC , OPERATOR - DSC                        |
| 10:13:42 VSM - TCPIP                                                         |
| 10:13:42 Ready; T=0.01/0.01 10:13:42                                         |
| 10:13:48 * Operations Manager VIEWCON session from DEMOADMN entered the foll |
| 10:13:48 q disk                                                              |
| 10:13:48 LABEL VDEV M STAT CYL TYPE BLKSZ FILES BLKS USED-(%) BLKS LEFT      |
| 10:13:48 OPR191 191 A R/W 5 3390 4096 4 11-01 889                            |
| 10:13:48 0P1191 192 D R/0 1 3390 4096 4 11-06 169                            |
| 10:13:48 MNT190 190 S R/O 207 3390 4096 694 18264-49 18996                   |
| 10:13:48 MNT19E 19E Y/S R/O 500 3390 4096 1181 30149-33 59851                |
| 10:13:48 Ready; T=0.01/0.01 10:13:48                                         |
| 10:13:53 * Operations Manager VIEWCON session from DEMOADMN entered the foll |
| 10:13:53 listfile * * d                                                      |
| 10:13:53 PROFILE EXEC D1                                                     |
| 10:13:53 PROFILE XEDIT D1                                                    |
| 10:13:53 SYN SYNONYM D1                                                      |
| 10:13:53 TEST OP1 D1                                                         |
| 10:13:53 Readu: T=0.01/0.01 10:13:53                                         |
| 10:14:03 * Operations Manager VIEWCON session from DEMOADMN entered the foll |
| 10:14:03 id                                                                  |
| 10:14:03 OPERATOR AT TEST7SSI VIA RSCS 06/10/13 10:14:03 EDT MONDAY          |
| 10:14:03 Ready; T=0.01/0.01 10:14:03                                         |
| 10:14:17 * Operations Manager VIEWCON session from DEMOADMN entered the foll |
| 10:14:17 cp send bkrbkup cms listfile                                        |
| 10:14:17 Ready; T=0.01/0.01 10:14:17                                         |
| PF01= SOROLL PF02- PF00- END PF01- PF05- HOLD PF00- FORMAT                   |
| PF07= UP PF08= DOWN PF09= PF10= LEFT PF11= RIGHT PF12= RECALL                |
| OPERATOR (Scroll)                                                            |
| MA A 31/001                                                                  |
| 🗊 Connected to remote server/host 9.60.86.71 using port 23                   |
|                                                                              |

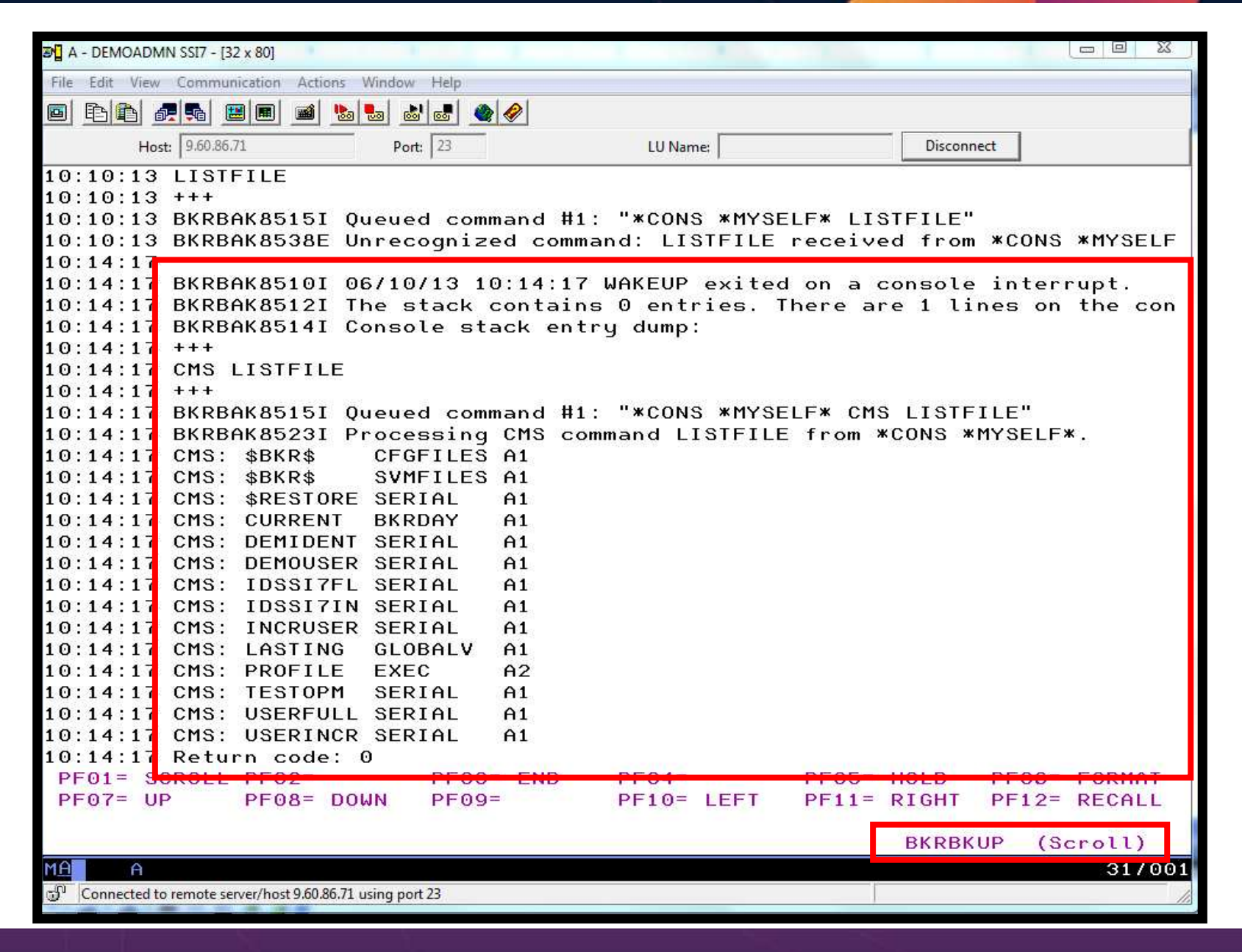

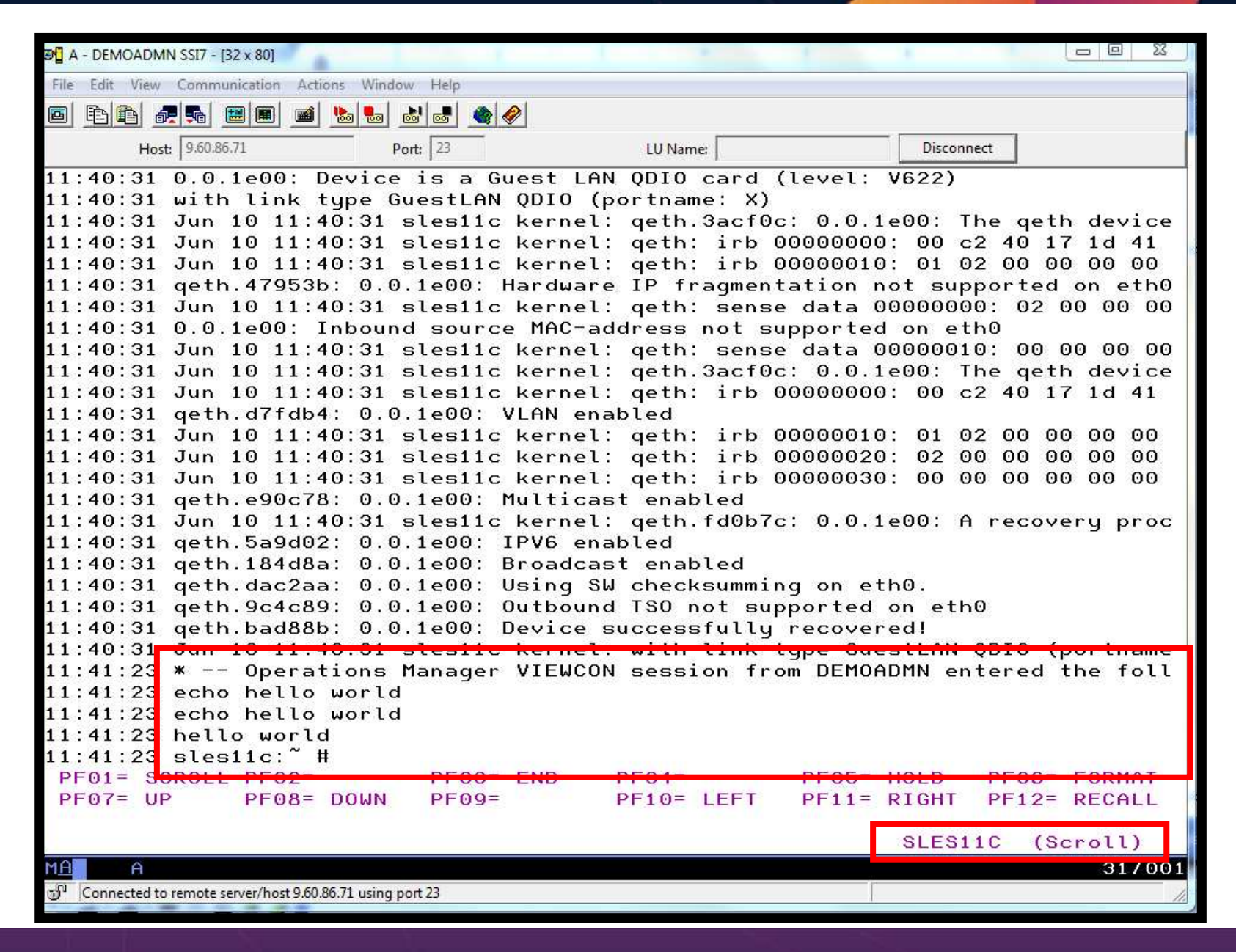

| 🔊 🗍 A - DEMOADMN SSI7 - [32 x 80]     |                     | 1 1 1 1 1 1 1 1 1 1 1 1 1 1 1 1 1 1 1 |                                                                                                    |
|---------------------------------------|---------------------|---------------------------------------|----------------------------------------------------------------------------------------------------|
| File Edit View Communication Activ    | ons Window Help     |                                       |                                                                                                    |
|                                       |                     |                                       |                                                                                                    |
|                                       |                     |                                       |                                                                                                    |
| Host: 9.60.86.71                      | Port: 23            | LU Name:                              | Disconnect                                                                                                    |
| 04:37:26 <46>Jun 10                   | 04:37:26 sles11d    | MARK                                  |                                                                                                    |
| 04:57:26 <46>Jun 10                   | 04:57:26 sles11d    | MARK                                  |                                                                                                    |
| 05:17:26 <46>Jun 10                   | 05:17:26 sles11d    | MARK                                  |                                                                                                    |
| 05:17:26 <46>Jun 10                   | 05:17:26 sles11d    | syslog-ngÝ53012": Log                 | statistics; dropped=                                                                                                    |
| 05:37:26 <46>Jun 10                   | 05:37:26 sles11d    | MARK                                  | 5                                                                                                    |
| 05:57:26 <46>Jun 10                   | 05:57:26 sles11d    | MARK                                  |                                                                                                    |
| 06:17:26 <46>Jun 10                   | 06:17:26 sles11d    | MARK                                  | BY BYC -5. 54 BY BY                                                                                                    |
| 06:17:26 <46>Jun 10                   | 06:17:26 sles11d    | syslog-ngÝ53012": Log                 | statistics; dropped=                                                                                                    |
| 06:37:26 <46>Jun 10                   | 06:37:26 sles11d    | MARK                                  | 2                                                                                                    |
| 06:57:26 <46>Jun 10                   | 06:57:26 sles11d    | MARK                                  |                                                                                                    |
| 07:17:26 <46>Jun 10                   | 07:17:26 sles11d    | MARK                                  | 87 8900 55 50 87 87 87                                                                                                    |
| 07:17:26 <46>Jun 10                   | 07:17:26 sles11d    | syslog-ngÝ53012": Log                 | statistics; dropped=                                                                                                    |
| 07:37:26 <46>Jun 10                   | 07:37:26 sles11d    | MARK                                  | 2                                                                                                    |
| 07:57:27 <46>Jun 10                   | 07:57:27 sles11d    | MARK                                  |                                                                                                    |
| 08:17:26 <46>Jun 10                   | 08:17:26 sles11d    | syslog-ngÝ53012": Log                 | statistics; dropped=                                                                                                    |
| 08:37:27 <46>Jun 10                   | 08:37:27 sles11d    | MARK                                  | 1.1111.111                                                                                                    |
| 08:57:27 <46>Jun 10                   | 08:57:27 sles11d    | MARK                                  |                                                                                                    |
| 09:17:27 <46>Jun 10                   | 09:17:27 sles11d    | MARK                                  |                                                                                                    |
| 09:17:27 <46>Jun 10                   | 09:17:27 sles11d    | syslog-ngÝ53012": Log                 | statistics; dropped=                                                                                                    |
| 09:37:27 <46>Jun 10                   | 09:37:27 sles11d    | MARK                                  | 1404-100                                                                                                    |
| 09:57:27 <46>Jun 10                   | 09:57:27 sles11d    | MARK                                  |                                                                                                    |
| 10:17:27 <46>Jun 10                   | 10:17:27 sles11d    | MARK                                  |                                                                                                    |
| 10:17:27 <46>Jun 10                   | 10:17:27 sles11d    | syslog-ngÝ53012": Log                 | statistics; dropped=                                                                                                    |
| 10:37:27 <46>Jun 10                   | 10:37:27 sles11d    | MARK                                  | L-GALON                                                                                                    |
| 10:57:27 <46>Jun 10                   | 10:57:27 sles11d    | MARK                                  |                                                                                                    |
| 11:17:27 <46>Jun 10                   | 11:17:27 sles11d    | MARK                                  |                                                                                                    |
| 11:17:27 <46>Jun 10                   | 11:17:27 sles11d    | syslog-ngÝ53012": Log                 | statistics; dropped=                                                                                                    |
| 11:37:27 (46)Jun 10                   | 11:37:27 sles11d    | MARK                                  | Constant of Constant of Consta |
| PF01= SCROLL PF02=                    | PF03= END           | PF04= PF05=                           | HOLD PF06= FORMAT                                                                                                    |
| PF07= UP PF08=                        | DOWN PF09=          | PF10= LEFT PF11=                      | RIGHT PF12= RECALL                                                                                                    |
|                                       |                     |                                       |                                                                                                    |
|                                       |                     |                                       | LXSYSLOG (Scroll)                                                                                                    |
| MA                                    |                     |                                       | 31/001                                                                                                    |
| Connected to remote server/host 9.60. | 36.71 using port 23 |                                       | 1                                                                                                    |

## Scenario 1: How Do You Do That?

- For console data
  - Make OPMGRM1 the secondary user of OPERATOR and SLES11D
    - Via CONSOLE statement in CP directory entry (recommended)
    - Via SET SECUSER command
- For Linux syslog data
  - Set up TCP/IP listener for syslog data

```
*
DEFTCPA NAME(LNXSYSLG),+
TCPUSER(TCPIP),+
TCPAPPL(GOMRSYL),+
TCPADDR(000.000.000.000),+
TCPPORT(00514),+
PARM(LXSYSLOG03330417UTF8)
```

- Update TCP/IP configuration to allow Operations Manager to listen for UDP traffic on the specified port(s)
  - Port 514 used here
- Update the Linux guest to send its syslog data to the IP address and port of your z/VM system
- Refer to white paper on Operations Manager web site for details

## Scenario 2: Send an Email if Abend or Fatal Message Occurs

- Watch all monitored consoles for an error message that includes the word "fatal" or "abend"
  - Message must also contain the word "mail" (for demo purposes only)
- Send an email if one of the words appears on a console
- Dynamically include in the email
  - Host name of z/VM system where the error occurred
  - User ID that received the error message
  - Indicator of whether the word was fatal or abend
  - Full text of the error message

## **Scenario 2: Detailed Steps**

> From any VM user ID:

tell opmgrc1 this is an abend message from SHARE. Send an e-mail, please.

From an authorized VM user ID, view the console of OPMGRC1:

gomcmd opmgrm1 viewcon user(opmgrc1)

Check the inbox of the appropriate person to see the e-mail

| 🔍 🗛 - ATS Demo                                                                           |            |          |
|------------------------------------------------------------------------------------------|------------|----------|
| <u>File Edit V</u> iew <u>C</u> ommunication <u>A</u> ctions <u>W</u> indow <u>H</u> elp |            |          |
|                                                                                          |            |          |
| tell opmgrc1 this is an abend message from SHARE. Send an e                              | -mail, ple | ase.     |
| Ready; T=0.01/0.01 19:36:19                                                              |            |          |
|                                                                                          |            |          |
|                                                                                          |            |          |
|                                                                                          |            |          |
|                                                                                          |            |          |
|                                                                                          |            |          |
|                                                                                          |            |          |
|                                                                                          |            |          |
|                                                                                          |            |          |
|                                                                                          |            |          |
|                                                                                          |            |          |
|                                                                                          |            |          |
|                                                                                          |            |          |
|                                                                                          |            |          |
|                                                                                          |            |          |
|                                                                                          |            |          |
|                                                                                          |            |          |
|                                                                                          |            |          |
|                                                                                          |            |          |
|                                                                                          |            |          |
|                                                                                          |            |          |
|                                                                                          |            |          |
|                                                                                          |            |          |
|                                                                                          |            |          |
|                                                                                          |            |          |
|                                                                                          |            |          |
|                                                                                          |            |          |
| -                                                                                        | RUNNING    | ZVMV5R20 |
| M <u>A</u> a                                                                             |            | 42/001   |
| Connected to remote server/host 9.82.24.129 using port 23                                |            |          |
|                                                                                          |            | 110      |

| 🛡 🖁 A - ATS Demo                                                                                                    | - D ×       |
|----------------------------------------------------------------------------------------------------|-------------|
| <u>File Edit View Communication Actions Window Help</u>                                                                                                    |             |
|                                                                                                    |             |
| 23:59:59<br>00:00:00 HCPMID6001I TIME IS 00:00:00 EST SUNDAY 02/22/09<br>00:00:00                                                                                                    |             |
| 00:00:03 HCPMID6001I TIME IS 00:00:00 EST MONDAY 02/23/09<br>00:00:03                                                                                                    |             |
| 10:24:17 * MSG FROM SINE : this is a fatal message<br>10:24:27 * MSG FROM SINE : this is a fatal message please send an e-mai                                                                                                    | L           |
| 10:24:27 * Operations Manager Action EMAIL scheduled for execution<br>10:25:29 * MSG FROM SINE : this is a fatal message please tell omnibus                                                                                                    | *           |
| 10:25:29 <b>*</b> Operations Manager Action ALRTOMNI scheduled for execution<br>11:48:50 RDR FILE 0007 SENT FROM SINE PUN WAS 0254 RECS 169K CPY 001 A                                                                                                    | *<br>NOH    |
| 12:03:07         RDR         FILE         0008         SENT         FROM         SINE         PUN         WAS         0256         RECS         169K         CPY         001         A           12:03:20         RDR         FILE         0009         SENT         FROM         SINE         PUN         WAS         0258         RECS         169K         CPY         001         A | NOH<br>NOH  |
| 00:00:01 HCPMID6001I TIME IS 00:00:00 EST TUESDAY 02/24/09<br>00:00:01                                                                                                    |             |
| 00:51:58 * MSG FROM SINE : test abend message for omnibus<br>00:51:58 * Operations Manager Action ALRIOMNI scheduled for execution                                                                                                    | *           |
| 00:55:15 * MSG FROM SINE : test abend message for omnibus<br>00:55:15 * Operations Manager Action ALRIOMNI scheduled for execution                                                                                                    | *           |
| 00:55:41 * MSG FROM SINE : test abend message for omnibus                                                                                                    |             |
| 00:56:25 * MSG FROM SINE : test fatal message for omnibus                                                                                                    |             |
| 00:58:05 * MSG FROM SINE : test fatal message for omnibus                                                                                                    | •<br>•      |
| 01:01:47 * MSG FROM SINE : test fatal message for omnibus                                                                                                    | Ĵ.          |
| 01:01:47 * Operations Manager Action ALRIUMNI scheduled for execution<br>01:02:36 * MSG FROM SINE : test fatal message for omnibus                                                                                                    | *           |
| 01:02:36 * Operations Manager Action ALRIUMNI scheduled for execution<br>01:03:31 * MSG FROM SINE : test fatal message for omnibus                                                                                                    | *           |
| 01:03:31 * Operations Manager Action ALRIUMNI scheduled for execution<br>01:04:00 * MSG FROM SINE : test abend error for omnibus                                                                                                    | *           |
| 14:01:16 * MSG FROM SINE : test fatal error for omnibus                                                                                                    | *           |
| 14:01:16 * Operations Manager Action ALRTOMNI scheduled for execution<br>14:05:33 * MSG FROM SINE : test abend error for omnibus                                                                                                    | *           |
| 14:05:33 * Operations Manager Action ALRTOMNI scheduled for execution<br>14:13:43 * MSG FROM SINE : test fatal error for omnibus                                                                                                    | *           |
| 19:36:18 * MSG FROM SINE : this is an abend message from SHARE. Send an                                                                                                    | e-m         |
| 19:36:18 * Uperations Manager Action EMAIL scheduled for execution                                                                                                    | *           |
| MA a 43                                                                                                    | L)<br>27001 |
| Connected to remote server/host 9.82.24.129 using port 23                                                                                                    |             |

| 💮 Tr     | acy Dean - Inbox - IBM Lotus Notes   |                    |               |                               |                          |                      |                  |                                                      | <u>_</u> _×                |
|----------|--------------------------------------|--------------------|---------------|-------------------------------|--------------------------|----------------------|------------------|------------------------------------------------------|----------------------------|
| Eile     | Edit View Create Actions Help        |                    |               |                               |                          |                      |                  |                                                      |                            |
|          | · I & • () ¤ # 🖗 🧶 🜒 🎽               | ] 🖉 🖬 🍅 🖡          | 월] 오 3        | ፩ ያ ያ 🗞 🏷 🖪                   |                          | M Q 🗄                |                  |                                                      |                            |
| Add      | ress                                 |                    |               | ▼                             | - 🙆 🛞 Q* +               |                      | 19 <sup>-</sup>  |                                                      |                            |
|          | 22 注目                                |                    |               |                               |                          |                      |                  |                                                      |                            |
|          | 🚯 Welcome 📓 Replication 🗙 🚫          | Tracy Dean - Inbox | ×             |                               |                          |                      |                  |                                                      |                            |
|          | Mail ▼                               | New M              | /lemo R       | eply 🕶 🛛 Reply to All         | ▼ Forward ▼ De           | lete Follow L        | Jp 🔹 Folder 🔹    | Copy Into New ▼ Chat ▼                               | Tools <b>*</b> View Unread |
| 10       |                                      | Q 50               | earch in '    | View 'Inbox'                  |                          |                      |                  |                                                      | 🔾 Indexed 🛛 ? 🗙            |
|          | Brafts                               | Searc              | h for hol     | ly .                          |                          |                      |                  | Search                                               | ► More                     |
|          | 🛐 Sent                               |                    | ^             | Who ^                         | ^  Date ≎                | Time                 | Size ~           | Subject ^                                            |                            |
|          | 🚳 Follow Up. 🔯 Junk Mail             |                    | 'High Im<br>1 | portance                      | ى<br>02/24/2009          | 01:57 PM             | 82,925           | Re: SMCz                                             | <b></b>                    |
| [ Market | <ul> <li>⑦ Trash</li> <li></li></ul> | *                  | ' Normal      | OPMGRM1                       | 02/24/2009               | 04:36 PM             | 3,066            | Abend on user ID OPMGF                               | IC1 on zNM system          |
|          | ■  Folders                           | *                  |               | Steve Wilkins<br>Marcy Cortes | 02/24/2009<br>02/24/2009 | 04:03 PM<br>04:02 PM | 21,907<br>11,358 | Re: Clear_Tdisk question<br>Re: Clear_Tdisk question | -                          |

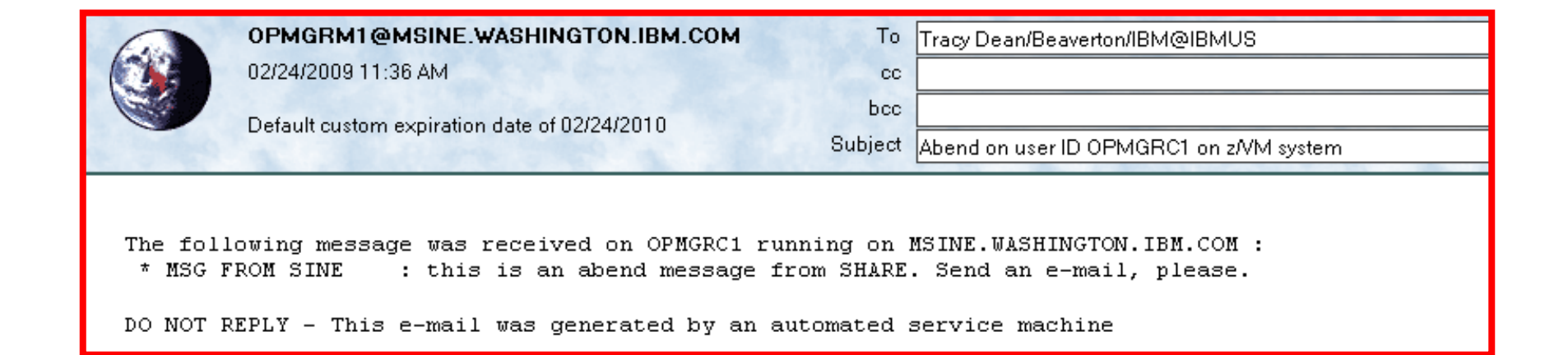

## Scenario 2: How Do You Do That?

```
Rules in Operations Manager:
*
*
Send an e-mail to someone if I see a message containing the word
* "fatal" on any monitored console
DEFRULE NAME(FATLMAIL),+
MATCH(*FATAL*mail*),+
ACTION(EMAIL),+
PARM(FATAL)
*
*
* Send an e-mail to someone if I see a message containing the word
* "abend" on any monitored console
DEFRULE NAME(ABNDMAIL),+
MATCH(*ABEND*mail*),+
ACTION(EMAIL),+
PARM(ABEND)
```

#### Scenario 2: How Do You Do That?

#### **Action in Operations Manager:**

- \*
- \* Replace "tld1 at us.ibm.com" with the e-mail address of the user that
- \* should receive the e-mail
- \* Leave &u, &p, and &t as-is. These represent the user ID that had the
- \* "fatal" message, the parameter passed (fatal or abend), and the
- \* text of the message. These will be included in the text of the
- \* e-mail.

DEFACTN NAME(EMAIL),+

COMMAND(EXEC SMTPNOTE tld1 at us.ibm.com &u &p &t),+

OUTPUT(LOG),+

ENV(LVM)

#### Scenario 2: How Do You Do That?

#### **SMTPNOTE EXEC (excerpts)**

```
/* */
Parse arg mail_user 'AT' mail_node baduser errtype msgtext
if errtype = 'FATAL' then
  errtext = 'Fatal error on user ID' baduser 'on z/VM system'
else
 if errtype = 'ABEND' then
    errtext = 'Abend on user ID' baduser 'on z/VM system'
  else errtext = msgtext
/* Construct the e-mail */
line.1 = 'OPTIONS: NOACK
                           LOG
                                   SHORT NONOTEBOOK ALL CLASS A'
line.2 = 'Date: ' Date() ',' Time()
line.3 = 'From: Operations Manager for z/VM'
line.4 = 'To: ' mail_user 'at' mail_node
line.5 = 'Subject: ' errtext
line.6 = 'The following message was received on' baduser 'running on'
line.7 = msqtext
line.8 = ' '
line.9 = 'DO NOT REPLY - This e-mail was generated by an automated service machine
line.0 = 9
'PIPE stem line. | > TEMP NOTE A'
'EXEC SENDFILE TEMP NOTE A (NOTE SMTP'
```

#### Scenario 3a: Send an Alert to OMNIbus – Using POSTZMSG

- Watch all monitored consoles for an error message that includes the word "fatal" or "abend"
  - Message must also contain the word "omni" (for demo purposes only)
- > Send an alert to OMNIbus if one of the words appears on a console
  - Use POSTZMSG, running on Linux guest
    - Do not trigger the action if the message is on this guest
- > Dynamically include in the alert
  - User ID that received the error message
  - Indicator of whether the word was fatal or abend

## **Scenario 3a: Detailed Steps**

- View "All Events" in OMNIbus
- From any VM user ID:

tell opmgrc1 this user is abending at SHARE. Tell OMNIBUS.

From an authorized VM user ID, view the console of OPMGRC1:

gomcmd opmgrml viewcon user(opmgrcl)

From an authorized VM user ID, view the console of the Linux guest that runs POSTZMSG:

gomcmd opmgrm1 viewcon user(esmts112)

View the OMNIbus console to see the alert

| File Edit Yiew Communication Actions Window Help<br>File Edit Yiew Communication Actions Window Help<br>File Edit Yiew Communication Actions Window Help<br>Ready; T=0.01/0.01 20:10:47<br>tell opmgrc1 this user is abending at SHARE. Tell OMNIBUS.<br>Ready; T=0.01/0.01 20:10:52 |
|----------------------------------------------------------------------------------------------------|
| Ready; T=0.01/0.01 20:10:47<br>tell opmgrc1 this user is abending at SHARE. Tell OMNIBUS.<br>Ready; T=0.01/0.01 20:10:52                                                                                                    |
| Ready; T=0.01/0.01 20:10:47<br>tell opmgrc1 this user is abending at SHARE. Tell OMNIBUS.<br>Ready; T=0.01/0.01 20:10:52                                                                                                    |
| Ready; T=0.01/0.01 20:10:52                                                                                                    |
|                                                                                                    |
|                                                                                                    |
|                                                                                                    |
|                                                                                                    |
|                                                                                                    |
|                                                                                                    |
|                                                                                                    |
|                                                                                                    |
|                                                                                                    |
|                                                                                                    |
|                                                                                                    |
|                                                                                                    |
|                                                                                                    |
|                                                                                                    |
|                                                                                                    |
|                                                                                                    |
|                                                                                                    |
|                                                                                                    |
|                                                                                                    |
|                                                                                                    |
|                                                                                                    |
|                                                                                                    |
|                                                                                                    |
|                                                                                                    |
|                                                                                                    |
|                                                                                                    |
| RUNNING ZVMV5R20                                                                                                    |
| MA a 42/00                                                                                                    |
| Connected to remote server/host 9.82.24.129 using port 23                                                                                                    |
| P A - ATS Demo                                                                                                   |
|----------------------------------------------------------------------------------------------------|
| Eile Edit View Communication Actions Window Help                                                                 |
|                                                                                                    |
| 00:55:15                                                                                                    |
| 00:55:41 cd /workloads<br>00:55:41 basl112:/workloads #                                                          |
| 00:56:25 cd /workloads                                                                                           |
| 00:56:25 hastil2:/worktoads # ./post2msg -r e20.cont -r wHKNING -m guest_is_abe<br>00:56:27 hasl112:/worktoads # |
| 00:58:05 cd /workloads<br>00:58:05 hasl112:/workloads # ./postzmsg -f e2o.conf -r WARNING -m guest_is_abe        |
| 00:58:06 hasl112:/workloads #<br>01:01:47 cd /workloads                                                          |
| 01:01:47 hasl112:/workloads # ./postzmsg -f e2o.conf -r WARNING -m guest_is_abe<br>01:01:48 hasl112:/workloads # |
| 01:02:36 cd /workloads<br>01:02:36 basl112:/workloads # ./postzmsg -f e2o.conf -r WARNING -m guest is abe        |
| 01:02:36 hasl112:/workloads #                                                                                    |
| 01:03:32 hasl112:/workloads # ./postzmsg -f e2o.conf -r WARNING -m fatal_error_                                  |
| 01:03:32 hast112:/worktoads #<br>01:04:01 cd /worktoads                                                          |
| 01:04:01 hasl112:/workloads # ./postzmsg -f e2o.conf -r CRITICAL -m guest_is_ab<br>01:04:01 hasl112:/workloads # |
| 14:01:16                                                                                                    |
| 14:01:17 hasl112:/workloads #<br>14:05:33 cd /workloads                                                          |
| 14:05:33 hasl112:/workloads # ./postzmsg -f e2o.conf -r CRITICAL -m guest_is_ab<br>14:05:34 hasl112:/workloads # |
| 14:07:00 cd /workloads<br>14:07:00 bas1112:/workloads # /postzmsg -f e2o conf -r WARNING -m fatal error          |
| 14:07:01 has1112:/worktoads #<br>14:07:01 has1112:/worktoads #                                                   |
| 14:07:55 * Mag rom sine : test fatal error for omnibus                                                           |
| 14:12:40 hasl112:/workloads # ./postzmsg -f e2o.conf -r CRITICAL -m guest_is_ab                                  |
| 14:13:43 cd /workloads<br>14:13:43 cd /workloads                                                                 |
| 14.10.45 Hastil2./ Workloads # ./post2msg / 220.com / WHKMING m fatat_error_                                     |
| 20:10:51 cd /workloads<br>20:10:51 bas1112:/workloads # /nostamog of s2s conf on CRITICAL om guest is ab         |
| 20:10:52 hasl112:/workloads #                                                                                    |
| ESMTS112 (Scroll)                                                                                                |
| MA a 42/001                                                                                                    |
| Connected to remote server/host 9.82.24.129 using port 23                                                        |

| Netcool/OMNIbus Event List : Filter="All Events", View="Default" |                                  |                             |                         |                     |                  |                   |     |      |       |          |  |
|------------------------------------------------------------------|----------------------------------|-----------------------------|-------------------------|---------------------|------------------|-------------------|-----|------|-------|----------|--|
| File Edit Yiew A                                                 | File Edit View Alerts Tools Help |                             |                         |                     |                  |                   |     |      |       |          |  |
| All Events 🗖 🛃 🛃 All Events 🗖 🔍 Default 🗖 🛱 🏛 🧖 🦷 Top [ OFF ] 📗  |                                  |                             |                         |                     |                  |                   |     |      |       |          |  |
| 1040                                                             | ного сложр                       |                             |                         |                     |                  |                   |     |      |       |          |  |
| OPMGRC1 :                                                        | SCARY_EVENT                      | guest_is_abending           |                         |                     |                  | /24/2009 08:10:5  | 2 P | 1    | rob   | A        |  |
| kaoli12                                                          |                                  | Taol managua fuom baol<br>- | 14.2                    |                     |                  | N 2/2000 02:10:11 |     | 2    | rob   | ш        |  |
| mwbt61 /                                                         | Administrator                    | Attempt to login as root    | from host mwbt61 faile  | d                   |                  | /06/2009 06:19:5  | I P | 1    | Prob  | ш        |  |
| hasi112                                                          | TEST_EVENT                       | Test message from has       | 112                     |                     |                  | /12/2009 02:15:4  | 5 P | 3    | Prob  | ш        |  |
| hasi112                                                          | MWBTEST                          | Test Messaage               |                         |                     |                  | /05/2009 05:36:5  | 3 P | 2    | Prob  |          |  |
| hasle332                                                         | Unix Event List                  | A e@09522621@0952262        | 21:1.0 process e@09522  | 621@09522621:1.0 ru | nning on ha      | /24/2009 08:06:5  | 5 P | 1    | Prob  | ш        |  |
| East /                                                           | ATS_A_Srv Group                  | Server1 experiencing pro    | oblems                  |                     |                  | /20/2009 07:23:3  | 7 P | 3    | Prob  | ш        |  |
|                                                                  | Unix Event List                  | A e@OmnibusEventConn        | ector process running   | on has connected as | username         | /19/2009 09:13:1  | 6 P | 1    | Prob  | ш        |  |
| hasi112                                                          | TEST_EVENT                       | Test message from has       | 112                     |                     | /12/2009 02:19:5 | 2 P               | 1   | Prob | ш     |          |  |
|                                                                  | RAD:Impact                       | A RAD:Impact process        | running on has connect  |                     | /12/2009 09:24:3 | 2 A               | 1   | Prob | ш     |          |  |
| hasle332                                                         | JJELD                            | A JJELD process runnin      | g on hasle332 has conn  | ot                  | /05/2009 10:44:5 | 3 A               | 1   | Prob | ш     |          |  |
|                                                                  | RAD:Impact                       | A RAD:Impact process        | running on has connectu |                     | /05/2009 10:44:1 | ) A               | 1   | Prob | ы     |          |  |
| hasl125                                                          | TESTEIF                          | test_message_from_eif_      | 2                       |                     |                  | /19/2008 03:30:5  | I P | 2    | Prob  |          |  |
| USIBMWZV.HSLV12                                                  | TBSMV3_SOURCE390                 |                             |                         |                     |                  | /25/2008 05:23:23 | 2 P | 5    | Prob  |          |  |
| USIBMWZV.HSLV12                                                  | TBSMV3_SOURCE390                 |                             |                         |                     |                  | /25/2008 05:23:2  | I P | 5    | Prob  |          |  |
| USIBMWZV.HSLV12                                                  | TBSMV3 SOURCE390                 |                             |                         |                     |                  | /05/2008 09:38:2  | 5 A | 1    | Prob  |          |  |
| mwbtp                                                            | TEST                             | Test Message                |                         |                     |                  | /10/2008 02:45:5  | 7 P | 4    | Prob  |          |  |
|                                                                  |                                  |                             |                         |                     |                  |                   |     |      |       |          |  |
|                                                                  |                                  |                             |                         |                     |                  |                   |     |      |       |          |  |
|                                                                  |                                  |                             |                         |                     |                  |                   |     |      |       |          |  |
|                                                                  |                                  |                             |                         |                     |                  |                   |     |      |       |          |  |
|                                                                  |                                  |                             |                         |                     |                  |                   |     |      |       | $\nabla$ |  |
|                                                                  |                                  |                             |                         |                     |                  |                   |     |      |       |          |  |
|                                                                  |                                  |                             |                         |                     |                  |                   |     |      |       |          |  |
|                                                                  | 4                                | 8                           | 2                       |                     |                  | 2                 | All | Ever | 115   |          |  |
| No rows selected.                                                |                                  |                             |                         |                     | 02/24/200        | 9 08:11:30 PM     | oot | NCO  | MS[PF | 81]      |  |

# Scenario 3a: How Do You Do That?

```
Rules in Operations Manager:
*
* Send an alert to OMNIBUS for fatal errors on consoles
DEFRULE NAME (FATLOMNI), +
  MATCH(*fatal*omni*),+
  EXUSER(ESMTS112),+
  ACTION(ALRTOMNI), +
  PARM(FATAL)
*
* Send an alert to OMNIBUS for abends on consoles
DEFRULE NAME (ABNDOMNI), +
  MATCH(*abend*omni*),+
  EXUSER(ESMTS112),+
  ACTION(ALRTOMNI),+
  PARM(ABEND)
```

# Scenario 3a: How Did You Do That?

#### **Action in Operations Manager:**

\*

\* Call POSTZMSG on a Linux guest to send alert to OMNIBUS

DEFACTN NAME(ALRTOMNI),+

COMMAND(EXEC POSTZMSG &u &p),+

OUTPUT(LOG),+

ENV(LVM)

### Scenario 3a: How Did You Do That?

#### **POSTZMSG EXEC (excerpts)**

```
/* */
Address Command
Parse arg baduser errtype
if errtype = 'ABEND' then
  do
    zerrtype = 'CRITICAL'
    cmdpart2 = '-m guest_is_abending hostname='baduser
    cmdpart4 = 'sub origin=tcp SCARY EVENT OpsMgr'
  end
else
  do
    zerrtype = 'WARNING'
    cmdpart2 = '-m fatal error on guest hostname='baduser
    cmdpart4 = 'sub_origin=tcp WARN_EVENT OpsMgr'
  end
cmdpart1 = './postzmsg -f e2o.conf -r' zerrtype
cmdpart3 = 'sub source=postzmsq origin='baduser
'CP SEND ESMTS112 cd /workloads'
'CP SEND ESMTS112' cmdpart1 cmdpart2 cmdpart3 cmdpart4
```

### Scenario 3b: Send an Alert to OMNIbus – Using SNMP

- Watch all monitored consoles for an error message that includes the word "abend"
  - Message must also contain the word "snmp" (for demo purposes only)
- If this word appears on a console
  - Change the message to red and hold it
  - Send an alert to OMNIbus, using SNMPTRAP command on z/VM
  - Automatically unhold the message after 4 minutes
- > Dynamically include in the alert
  - IP address of the z/VM system where the error occurred
  - User ID that received the error message
  - Text of the abend message

### **Scenario 3b: Detailed Steps**

- View "All Events" in OMNIbus
- From any VM user ID:

tell esmts105 this user is abending during demo. Send SNMP alert to Netcool

From an authorized VM user ID, view the console of ESMTS105 (a Linux guest):

gomcmd opmgrm1 viewcon user(esmts105)

- Issue some Linux commands so the held message moves to the top of the screen
- View the OMNIbus console to see the alert
- After 4 minutes, view the console of ESMTS105 again and notice the held message has moved off the screen

```
gomcmd opmgrm1 viewcon user(esmts105)
```

| ite Falls      | Marin Course                  | insting to | tingen Miller I | aur Ltata    |       |               | and the second second |       |      |             |       |          |
|----------------|-------------------------------|------------|-----------------|--------------|-------|---------------|-----------------------|-------|------|-------------|-------|----------|
| ne Edit        | View Commun                   | ication Ad | tions Wind      | ow Help      |       |               |                       |       |      |             |       |          |
|                |                               |            |                 |              | 8 🛷   |               |                       |       |      | _           |       | -        |
|                | Host: 9.82.24.1               | 29         | 1               | Port: 23     |       | l             | U Name:               |       |      | Discon      | nect  |          |
| eady;          | T=0.03/                       | 0.03       | 11:43:          | 12           |       | 1000000000000 | 104030000             | HOME. | 0000 | 00.200.0020 | 93958 |          |
| eıl e<br>eady; | = Smts105                     | this       | 11:52:          | s aber<br>13 | aing  | during        | demo.                 | sena  | SNMP | alert       | το    | NETCOOL  |
|                |                               |            |                 |              |       |               |                       |       |      |             |       |          |
|                |                               |            |                 |              |       |               |                       |       |      |             |       |          |
|                |                               |            |                 |              |       |               |                       |       |      |             |       |          |
|                |                               |            |                 |              |       |               |                       |       |      |             |       |          |
|                |                               |            |                 |              |       |               |                       |       |      |             |       |          |
|                |                               |            |                 |              |       |               |                       |       |      |             |       |          |
|                |                               |            |                 |              |       |               |                       |       |      |             |       |          |
|                |                               |            |                 |              |       |               |                       |       |      |             |       |          |
|                |                               |            |                 |              |       |               |                       |       |      |             |       |          |
|                |                               |            |                 |              |       |               |                       |       |      |             |       |          |
|                |                               |            |                 |              |       |               |                       |       |      |             |       |          |
|                |                               |            |                 |              |       |               |                       |       |      |             |       |          |
|                |                               |            |                 |              |       |               |                       |       |      |             |       |          |
|                |                               |            |                 |              |       |               |                       |       |      |             |       |          |
|                |                               |            |                 |              |       |               |                       |       |      |             |       |          |
|                |                               |            |                 |              |       |               |                       |       |      |             |       |          |
|                |                               |            |                 |              |       |               |                       |       |      |             |       |          |
|                |                               |            |                 |              |       |               |                       |       |      |             |       |          |
|                |                               |            |                 |              |       |               |                       |       |      |             |       |          |
|                |                               |            |                 |              |       |               |                       |       |      |             |       |          |
|                |                               |            |                 |              |       |               |                       |       |      |             |       |          |
|                |                               |            |                 |              |       |               |                       |       |      |             |       |          |
|                |                               |            |                 |              |       |               |                       |       |      |             |       |          |
|                |                               |            |                 |              |       |               |                       |       |      |             |       |          |
|                |                               |            |                 |              |       |               |                       |       |      |             |       |          |
|                |                               |            |                 |              |       |               |                       |       |      |             |       |          |
|                |                               |            |                 |              |       |               |                       |       |      |             |       |          |
|                |                               |            |                 |              |       |               |                       |       |      |             |       |          |
|                |                               |            |                 |              |       |               |                       |       |      |             |       |          |
| omeme          | d opmgrm1                     | . view     | icon us         | er(esm       | ts105 | • •           |                       |       |      |             |       |          |
|                | an an the second designed the |            |                 |              |       |               |                       |       |      | RUNN        | ING   | ZVMV5R40 |
|                |                               |            |                 |              |       |               |                       |       |      |             |       | 4276     |
|                |                               |            |                 |              |       |               |                       |       |      |             |       |          |

A - DEMOADMN ATS File Edit View Communication Actions Window Help RA a = ka 💀 \* MSG FROM DEMOADMN: this user is abending during demo. Send SNMP ale 11:52:13 11:54:29 tcp 0 0 :: ffff: 9.82.56.105:1414 :: ffff; 9, 76, 141, 152:49 11:54:29 tcp 0 0 :: ffff: 9.82.56.105:1414 ::ffff:9.65.203.251:17 11:54:29 tcp A 0 :: ffff: 9.82.56.105:1414 ::ffff:9.65.203.251:17 11:54:30 [root@hasl105 ~]# 11:55:09 🔻 -- Operations Manager VIEWCON session from DEMOADMN entered the foll 11:55:09 netstat -an | grep 50000 11:55:10 netstat -an grep 50000 0 0 0.0.0.0:50000 0.0.0.0:\* 11:55:10 tcp 11:55:10 [root@hasl105 ~1# 11:55:19 # -- Operations Manager VIEWCON session from DEMOADMN entered the foll 11:55:19 netstat -an | grep 9080 11:55:19 netstat -an grep 9080 0 :::9080 11:55:19 tcp O :::\* 11:55:19 tcp 0 0 :: ffff: 9.82.56.105: 9080 ::ffff:9.82.56.119:541 11:55:19 [root@hasl105 ~]# 11:55:25 🕷 -- Operations Manager VIEWCON session from DEMOADMN entered the foll 11:55:25 netstat -an | grep 1414 11:55:25 netstat -an | grep 1414 11:55:25 tcp 0 0 :::1414 :::\* 0 0 :: ffff: 9.82.56.105:1414 ::ffff:9.80.8.22:2160 11:55:25 tcp 11:55:25 tcp 0 :: ffff: 9.82.56.105: 47497 ::ffff:9.82.56.125:141 11:55:25 tcp 0 :: ffff: 9.82.56.105:1414 ::ffff:9.76.141.152:49 11:55:25 tcp 0 :: ffff: 9.82.56.105:1414 ::ffff:9.49.157.148:12 0 :: ffff: 9.82.56.105:1414 ::ffff:9.65.203.251:17 11:55:25 tcp 11:55:25 tcp O 0 :: ffff: 9.82.56.105:1414 ::ffff:9.65.203.251:17 11:55:25 [root@hasl105 ~]# 11:55:28 \* -- Operations Manager VIEWCON session from DEMOADMN entered the foll 11:55:28 netstat -an | grep 50000 11:55:28 netstat -an | grep 50000 11:55:29 tcp O 0 0.0.0.0:50000 0.0.0.0:\* 11:55:29 [root@hasl105 ~]# 11:55:35 \* -- Operations Manager VIEWCON session from DEMOADMN entered the foll 11:55:35 netstat -an | grep 9080 11:55:35 netstat -an | grep 9080 11:55:35 tcp 0 0 :::9080 :::\* 11:55:35 tcp 0 0 :: ffff: 9.82.56.105: 9080 ::ffff:9.82.56.119:541 11:55:35 [root@hasl105 ~]# PF01= SCROLL PF02= EXCMD PF03= END PF04= netsta PF05= HOLD PE06= FORMAT **PF07= UP** PF08= DOWN PF10= LEFT PF11= RIGHT PF12= RECALL PF09 =ESMTS105 (Scroll) MA 42/001 A Connected to remote server/host 9.82.24.129 using port 23

| ∃le <u>E</u> dit <u>V</u> iew | <u>Alerts T</u> ools <u>H</u> elp |                                                                                                    |                    |       |              |
|-------------------------------|-----------------------------------|----------------------------------------------------------------------------------------------------|--------------------|-------|--------------|
| 8 🛞 🗖 🗛                       | All Events                        | ▼ Q Default ▼ ます マ ○ 不 1                                                                                                    | op[OFF] [          | - ?   | i.           |
| Node                          | Alert Group                       | Summary                                                                                                    | Last Occurrence    | Count | Туре         |
| 1.82.24.129                   | Z/VM_SNMP                         | ESMTS105: this user is abending during demo. Send SNMP alert to Netcool ;                                                                                      | 4/4/2013 12:52:1   | 118   | Problem      |
|                               | SCADY EVENT                       | avort is shonding                                                                                                    | 2/97/9013 10-99    | 12    | Droblom      |
| iasi112                       | PROBLEM_EVENT                     | Problem has occurred alarm raised                                                                                                    | 2/2/2012 2:54:02   | 2     | Problem      |
| DEMOADMN                      | SCARY_EVENT                       | guest_is_abending                                                                                                    | 1/26/2012 8.16:5   | 1     | Problem      |
| estuser                       | SCARY_EVENT                       | guest_is_abending                                                                                                    | 1/26/2012 8:15:1   | 1     | Problem      |
| nasl104                       | PROBLEM_EVENT                     | Problem has occurred                                                                                                    | 1/23/2012 10:01:   | 1     | Problem      |
| nasle313:LZ                   | ITM_ControlSignal                 | Managed system <hasle313.lz> has switched to new thrunode <remote_ha< td=""><td>10/14/2011 1.28:</td><td>2</td><td>ITM Problem</td></remote_ha<></hasle313.lz> | 10/14/2011 1.28:   | 2     | ITM Problem  |
| nasle313:LZ                   | TM_ControlSignal                  | Managed system <hasle313lz> has switched to new thrunode <remote_ha< td=""><td>10/14/2011 1.28:</td><td>2</td><td>ITM Problem</td></remote_ha<></hasle313lz>   | 10/14/2011 1.28:   | 2     | ITM Problem  |
| nasle313:KUL                  | ITM_ControlSignal                 | Managed system (hasle313 KUL) has switched to new thrunode (REMOTE                                                                                             | 10/14/2011 11:1    |       | ITM Problem  |
| Primary HASLE                 | TM_ControlSignal                  | Managed system <primary hasle314:nt=""> has switched to new thrunode <r< td=""><td>9/14/2011 10:44:</td><td></td><td>TTM Problem</td></r<></primary>           | 9/14/2011 10:44:   |       | TTM Problem  |
| T42B.CMS                      | ITM_ManagedSyste                  | MS_Utfline[(Status="N" AND Reason O "FA") ON 142B CMS (Status="OFFL                                                                                            | 7/26/2010 12:22:   |       | II M Problem |
| CIUST GUU MVS.                | ITM_ManagedSyste                  | MS_Utiline[(Status="N" AND Reason O"FA") UN CICS I GUUMVS I GWIRA (                                                                                            | 7/26/2010 12:22:   |       | 11 M Problem |
| -mmary HASLE                  | ITM_NT_Process                    | NI_Process_UPU_Untical[(%_Processor_1 me>=65 ANU Priority_Base<>0                                                                                              | 7/26/2010 12:20:   | 5     | TIM Problem  |
| hasled 16                     | NT Event List@0952                | Attempt to login as root from host hasies i b failed                                                                                                    | 3/26/2013 9:18:4   | 2     | Problem      |
| naslejib                      | Administrator                     | Attempt to login as administrator from nost hasies i 6 failed                                                                                                  | 3/10/2013 3:25:3   |       | Problem      |
| naslejib<br>                  | NT EVent List@0952                | Attempt to login as from host hasies (b) failed                                                                                                    | 1/23/2013 10:38:   | 3     | Problem      |
| TWDT61                        | Administrator                     | Attempt to login as root from host mwbtb I failed                                                                                                    | 10/4/2011 10:11:   | 2     | Problem      |
| naslejib                      | NT Event List@0952                | Attempt to login as admin from host hasled to failed                                                                                                    | 9/8/2011 12:09:3   |       | Problem      |
| 3.82.24.129                   | Generic                           | Uold Start                                                                                                    | 6/29/2010 4:06:0   | 3     | Type Not Se  |
| 1.82.24.129                   | Generic                           | Authentication                                                                                                    | 4/15/2012 2:05:4   | 1098  | Type Not Se  |
| 199.8.7.6                     | Generic                           | Egp Neighbour Loss                                                                                                    | 6/25/2010 9:57:2   | 1     | Type Not Se  |
| nasledib                      | Windows Event List                | A NT Event List@09522611 process running on hasle316 has connected as u                                                                                        | 3/26/2013 9:18:5   | 2     | Problem      |
| mwbtb1                        | Windows Event List                | A NT Event List@0941DC5C process running on mwbtb1 has connected as u                                                                                          | 3/13/2013 4:50:5   |       | Problem      |
| nwbtb I                       | Windows Event List                | A NT Event List@0941DC5C process running on mwbtb1 has connected as u                                                                                          | 3/13/2013 4:50:5   |       | Problem      |
| ESMTS105                      | WARN_EVENT                        | fatal_error_on_guest                                                                                                    | 3/8/2013 4:00:15   |       | Problem      |
| 3.82.24.129                   | Generic                           |                                                                                                    | 3/14/2012 11:13:   | 1     | Type Not Se  |
| Primary:HASLE                 | TIM_NI_Event_Log                  | NI_Service_Error[(Source="Service Control Type="Error") UN Primary:HAS                                                                                         | 11/11/2011 12:4    | 28    | TTM Problem  |
| Primary:HASLE                 | ITM_INT_Monitored                 | NT_Log_Space_Low[(%_Usage>=95) UN Primary:HASLE314:NT UN Syste                                                                                                 | 10/26/2011 12:4    | 2     | ITM Problem  |
| -rimary:HASLE                 | TIM_NT_Monitored                  | NT_Log_Space_Low[(%_Usage>=95) UN Primary:HASLE340:NT UN Applic                                                                                                | 10/26/2011 12:4    | 2     | TTM Problem  |
| -mmary:HASLE                  | ITM_NT_Monitored                  | INT_Log_space_Low[(%_Usage>=95) UN Primary:HASLE340:N1 UN Syste                                                                                                | 10/26/2011 12:4    | 2     | ITM Problem  |
| nasie313:KUL                  | TTM_Monitored_Logs                | UNIX_LAA_LOG_SIZE_VVaming[[Log_SIZE>T0485750] UN hasie313:KUL (Log                                                                                             | 10/26/2011 12:4    |       | TTM Problem  |
| 18516313122                   | TTM_LINUX_CPU                     | Linux_High_CH0_Overload[(idle_CH0<1000 AND CH0_ID=Aggregate ) UN h                                                                                             | 10/26/2011 12:4    |       | TIM Problem  |
| 188831317                     | LIM LINUX PROCESS                 | THINUX PROCESS FIICH COURDUSY CEU PRIXMIIII FUN NASIE/13/12 UN IAVA (                                                                                          | 1 UI726721111 12:4 |       | M Frontem    |
| 0                             | 3                                 | 21 2                                                                                                    | 6                  |       | 13           |

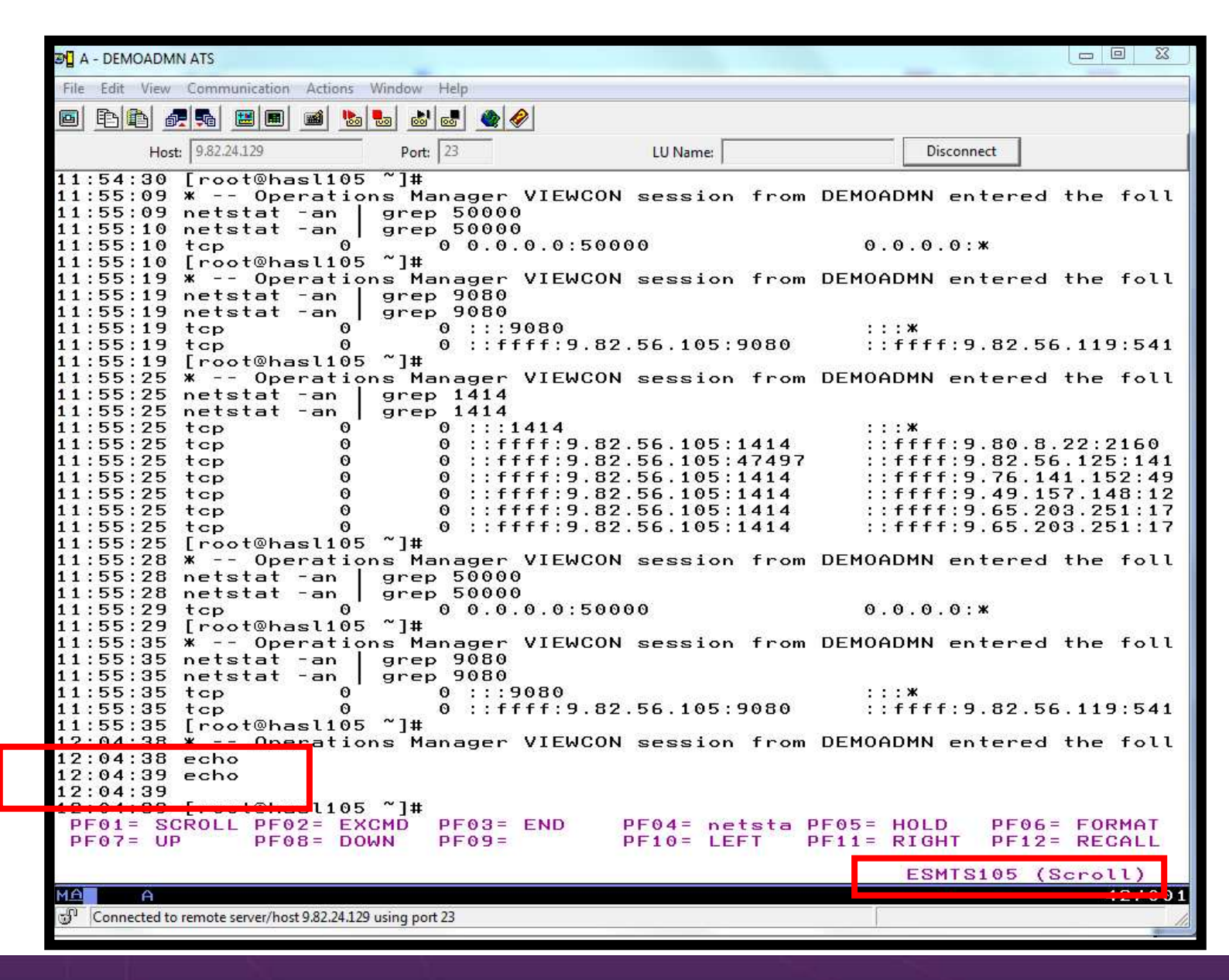

# Scenario 3b: How Do You Do That?

```
Rule and actions in Operations Manager:
*
* Send an alert to OMNIbus using SNMP for abend msgs on consoles
DEFRULE NAME (ABNDSNMP), +
  MATCH(*abend*snmp*),+
  ACTION (SNMPALRT)
*
DEFACTN NAME (SNMPALRT), +
  COMMAND(EXEC SNMP2OMN &T),+
  INPUT(CRE,HLD),+
  ENV(SVM),+
  NEXTACTN(UNHOLD),+
  NEXTDELY(03:30)
*
DEFACTN NAME(UNHOLD),+
  COMMAND('ALTRCON USER(ESMTS105), MATCH(*abend*snmp*), ELAPSED(180), HLD(N)'), +
  ENV(GOM)
```

# Scenario 3b: How Did You Do That?

#### **SNMP2OMN EXEC**

/\* SNMP2OMN action routine for Operations Mgr \*/
address command
parse arg ":" msgtext
msgtext2 = '"'msgtext '"'
/\* Send message \*/
snmptrap trape 1.1 number 30 1.2 text "UXZVM001" 1.3 text msgtext2 ent 1.3.6.1.4.1.9545.6
exit

# Scenario 3b: Additional Steps Required on z/VM

- SNMPD user ID configured and running
- Update files on TCPMAINT 198 disk
  - Add OMNIbus IP address to SNMPTRAP DEST file
  - Open SNMPD and SNMPQE ports in PROFILE TCPIP
  - Update SNMPMIBX TEXT section of MIB\_EXIT DATA
- Give OPMGRM1 and OPMGRSn access to SNMPTRAP command
  - On TCPMAINT 592 disk

### **Scenario 3b: Additional Steps Required on OMNIbus**

- Install the IBM Tivoli Netcool/OMNIbus SNMP Probe
  - Install it on same platform as target OMNIbus server
- Customize operational information in the probe properties (mttrapd.props)
  - Listening port, heartbeat interval, mibs and mibs locations, etc.
- Customize the probe rules (mttrapd.rules)
  - Map variables created by the probe (from data extracted from the SNMP trap) into the desired OMNIbus event fields
    - Default mappings for the SNMP generic traps (trap types 0-5)
    - Enterprise-specific traps (trap type 6) require customization
- Documentation for installation and customization
  - IBM Tivoli Netcool/OMNIbus SNMP Probe Reference Guide (SC23-6003-04)

# Scenarios 3a and 3b – POSTZMSG vs SNMP

- Using POSTZMSG
  - Can direct the alert to only the IP address(es) you specify
  - Need a Linux guest running and logged on that can run POSTZMSG and must be on the same z/VM system
    - Can be overcome by using a socket interface to send POSTZMSG command to the guest
  - Limit of 160 characters on POSTZMSG command sent to Linux guest (using CP SEND)
    - Can't always send full text of message
    - Can be overcome by using a socket interface to send POSTZMSG command to the guest
- Using SNMP
  - No requirement for a Linux guest. SNMP runs on z/VM.
  - No limit on message size
  - All SNMP alerts on z/VM go the same set of IP addresses

#### Scenario 4a: Send a Message if Spool Usage is Too High on Any Member in an SSI Cluster

- Operations Manager monitors the spool usage (percent full) on each member of a cluster
  - For demo purposes, spool monitor is currently suspended
  - We'll dynamically resume (re-activate) the spool monitor
    - Must reactivate on each member of a cluster
  - Demo monitor requires spool to only be 5% full
- Usage exceeds the specified limit
- > Automatically send a message to a central console for the entire cluster
  - Send a maximum of 3 messages per hour
- Message includes the member name and % full
- > For demo purposes, suspend (de-activate) the spool monitors when complete
- Demonstrate which spool files are visible on each member

### **Scenario 4a: Detailed Steps**

From an authorized VM user ID, see the spool usage on local member TEST7SSI:

gomcmd opmgrm1 viewspl

From a user ID with Operations Manager privileges:

gomcmd opmgrm1 resume spool(splfull)

smsg opmgrm1 at testcssi resume spool(splfull)

Check the Operations Manager log to see the spool monitor triggered on local member:

gomcmd opmgrm1 viewlog

View the central console for the cluster to see warning messages from each member:

gomcmd opmgrm1 viewcon user(operssi)

From a user ID with Operations Manager privileges:

gomcmd opmgrm1 suspend spool(splfull)

smsg opmgrm1 at testcssi suspend spool(splfull)

### **Scenario 4a: Detailed Steps**

From member TEST7SSI, send a spool file to a single configuration and a multiconfiguration user:

sendfile test7 file a demoadmn op1

From member TEST7SSI, send a spool file to a multiconfiguration user on another member:

sendfile testc file a op1 at testcssi

From a user ID with Operations Manager privileges on TEST7SSI, view spool files on TEST7SSI:

gomcmd opmgrm1 viewspl

From a user ID with Operations Manager privileges on TESTCSSI, view spool files on TESTCSSI:

gomcmd opmgrm1 viewspl

| 9 <b>]</b> A | - DEMO | ADMN     | SSI7 - [32 x 8 | 0]              |           |         | -        |            |          |
|--------------|--------|----------|----------------|-----------------|-----------|---------|----------|------------|----------|
| File         | Edit   | View     | Communicati    | on Actions      | Window    | Help    |          |            |          |
|              | Đ      | ) 🖉      |                | 1 🛋 💺           | <b>b</b>  | ' 🛃 🌒 🔗 |          |            |          |
|              |        | Host:    | 9.60.86.71     |                 | Port      | 23      | LU Name: | Disconnect |          |
|              |        |          |                |                 |           |         |          |            |          |
|              |        |          |                |                 |           |         |          |            |          |
|              |        |          |                |                 |           |         |          |            |          |
|              |        |          |                |                 |           |         |          |            |          |
|              |        |          |                |                 |           |         |          |            |          |
|              |        |          |                |                 |           |         |          |            |          |
|              |        |          |                |                 |           |         |          |            |          |
|              |        |          |                |                 |           |         |          |            |          |
|              |        |          |                |                 |           |         |          |            |          |
|              |        |          |                |                 |           |         |          |            |          |
|              |        |          |                |                 |           |         |          |            |          |
|              |        |          |                |                 |           |         |          |            |          |
|              |        |          |                |                 |           |         |          |            |          |
|              |        |          |                |                 |           |         |          |            |          |
|              |        |          |                |                 |           |         |          |            |          |
|              |        |          |                |                 |           |         |          |            |          |
|              |        |          |                |                 |           |         |          |            |          |
|              |        |          |                |                 |           |         |          |            |          |
|              |        |          |                |                 |           |         |          |            |          |
|              |        |          |                |                 |           |         |          |            |          |
|              |        |          |                |                 |           |         |          |            |          |
| GON          | ICMD   | 0PI      | MGRM1 \        | /IEWSPL         | 20        |         |          | Runnina    | TEST7SSI |
| MA           |        | Â        |                |                 |           |         |          |            | 31/023   |
| 5            | Connec | ted to r | emote server/  | host 9.60.86.71 | using por | t 23    |          |            | 1        |

| 🔊 🛛 A - DI | EMOADMN SSI7 - [32                                                                                                    | 2 x 80]           | _         | _        | _    | _     |      | -       | 1000     |            |          | 1 23  |
|------------|----------------------------------------------------------------------------------------------------|-------------------|-----------|----------|------|-------|------|---------|----------|------------|----------|-------|
| File Ed    | it View Communi                                                                                                    | ication Action    | s Wind    | ow Hel   | Р    |       |      |         |          |            |          |       |
|            |                                                                                                    |                   | 8         | <b>1</b> |      | 2     |      |         |          |            |          | -     |
|            | Host: 9.60.86.7                                                                                                    | 1                 |           | Port: 23 |      | _     | LU   | Name:   |          | Disconnect | ]        | 1     |
|            | stom: TEST                                                                                                    | 7991              | Ser       | vol.:    | 99   | llead |      | Filoci  | 0% Цео   |            |          | 115   |
| Sg         | stem. icoi                                                                                                    | 1001              | spo       | 1ax'     | 0/0  | 3G    | 1    | May'    | 1655640  |            | 1 01     | 115   |
|            |                                                                                                    |                   |           | IGA .    | -    |       |      | nux.    | 1000010  |            |          |       |
| Cmd        | Owner                                                                                                    | File              | CLS       | QUE      | TYP  | Size  | Hold | Date    | Time     | Name       | Туре     |       |
|            | DIRMSAT3                                                                                                    | 0125              | 0         | RDR      | PUN  | 4K    | NONE | 03/09   | 16:14:10 |            | 1.753.8  |       |
|            | MAINT620                                                                                                    | 1325              | A         | RDR      | PUN  | 8K    | NONE | 03/09   | 11:29:59 | SLES11C    | DIRECT   |       |
|            | OP1                                                                                                    | 0002              | A         | RDR      | PUN  | 4 K   | NONE | 03/12   | 17:26:59 | TEST7      | FILE     |       |
|            | <b>DIRMSAT3</b>                                                                                                    | 0121              | 0         | RDR      | PUN  | 4K    | NONE | 03/07   | 19:07:03 |            |          |       |
|            | DIRMSAT3                                                                                                    | 0101              | 0         | RDR      | PUN  | 4 K   | NONE | 03/05   | 16:05:38 |            |          |       |
|            | DIRMSAT3                                                                                                    | 0097              | 0         | RDR      | PUN  | 4 K   | NONE | 03/05   | 15:02:57 |            |          |       |
|            | <b>DIRMSAT3</b>                                                                                                    | 0093              | 0         | RDR      | PUN  | 4K    | NONE | 03/05   | 14:11:56 |            |          |       |
|            | DIRMSAT3                                                                                                    | 0089              | Θ         | RDR      | PUN  | 4K    | NONE | 03/02   | 15:13:20 |            |          |       |
|            | DIRMSAT3                                                                                                    | 0085              | 0         | RDR      | PUN  | 4K    | NONE | 03/02   | 13:32:05 |            |          |       |
|            | DEMOADMN                                                                                                    | 0177              | A         | RDR      | PRT  | 68K   | NONE | 10/12   | 18:40:40 | VIEWCON    | RHEL6D   |       |
|            | MAINT                                                                                                    | 0023              | A         | RDR      | PUN  | 8K    | NONE | 10/12   | 15:28:11 | RHEL6D     | DIRECT   |       |
|            | DIRMSAT3                                                                                                    | 0117              | 0         | RDR      | PUN  | 4K    | NONE | 03/06   | 19:20:38 |            |          |       |
|            | DIRMSAT3                                                                                                    | 0137              | 0         | RDR      | PUN  | 4K    | NONE | 03/16   | 11:11:09 |            |          |       |
|            | DIRMSAT3                                                                                                    | 0133              | 0         | RDR      | PUN  | 4K    | NONE | 03/16   | 10:58:50 |            |          |       |
|            | DIRMSAT3                                                                                                    | 0113              | 0         | RDR      | PUN  | 4K    | NONE | 03/06   | 18:50:38 |            |          |       |
|            | DIRMSAT3                                                                                                    | 0109              | 0         | RDR      | PUN  | 4K    | NONE | 03/05   | 20:50:27 |            |          |       |
|            | DIRMSAT3                                                                                                    | 0105              | 0         | RDR      | PUN  | 4K    | NONE | 03/05   | 18:30:03 |            |          |       |
|            | DIRMSAT3                                                                                                    | 0081              | 0         | RDR      | PUN  | 4K    | NONE | 03/01   | 14:46:16 |            |          |       |
|            | DEMOADMN                                                                                                    | 0149              | R         | RDR      | PUN  | 4K    | NONE | 10/05   | 13:06:41 | TEST       | 0P1      |       |
|            | DIRMSAT3                                                                                                    | 0129              | o         | RDR      | PUN  | 4K    | NONE | 03/12   | 14:50:07 |            |          |       |
|            | DEMOADMN                                                                                                    | 0129              | A         | RDR      | PUN  | 16K   | NONE | 10/05   | 13:00:43 | IDSSI711   | JOB      |       |
|            | DEMOADMN                                                                                                    | 0125              | A         | RDR      | PUN  | 16K   | NONE | 10/05   | 13:00:43 | IDSS1710   | JOB      |       |
|            | DIRMSAT3                                                                                                    | 0073              | 0         | RDR      | PUN  | 4K    | NONE | 02/29   | 21:27:06 |            |          |       |
|            | DIRMSAT3                                                                                                    | 0069              | O         | RDR      | PUN  | 4K    | NONE | 02/29   | 11:00:00 |            |          |       |
|            | <b>DIRMSAT3</b>                                                                                                    | 0065              | 0         | RDR      | PUN  | 4K    | NONE | 02/29   | 10:39:32 |            |          |       |
| 111.       | DEMOADMN                                                                                                    | 0217              | R         | RDR      | PUN  | 4K    | NONE | 10/16   | 15:31:26 | TEST       | 0P1      |       |
| PF0        | 1= HELP                                                                                                    | PF02= V           | IEW       | PF       | -03= | END   | PF04 | 4 =     | PF05=    | SORTA P    | F06= SOR | TD    |
| PFO        | 7= UP                                                                                                    | PF08= 0           | NWOO      | PF       | =09= |       | PF10 | D= LEFT | F PF11=  | RIGHT P    | F12=     |       |
| MA         | A                                                                                                    |                   |           |          |      |       |      |         |          |            | 0        | 5/001 |
| ල Cor      | nected to remote ser                                                                                                    | ver/host 9.60.86. | .71 using | port 23  |      |       |      |         |          |            |          | 1     |
|            | and the second second se |                   |           |          |      |       |      |         |          |            |          |       |

| A - DEMOADMN SSI7 - [32 x 80]                              |              |            |          |
|------------------------------------------------------------|--------------|------------|----------|
| File Edit View Communication Actions Window Help           |              |            |          |
| 9 E E F F E E M M B B B B A A A A A A A A A A A A A A      |              |            |          |
| Host: 9.60.86.71 Port: 23                                  | LU Name:     | Disconnect |          |
| eady; 1-0.01/0.01 21:45:04                                 |              |            |          |
| jomcmd opmgrm1 resume spool(splful                         | ι)           |            |          |
| smsg opmgrm1 at testcssi resume sp                         | ool(splfull) |            |          |
| Readu: T=0.01/0.01 21:45:15                                |              |            |          |
|                                                            |              |            |          |
|                                                            |              |            |          |
|                                                            |              |            |          |
|                                                            |              |            |          |
|                                                            |              |            |          |
|                                                            |              |            |          |
|                                                            |              |            |          |
|                                                            |              |            |          |
|                                                            |              |            |          |
|                                                            |              |            |          |
|                                                            |              |            |          |
|                                                            |              |            |          |
|                                                            |              |            |          |
|                                                            |              |            |          |
|                                                            |              |            |          |
|                                                            |              |            |          |
|                                                            |              |            |          |
|                                                            |              |            |          |
|                                                            |              |            |          |
| omcmd opmgrm1 viewlog                                      |              |            |          |
|                                                            |              | Running    | TEST7SSI |
| Q Connected to compte conver(hert 0.60.26.71 union port 22 |              |            | 317001   |
| Connected to remote server/nost 9.00.80./1 using port 23   |              |            | 1        |

| 3월 A - DEMOADMN SSI7 - [32 x 80]                         |                                                  |
|----------------------------------------------------------|--------------------------------------------------|
| File Edit View Communication Actions Window Help         |                                                  |
|                                                          |                                                  |
|                                                          |                                                  |
| Host:   9.60.86.71 Port:   23                            | LU Name: Disconnect                              |
| 03/26/2013 21:45:00 GOMCMD0216                           | L PERFSVM "FCXAPC535I Connected to resource FCX  |
| 03/26/2013 21:45:00 GOMCMD0216                           | L IPGATE "IPGATEY0000059147 Request fromPERFSV   |
| 03/26/2013 21:45:00 GOMCMD0216                           | L IPGATE "IPGATEY0000059146Thread terminating    |
| 03/26/2013 21:45:00 GOMCMD0216                           | L IPGATE "IPGATEY0000059146 ended." VID=*MSG     |
| 03/26/2013 21:45:00 GOMCMD0216                           | L IPGATE "IPGATEY0000059147Thread terminating    |
| 03/26/2013 21:45:00 GOMCMD0216                           | L PERFSVM "FCXAPC529I Path 000D to FCXRESOD sev  |
| 03/26/2013 21:45:00 GOMCMD0216                           | L PERFSVM "FCXAPC536I Path 000D to resource FCX  |
| 03/26/2013 21:45:00 GOMCMD0216                           | L IPCATE "IPCATEY0000050147 and ad " VID=*MSC    |
| 03/26/2013 21:45:07 GOMCMD0201                           | L DEMOADMN "RESUME SPOOL(SPLFULL)" VID=DEMOADMN  |
| 03/26/2013 21:45:21 GOMACT0260                           | I SCHEDULE ISLINKI HOTION QISLINK TRIGGERED DI   |
| 03/26/2013 21:45:21 GOMACT0262                           | I ACTION QISLINK BEGIN FOR _GOMSCHD SERVER OPMG  |
| 03/26/2013 21:45:21 GOMACT0269                           | COMMAND "EVEC OISLINK TESTZSSI TESTCSSI"         |
| 03/26/2013 21:45:21 GOMSM00403                           | I SPOOL ALERT: MONITOR SPLFULL USAGE CONDITI     |
| 03/26/2013 21:45:21 GOMSM00401                           | I SPOOL USE: MONITOR SPLFULL SPACE 8 PERCENT, F  |
| 03/26/2013 21:45:21 GOMSM00402                           | I SPOOL CHG: MONITOR SPLFULL SPACE 0 PERCENT, F  |
| 03/26/2013 21:45:21 GOMACT0260                           | I SPOOL SPLFULL ACTION SPLPAGE TRIGGERED BY _G   |
| 03/26/2013 21:45:21 GOMACT0262                           | I ACTION SPLPAGE BEGIN FOR _GOMSMON SERVER OPMG  |
| 03/26/2013 21:45:21 GOMACT0269                           | L COMMAND "EXEC MSG20PER JUNK JUNK SPOOL 8 USAGE |
| 03/26/2013 21:45:21 GOMACT0270                           | L <u>1 W W Address Command</u>                   |
| 03/26/2013 21:45:21 GOMACT0270                           | L 5 *-* Parse arg userid euser event source      |
| 03/26/2013 21:45:21 GOMACT0270                           | L >>> "JUNK"                                     |
| 03/26/2013 21:45:21 GOMACT0270                           | L >>> "JUNK"                                     |
| 03/26/2013 21:45:21 GOMACT0270                           | L >>> "SPOOL"                                    |
| 03/26/2013 21:45:21 GOMACT0270                           | L >>> "8"                                        |
| 03/26/2013 21:45:21 GOMACT0270                           | L >>> "USAGE"                                    |
| 03/26/2013 21:45:21 GOMACT0270                           | L 7 *-* 'GOMGLBL INTO sysname NAME tcphostn      |
| 03/26/2013 21:45:21 GOMACT0270                           | L >>> "GOMGLBL INTO sysname NAME tcphos          |
| 03/26/2013 21:45:21 GOMACT0270                           | L 9 *-* if userid = '_GOMEMON'                   |
| PF01= SCROLL PF02= PF0                                   | 3= END PF04= PF05= HOLD PF06=                    |
| PF07= UP PF08= DOWN PF0                                  | 9= PF10= LEFT PF11= RIGHT PF12= RECALL           |
|                                                          | COMPLOC                                          |
| MO                                                       |                                                  |
|                                                          | 317001                                           |
| Connected to remote server/host 9.60.86./1 using port 23 |                                                  |

| File       Edit       View       Communication       Actions       Window       Help         Image: Image: I                                                                                                    |
|----------------------------------------------------------------------------------------------------|
| Host:       9:60:86:71       Port:       23       LU Name:       Disconnect         00:00:00       HCPMID60011       TIME IS       00:00:00       EDT       SATURDAY       03/16/13         00:00:00       HCPMID60011       TIME IS       00:00:00       EDT       SUNDAY       03/16/13         00:00:00       HCPMID60011       TIME IS       00:00:00       EDT       SUNDAY       03/17/13         00:00:00       HCPMID60011       TIME IS       00:00:00       EDT       MONDAY       03/18/13         00:00:00       HCPMID60011       TIME IS       00:00:00       EDT       TUESDAY       03/19/13         00:00:00       HCPMID60011       TIME IS       00:00:00       EDT       WEDNESDAY       03/20/13         00:00:00       HCPMID60011       TIME IS       00:00:00       EDT       THURSDAY       03/21/13         00:00:00       HCPMID60011       TIME IS       00:00:00       EDT       FRIDAY       03/22/13         00:00:00       HCPMID60011       TIME IS       00:00:00       EDT       SATURDAY       03/23/13         00:00:00       HCPMID60011       TIME IS       00:00:00       EDT       SATURDAY       03/23/13         00:00:00       HCPM                                                                                                    |
| Host:         9:60.86.71         Port:         23         LU Name:         Disconnect           00:00:00         HCPMID60011         TIME IS         00:00:00         EDT         SATURDAY         03/16/13           00:00:00         HCPMID60011         TIME IS         00:00:00         EDT         SUNDAY         03/17/13           00:00:00         HCPMID60011         TIME IS         00:00:00         EDT         SUNDAY         03/17/13           00:00:00         HCPMID60011         TIME IS         00:00:00         EDT         MONDAY         03/18/13           00:00:00         HCPMID60011         TIME IS         00:00:00         EDT         TUESDAY         03/19/13           00:00:00         HCPMID60011         TIME IS         00:00:00         EDT         WEDNESDAY         03/20/13           00:00:00         HCPMID60011         TIME IS         00:00:00         EDT         THURSDAY         03/21/13           00:00:00         HCPMID60011         TIME IS         00:00:00         EDT         FRIDAY         03/23/13           00:00:00         HCPMID60011         TIME IS         00:00:00         EDT         SATURDAY         03/23/13           00:00:00         HCPMID60011         TIME IS         00                                                                                                    |
| 00:00:00 HCPMID60011 TIME IS 00:00:00 EDT SATURDAY 03/16/13<br>00:00:00<br>00:00:00 HCPMID60011 TIME IS 00:00:00 EDT SUNDAY 03/17/13<br>00:00:00<br>00:00:00 HCPMID60011 TIME IS 00:00:00 EDT MONDAY 03/18/13<br>00:00:00<br>00:00:00 HCPMID60011 TIME IS 00:00:00 EDT TUESDAY 03/19/13<br>00:00:00<br>00:00:00 HCPMID60011 TIME IS 00:00:00 EDT WEDNESDAY 03/20/13<br>00:00:00<br>00:00:00 HCPMID60011 TIME IS 00:00:00 EDT THURSDAY 03/21/13<br>00:00:00<br>00:00:00 HCPMID60011 TIME IS 00:00:00 EDT FRIDAY 03/22/13<br>00:00:00<br>00:00:00 HCPMID60011 TIME IS 00:00:00 EDT SATURDAY 03/22/13<br>00:00:00<br>00:00:00 HCPMID60011 TIME IS 00:00:00 EDT SATURDAY 03/23/13<br>00:00:00<br>00:00:00 HCPMID60011 TIME IS 00:00:00 EDT SATURDAY 03/23/13<br>00:00:00<br>00:00:00 HCPMID60011 TIME IS 00:00:00 EDT SUNDAY 03/24/13<br>00:00:00<br>00:00:00 HCPMID60011 TIME IS 00:00:00 EDT SUNDAY 03/24/13<br>00:00:00<br>00:00:00 HCPMID60011 TIME IS 00:00:00 EDT SUNDAY 03/25/13                                                                                                    |
| 00:00:00<br>00:00:00<br>00:00<br>00:00:00<br>00:00:00<br>00:00:00<br>00:00:00<br>00:00:00<br>00:00<br>00:0 |
| 00:00:00 HCPMID60011 TIME IS 00:00:00 EDT SUNDAY 03/17/13<br>00:00:00<br>00:00:00 HCPMID60011 TIME IS 00:00:00 EDT MONDAY 03/18/13<br>00:00:00<br>00:00:00 HCPMID60011 TIME IS 00:00:00 EDT TUESDAY 03/19/13<br>00:00:00<br>00:00:00 HCPMID60011 TIME IS 00:00:00 EDT WEDNESDAY 03/20/13<br>00:00:00<br>00:00:00 HCPMID60011 TIME IS 00:00:00 EDT THURSDAY 03/21/13<br>00:00:00<br>00:00:00 HCPMID60011 TIME IS 00:00:00 EDT FRIDAY 03/22/13<br>00:00:00<br>00:00:00 HCPMID60011 TIME IS 00:00:00 EDT SATURDAY 03/23/13<br>00:00:00<br>00:00:00 HCPMID60011 TIME IS 00:00:00 EDT SUNDAY 03/24/13<br>00:00:00<br>00:00:00 HCPMID60011 TIME IS 00:00:00 EDT SUNDAY 03/24/13<br>00:00:00<br>00:00:00 HCPMID60011 TIME IS 00:00:00 EDT SUNDAY 03/25/13                                                                                                    |
| 00:00:00 HCPMID6001I TIME IS 00:00:00 EDT MONDAY 03/18/13<br>00:00:00<br>00:00:00 HCPMID6001I TIME IS 00:00:00 EDT TUESDAY 03/19/13<br>00:00:00<br>00:00:00 HCPMID6001I TIME IS 00:00:00 EDT WEDNESDAY 03/20/13<br>00:00:00<br>00:00:00 HCPMID6001I TIME IS 00:00:00 EDT THURSDAY 03/21/13<br>00:00:00<br>00:00:00 HCPMID6001I TIME IS 00:00:00 EDT FRIDAY 03/22/13<br>00:00:00<br>00:00:00 HCPMID6001I TIME IS 00:00:00 EDT SATURDAY 03/23/13<br>00:00:00<br>00:00:00 HCPMID6001I TIME IS 00:00:00 EDT SUNDAY 03/24/13<br>00:00:00<br>00:00:00 HCPMID6001I TIME IS 00:00:00 EDT MONDAY 03/25/13                                                                                                    |
| 00:00:00<br>00:00:00<br>HCPMID6001I<br>TIME IS 00:00:00<br>EDT FRIDAY 03/22/13<br>00:00:00<br>EDT SATURDAY 03/23/13<br>00:00:00<br>00:00:00<br>HCPMID6001I<br>TIME IS 00:00:00<br>EDT SUNDAY 03/24/13<br>00:00:00<br>00:00:00<br>HCPMID6001I<br>TIME IS 00:00:00<br>EDT MONDAY 03/25/13                                                                                                    |
| 00:00:00 HCPMID60011 TIME IS 00:00:00 EDT TUESDAY 03/19/13<br>00:00:00 HCPMID60011 TIME IS 00:00:00 EDT WEDNESDAY 03/20/13<br>00:00:00 HCPMID60011 TIME IS 00:00:00 EDT THURSDAY 03/21/13<br>00:00:00 HCPMID60011 TIME IS 00:00:00 EDT FRIDAY 03/22/13<br>00:00:00 HCPMID60011 TIME IS 00:00:00 EDT FRIDAY 03/22/13<br>00:00:00 HCPMID60011 TIME IS 00:00:00 EDT SATURDAY 03/23/13<br>00:00:00 HCPMID60011 TIME IS 00:00:00 EDT SUNDAY 03/24/13<br>00:00:00 HCPMID60011 TIME IS 00:00:00 EDT SUNDAY 03/24/13                                                                                                    |
| 00:00:00<br>00:00:00<br>00:00:00<br>00:00:00<br>00:00:                                                                                                    |
| 00:00:00 HCPMID6001I TIME IS 00:00:00 EDT WEDNESDAY 03/20/13<br>00:00:00<br>00:00:00 HCPMID6001I TIME IS 00:00:00 EDT THURSDAY 03/21/13<br>00:00:00<br>00:00:00 HCPMID6001I TIME IS 00:00:00 EDT FRIDAY 03/22/13<br>00:00:00 HCPMID6001I TIME IS 00:00:00 EDT SATURDAY 03/23/13<br>00:00:00<br>00:00:00 HCPMID6001I TIME IS 00:00:00 EDT SUNDAY 03/24/13<br>00:00:00<br>00:00:00 HCPMID6001I TIME IS 00:00:00 EDT MONDAY 03/25/13                                                                                                    |
| 00:00:00<br>00:00:00<br>HCPMID6001I TIME IS 00:00:00 EDT THURSDAY 03/21/13<br>00:00:00<br>00:00:00<br>HCPMID6001I TIME IS 00:00:00 EDT FRIDAY 03/22/13<br>00:00:00<br>HCPMID6001I TIME IS 00:00:00 EDT SATURDAY 03/23/13<br>00:00:00<br>HCPMID6001I TIME IS 00:00:00 EDT SUNDAY 03/24/13<br>00:00:00<br>HCPMID6001I TIME IS 00:00:00 EDT MONDAY 03/25/13                                                                                                    |
| 00:00:00 HCPMID60011 TIME IS 00:00:00 EDT THORSDAY 03/21/13<br>00:00:00<br>00:00:00 HCPMID60011 TIME IS 00:00:00 EDT FRIDAY 03/22/13<br>00:00:00 HCPMID60011 TIME IS 00:00:00 EDT SATURDAY 03/23/13<br>00:00:00<br>00:00:00 HCPMID60011 TIME IS 00:00:00 EDT SUNDAY 03/24/13<br>00:00:00<br>00:00:00 HCPMID60011 TIME IS 00:00:00 EDT MONDAY 03/25/13                                                                                                    |
| 00:00:00<br>00:00:00<br>00:00:00<br>00:00:00<br>00:00:                                                                                                    |
| 00:00:00<br>00:00:00<br>00:00:00 HCPMID60011 TIME IS 00:00:00 EDT SATURDAY 03/23/13<br>00:00:00<br>00:00:00 HCPMID60011 TIME IS 00:00:00 EDT SUNDAY 03/24/13<br>00:00:00<br>00:00:00 HCPMID60011 TIME IS 00:00:00 EDT MONDAY 03/25/13                                                                                                    |
| 00:00:00 HCPMID6001I TIME IS 00:00:00 EDT SATURDAY 03/23/13<br>00:00:00<br>00:00:00 HCPMID6001I TIME IS 00:00:00 EDT SUNDAY 03/24/13<br>00:00:00<br>00:00:00 HCPMID6001I TIME IS 00:00:00 EDT MONDAY 03/25/13                                                                                                    |
| 00:00:00<br>00:00:00 HCPMID6001I TIME IS 00:00:00 EDT SUNDAY 03/24/13<br>00:00:00<br>00:00:00 HCPMID6001I TIME IS 00:00:00 EDT MONDAY 03/25/13                                                                                                    |
| 00:00:00 HCPMID6001I TIME IS 00:00:00 EDT SUNDAY 03/24/13<br>00:00:00<br>00:00:00 HCPMID6001I TIME IS 00:00:00 EDT MONDAY 03/25/13                                                                                                    |
| 00:00:00<br>00:00:00 HCPMID6001I TIME IS 00:00:00 EDT MONDAY 03/25/13                                                                                                    |
| 00:00:00 HCPMID60011 TIME IS 00:00:00 EDT MONDAY 03/25/13                                                                                                    |
|                                                                                                    |
| 00:00:00<br>00:00:00 HCDMID60011 TIME IS 00:00:00 EDT THESDAY 02/26/12                                                                                                    |
| 00.00 HCPHID80011 TINE 13 00.00 EDT TOESDHT 03728713                                                                                                    |
| 21:45:21 Spool is 8% full on TEST7SSI                                                                                                    |
| 21:46:09 Spool is 7% full on TESTCSSI                                                                                                    |
| 21:46:21 Spool 15 8% Tull on TESTISSI                                                                                                    |
| 21:47:09 Spool is 7% full on TESTCSSI                                                                                                    |
| 21:47:21 Spool is 8% full on TEST/SSI<br>21:48:00 Spool is 7% full on TEST/SSI                                                                                                    |
| PE01= SCROLL PE02= PE03= END PE04= PE05= HOLD PE06= EORMAT                                                                                                    |
| PF07= UP PF08= DOWN PF09= PF10= LEFT PF11= RJGHT PF12= RFCALL                                                                                                    |
|                                                                                                    |
| OPERSSI (Scroll)                                                                                                    |
| MA A 31/001                                                                                                    |
| 🗊 Connected to remote server/host 9.60.86.71 using port 23                                                                                                    |

| ම් A - DEMOADMN SSI7 - [32 x 80]                                                                                                    |                     |           |
|----------------------------------------------------------------------------------------------------|---------------------|-----------|
| File Edit View Communication Actions Window Help                                                                                                    |                     |           |
|                                                                                                    |                     |           |
| Host: 9.60.86.71 Port: 23 LU Name:                                                                                                    | Disconnect          |           |
| gomcmd opmgrm1 suspend spool(splfull)                                                                                                    |                     |           |
| Ready; T=0.01/0.01 21:52:01<br>smsg opmgrm1 at testcssi suspend spool(splfull)<br>Readu: T=0 01/0 01 21:52:37                                                                            |                     |           |
| sendfile test7 file a demoadmn op1<br>File TEST7 FILE A1 sent to DEMOADMN at TEST7SSI on 03/26/1<br>File TEST7 FILE A1 sent to OP1 at TEST7SSI on 03/26/13 21:<br>2 files have been sent | 3 21:52:49<br>52:49 |           |
| sendfile testc file a op1 at testcssi<br>File TESTC FILE A1 sent to OP1 at TESTCSSI on 03/26/13 21:                                                                                      | 53:00               |           |
| Ready; 1=0.0170.01 21:53:00<br>From TESTCSSI: DMTAXM104I File (0184) spooled to OP1 o<br>MN) 03/26/13 21:52:59 EDT                                                                       | origin TEST7SS      | I (DEMOAD |
| gomcmd opmgrm1 viewspl                                                                                                    | Running T           | ESTZSSI   |
| MA A<br>ST Connected to remote server/host 9.60.86.71 using port 23                                                                                                    |                     |           |

| 3 - D   | EMOADMN SSI7 - [32    | x 80]            |             |          | -    | -          |      |         |          | _          |         |              |
|---------|-----------------------|------------------|-------------|----------|------|------------|------|---------|----------|------------|---------|--------------|
| File Ed | lit View Commun       | ication Actio    | ns Wind     | low Hel  | p    |            |      |         |          |            |         |              |
|         | 1 1 1 1 1 1           |                  | <b>1</b> 20 | <b>6</b> |      | 2          |      |         |          |            |         |              |
|         | Host: 9.60.86.7       | 1                | _           | Port: 23 |      |            | LU   | Name:   |          | Disconnect |         |              |
| Su      | stem: TEST            | 7881             | Spo         | ool:     | 88   | 6 Used     | F    | iles:   | 0% Used  | 3          | 1 of    | 117          |
|         |                       |                  | 1           | 1ax:     | 2    | 2.3G       |      | Max:    | 1655640  |            |         | 100000000    |
|         |                       | 10               |             |          |      | 88         |      |         |          |            |         | 1            |
| Cmd     | Owner                 | File             | CLS         | QUE      | TYP  | Size       | Hold | Date    | Time     | Name       | Type    |              |
|         | 0P1                   | 0003             | A           | RDR      | PUN  | 4 K        | NONE | 03/26   | 21:52:49 | TEST7      | FILE    |              |
|         | DEMOADMN              | 0265             | A           | RDR      | PUN  | 4 K        | NONE | 03/26   | 21:52:49 | TEST7      | FILE    |              |
| •       | MAINI                 | 0000             | -           | RDR      | OON  |            | NONE | 00/20   | 07:11:08 |            |         | •            |
|         | OPMGRS3               | *0275            | 1           | PRI      | CON  | 4 K        | NONE | 03726   | 00:50:13 |            |         |              |
|         | DISKAUNT              | *0129            | <u> </u>    | PRI      | CON  | 46         | NUNE | 03726   | 00:15:00 |            |         |              |
|         | DIRMAINT              | *0669            | 4           | PRI      | CUN  | 136K       | NUNE | 03726   | 00:01:03 |            |         |              |
|         | DATAMOVE              | *0525            | I           | PRI      | CUN  | 132K       | NUNE | 03726   | 00:01:03 | AOMEA      | 000UTU  |              |
|         | RACESME               | 0080             | H<br>T      | RDR      | PUN  | 4K         | NUNE | 03725   | 00:20:03 | \$5MF\$    | ARCHIV  | E            |
|         | LUGS                  | *9397            |             | PRI      | CUN  | 96K        | NUNE | 03/15   | 13:40:29 | 04 7055 40 | 050UU T | <b>NI</b> /2 |
|         | MAINI620              | 2733             | H<br>T      | RDR      | PUN  | 136K       | NONE | 03/13   | 12:58:55 | 51705546   | SERVLI  | NK           |
|         | FIPSERVE              | *0058            | - <b>1</b>  | PRI      | CON  | 4 K        | NUNE | 03/13   | 00:00:00 |            |         |              |
|         | UPMGR52               | *0061            | 4           | PRI      | CON  | 46         | NONE | 03/12   | 09:08:04 |            |         |              |
|         | RSUS                  | *0145            | ÷           | PRI      | CON  | 20K        | NUNE | 03/12   | 09:01:54 |            |         |              |
|         | PVN                   | *0058            | 1000        | PRI      | CON  | IZK        | NONE | 03/12   | 00:01:27 |            |         |              |
|         | DEDEOUM               | *0237            | -<br>-      | PRI      | CON  | 46         | NONE | 03/12   | 00:01:27 |            |         |              |
|         | PERFOVE               | *0115            | 1           | PRI      | CON  | 285        | NONE | 03/12   | 00:01:27 |            |         |              |
|         | TODID                 | *0058            | ÷           | PRI      | CON  | 4N<br>201/ | NONE | 03/12   | 00.01.27 |            |         |              |
|         | ATSSEDU               | *0058            | 100         | PRI      | CON  | 100        | NONE | 03/12   | 00.01.27 |            |         |              |
|         | SMTD                  | *0ZZ9            | т.<br>Т.    |          | CON  | 101        | NONE | 03/12   | 00.01.27 |            |         |              |
|         | ODMCDS1               | ×0070            | Ť           | DDT      | CON  | 124        | NONE | 03/12   | 00.01.27 |            |         |              |
|         | BKDCATIC              | *0170            | Ť           | DDT      | CON  | 3244       | NONE | 03/12   | 00.01.27 |            |         |              |
|         | BKDBKUD               | *0064            | ÷           | DDT      | CON  | 3444       | NONE | 03/12   | 00.01.27 |            |         |              |
|         | DTCVSU2               | *0004            | T           | PPT      | CON  | 244        | NONE | 03/12   | 00:01:21 |            |         |              |
|         | TPGATE                | *0000<br>*0220   | Ť           | PPT      | CON  | 91.2K      | NONE | 03/12   | 00:01:21 |            |         |              |
|         | TOOLS                 | *0545            | Ť           | PRT      | CON  | 36K        | NONE | 03/12   | 00:01:27 |            |         |              |
| PEO     | 1= HELP               | PE02=            | VIEH        | PF       | 03=  | END        | PEOA | 1=      | PE05=    | SORTA P    | E06= 90 | RTD          |
| PEO     | 7= UP                 | PE08=            | DOWN        | PF       | -09= | LIND       | PEIC | )= LEE1 | F PF11=  | RIGHT P    | F12=    | NT D         |
| MA      | A                     | 1100             | C C WIN     |          | 44   |            | 1 1  |         |          | REGHT 1    |         | 05/001       |
| d Co    | nnected to remote ser | ver/host 9.60.86 | 5.71 usina  | port 23  |      |            |      |         |          |            |         | 1            |
|         | the remote set        |                  |             | Pare en  |      |            |      |         |          |            |         | 11           |

| 8월 C - DEMOADM2 SSIC - [24 x 80]                            |                  |
|-------------------------------------------------------------|------------------|
| File Edit View Communication Actions Window Help            |                  |
|                                                             |                  |
| Host: 9.60.86.170 Port: 23 LU Name:                         | Disconnect       |
|                                                             |                  |
| GOMCMD OPMGRM1 VIEWSPL                                      |                  |
|                                                             | Running TESTCSSI |
| MAC                                                         | 23/023           |
| 🔊 Connected to remote server/host 9.60.86.170 using port 23 |                  |

| Image: C - DEMOADM2 SSIC - [24 x 80]         Image: C - DEMOADM2 SSIC - [24 x 80] |                 |         |          |          |      |        |      |       |          |         |          |        |
|-----------------------------------------------------------------------------------|-----------------|---------|----------|----------|------|--------|------|-------|----------|---------|----------|--------|
| File Edit View Communication Actions Window Help                                  |                 |         |          |          |      |        |      |       |          |         |          |        |
|                                                                                   |                 |         | 80 80    | <b>6</b> |      | 2      |      |       |          |         |          |        |
|                                                                                   | Host: 9.60.86.1 | 70      | - 1      | Port: 23 |      |        | LU   | Name: |          | Disconn | ect      |        |
| Sys                                                                               | stem: TEST      | CSSI    | Spo      | pol:     | 7%   | 6 Used | F    | iles: | 0% Used  |         | 1 of     | 36     |
| 100                                                                               |                 |         | N        | lax:     | 2    | 2.3G   |      | Max:  | 1655640  |         |          |        |
| ſ                                                                                 |                 |         | -        |          | -    |        |      |       |          |         |          | -      |
| Cmd                                                                               | Owner           | File    | CLS      | QUE      | TYP  | Size   | Hold | Date  | Time     | Name    | Type     |        |
|                                                                                   | 0P1             | 0003    | A        | RDR      | PUN  | 4K     | NONE | 03/26 | 21:53:01 | TESTC   | FILE     |        |
|                                                                                   | OPMGR34         | *0288   | -<br>    | PRT      | CON  | 4N     | NONE | 03/20 | 00.50.02 |         |          | -      |
|                                                                                   | DISKHUNI        | *0130   | ा<br>    | PRI      | CUN  | 4K     | NUNE | 03/26 | 00:15:00 |         |          |        |
|                                                                                   | DIRMSH12        | *0602   |          | PRI      | CUN  | 108K   | NUNE | 03/26 | 00:01:02 |         |          |        |
|                                                                                   | DATAMUV2        | *0534   | <u> </u> | PRI      | CUN  | 136K   | NUNE | 03/26 | 00:01:02 |         |          |        |
|                                                                                   | RACESME         | 0029    | A        | RDR      | PUN  | 4K     | NONE | 03/25 | 00:20:25 | \$SMF\$ | ARCH.    | IVE    |
|                                                                                   | OPERATOR        | *0062   |          | PRT      | CON  | 24K    | NONE | 03/15 | 13:42:29 |         |          |        |
|                                                                                   | OPMGRS3         | *0013   | T        | PRT      | CON  | 4K     | NONE | 03/13 | 00:00:00 |         |          |        |
|                                                                                   | FTPSERVE        | *0013   | T        | PRT      | CON  | 4K     | NONE | 03/13 | 00:00:00 |         |          |        |
|                                                                                   | RSCS            | *0013   | T        | PRT      | CON  | 8K     | NONE | 03/13 | 00:00:00 |         |          |        |
|                                                                                   | VMSERVR         | *0061   | T        | PRT      | CON  | 4K     | NONE | 03/12 | 00:01:21 |         |          |        |
|                                                                                   | PERFSVM         | *0118   | Т        | PRT      | CON  | 28K    | NONE | 03/12 | 00:01:21 |         |          |        |
|                                                                                   | BKRCATLG        | *0061   | Т        | PRT      | CON  | 324K   | NONE | 03/12 | 00:01:21 |         |          |        |
|                                                                                   | TCPIP           | *0061   | Т        | PRT      | CON  | 8K     | NONE | 03/12 | 00:01:21 |         |          |        |
|                                                                                   | PVM             | *0061   | Т        | PRT      | CON  | 8K     | NONE | 03/12 | 00:01:21 |         |          |        |
|                                                                                   | BKRBKUP         | *0061   | T        | PRT      | CON  | 336K   | NONE | 03/12 | 00:01:21 |         |          |        |
|                                                                                   | SMTP            | *0079   | T        | PRT      | CON  | 4K     | NONE | 03/12 | 00:01:21 |         |          |        |
|                                                                                   | DTCVSW2         | *0061   | Т        | PRT      | CON  | 4K     | NONE | 03/12 | 00:01:21 |         |          |        |
| PF0:                                                                              | 1= HELP         | PF02= V | IEW      | PF       | -03= | END    | PF04 | 1=    | PF05=    | SORTA   | PF06= \$ | SORTD  |
| PF07= UP PF08= DOWN PF09= PF10= LEFT PF11= RIGHT PF12=                            |                 |         |          |          |      |        |      |       |          |         |          |        |
| MA                                                                                | С               |         |          |          |      |        |      |       |          |         |          | 05/001 |
| Connected to remote server/host 9.60.86.170 using port 23                         |                 |         |          |          |      |        |      |       |          |         |          |        |

# Scenario 4a: How Do You Do That?

Rule and action in Operations Manager:

\*

```
* Send an alert to OPERSSI console if spool too full
```

```
DEFSMON NAME(SPLFULL),+
```

```
USAGE(005-100),+
```

```
INTERVAL(1),+
```

```
LIMIT(3,3600),+
```

```
ACTION(SPLPAGE)
```

\*

```
DEFACTN NAME(SPLPAGE),+
```

```
COMMAND(EXEC MSG2OPER junk junk &0 &4 &3),+
```

ENV(LVM)

\*

```
SUSPEND SPOOL(SPLFULL)
```

### Scenario 4a: How Do You Do That?

#### MSG2OPER EXEC

```
Address Command
Parse arg userid euser event sourcesys msgtext
'GOMGLBL INTO sysname NAME tcphostname'
if userid = ' GOMEMON' then
  do
    if event = 9 then
     msgtext = 'Outbound relocation for' euser 'on' sourcesys 'started'
    else
     msqtext = 'Inbound relocation for' euser 'on' sourcesys 'started'
    'CP MSGNOH OPERSSI AT ALL From' sysname ':' msqtext
  end
else
  if event = 'SPOOL' then
    'CP MSGNOH OPERSSI AT ALL Spool is' sourcesys'% full on' sysname
  else
  if event = 'PAGE' then
    'CP MSGNOH OPERSSI AT ALL Page space is' sourcesys'% full on' sysname
  else
    'CP MSGNOH OPERSSI AT ALL From' userid 'on' sysname ':' msgtext
```

Exit rc

### Scenario 4b: Send an Email if Spool Usage is Too High

- Operations Manager monitors the spool usage (percent full)
  - For demo purposes, spool monitor is currently suspended
  - We'll dynamically resume (re-activate) the spool monitor
  - Demo monitor requires spool to only be 5% full or higher
- Usage exceeds the specified limit
- Automatically send an e-mail to someone who can evaluate and take action
- For demo purposes, suspend (de-activate) the spool monitor when complete

# **Scenario 4b: Detailed Steps**

From an authorized VM user ID, see the spool usage:

gomcmd opmgrm1 viewspl

From a user ID with Operations Manager privileges:

gomcmd opmgrm1 resume spool(splfull)

Check the Operations Manager log to see the spool monitor triggered:

gomcmd opmgrm1 viewlog

- Check the inbox of the appropriate person to see the e-mail
- From a user ID with Operations Manager privileges:

gomcmd opmgrm1 suspend spool(splfull)

| 2 B - DEMOADMN ATS                          |               |          |         |          |
|---------------------------------------------|---------------|----------|---------|----------|
| File Edit View Communication Actions V      | Vindow Help   |          |         |          |
| E E E E E E E E E E E E E E E E E E E       |               |          |         |          |
| Host: 9.82.24.129                           | Port: 23      | LU Name: | Dis     | connect  |
| Ready; T=0.01/0.01 21:15:                   | 02            |          |         |          |
|                                             |               |          |         |          |
|                                             |               |          |         |          |
|                                             |               |          |         |          |
|                                             |               |          |         |          |
|                                             |               |          |         |          |
|                                             |               |          |         |          |
|                                             |               |          |         |          |
|                                             |               |          |         |          |
|                                             |               |          |         | 1        |
|                                             |               |          |         |          |
|                                             |               |          |         |          |
|                                             |               |          |         |          |
|                                             |               |          |         |          |
|                                             |               |          |         |          |
|                                             |               |          |         |          |
|                                             |               |          |         |          |
|                                             |               |          |         |          |
| concerd operand usersal                     |               |          |         |          |
| gomena opmgrmi viewspl                      |               |          | VM READ | ZVMV5R40 |
| Connected to remote server/host 9.82.24.129 | using port 23 |          |         | 427023   |

| File       Edit       View       Communication       Actions       Window       Help         Image: Stress of the stress of the s | B - DEMOADMN ATS                                                                                                    |                                                                                                    |                                                             |                                                                                                    |                                                                                                    |                                                                                                    |                                                                                                    |                                                                                                    |
|----------------------------------------------------------------------------------------------------|----------------------------------------------------------------------------------------------------|----------------------------------------------------------------------------------------------------|-------------------------------------------------------------|----------------------------------------------------------------------------------------------------|----------------------------------------------------------------------------------------------------|----------------------------------------------------------------------------------------------------|----------------------------------------------------------------------------------------------------|----------------------------------------------------------------------------------------------------|
| Image: Construct System:         Image: Construct System:         Image:                                                                                                    | File Edit View Communication Actions Window Help                                                                                                    |                                                                                                    |                                                             |                                                                                                    |                                                                                                    |                                                                                                    |                                                                                                    |                                                                                                    |
| Host         98224129         Dot.         Det.         Det.         Disconnect         Disconnect           System:         ZYMVSR40         Spool:         43% Used<br>Max:         C.3G         Max:         1055640         1 of         609           Cmd         Owner         File         CLS         QUE         TYP         Size         Hold         Date         Time         Name         Type           AMYARKIV         W010         T         RDR CON         428K         NONE         11/30         1910:00         00           ATS01         #0018         A         PRT CON         44K         NONE         02/29         20:04:03         9           BKRADMIN         0090         T         RDR CON         11M         NONE         12/214         17:27:39         WORKER         0UTPUT           BKRADMIN         0086         T         RDR CON         4K         NONE         12/14         15:27:28         WORKER         0UTPUT           BKRADMIN         0085         T         RDR CON         4K         NONE         11:16:56         SAMPLE         20100510           BKRADMIN         00861         T RDR CON         4K         NONE         05/10         03                                                                                                    |                                                                                                    |                                                                                                    |                                                             |                                                                                                    |                                                                                                    |                                                                                                    |                                                                                                    |                                                                                                    |
| System:         ZYMVSR40         Spool:         43% Used<br>Max:         File:         0% Used<br>Max:         1 of         609           Cmd         Owner<br>AMYADNIN<br>OW10         File         CLS         QUE TYP<br>RDR CON         428K NONE         11/08         13:20:08         Name         Type           AMYADNIN<br>OM10         0010         T         RDR CON         428K NONE         11/08         13:20:08         Name         Type           ATS01         *0018         A         PRT CON         2M NONE         11/08         13:20:08         Name         Type           BKRADMIN         0090         T         RDR CON         42K NONE         11/08         13:20:08         OUTPUT           BKRADMIN         0090         T         RDR CON         42K NONE         12/14         17:27:39         WORKER         OUTPUT           BKRADMIN         0086         T         RDR CON         2K NONE         12/14         15:27:20         BURKER         OUTPUT           BKRADMIN         0084         T         RDR CON         4K NONE         05/10         11:16:55         SORKER         OUTPUT           BKRADMIN         0084         T         RDR CON         4K NONE         05/10         03:05:15                                                                                                    | Host: 9.82.24                                                                                                    | 4.129                                                                                                 | Po                                                          | urte 23                                                                                                    | LU Name                                                                                                    | e                                                                                                    | Disconnect                                                                                                    | t                                                                                                    |
| Cmd         Owner         File         CLS         QUE         TYP         Size         Hold         Date         Time         Name         Type           AMYARMIN         0010         T         RDR CON         428K         NONE         11/08         13:20:08         0           AKRADMIN         00010         T         RDR CON         2M         NONE         05/20:03:59         0           BKRADMIN         00030         T         RDR CON         1M         NONE         12/14         17:27:38         SINEDISK         20111214           BKRADMIN         00080         T         RDR CON         12/14         17:27:38         SINEDISK         20111214           BKRADMIN         0086         T         RDR CON         4K         NONE         12/14         15:27:38         SINEDISK         20111214           BKRADMIN         0086         T         RDR CON         4K         NONE         12/14         15:27:38         SINEDISK         20111214           BKRADMIN         00695         T         RDR CON         4K         NONE         12/14         15:27:28         WORKER         0UTPUT           BKRADMIN         00611         T         RDR CON <t< td=""><td>System: ZVMV</td><td>5R40</td><td>Spool:<br/>Max:</td><td>43% Usec<br/>2.3G</td><td>Files:<br/>Max:</td><td>0% Used<br/>1655640</td><td>1 of</td><td>609</td></t<>                                                                                                    | System: ZVMV                                                                                                    | 5R40                                                                                                  | Spool:<br>Max:                                              | 43% Usec<br>2.3G                                                                                                    | Files:<br>Max:                                                                                                    | 0% Used<br>1655640                                                                                                    | 1 of                                                                                                    | 609                                                                                                    |
| BKRADMIN         0063         T         RDR         CON         4K         NONE         05/10         02:51:24         WORKER         OUTPUT           BKRADMIN         0062         T         RDR         CON         12K         NONE         05/10         02:51:23         SAMPLE         20110510           BKRADMIN         0061         T         RDR         CON         12K         NONE         05/10         02:49:07         ATS14         20110510           BKRADMIN         0060         R         RDR         CON         4K         NONE         05/10         02:48:11         WORKER         OUTPUT           BKRADMIN         0060         R         RDR         CON         4K         NONE         05/10         02:48:11         WORKER         OUTPUT           BKRADMIN         0059         A         RDR         PUN         4K         NONE         05/10         02:48:11         RESTORE         FAILURE           BKRADMIN         0058         R         RDR         CON         4K         NONE         05/10         02:44:33         WORKER         OUTPUT           BKRADMIN         0057         R         RDR         CON         4K         NONE                                                                                                    | Cmd Owner<br>AMVADMIN<br>AMVARKIV<br>ATS01<br>BKRADMIN<br>BKRADMIN | File<br>0010<br>*0014<br>*0018<br>0090<br>0087<br>0086<br>0088<br>0088<br>0088<br>0088<br>0088<br>008 | CLT PRDRRRRRRRRRRRRRRRRRRRRRRRRRRRRRRRRRRR                  | TYP         Size           CON         428K           CON         2M           CON         44K           CON         1M           CON         1M           CON         1M           CON         1M           CON         1K           CON         12K           CON         4K           CON         4K <td>Hold Date<br/>NONE 11/08<br/>NONE 11/30<br/>NONE 08/06<br/>NONE 02/29<br/>NONE 02/29<br/>NONE 12/14<br/>NONE 12/14<br/>NONE 12/14<br/>NONE 12/14<br/>NONE 12/14<br/>NONE 05/10<br/>NONE 05/10</td> <td>Time       Na         13:20:08       19:10:00         15:27:00       20:03:59         17:27:39       00         17:27:38       51         15:53:50       11:16:57       00         15:27:28       11:16:56       56         11:16:56       56       03:05:15       00         03:05:15       00       03:02:33       00         03:02:33       00       13       56         03:02:56:48       56       48       56         02:55:254       00       253:54       56         02:53:54       56       24       37         02:53:54       57       37       36         02:53:54       54       56         02:53:54       56       22       37         02:53:54       54       56         02:53:242       47       37         02:53:254       54       56         02:53:242       47       37         02:53:242       47       37         02:53:254       56       48         02:53:254       56       57         02:53:254       56       57         02:53:254</td> <td>ameTypeDRKEROUTPINEDISK2011DRKEROUTPORKEROUTPORKEROUTPORKEROUTPORKEROUTPORKEROUTPORKEROUTPORKEROUTPORKEROUTPORKEROUTPORKEROUTPORKEROUTPORKEROUTPORKEROUTPORKEROUTPORKEROUTPORKEROUTPORKEROUTPORKEROUTPORKEROUTPORKEROUTPORKEROUTPORKEROUTPORKEROUTPORKEROUTPORKEROUTPORKEROUTPORKEROUTP</td> <td>UT<br/>1214<br/>0510<br/>UT<br/>0510<br/>UT<br/>0510<br/>UT<br/>0510<br/>UT<br/>0510<br/>UT<br/>0510<br/>UT<br/>0510<br/>0510<br/>0510<br/>0510<br/>0510<br/>0510<br/>0510<br/>051</td> | Hold Date<br>NONE 11/08<br>NONE 11/30<br>NONE 08/06<br>NONE 02/29<br>NONE 02/29<br>NONE 12/14<br>NONE 12/14<br>NONE 12/14<br>NONE 12/14<br>NONE 12/14<br>NONE 05/10<br>NONE 05/10 | Time       Na         13:20:08       19:10:00         15:27:00       20:03:59         17:27:39       00         17:27:38       51         15:53:50       11:16:57       00         15:27:28       11:16:56       56         11:16:56       56       03:05:15       00         03:05:15       00       03:02:33       00         03:02:33       00       13       56         03:02:56:48       56       48       56         02:55:254       00       253:54       56         02:53:54       56       24       37         02:53:54       57       37       36         02:53:54       54       56         02:53:54       56       22       37         02:53:54       54       56         02:53:242       47       37         02:53:254       54       56         02:53:242       47       37         02:53:242       47       37         02:53:254       56       48         02:53:254       56       57         02:53:254       56       57         02:53:254 | ameTypeDRKEROUTPINEDISK2011DRKEROUTPORKEROUTPORKEROUTPORKEROUTPORKEROUTPORKEROUTPORKEROUTPORKEROUTPORKEROUTPORKEROUTPORKEROUTPORKEROUTPORKEROUTPORKEROUTPORKEROUTPORKEROUTPORKEROUTPORKEROUTPORKEROUTPORKEROUTPORKEROUTPORKEROUTPORKEROUTPORKEROUTPORKEROUTPORKEROUTPORKEROUTPORKEROUTP | UT<br>1214<br>0510<br>UT<br>0510<br>UT<br>0510<br>UT<br>0510<br>UT<br>0510<br>UT<br>0510<br>UT<br>0510<br>0510<br>0510<br>0510<br>0510<br>0510<br>0510<br>051 |
| BKRADMIN         0057         R         RDR         CON         4K         NONE         05/10         02:43:46         WORKER         OUTPUT           PF01=         HELP         PF02=         VIEW         PF03=         END         PF04=         PF05=         SORTA         PF06=         SORTD           PF07=         UP         PF08=         DOWN         PF09=         PF10=         LEFT         PF11=         RIGHT         PF12=                                                                                                    | BKRADMIN<br>BKRADMIN<br>BKRADMIN<br>BKRADMIN<br>BKRADMIN<br>BKRADMIN                                                                                                    | 0063<br>0062<br>0061<br>0060<br>0059<br>0058<br>0056                                                  | T RDR<br>T RDR<br>T RDR<br>R RDR<br>A RDR<br>R RDR<br>A RDR | CON 4K<br>CON 12K<br>CON 12K<br>CON 4K<br>PUN 4K<br>CON 4K<br>PUN 4K                                                                                                    | NONE 05/10<br>NONE 05/10<br>NONE 05/10<br>NONE 05/10<br>NONE 05/10<br>NONE 05/10<br>NONE 05/10                                                                                                    | 02:51:24 W(<br>02:51:23 Sf<br>02:49:07 AT<br>02:48:11 W(<br>02:48:11 RE<br>02:44:33 W(<br>02:44:33 RE                                                                                                    | DRKER OUTP<br>AMPLE 2011<br>IS14 2011<br>DRKER OUTP<br>ESTORE FAIL<br>DRKER OUTP<br>ESTORE FAIL                                                                                                    | UT<br>0510<br>0510<br>UT<br>URE<br>UT<br>URE                                                                                                    |
|                                                                                                    | BKRADMIN<br>PF01= HELP<br>PF07= UP                                                                                                    | 0057<br>PF02= \<br>PF08= [                                                                            | R RDR<br>VIEW P<br>DOWN P                                   | CON 4K<br>PF03= END<br>PF09=                                                                                                    | NONE 05/10<br>PF04=<br>PF10= LEFT                                                                                                    | 02:43:46 WC<br>PF05= SC<br>PF11= R                                                                                                    | DRKER OUTP<br>DRTA PF06=<br>IGHT PF12=                                                                                                    | UT<br>SORTD                                                                                                    |
| Connected to remote server/host 9.82.24.129 using port 23                                                                                                    |                                                                                                    |                                                                                                    |                                                             |                                                                                                    |                                                                                                    |                                                                                                    |                                                                                                    |                                                                                                    |

| File Edit View Communication Actions Window Help         Image: State State |             | 1 1 1 1  | B - DEMOADMN ATS                                                  |
|----------------------------------------------------------------------------------------------------|-------------|----------|-------------------------------------------------------------------|
| pomcmd opmgrm1 viewlog                                                                                                    |             |          | File Edit View Communication Actions Window Help                  |
| Hot 93224129 Pot 23 LU Name                                                                                                    |             |          | 9 🔁 🔚 📾 🖮 🔳 📾 🔹 🜒 🖉                                               |
| gomcmd opmgrm1 viewlog                                                                                                    | Disconnect  | LU Name: | Host: 9.82.24.129 Port: 23                                        |
| gomcmd opmgrm1 viewlog                                                                                                    |             |          | omcmd opmgrm1 resume spool(splfull)<br>eadu: T=0 01/0 01 21:18:58 |
| omcmd opmgrm1 viewlog                                                                                                    |             |          |                                                                   |
| omcmd opmgrm1 viewlog                                                                                                    |             |          |                                                                   |
| omcmd opmgrm1 viewlog                                                                                                    |             |          |                                                                   |
| omcmd opmgrm1 viewlog                                                                                                    |             |          |                                                                   |
| omcmd opmgrm1 viewlog                                                                                                    |             |          |                                                                   |
| omcmd opmgrm1 viewlog                                                                                                    |             |          |                                                                   |
| omcmd opmgrm1 viewlog                                                                                                    |             |          |                                                                   |
| omcmd opmgrm1 viewlog                                                                                                    |             |          |                                                                   |
| omcmd opmgrm1 viewlog                                                                                                    |             |          |                                                                   |
| omcmd opmgrm1 viewlog                                                                                                    |             |          |                                                                   |
| omcmd opmgrm1 viewlog                                                                                                    |             |          |                                                                   |
| Roman                                                                                                    | NG ZVMV5R40 | RUNNING  | omcmd opmgrm1 viewlog                                             |
|                                                                                                    | 42/001      |          |                                                                   |

| 🔊 🖥 B - DEMOADMN ATS                                                                                                    |                                                                                                    |                                                                                                    |  |  |  |
|----------------------------------------------------------------------------------------------------|----------------------------------------------------------------------------------------------------|----------------------------------------------------------------------------------------------------|--|--|--|
| File Edit View Communication                                                                                                    | Actions Window Help                                                                                                    |                                                                                                    |  |  |  |
|                                                                                                    | 🛋 🐁 🛃 👪 🛃                                                                                                    |                                                                                                    |  |  |  |
| Host: 9.82.24.129                                                                                                    | Port: 23                                                                                                    | LU Name: Disconnect                                                                                                    |  |  |  |
| 03/26/2013 21:12:14<br>03/26/2013 21:12:14<br>03/26/2013 21:17:17<br>03/26/2013 21:17:17                                                                                                    | GOMCMD0216L<br>GOMCMD0216L<br>GOMCMD0216L<br>GOMCMD0216L                                                                                                    | BKRBKUP "BKRBAK8510I 03/26/13 21:12:14 WAKEUP<br>BKRBKUP "BKRBAK8512I The stack contains 0 ent<br>AMVARKIV " VID=*MSG SRC=MASIUCV CLS=8<br>AMVARKIV "03/26/13 21:17:17 WAKEUP exited on a                                                                                                    |  |  |  |
| 03/26/2013 21:17:17<br>03/26/2013 21:17:17<br>03/26/2013 21:17:26<br>03/26/2013 21:19:02<br>03/26/2013 21:19:02<br>03/26/201 | GOMCMD0216L<br>GOMCMD0201L<br>GOMCMD0201L<br>GOMSM004031<br>GOMSM004031<br>GOMSM004021<br>GOMSM004021<br>GOMSM004021<br>GOMACT02601<br>GOMACT0269L<br>GOMACT0269L<br>GOMCMD09701<br>GOMCMD09701<br>GOMCMD09701<br>GOMCMD09701<br>GOMCMD09701<br>GOMCMD09701<br>GOMCMD09701<br>GOMCMD09701<br>GOMCMD09701<br>GOMCMD09711<br>GOMCMD09711<br>GOMCMD09701<br>GOMCMD09701<br>GOMCMD09701<br>GOMCMD09701<br>GOMCMD09701<br>GOMCMD09700<br>GOMCMD00000000000000000000000000000000000 | AMVARKIY "03/26/13 21:17:17 WAKEUP exited on a<br>HMVHRKIV THE STACK CONTAINS O TIMES. THERE AF<br>DEMOADMN "VIEWSPL" VID=DEMOADMN SRC=MASIUCV C<br>DEMOADMN "RESUME SPOOL(SPLFULL)" VID=DEMOADMN<br>SPOOL ALERT: MONITOR SPLFULL SPACE 43 PERCENT,<br>SPOOL CHG: MONITOR SPLFULL SPACE 43 PERCENT,<br>SPOOL CHG: MONITOR SPLFULL SPACE 0 PERCENT, F<br>SPOOL SPLFULL ACTION SPLEMAIL TRIGGERED BY G<br>ACTION SPLEMAIL BEGIN FOR GOMSMON SERVER OPMG<br>COMMAND "EXEC SMTPSPL TLD1 AT US.IBM.COM 43"<br>OPMGRM1 "STATUS DETAIL(SPOOLUSR) "VID=OPMGRM<br>USER PERFSVM SPOOL FILE ID 1293 IS USING 2128<br>USER PERFSVM SPOOL FILE ID 1295 IS USING 2128<br>USER PERFSVM SPOOL FILE ID 1296 IS USING 2128<br>USER PERFSVM SPOOL FILE ID 1297 IS USING 2128<br>USER PERFSVM SPOOL FILE ID 1277 IS USING 2127<br>USER PERFSVM SPOOL FILE ID 1277 IS USING 2127<br>USER PERFSVM SPOOL FILE ID 1277 IS USING 2127<br>USER PERFSVM SPOOL FILE ID 1277 IS USING 2127<br>USER PERFSVM SPOOL FILE ID 1278 IS USING 2127<br>USER PERFSVM SPOOL FILE ID 1278 IS USING 2127<br>USER PERFSVM SPOOL FILE ID 1278 IS USING 2127<br>USER PERFSVM SPOOL FILE ID 1278 IS USING 2127<br>USER PERFSVM SPOOL FILE ID 1278 IS USING 2127<br>USER PERFSVM SPOOL FILE ID 1278 IS USING 2127<br>USER PERFSVM SPOOL FILE ID 1278 SUSING 2127<br>USER PERFSVM SPOOL FILE ID 1278 IS USING 2127<br>USER PERFSVM SPOOL FILE ID 1278 IS USING 2127<br>USER PERFSVM SPOOL FILE ID 1278 IS USING 2127<br>USER PERFSVM SPOOL FILE ID 1278 IS USING 2127<br>USER PERFSVM SPOOL FILE US D180 380 SPO<br>USER MAINT HAS 97 SPOOL FILES USING 126 SPO<br>USER MAINT HAS 49 SPOOL FILES USING 126 SPO<br>USER OPERATOR HAS 15 SPOOL FILES USING 126 SPO<br>USER OPERATOR HAS 14 SPOOL FILES USING 158 SPO<br>USER DEMOADMN HAS 10 SPOOL FILES USING 158 SPO<br>USER TCPMAINT HAS 13 SPOOL FILES USING 158 SPO<br>USER DEMOADMN HAS 10 SPOOL FILES USING 158 SPO<br>USER DEMOADMN HAS 10 SPOOL FILES USING 540 SPOO<br>USER SINE HAS 6 SPOOL FILES USING 540 SPOO<br>USER SINE HAS 6 SPOOL FILES USING 540 SPOO<br>USER SINE HAS 6 SPOOL FILES USING 540 SPOO<br>USER SINE HAS 6 SPOOL FILES USING 540 SPOO<br>USER DEMOADMN HAS 10 SPUMUL 2 TDICCEPED BY C |  |  |  |
| MA                                                                                                    |                                                                                                    | GOMALOG                                                                                                    |  |  |  |
| Connected to remote server/host 9.82.24.129 using port 23                                                                                                    |                                                                                                    |                                                                                                    |  |  |  |
| . L               | ne auguson               | IDM COMICENTIAL IMPORTANCE 11 TO FIELD AF AN (1YOA) FROJECTIONS  | 12/13/2012 12.231 14        | 1201 -              |
|-------------------|--------------------------|------------------------------------------------------------------|-----------------------------|---------------------|
| Normai            |                          |                                                                  |                             |                     |
|                   | PMGRM1                   | Spool is 43% full on z/VM system on GDP4.GDPSPLEX.WSCI AB WAS    | HINGTON 03/26/2013 07:21 PM | 4K                  |
|                   | PMOPM1                   | Speed is 42% full on a MM system on GDP4 GDPSPI EX MSCLAP MAS    | UNGTON 02/26/2012 07:20 PM  | 4K                  |
|                   | PMGRM1                   | Speed is 43% full on z/VM system on GDP4 GDPSPI EX WSCI AP WAS   | HINGTON 03/26/2013 07-10 PM | 414                 |
|                   |                          | Spoor is 45 % full on 27 W system on GDF4.GDF3FEEX.W30EAD.WA3    | 02/20/2012 04 40 PM         |                     |
|                   |                          |                                                                  |                             |                     |
| 🕙 New 🔻 🚑 Reply 🔻 | r 😽 Reply to All 🔻 🛛     | 🖇 Forward 🔻 🛅 👻 👘 Display 🕶 📿 💌 More 🕶                           |                             |                     |
|                   |                          |                                                                  | _                           |                     |
| Spo               | ool is 43% full on       | z/VM system on GDP4.GDPSPLEX.WSCLAB.WASHINGTON.IBM.COM           |                             |                     |
|                   | China to hacy D          | can                                                              |                             | 03/26/2013 07:21 PM |
| Defau             | ult custom expiration da | ate: 03/26/2014                                                  |                             | Show Details        |
|                   |                          |                                                                  |                             |                     |
| DO NOT REPLY -    | This e-mail was          | generated by an automated service machine                        |                             |                     |
|                   |                          |                                                                  |                             |                     |
| Spool is 43% fu   | ill on z/VM syst         | em on GDP4.GDPSPLEX.WSCLAB.WASHINGTON.IBM.COM                    |                             |                     |
| Following are t   | the top ten large        | est spool files and the top ten users with the most spool files. |                             |                     |
| USER PERFSVM S    | SPOOL FILE ID 12         | 93 IS USING 2128 SPOOL BLOCKS                                    |                             |                     |
| USER PERFSVM S    | SPOOL FILE ID 12         | 95 IS USING 2128 SPOOL BLOCKS                                    |                             |                     |
| USER PERFSVM S    | SPOOL FILE ID 12         | 96 IS USING 2128 SPOOL BLOCKS                                    |                             |                     |
| USER PERFSVM S    | SPOOL FILE ID 12         | 97 IS USING 2128 SPOOL BLOCKS                                    |                             |                     |
| USER PERFSVM S    | SPOOL FILE ID 12         | 75 IS USING 2127 SPOOL BLOCKS                                    |                             |                     |
| USER PERFSVM S    | SPOOL FILE ID 12         | 10 IS USING 2127 SPOOL BLOCKS                                    |                             |                     |
| USER PERFSVM S    | SPOOL FILE ID 12         | 78 IS USING 2127 SPOOL BLOCKS                                    |                             |                     |
| USER PERFSVM S    | SPOOL FILE ID 12         | 79 IS USING 2127 SPOOL BLOCKS                                    |                             |                     |
| USER PERFSVM S    | SPOOL FILE ID 12         | 80 IS USING 2127 SPOOL BLOCKS                                    |                             |                     |
| USER LISTGEN H    | HAS 174 SPOOL FI         | LES USING 174 SPOOL BLOCKS                                       |                             |                     |
| USER MAINT H      | AS 97 SPOOL FILM         | ES USING 380 SPOOL BLOCKS                                        |                             |                     |
| USER BKRADMIN H   | HAS 87 SPOOL FILM        | ES USING 2666 SPOOL BLOCKS                                       |                             |                     |
| USER OPMGRM1 H    | HAS 51 SPOOL FILM        | ES USING 132 SPOOL BLOCKS                                        |                             |                     |
| USER PERFSVM H    | AS 43 SPOOL FIL          | ES USING 91465 SPOOL BLOCKS                                      |                             |                     |
| USER OPERATOR H   | HAS 24 SPOOL FIL         | ES USING 467 SPOOL BLOCKS                                        |                             |                     |
| USER HARRISJO H   | HAS 15 SPOOL FILM        | ES USING 21 SPOOL BLOCKS                                         |                             |                     |
| USER TCPMAINT H   | HAS 13 SPOOL FIL         | ES USING 158 SPOOL BLOCKS                                        |                             |                     |
| USER DEMOADMN H   | AS 10 SPOOL FILE         | S USING 540 SPOOL BLOCKS                                         |                             |                     |
|                   |                          |                                                                  |                             |                     |
|                   |                          |                                                                  |                             |                     |

## Scenario 4b: How Do You Do That?

Spool monitor and action in Operations Manager:

```
*
*
*
DEFSMON NAME(SPLFULL),+
USAGE(025-100),+
INTERVAL(1),+
LIMIT(3,3600),_
ACTION(SPLEMAIL)
*
DEFACTN NAME(SPLEMAIL),+
COMMON (SPLEMAIL),+
```

COMMAND(EXEC SMTPSPL tld1 at us.ibm.com &4),+

ENV(LVM)

### Scenario 4b: How Do You Do That?

#### SMTPSPL EXEC (excerpts)

```
/* */
Parse arg mail_user dummyat mail node spoolpct
errtext = 'Spool is' spoolpct'% full on z/VM system'
/* Get TCP hostname and domain from Ops Mgr global variables */
line.1 = 'OPTIONS: NOACK
                         LOG
                               SHORT
                                      NONOTEBOOK ALL CLASS A'
line.2 = 'Date: ' Date() ',' Time()
line.8 = errtext 'on' fqdomain name
line.9 = '
line.10 = 'Following are the top ten largest spool files and the top ten u
ith the most spool files.'
line.0 = 11
'PIPE stem line. | > TEMP NOTE A'
'PIPE command GOMCMD OPMGRM1 STATUS DETAIL(SPOOLUSR) | specs words 4-* 1 |
spooldata.'
spooldata.0 = 20
'PIPE stem spooldata. | >> TEMP NOTE A'
'EXEC SENDFILE TEMP NOTE A (NOTE SMTP'
```

#### IBM z Systems

### Scenario 5: Find and View Spool Files – Clean up the Spool

- > Authorized user specifies spool search criteria
  - By user ID
  - By date
  - By file size
- Result list presented
  - Sort
  - Open/view a specific spool file
  - Purge, modify metadata, or transfer a file

## **Scenario 5: Detailed Steps**

From an authorized VM user ID, view the spool files: gomcmd opmgrm1 viewspl

- Sort by date
  - Put cursor on date column header and hit F6
- Find the spool files just sent and type PURGE next to them
- From an authorized VM user ID, view the log to see that the spool monitor is no longer triggered:

gomcmd opmgrm1 viewlog

| Effective       Communication       Action       Mode         Bit Stress       Suprem:       ZVMVSR20       Spool:       BS%       Used       Files:       0%       Used       1 of       1075         Cmd       Owner       File       CLS       OUE       TYP       Size       Hold       Date       Name       Tupe         PERSVM       0808       D       RDR       DHP       379H       NONE       10/12       16:55640       Name       Tupe         PERSVM       08098       D       RDR       PRT       NS       Size       Hold       Date       Name       Tupe         PERSVM       06399       A       RDR       PRT       101H       NONE       10/14       11:11       17:38:57       NHTRD       DUMP         SLESA100       00093       A       RDR       PUN       7H       NONE       11/11       17:38:57       NHTRD       BIN         SLESA114       00079       A       RDR       PUN       7HN       NONE       10/15       12:20:50       INITRD       BIN         SINE       0150       A       RDR       PUN       7HN       NONE       10/15       11:31       INITRD <th>🙂 🗋 A - ATS I</th> <th>Demo</th> <th></th> <th></th> <th></th> <th></th> <th></th> <th></th> <th></th> <th></th> <th></th> <th></th>                                                                                                    | 🙂 🗋 A - ATS I              | Demo                        |                      |                 |        |         |            |            |         |          |                |                   |
|----------------------------------------------------------------------------------------------------|----------------------------|-----------------------------|----------------------|-----------------|--------|---------|------------|------------|---------|----------|----------------|-------------------|
| Bit Internet         Internet         Internet         Internet           System:         ZVMV5R20         Spool:         85% Used         Files:         0% Used         1 of 1075           Cmd         Owner         File         CLS OUE         TYP         Size         Hold Date         Time         Name         Tupe           OPERATNS         0008         D         RDR DHP         Size         Hold Date         Time         Name         Tupe           OPERATNS         0010         D         RDR PRT         101H         NONE         01/04         15:00:28         BRSZVH44         DUMP           PERFSVM         0690         A         RDR PRT         101H         NONE         11/11         17:38:55         INTRD         BIN           SLESA100         00074         A         RDR PUN         10         NONE         11/11         17:38:55         VMDR         IKR           SLESA114         0007         A         RDR PUN         10         NONE         10/15         12:20:46         VMRDR         IKR           SLESA114         00070         A         RDR PUN         10         NONE         10/15         12:20:50         INITRD         BIN                                                                                                    | <u>File E</u> dit <u>y</u> | <u>View Communication A</u> | ctions <u>W</u> ind  | dow <u>H</u> el | P      |         |            |            |         |          |                |                   |
| Bit Harmond Bit Street       System: ZVMV5R20       Spool:       85% Used<br>Hax:       files:       0% Used<br>Hax:       1 of 1075         Cmd       Owner       File       CL SOLE       VEX       1 of 1075         Operative       0600000000000000000000000000000000000                                                                                                    |                            |                             |                      |                 |        | 1 🕋 1 5 | ا 🂫 ا      |            |         |          |                |                   |
| Sugstein         Diversion         Diversion <thdiversion< th=""> <thdiversion< th=""> <thdi< td=""><td></td><td></td><td>220<br/>2 <u>- </u> 1</td><td>20</td><td>2.01.1</td><td>85%</td><td>llood</td><td></td><td></td><td>0% Upp</td><td>-1</td><td>1 of 1075</td></thdi<></thdiversion<></thdiversion<>                                                                                                    |                            |                             | 220<br>2 <u>- </u> 1 | 20              | 2.01.1 | 85%     | llood      |            |         | 0% Upp   | -1             | 1 of 1075         |
| Cmd<br>OPERATNS 0008 D RDR DMP 379M NONE 10/12 16:55:40 CPDUMP CPDUMP<br>OPERATNS 0010 D RDR DMP 511M NONE 05/20 21:04:24 CPDUMP CPDUMP<br>PERFSVM 0339 A RDR PRT 101M NONE 05/20 21:04:24 CPDUMP<br>PERFSVM 0690 A RDR PRT 101M NONE 01/04 15:00:28 BRSZVM44 DUMP<br>PERFSVM 0690 A RDR PRT 38M SYS 01/13 23:00:07<br>MAINT 0217 T RDR CON 16K SYS 12/16 12:19:02<br>ESMTS109 0003 A RDR PUN 10M NONE 11/11 17:38:57 INITRD BIN<br>SLESA100 0001 A RDR PUN 10M NONE 11/11 17:38:57 INITRD BIN<br>SLESA100 0002 A RDR PUN 10M NONE 11/11 17:38:557 INITRD BIN<br>SLESA114 0007 A RDR PUN 10M NONE 11/11 17:38:55 VMRDR IKR<br>SLESA114 0007 A RDR PUN 10M NONE 10/15 12:20:46 VMRDR IKR<br>SLESA114 0007 A RDR PUN 10M NONE 10/15 12:20:50 INITRD BIN<br>RHAT104 0059 A RDR PUN 10M NONE 10/15 12:20:50 INITRD BIN<br>RHAT104 0059 A RDR PUN 17M NONE 10/27 15:20:17<br>ESMTS109 0071 A RDR CON 4K NONE 10/27 15:20:17<br>ESMTS109 0071 A RDR CON 4K NONE 10/27 09:33:25<br>ESMTS109 0071 A RDR CON 4K NONE 10/27 09:33:25<br>ESMTS109 0071 A RDR CON 4K NONE 10/27 09:33:25<br>ESMTS109 0072 A RDR CON 4K NONE 10/27 09:33:25<br>ESMTS109 0069 A RDR PT 4K NONE 10/27 15:20:39<br>SLESA114 0006 A RDR PUN 4K NONE 10/27 09:33:25<br>ESMTS109 0072 A RDR CON 4K NONE 10/27 09:33:25<br>ESMTS109 0072 A RDR CON 4K NONE 10/27 09:33:25<br>ESMTS109 0069 A RDR PT 4K NONE 10/27 09:50:23 BK120<br>SLESA114 0005 A RDR PUN 4K NONE 10/23 18:27:58 TCPIP MESSAGE<br>OPERATOR 0039 A RDR PRT 4K NONE 10/15 12:20:59<br>RHAT104 0057 A RDR PUN 4K NONE 10/15 12:20:59<br>SLESA114 0005 A RDR PUN 4K NONE 10/15 12:20:59<br>SLESA114 0005 A RDR PUN 4K NONE 08/29 09:50:23 BK120<br>SLESA114 0005 A RDR PUN 4K NONE 08/29 09:60:23 BK120<br>SLESA114 0005 A RDR PUN 4K NONE 08/29 09:60:23 BK120<br>SLESA114 0005 A RDR PUN 4K NONE 08/29 09:48:36 BK120<br>VMARC<br>SINE 0143 A RDR PUN 5M NONE 08/29 09:48:30 BK120<br>SINE 0144 A RDR PUN 5M NONE 08/29 09:48:30 BK120<br>SINE 0144 A RDR PUN 14M NONE 08/29 09:48:30 BK120<br>SINE 0144 A RDR PUN 14M NONE 08/29 09:48:30 UK1212<br>VMARC<br>SINE 0144 A RDR PUN 14M NONE 08/29 09:46:10 UK2333<br>SINE 0140 A RDR PUN 14M NONE 08/29 09:46:10 UK2333<br>SINE 0140 | ays.                       | tem. Zvrivor                | (20                  | spo             | Max:   | 4       | 86         |            | Max:    | 1655640  |                | 1 01 1015         |
| Cmd         Owner         File         CLS         OUE         Type         Size         Hold         Date         Time         Name         Type           OPERATNS         0010         D         RDR         DMP         379M         NONE         10/12         16:58:40         CPDUMP         CPDUMP         CPDU                                                                                                    |                            |                             |                      |                 | .u.a.  |         | 00         |            | ing a l | 10000.0  |                |                   |
| OPERATNS         0008         D         RDR         DMPP         379M         NONE         10/12         16:58:40         CPDUMP         CPDUMP           PERFSVM         0339         A         RDR         PRT         101M         NONE         05/20         21:04:24         CPDUMP         CPDUMP           PERFSVM         0639         A         RDR         PRT         101M         NONE         01/13         23:00:07           MAINT         0217         T         RDR CON         16K         SYS         12/16         12:19:02           ESMTS109         0074         A         RDR CON         8M SYS         11/11         17:38:45         VMRDR         IKR           SLESA100         00001         A         RDR PUN         10M NONE         11/11         17:38:45         VMRDR         IKR           SLESA114         0007         A         RDR PUN         10M NONE         10/15         12:20:40         VMRDR         IKR           SLESA114         00072         A         RDR CON         4K         NONE         10/15         12:20:40         NRDR         IKR           SLESA114         00059         A         RDR CON         4K         NONE                                                                                                    | Cmd                        | Owner                       | File                 | CLS             | QUE    | ТҮР     | Size       | Hold       | Date    | Time     | Name           | Туре              |
| OPERATINS         0010         D         RDR         DMP         511M         NONE         05/20         21:04:24         CPDUMP         CPDUMP           PERFSVM         06390         A         RDR         PRT         101M         NONE         01/04         15:00:28         BRSZVM44         DUMP           PERFSVM         06390         A         RDR         PRT         8M         SYS         01/04         15:00:28         BRSZVM44         DUMP           BAINT         0217         T         RDR         CON         8M         SYS         11/11         17:38:57         INITRD         BIN           SLESA100         00001         A         RDR         PUN         7M         NONE         11/11         17:38:57         INITRD         BIN           SLESA114         0007         A         RDR         PUN         7M         NONE         10/15         12:20:05         INITRD         BIN           RHAT104         0059         A         RDR PUN         16M         NONE         10/17         12:20:07         INITRD         IMG           ESMTS109         0071         A         RDR CON         4K         NONE         10/27         12:20:05 <td< td=""><td>_</td><td>OPERATNS</td><td>0008</td><td>D</td><td>RDR</td><td>DMP</td><td>379M</td><td>NONE</td><td>10/12</td><td>16:58:40</td><td>CPDUMP</td><td>CPDUMP</td></td<>                                                                                                    | _                          | OPERATNS                    | 0008                 | D               | RDR    | DMP     | 379M       | NONE       | 10/12   | 16:58:40 | CPDUMP         | CPDUMP            |
| PERFESVM 03393 A RDR PRT 101M NONE 01/04 15:00:28 BRSZVM44 DDMP<br>PERFESVM 05305 A RDR PRT 3M SYS 01/13 2:00:07<br>MAINT 0217 T RDR CON 16K SYS 12/16 12:19:02<br>ESMTS109 0074 A RDR PUN 16K NONE 01/17 17:48:59<br>SLESA100 0003 A RDR PUN 10M NONE 11/11 17:38:57 INITRD BIN<br>SLESA100 0002 A RDR PUN 4K NONE 11/11 17:38:57 VMRDR IKR<br>SLESA114 0007 A RDR PUN 4K NONE 11/11 17:38:52 PARM FILE<br>SLESA114 0007 A RDR PUN 10M NONE 10/15 12:20:66 VMRDR IKR<br>SLESA114 0007 A RDR PUN 10M NONE 09/10 10:55:21 INITRD BIN<br>RHAT104 0059 A RDR PUN 16M NONE 09/10 10:55:21 INITRD IMG<br>SINE 0 1050 A RDR PUN 17M NONE 09/10 10:55:21 INITRD IMG<br>SINE 0 0172 A RDR CON 4K NONE 10/27 09:33:25<br>ESMTS109 0071 A RDR CON 4K NONE 10/27 09:33:25<br>ESMTS109 0071 A RDR CON 4K NONE 10/27 07:44:46<br>TCPMAINT 0030 A RDR PRT 4K NONE 10/27 07:44:46<br>TCPMAINT 0030 A RDR PRT 4K NONE 10/23 18:27:58 TCPIP MESSAGE<br>SLESA114 0006 A RDR PRT 4K NONE 10/15 12:20:39<br>SLESA114 0066 A RDR CON 1M NONE 01/15 12:20:30<br>SLESA114 0066 A RDR CON 1M NONE 01/15 12:20:30<br>SLESA114 0066 A RDR PUN 4K NONE 10/15 12:20:30<br>SLESA114 0066 A RDR PUN 4K NONE 08/29 09:50:23 BKR120 SERVLINK<br>SINE 0145 A RDR PUN 4K NONE 08/29 09:50:23 BKR120 SERVLINK<br>SINE 0145 A RDR PUN 5M NONE 08/29 09:50:23 BKR120 SERVLINK<br>SINE 0143 A RDR PUN 4K NONE 08/29 09:50:23 BKR120 SERVLINK<br>SINE 0144 A RDR PUN 4K NONE 08/29 09:50:23 BKR120 SERVLINK<br>SINE 0144 A RDR PUN 4K NONE 08/29 09:51:23 UK18212 VMARC<br>SINE 0144 A RDR PUN 4K NONE 08/29 09:51:23 UK18212 VMARC<br>SINE 0144 A RDR PUN 4K NONE 08/29 09:51:23 UK18212 SERVLINK<br>SINE 0144 A RDR PUN 16M NONE 08/29 09:48:36 BKR120 VMARC<br>SINE 0144 A RDR PUN 11M NONE 08/29 09:48:36 IK18212 VMARC<br>SINE 0144 A RDR PUN 14M NONE 08/29 09:48:32 UK18212 SERVLINK<br>SINE 0144 A RDR PUN 14M NONE 08/29 09:46:12 UK3142 SERVLINK<br>SINE 0144 A RDR PUN 14M NONE 08/29 09:46:12 UK31212 SERVLINK<br>SINE 0144 A RDR PUN 14M NONE 08/29 09:46:12 UK31212 SERVLINK<br>SINE 0144 A RDR PUN 14M NONE 08/29 09:46:12 UK32333 SERVLINK<br>SINE 0144 A RDR PUN 14M NONE 08/29 09:46:11 UK1959 SERVLINK<br>SINE 0144 A RDR           |                            | OPERATNS                    | 0010                 | D               | RDR    | DMP     | 511M       | NONE       | 05/20   | 21:04:24 | CPDUMP         | CPDUMP            |
| PERFSVM       0690       A       NUR       PRI       3M       SYS       001/13       23:00:07         BAINT       0217       T       RDR CON       3H       SYS       01/13       22:19:02         ESMTS109       0074       A       RDR CON       3H       SYS       11/11       17:48:59         SLESA100       0001       A       RDR PUN       7M       NONE       11/11       17:38:45       VMRDR       IKR         SLESA100       00001       A       RDR PUN       7M       NONE       10/15       12:20:46       VMRDR       IKR         SLESA114       0007       A       RDR PUN       16M       NONE       10/15       12:20:46       VMRDR       IKR         SLESA114       0005       A       RDR PUN       16M       NONE       10/15       12:20:30       INITED       IMG         SLESA114       00057       A       RDR CON       4K       NONE       10/27       15:27:58       TCPIP       MESSAGE         SINE       0170       030       A       RDR PRT       4K       NONE       10/27       15:27:58       TCPIP       MESSAGE         SLESA114       0006       A       RDR                                                                                                    |                            | PERFSVM                     | 0339                 | A               | RDR    | PRT     | 101M       | NONE       | 01/04   | 15:00:28 | BRSZVM44       | DUMP              |
| mmini       0217       1       RUR CON       16K       Sits       12716       12716       12716       12716       12716       12716       12716       12716       12716       12716       12716       12716       12716       12716       12716       12716       12716       12716       12716       12716       12716       12716       12716       12716       12716       12716       12716       12716       12716       12716       12716       12716       12716       12716       12716       12716       12716       12716       12716       12716       12716       12716       12716       12716       12716       12716       12716       12716       12716       12716       12716       12716       12716       12716       12716       12716       12716       12716       12716       12716       12716       12716       12716       12716       12716       12716       12716       12716       12716       12716       12716       12716       12716       12716       12716       12716       12716       12716       12716       12716       12716       12716       12716       12716       12716       12716       12716       12716       12716       12716       12716                                                                                                    |                            | PERFSVM                     | 0690                 | A<br>T          | RDR    | PRI     | 8M         | 848        | 01/13   | 23:00:07 |                |                   |
| ESHIS109       0014       H       RDR       PUN       AN       NONE       11/11       17:38:57       INITRD       BIN         SLESA100       0001       A       RDR       PUN       TM       NONE       11/11       17:38:57       INITRD       BIN         SLESA100       00012       A       RDR       PUN       TM       NONE       11/11       17:38:57       INITRD       BIN         SLESA114       0007       A       RDR       PUN       TM       NONE       11/11       17:38:57       INITRD       BIN         SLESA114       0007       A       RDR       PUN       10M       NONE       10/15       12:20:46       VMRDR       IKR         SLESA114       00059       A       RDR       PUN       10M       NONE       09/10       11:61:13       INITRD       BIN         RHAT104       0059       A       RDR       CON       4K       NONE       10/27       09:26:57       ESMTS109       0070       A       RDR       CON       4K       NONE       10/23       18:27:58       TCPIP       MESSAGE         OPERATOR       0039       A       RDR       PUN       4K       NONE       <                                                                                                    |                            |                             | 0217                 | Ķ               |        | CON     | 166        | 8Y8<br>9V9 | 12/16   | 12:19:02 |                |                   |
| SLESA100       00001       A       RDR       PUN       TM       NONE       11/11       17:38:45       YMRDR       IKR         SLESA100       0002       A       RDR       PUN       4K       NONE       11/11       17:38:45       YMRDR       IKR         SLESA114       0009       A       RDR       PUN       7M       NONE       10/15       12:20:36       YMRDR       IKR         SLESA114       0009       A       RDR       PUN       10M       NONE       10/15       12:20:36       YMRDR       IKR         SLESA114       0009       A       RDR       PUN       10M       NONE       10/15       12:20:36       INITRD       BIN         RHAT104       0059       A       RDR       PUN       17M       NONE       09:25:7       INITRD       IMG         ESMTS109       0070       A       RDR       RDR       RDR       NONE       10/27       09:33:25         ESMTS109       0069       A       RDR       RDR       NONE       10/27       09:33:27:58       TCPIP       MESSAGE         OPERATOR       0039       A       RDR       PUN       4K       NONE       10/23                                                                                                    |                            | SIES0100                    | 0074                 |                 |        |         | 101        | NONE       | 11/11   | 17:40:55 |                | RTN               |
| SLESA100 0002 A       RDR PUN       4k       NONE 11/11       17:38:52       PARM       FILE         SLESA114 0007 A       RDR PUN       7M       NONE 10/15       12:20:46       VMRDR       IKR         SLESA114 0007 A       RDR PUN       10M       NONE 10/15       12:20:50       INITRD       BIN         RHAT104 0059 A       RDR PUN       16M       NONE 09/10       10:55:21       INITRD       IMG         SINE       0150 A       RDR PUN       17M       NONE 09/10       10:55:21       INITRD       IMG         ESMTS109 0070 A       RDR CON       4K       NONE 10/27       09:32:5       ESMTS109       MESSAGE         ESMTS109 0070 A       RDR CON       4K       NONE 10/23       18:27:58       TCPIP       MESSAGE         OPERATOR 0039 A       RDR PRT       4K       NONE 10/15       12:20:39       PARM       FILE         SLESA114 0006 A       RDR PUN       4K       NONE 08/29       09:50:23       BKR120       VMAC         SINE       0143 A       RDR PUN       7M       NONE 08/29       09:50:23       BKR120       VMAC         SINE       0143 A       RDR PUN       16M       NONE 08/29       09:50:123       BKR120       VMAC <td></td> <td>SLESHIOU</td> <td>0003</td> <td>2</td> <td></td> <td></td> <td>201</td> <td>NONE</td> <td>11/11</td> <td>17.38.45</td> <td></td> <td></td>                                                                                                    |                            | SLESHIOU                    | 0003                 | 2               |        |         | 201        | NONE       | 11/11   | 17.38.45 |                |                   |
| SLESA114       0007       A       RDR       PUN       7M       NONE       10/15       12:20:36       UNRDR       IKR         SLESA114       0009       A       RDR       PUN       10M       NONE       10/15       12:20:36       UNRDR       IKR         SLESA114       0009       A       RDR       PUN       16M       NONE       10/15       12:20:36       UNRDR       IKR         SLESA114       0009       A       RDR       PUN       16M       NONE       10/15       12:20:36       UNRDR       IKR         SINE       0150       A       RDR       PUN       17M       NONE       10/17       15:20:07       INTRD       IMG         ESMTS109       0071       A       RDR       CON       4K       NONE       10/27       07:44:46         TCPMAINT       0039       A       RDR       PRT       4K       NONE       10/27       15:20:07       RESAGE         SLESA114       0006       A       RDR       PRT       4K       NONE       10/27       16:21:20:50       PARM       FILE         RHAT104       0057       A       RDR       PUN       4K       NONE       09:10<                                                                                                    |                            | SLESA100                    | 0002                 | Ä               | RDR    | PUN     | 4K         | NONE       | 11/11   | 17:38:52 | PARM           | FILE              |
| SLESA114       0009       A       RDR       PUN       10M       NONE       10/15       12:20:55       INITRD       BTN         RHAT104       0059       A       RDR       PUN       16M       NONE       09/10       11:01:13       INITRD       HMG         SINE       0150       A       RDR       PUN       17M       NONE       09/10       10:55:21       INITRD       IMG         ESMTS109       0072       A       RDR       CON       4K       NONE       10/27       15:20:07         ESMTS109       0070       A       RDR       CON       4K       NONE       10/27       09:33:25         ESMTS109       0069       A       RDR       CON       4K       NONE       10/23       18:27:58       TCPIP       MESSAGE         OPERATOR       0030       A       RDR       PUN       4K       NONE       10/15       12:20:39       FLE         SLESA114       0006       A       RDR       PUN       4K       NONE       08/29       10:00:41       VMRDR       IKR         RHAT104       0057       A       RDR       PUN       5M       NONE       08/29       09:50:23       BK                                                                                                    |                            | SLESA114                    | 0007                 | Ä               | RDR    | PUN     | 7 M        | NONE       | 10/15   | 12:20:46 | VMRDR          |                   |
| RHAT104       0059       A       RDR       PUN       16M       NONE       09/10       11:01:13       INITRD       IMG         SINE       0150       A       RDR       CON       4K       NONE       09/10       10:55:21       INITRD       IMG         ESMTS109       0071       A       RDR       CON       4K       NONE       10/27       05:30:25       INITRD       IMG         ESMTS109       0069       A       RDR       CON       4K       NONE       10/27       07:44:46         TCPMAINT       0030       A       RDR       PRT       4K       NONE       10/23       18:27:58       TCPIP       MESSAGE         SLESA114       0006       A       RDR       PRT       4K       NONE       10/15       12:20:39       MESSAGE         SLESA114       0008       A       RDR       PUN       4M       NONE       08/29       09:50:23       BKR120       VMARC         RHAT104       0057       A       RDR       PUN       5M       NONE       08/29       09:48:36       BKR120       VMARC         SINE       0145       A       RDR       PUN       5M       NONE       08/                                                                                                    |                            | SLESA114                    | 0009                 | A               | RDR    | PUN     | 10M        | NONE       | 10/15   | 12:20:50 | INITRD         | BIN               |
| SINE       0150       A       RDR       PUN       17M       17M       NONE       09/10       10:55:21       INITRD       IMG         ESMTS109       0071       A       RDR       CON       4K       NONE       10/27       09:33:25         ESMTS109       0070       A       RDR       CON       4K       NONE       10/27       09:26:57         ESMTS109       0069       A       RDR       CON       4K       NONE       10/27       07:24:46         TCPMAINT       0030       A       RDR       PRT       4K       NONE       10/23       18:27:58       TCPIP       MESSAGE         SLESA114       0006       A       RDR       PUN       4K       NONE       10/15       12:20:39       PARM       FILE         RHAT104       00057       A       RDR       PUN       4K       NONE       08/29       10:00:41       VMRDR       IKR         SINE       0145       A       RDR       PUN       5M       NONE       08/29       09:50:23       BKR120       VMARC         SINE       0143       A       RDR       PUN       5M       NONE       08/29       09:48:36       BKR120 </td <td></td> <td>RHAT104</td> <td>0059</td> <td>A</td> <td>RDR</td> <td>PUN</td> <td>16M</td> <td>NONE</td> <td>09/10</td> <td>11:01:13</td> <td>INITRD</td> <td>IMG</td>                                                                                                    |                            | RHAT104                     | 0059                 | A               | RDR    | PUN     | 16M        | NONE       | 09/10   | 11:01:13 | INITRD         | IMG               |
| ESMTS109       0071       A       RDR       CON       4K       NONE       10/27       15:20:07         ESMTS109       0070       A       RDR       CON       4K       NONE       10/27       09:33:25         ESMTS109       0069       A       RDR       CON       4K       NONE       10/27       09:36:57         ESMTS109       0069       A       RDR       CON       8K       NONE       10/23       18:27:58       TCPIP       MESSAGE         OPERATOR       0039       A       RDR       PRT       4K       NONE       10/15       12:20:39         SLESA114       0006       A       RDR       PUN       4K       NONE       10/15       12:20:39         SLESA114       0008       A       RDR       PUN       4K       NONE       09/10       11:01:10       KERNEL       IMG         RHAT100       0008       A       RDR       PUN       5M       NONE       08/29       09:50:23       BKR120       SERVLINK         SINE       0145       A       RDR       PUN       5M       NONE       08/29       09:50:23       BKR120       VMARC         SINE       0143                                                                                                    |                            | SINE                        | 0150                 | A               | RDR    | PUN     | 17M        | NONE       | 09/10   | 10:55:21 | INITRD         | IMG               |
| ESMTS109       0071       A       RDR       CON       4K       NONE       10/27       09:33:25         ESMTS109       0070       A       RDR       CON       4K       NONE       10/27       09:26:57         ESMTS109       0069       A       RDR       CON       4K       NONE       10/27       07:44:46         TCPMAINT       0039       A       RDR       PRT       4K       NONE       10/23       18:27:58       TCPIP       MESSAGE         OPERATOR       0039       A       RDR       PRT       4K       NONE       10/15       12:20:39         SLESA114       0006       A       RDR       PUN       4K       NONE       10/15       12:20:39         SLESA114       0008       A       RDR       PUN       4K       NONE       09/10       11:01:10       KERNEL       IMG         RHAT104       0057       A       RDR       PUN       7M       NONE       08/29       09:50:23       BKR120       VMARC         SINE       0143       A       RDR       PUN       5M       NONE       08/29       09:48:36       BKR120       VMARC         SINE       0143 <td< td=""><td></td><td>ESMTS109</td><td>0072</td><td>A</td><td>RDR</td><td>CON</td><td>4 K</td><td>NONE</td><td>10/27</td><td>15:20:07</td><td></td><td></td></td<>                                                                                                    |                            | ESMTS109                    | 0072                 | A               | RDR    | CON     | 4 K        | NONE       | 10/27   | 15:20:07 |                |                   |
| ESMTS109       0070       A       RDR       CON       4K       NONE       10/27       09:26:57         ESMTS109       0069       A       RDR       CON       8K       NONE       10/23       18:27:58       TCPIP       MESSAGE         OPERATOR       0039       A       RDR       PRT       4K       NONE       10/23       18:27:58       TCPIP       MESSAGE         SLESA114       0006       A       RDR       PRT       4K       NONE       10/15       12:20:39       HESSAGE         SLESA114       0008       A       RDR       PUN       4K       NONE       09/10       11:01:10       KERNEL       IMG         RHAT104       0057       A       RDR       PUN       4K       NONE       09/10       11:01:10       KERNEL       IMG         RHAT104       0057       A       RDR       PUN       MNONE       08/29       09:50:23       BKR120       SERVLINK         SINE       0143       A       RDR       PUN       MNONE       08/29       09:50:23       BKR120       VMARC         SINE       0143       A       RDR       PUN       MNONE       08/29       09:50:23       BKR                                                                                                    |                            | ESMTS109                    | 0071                 | A               | RDR    | CON     | 4K         | NONE       | 10/27   | 09:33:25 |                |                   |
| ESMTS109       0069       A       RDR       CON       8K       NONE       10/27       07:44:46         TCPMAINT       0030       A       RDR       PRT       4K       NONE       10/23       18:27:58       TCPIP       MESSAGE         SLESA114       0006       A       RDR       PRT       4K       NONE       10/15       12:20:39       FUR       MESSAGE         SLESA114       0008       A       RDR       PUN       4K       NONE       10/15       12:20:39       FUR       MESSAGE         SLESA114       0008       A       RDR       PUN       4K       NONE       10/15       12:20:39       FUR       MESSAGE         SLESA114       0008       A       RDR       PUN       4K       NONE       08/29       10:00:41       VMRDR       IKR         RHAT104       0057       A       RDR       PUN       5M       NONE       08/29       09:50:23       BKR120       VMARC       SERVLINK         SINE       0143       A       RDR       PUN       5M       NONE       08/29       09:48:36       BKR120       VMARC         SINE       0143       A       RDR       PUN       <                                                                                                    |                            | ESMTS109                    | 0070                 | A               | RDR    | CON     | 4 K        | NONE       | 10/27   | 09:26:57 |                |                   |
| TCPMAINT       0030       A       RDR       PRT       4K       NONE       10/23       18:27:58       TCPIP       MESSAGE         OPERATOR       0039       A       RDR       PRT       4K       NONE       10/23       18:27:58       TCPIP       MESSAGE         SLESA114       0006       A       RDR       CON       1M       NONE       10/15       12:20:39         SLESA114       0008       A       RDR       PUN       4K       NONE       10/15       12:20:50       PARM       FILE         RHAT104       0007       A       RDR       PUN       4M       NONE       08/29       10:00:41       VMRDR       IKR         SINE       0145       A       RDR       PUN       5M       NONE       08/29       09:50:23       BKR120       SERVLINK         SINE       0143       A       RDR       PUN       5M       NONE       08/29       09:50:23       BKR120       VMARC         SINE       0143       A       RDR       PUN       5M       NONE       08/29       09:50:23       BKR120       VMARC         SINE       0143       A       RDR       PUN       16M       NONE </td <td></td> <td>ESMTS109</td> <td>0069</td> <td>A</td> <td>RDR</td> <td>CON</td> <td>8K</td> <td>NONE</td> <td>10/27</td> <td>07:44:46</td> <td></td> <td></td>                                                                                                    |                            | ESMTS109                    | 0069                 | A               | RDR    | CON     | 8K         | NONE       | 10/27   | 07:44:46 |                |                   |
| OPERAIOR       0039       A       RDR       PRT       4K       NONE       10/123       18:27:58       TCPIP       MESSAGE         SLESA114       0008       A       RDR       CON       1M       NONE       10/15       12:20:39         SLESA114       0008       A       RDR       PUN       4K       NONE       10/15       12:20:50       PARM       FILE         RHAT104       0057       A       RDR       PUN       4K       NONE       09/10       11:01:10       KERNEL       IMG         RHAT100       0008       A       RDR       PUN       5M       NONE       08/29       09:50:23       BKR120       SERVLINK         SINE       0145       A       RDR       PUN       5M       NONE       08/29       09:48:36       BKR120       VMARC         SINE       0117       A       RDR       PUN       5M       NONE       08/29       09:48:36       BKR120       VMARC         RHAT104       0060       A       RDR       PUN       4K       NONE       09/10       11:01:20       REDHAT       CONF         RHAT104       0055       A       RDR       PUN       1M       NO                                                                                                    |                            | TCPMAINT                    | 0030                 | A               | RDR    | PRT     | 4K         | NONE       | 10/23   | 18:27:58 | TCPIP          | MESSAGE           |
| SLESA114       0006       A       RDR       CUN       1M       NONE       10/15       12:20:39         SLESA114       0006       A       RDR       PUN       4K       NONE       10/15       12:20:39         RHAT104       0057       A       RDR       PUN       4K       NONE       09/10       11:01:10       KERNEL       IMG         RHAT100       0008       A       RDR       PUN       7M       NONE       08/29       10:00:41       VMRDR       IKR         SINE       0143       A       RDR       PUN       5M       NONE       08/29       09:50:23       BKR120       SERVLINK         SINE       0143       A       RDR       PUN       5M       NONE       08/29       09:50:23       BKR120       VMARC         SINE       0117       A       RDR       PUN       5M       NONE       08/21       13:29:27       WORKER       OUTPUT         RHAT104       0058       A       RDR       PUN       4K       NONE       09/10       11:01:13       GENERIC       PARM         RHAT104       0055       A       RDR       PUN       1M       NONE       08/29       09:46:20                                                                                                    |                            | OPERATOR                    | 0039                 | A               | RDR    | PRT     | 4K         | NONE       | 10/23   | 18:27:58 | TCPIP          | MESSAGE           |
| RHAT104       0007       A       RDR       PUN       4K       NONE       10/15       12:20:50       PHRM       FILE         RHAT104       0007       A       RDR       PUN       4K       NONE       09/10       11:01:10:10       KERNEL       IMG         RHAT104       0008       A       RDR       PUN       7M       NONE       08/29       10:00:41       VMRDR       IKR         SINE       0145       A       RDR       PUN       5M       NONE       08/29       09:50:23       BKR120       VMRDR       IKR         SINE       0143       A       RDR       PUN       5M       NONE       08/29       09:48:36       BKR120       VMRCC         SINE       0117       A       RDR       PUN       16M       NONE       08/29       09:48:36       BKR120       VMRCC         BKRADMIN       0021       T       RDR       PUN       4K       NONE       09/10       11:01:13       GENERIC       PARM         RHAT104       0055       A       RDR       PUN       1M       NONE       08/29       09:46:20       UK27376       SERVLINK         SINE       0141       A       RDR                                                                                                    |                            | SLESA114                    | 0006                 | A               | RDR    | CON     | 1 M        | NONE       | 10/15   | 12:20:39 | DADU           | ETTE              |
| RHAT104       00037       H       RDR PUN       4M       NONE       03710       11:01:10       KERL       IMS         RHAT100       0008       A       RDR PUN       5M       NONE       08/29       09:50:23       BKR120       SERVLINK         SINE       0143       A       RDR PUN       5M       NONE       08/29       09:50:23       BKR120       VMARC         SINE       0117       A       RDR PUN       5M       NONE       08/29       09:48:36       BKR120       VMARC         SINE       0117       A       RDR PUN       16       NONE       08/13       12:18:54       INITRD       IMG         BKRADMIN       0021       T       RDR PUN       4K       NONE       09/10       11:01:20       REDHAT       CONF         RHAT104       0058       A       RDR PUN       4K       NONE       09/10       11:01:23       GEDHAT       CONF         RHAT104       0055       A       RDR PUN       4K       NONE       08/29       09:46:20       UK18212       VMARC         SINE       0142       A       RDR PUN       1M       NONE       08/29       09:46:20       UK31492       SERVLINK                                                                                                    |                            |                             | 0008                 | H N             |        | PUN     | 4K<br>4M   | NONE       | 10/15   | 12:20:50 | PARM           |                   |
| SINE       0145       A       RDR       PUN       5M       NONE       08/29       09:50:23       BKR120       SERVLINK         SINE       0143       A       RDR       PUN       5M       NONE       08/29       09:48:36       BKR120       VMARC         SINE       0117       A       RDR       PUN       16M       NONE       08/29       09:48:36       BKR120       VMARC         BKRADMIN       0021       T       RDR       PUN       16M       NONE       08/13       12:18:54       INITRD       IMG         BKRADMIN       0021       T       RDR       PUN       4K       NONE       09/23       13:29:27       WORKER       OUTPUT         RHAT104       0058       A       RDR       PUN       4K       NONE       09/10       11:01:13       GENERIC       PARM         RHAT104       0055       A       RDR       PUN       4K       NONE       08/29       09:50:18       UK27376       SERVLINK         SINE       0144       A       RDR       PUN       1M       NONE       08/29       09:46:20       UK31492       SERVLINK         SINE       0140       A       RDR                                                                                                    |                            |                             | 0057                 | H H             |        |         | 4 M<br>7 M | NONE       | 09/10   | 10:00:41 |                |                   |
| SINE       0143       A       RDR       PUN       5M       NONE       03/29       09:348:23       BKR120       VMARC         SINE       0117       A       RDR       PUN       16M       NONE       08/13       12:18:54       INITRD       IMG         BKRADMIN       0021       T       RDR       CON       4K       NONE       09/23       13:29:27       WORKER       OUTPUT         RHAT104       0060       A       RDR       PUN       4K       NONE       09/10       11:01:20       REDHAT       CONF         RHAT104       0055       A       RDR       PUN       4K       NONE       09/10       11:01:20       REDHAT       CONF         RHAT104       0055       A       RDR       PUN       4K       NONE       09/10       10:42:30         SINE       0144       A       RDR       PUN       1M       NONE       08/29       09:46:20       UK31492       VMARC         SINE       0141       A       RDR       PUN       1M       NONE       08/29       09:46:12       UK18212       SERVLINK         SINE       0140       A       RDR       PUN       1M       NONE <td></td> <td>SINE</td> <td>0145</td> <td>2</td> <td></td> <td></td> <td>5 M</td> <td>NONE</td> <td>00723</td> <td>09.50.22</td> <td>PKDK<br/>PKP120</td> <td></td>                                                                                                    |                            | SINE                        | 0145                 | 2               |        |         | 5 M        | NONE       | 00723   | 09.50.22 | PKDK<br>PKP120 |                   |
| SINE       0117       A       RDR       PUN       16M       NONE       08/13       12:18:54       INITED       IMG         BKRADMIN       0021       T       RDR       CON       4K       NONE       09/23       13:29:27       WORKER       OUTPUT         RHAT104       0060       A       RDR       PUN       4K       NONE       09/10       11:01:20       REDHAT       CONF         RHAT104       0055       A       RDR       PUN       4K       NONE       09/10       10:42:30         SINE       0144       A       RDR       PUN       1M       NONE       08/29       09:51:18       UK27376       SERVLINK         SINE       0142       A       RDR       PUN       1M       NONE       08/29       09:46:20       UK31492       SERVLINK         SINE       0141       A       RDR       PUN       1M       NONE       08/29       09:46:12       UK18212       VMARC         SINE       0139       A       RDR       PUN       1M       NONE       08/29       09:46:11       UK23333       SERVLINK         SINE       0138       A       RDR       PUN       1M       NON                                                                                                    |                            | SINE                        | 0143                 | Å               | RUR    |         | 5 M        | NONE       | 08/29   | 09.48.36 | BKR120         | VMARC             |
| BKRADMIN       0021       T       RDR       CON       4K       NONE       09/23       13:29:27       WORKER       OUTPUT         RHAT104       0060       A       RDR       PUN       4K       NONE       09/10       11:01:20       REDHAT       CONF         RHAT104       0055       A       RDR       PUN       4K       NONE       09/10       11:01:13       GENERIC       PARM         RHAT104       0055       A       RDR       CON       72K       NONE       09/10       10:42:30         SINE       0144       A       RDR       PUN       1M       NONE       08/29       09:50:18       UK18212       VMARC         SINE       0141       A       RDR       PUN       1M       NONE       08/29       09:46:20       UK31492       SERVLINK         SINE       0141       A       RDR       PUN       1M       NONE       08/29       09:46:12       UK18212       SERVLINK         SINE       0139       A       RDR       PUN       1M       NONE       08/29       09:46:11       UK23333       SERVLINK         SINE       0138       A       RDR       PUN       7M <t< td=""><td></td><td>SINE</td><td>0117</td><td>Ä</td><td>RDR</td><td>PUN</td><td>160</td><td>NONE</td><td>08/13</td><td>12:18:54</td><td>INITRO</td><td>IMG</td></t<>                                                                                                    |                            | SINE                        | 0117                 | Ä               | RDR    | PUN     | 160        | NONE       | 08/13   | 12:18:54 | INITRO         | IMG               |
| RHAT104       0060       A       RDR       PUN       4K       NONE       09/10       11:01:20       REDHAT       CONF         RHAT104       0058       A       RDR       PUN       4K       NONE       09/10       11:01:20       REDHAT       CONF         RHAT104       0055       A       RDR       PUN       4K       NONE       09/10       10:42:30         SINE       0144       A       RDR       PUN       1M       NONE       08/29       09:50:18       UK27376       SERVLINK         SINE       0142       A       RDR       PUN       1M       NONE       08/29       09:46:20       UK31492       SERVLINK         SINE       0141       A       RDR       PUN       1M       NONE       08/29       09:46:12       UK18212       VMARC         SINE       0140       A       RDR       PUN       1M       NONE       08/29       09:46:12       UK18212       SERVLINK         SINE       0139       A       RDR       PUN       1M       NONE       08/29       09:46:11       UK23333       SERVLINK         SINE       0138       A       RDR       PUN       7M       N                                                                                                    |                            | BKRADMIN                    | 0021                 | т               | RDR    | CON     | 4K         | NONE       | 09/23   | 13:29:27 | WORKER         | ουτρυτ            |
| RHAT104       0058       A       RDR       PUN       4K       NONE       09/10       11:01:13       GENERIC       PARM         RHAT104       0055       A       RDR       CON       72K       NONE       09/10       10:42:30         SINE       0144       A       RDR       PUN       1M       NONE       08/29       09:50:18       UK27376       SERVLINK         SINE       0142       A       RDR       PUN       1M       NONE       08/29       09:48:23       UK18212       VMARC         SINE       0141       A       RDR       PUN       1M       NONE       08/29       09:46:20       UK31492       SERVLINK         SINE       0140       A       RDR       PUN       1M       NONE       08/29       09:46:12       UK18212       SERVLINK         SINE       0139       A       RDR       PUN       1M       NONE       08/29       09:46:11       UK193033       SERVLINK         SINE       0138       A       RDR       PUN       988K       NONE       08/29       09:46:11       UK23333       SERVLINK         ESMTS101       0010       A       RDR       PUN       7M                                                                                                    |                            | RHAT104                     | 0060                 | À               | RDR    | PUN     | 4K         | NONE       | 09/10   | 11:01:20 | REDHAT         | CONF              |
| RHAT104       0055       A       RDR       CON       72K       NONE       09/10       10:42:30         SINE       0144       A       RDR       PUN       1M       NONE       08/29       09:50:18       UK27376       SERVLINK         SINE       0142       A       RDR       PUN       1M       NONE       08/29       09:48:23       UK18212       VMARC         SINE       0141       A       RDR       PUN       1M       NONE       08/29       09:46:20       UK31492       SERVLINK         SINE       0140       A       RDR       PUN       1M       NONE       08/29       09:46:12       UK18212       SERVLINK         SINE       0140       A       RDR       PUN       1M       NONE       08/29       09:46:12       UK18212       SERVLINK         SINE       0139       A       RDR       PUN       1M       NONE       08/29       09:46:11       UK19969       SERVLINK         SINE       0138       A       RDR       PUN       7M       NONE       08/29       09:46:11       UK23333       SERVLINK         ESMTS101       0010       A       RDR       PUN       7M                                                                                                    |                            | RHAT104                     | 0058                 | A               | RDR    | PUN     | 4 K        | NONE       | 09/10   | 11:01:13 | GENERIC        | PARM              |
| SINE       0144       A       RDR       PUN       1M       NONE       08/29       09:50:18       UK27376       SERVLINK         SINE       0142       A       RDR       PUN       1M       NONE       08/29       09:48:23       UK18212       VMARC         SINE       0141       A       RDR       PUN       1M       NONE       08/29       09:46:20       UK31492       SERVLINK         SINE       0140       A       RDR       PUN       1M       NONE       08/29       09:46:12       UK18212       SERVLINK         SINE       0140       A       RDR       PUN       1M       NONE       08/29       09:46:12       UK18212       SERVLINK         SINE       0139       A       RDR       PUN       1M       NONE       08/29       09:46:11       UK18212       SERVLINK         SINE       0138       A       RDR       PUN       1M       NONE       08/29       09:46:11       UK23333       SERVLINK         ESMTS101       0010       A       RDR       PUN       7M       NONE       08/14       14:25:25       INITRD       BIN         5697J06B       0003       T       RDR <td></td> <td>RHAT104</td> <td>0055</td> <td>A</td> <td>RDR</td> <td>CON</td> <td>72K</td> <td>NONE</td> <td>09/10</td> <td>10:42:30</td> <td></td> <td></td>                                                                                                    |                            | RHAT104                     | 0055                 | A               | RDR    | CON     | 72K        | NONE       | 09/10   | 10:42:30 |                |                   |
| SINE       0142       A       RDR       PUN       1M       NONE       08/29       09:48:23       UK18212       VMARC         SINE       0141       A       RDR       PUN       1M       NONE       08/29       09:46:20       UK31492       SERVLINK         SINE       0140       A       RDR       PUN       1M       NONE       08/29       09:46:12       UK18212       SERVLINK         SINE       0139       A       RDR       PUN       1M       NONE       08/29       09:46:11       UK18212       SERVLINK         SINE       0139       A       RDR       PUN       1M       NONE       08/29       09:46:11       UK19969       SERVLINK         SINE       0138       A       RDR       PUN       988K       NONE       08/29       09:46:11       UK23333       SERVLINK         ESMTS101       0010       A       RDR       PUN       7M       NONE       08/14       14:25:25       INITRD       BIN         ESMTS101       0012       A       RDR       PUN       10M       NONE       08/14       14:25:25       INITRD       BIN         5697J06B       0003       T       RDR <td></td> <td>SINE</td> <td>0144</td> <td>A</td> <td>RDR</td> <td>PUN</td> <td>1 M</td> <td>NONE</td> <td>08/29</td> <td>09:50:18</td> <td>UK27376</td> <td>SERVLINK</td>                                                                                                    |                            | SINE                        | 0144                 | A               | RDR    | PUN     | 1 M        | NONE       | 08/29   | 09:50:18 | UK27376        | SERVLINK          |
| SINE       0141       A       RDR       PUN       1M       NONE       08/29       09:46:20       UK31492       SERVLINK         SINE       0140       A       RDR       PUN       1M       NONE       08/29       09:46:12       UK31492       SERVLINK         SINE       0139       A       RDR       PUN       1M       NONE       08/29       09:46:11       UK18212       SERVLINK         SINE       0139       A       RDR       PUN       1M       NONE       08/29       09:46:11       UK19969       SERVLINK         SINE       0138       A       RDR       PUN       988K       NONE       08/29       09:46:11       UK23333       SERVLINK         ESMTS101       0010       A       RDR       PUN       7M       NONE       08/14       14:25:25       INITRD       BIN         ESMTS101       0012       A       RDR       PUN       10M       NONE       08/14       14:25:25       INITRD       BIN         5697J06B       0003       T       RDR       CON       4K       NONE       08/18       14:11:31       VMFINS       CONSOLE                                                                                                    |                            | SINE                        | 0142                 | A               | RDR    | PUN     | 1 M        | NONE       | 08/29   | 09:48:23 | UK18212        | VMARC             |
| SINE       0140       A       RDR PUN       1M       NONE       08/29       09:46:12       UK18212       SERVLINK         SINE       0139       A       RDR PUN       1M       NONE       08/29       09:46:11       UK19969       SERVLINK         SINE       0138       A       RDR PUN       988K       NONE       08/29       09:46:11       UK23333       SERVLINK         ESMTS101       0010       A       RDR PUN       7M       NONE       08/14       14:25:22       VMRDR       IKR         ESMTS101       0012       A       RDR PUN       10M       NONE       08/14       14:25:25       INITRD       BIN         5697J06B       0003       T       RDR CON       4K       NONE       08/18       14:11:31       VMFINS       CONSOLE                                                                                                    |                            | SINE                        | 0141                 | A               | RDR    | PUN     | 1 M        | NONE       | 08/29   | 09:46:20 | UK31492        | SERVLINK          |
| SINE       0139       A       RDR PUN       1M       NONE       08729       09:46:11       UK19969       SERVLINK         SINE       0138       A       RDR PUN       988K       NONE       08/29       09:46:11       UK23333       SERVLINK         ESMTS101       0010       A       RDR PUN       7M       NONE       08/14       14:25:22       VMRDR       IKR         ESMTS101       0012       A       RDR PUN       10M       NONE       08/14       14:25:25       INITRD       BIN         5697J06B       0003       T       RDR CON       4K       NONE       08/18       14:11:31       VMFINS       CONSOLE                                                                                                    |                            | SINE                        | 0140                 | A               | RDR    | PUN     | 1 M        | NONE       | 08/29   | 09:46:12 | UK18212        | SERVLINK          |
| SINE       0138       A       RDR PUN       988K       NONE       08729       09:46:11       UK23333       SERVLINK         ESMTS101       0010       A       RDR PUN       7M       NONE       08/14       14:25:22       VMRDR       IKR         ESMTS101       0012       A       RDR PUN       10M       NONE       08/14       14:25:25       INITRD       BIN         5697J06B       0003       T       RDR CON       4K       NONE       08/18       14:11:31       VMFINS       CONSOLE                                                                                                    |                            | SINE                        | 0139                 | A               | RDR    | PUN     | 1 M        | NONE       | 08/29   | 09:46:11 | UK19969        | SERVLINK          |
| ESMISICI COIC A RDR PON (M NONE 08/14 14:25:22 VMRDR IKR<br>ESMTS101 0012 A RDR PUN 10M NONE 08/14 14:25:25 INITRD BIN<br>5697J06B 0003 T RDR CON 4K NONE 08/18 14:11:31 VMFINS CONSOLE<br>MA a 05/001                                                                                                    |                            | SINE                        | 0138                 | A               | RDR    | PUN     | 988K       | NONE       | 08/29   | 09:46:11 | UK23333        |                   |
| ESMISION 0012       H       RDR PON       10M NONE 00714       14:25:25       INTRD       BIN         5697J06B       0003       T       RDR CON       4K       NONE       08/18       14:11:31       VMFINS       CONSOLE         MA       a       05/001                                                                                                    |                            | ESMIS101                    | 0010                 | Ĥ               | RDR    | PUN     | 7 M        | NUNE       | 08/14   | 14:25:22 |                |                   |
| MA a 05/001                                                                                                    |                            | ESMIS101                    | 0012                 | H               | RUR    | CON     | 10M        | NONE       | 00/14   | 14:25:25 |                |                   |
| 037001                                                                                                    | ма                         | 2021J00B                    | 0003                 | 1               | RUR    | GUN     | 4 K        | NUNE       | 00/10   | 14,11;31 | VELTNS         | 00N30LE<br>05/001 |
| 💬 Connected to remote server/host 9.82.24.129 using port 23                                                                                                    | Connect                    | ed to remote server/host    | 9.82.24.129          | using po        | rt 23  |         |            |            |         |          |                | 037-001           |

| 💌 🗛 - ATS                 | Demo                             |                             |                        |        |      |        |      |        |          |         | _ 🗆 🗙     |
|---------------------------|----------------------------------|-----------------------------|------------------------|--------|------|--------|------|--------|----------|---------|-----------|
| <u>F</u> ile <u>E</u> dit | <u>View</u> <u>Communication</u> | <u>A</u> ctions <u>W</u> in | ndow <u>H</u> e        | lp     |      |        |      |        |          |         |           |
|                           |                                  |                             | <b>%</b> a  <b>9</b> a | 601 60 |      | ٠      |      |        |          |         |           |
| Sus                       | tem: ZVMV5F                      | R20                         | Sp                     | 00l:   | 85%  | 6 Used |      | Files: | 0% Use   | d       | 1 of 1075 |
|                           |                                  |                             |                        | Max:   | 4.   | 8 G    |      | Max:   | 1655640  |         |           |
| Cmd                       | 0                                | Eile                        | 01.9                   | OUE    | туп  | 8175   |      | Data   | Time     | Nama    | Tung      |
| Cma                       | OPMGRC1                          | P1(e                        |                        |        | PIIN | 17M    |      | 02/24  | 20.40.23 | INITRO  | тис       |
| —                         | SINE                             | 0267                        | Ä                      | RDR    | PUN  | 17M    | NONE | 02/24  | 20:40:20 | INITRD  | ING       |
|                           | OPMGRC1                          | 0010                        | Â                      | RDR    | PUN  | 17M    | NONE | 02/24  | 20:40:11 | INITRD  | IMG       |
|                           | SINE                             | 0265                        | A                      | RDR    | PUN  | 17M    | NONE | 02/24  | 20:40:03 | INITRD  | IMG       |
|                           | MAINT                            | 0241                        | Т                      | RDR    | CON  | 4 K    | NONE | 02/24  | 14:10:31 |         |           |
|                           | SINE                             | 0264                        | A                      | PRT    | CON  | 12K    | NONE | 02/24  | 00:51:44 |         |           |
|                           | MAINT                            | 0240                        | Т                      | RDR    | CON  | 4K     | NONE | 02/23  | 11:58:22 |         |           |
|                           | OPMGRC1                          | 0007                        | A                      | RDR    | PUN  | 17M    | NONE | 02/23  | 11:48:44 | INITRD  | IMG       |
|                           | SINE                             | 0248                        | A                      | RDR    | PUN  | 17M    | NONE | 02/23  | 11:46:14 | INITRD  |           |
|                           | SINE                             | 0247                        | A A                    | RDR    | PUN  | 1 / M  | NONE | 02723  | 11:45:38 |         | IMG       |
|                           | SINE                             | 0246                        | H H                    |        | CON  | 17M    | NONE | 02723  | 11:45:08 | INTIRD  | IMG       |
|                           | SINE                             | 0245                        | H N                    |        | CON  | 126    | NONE | 02/20  | 22.10.25 | -       |           |
|                           | SINE                             | 0244                        |                        |        | CON  | 46     | NONE | 02/20  | 18.05.30 |         |           |
|                           | MAINT                            | 0239                        | Ť                      | RUR    | CON  | 4K     | NONE | 02/19  | 15.44.50 |         |           |
|                           | PERESVM                          | 0727                        | Å                      | PRT    | PRT  | 1 M    | NONE | 02/19  | 00:00:39 | FCONMON | LISTING   |
|                           | PERFSVM                          | 0726                        | A                      | PRT    | PRT  | 1 M    | NONE | 02/18  | 00:00:39 | FCONMON | LISTING   |
|                           | SINE                             | 0241                        | A                      | RDR    | CON  | 4 K    | NONE | 02/17  | 09:37:41 |         |           |
|                           | SMTP                             | 0015                        | Т                      | PRT    | CON  | 12K    | NONE | 02/17  | 08:44:08 |         |           |
|                           | RICHARD                          | 0010                        | A                      | RDR    | PUN  | 4K     | NONE | 02/17  | 08:41:39 | SMTP    | NOTE      |
|                           | SINE                             | 0240                        | A                      | RDR    | PUN  | 4 K    | NONE | 02/17  | 08:28:43 | SMTP    | NOTE      |
|                           | SINE                             | 0239                        | A                      | RDR    | PUN  | 4K     | NONE | 02/17  | 08:28:43 | SMTP    | NOTE      |
|                           | SINE                             | 0238                        | A                      | RDR    | PUN  | 4K     | NONE | 02/17  | 08:28:43 | SMTP    | NOTE      |
|                           | SINE                             | 0237                        | A                      | RDR    | PUN  | 4K     | NONE | 02/17  | 08:28:43 | SMIP    | NOTE      |
|                           |                                  | 0003                        | Ĥ                      | RDR    | PUN  | 4K     | NUNE | 02/17  | 08:28:43 | SMIP    | NUTE      |
|                           | TCDMAINT                         | 0030                        |                        |        |      |        | NONE | 02/17  | 00:20:43 | тертр   | MESSAGE   |
|                           | OPERATOR                         | 0037                        |                        | RDR    |      | 41.    | NONE | 02/17  | 08.28.36 | TCPTP   | MESSAGE   |
|                           | PERESVM                          | 0725                        | Ä                      | PRT    | PRT  | 1 M    | NONE | 02/17  | 00:00:39 | FCONMON | LISTING   |
|                           | SINE                             | 0236                        | A                      | RDR    | CON  | 4 K    | NONE | 02/16  | 18:04:33 |         | 2101100   |
|                           | BISHOP                           | 0048                        | Т                      | RDR    | CON  | 4K     | NONE | 02/16  | 14:08:44 |         |           |
|                           | MAINT                            | 0238                        | Т                      | RDR    | CON  | 4 K    | NONE | 02/16  | 14:05:32 |         |           |
|                           | SINE                             | 0235                        | A                      | RDR    | CON  | 4 K    | NONE | 02/16  | 09:43:25 |         |           |
|                           | PERFSVM                          | 0724                        | A                      | PRT    | PRT  | 1 M    | NONE | 02/16  | 00:00:39 | FCONMON | LISTING   |
|                           | PERFSVM                          | 0723                        | A                      | PRT    | PRT  | 1 M    | NONE | 02/15  | 00:00:39 | FCONMON | LISTING   |
|                           | OPERATOR                         | 0045                        | T                      | PRT    | CON  | 12K    | NONE | 02/14  | 18:06:32 |         |           |
|                           | RICHARD                          | 0008                        | T                      | PRT    | CON  | 8K     | NONE | 02/14  | 18:04:27 |         |           |
|                           | PERFSVM                          | 0722                        | A                      | PRE    | PRE  | 1 M    | NONE | 02/14  | 00:00:39 | FCONMON |           |
|                           | RICHARD                          | 0007                        | н                      | RDR    | PUN  | 4 K    | NUNE | 02713  | 10:55:19 | LNXMSG  | EXEG      |
| MA                        | а                                |                             |                        |        |      |        |      |        |          |         | 057001    |
| Connect                   | ted to remote server/host        | 9.82.24.12                  | 9 using pa             | ort 23 |      |        |      |        |          |         | 11.       |
|                           |                                  |                             |                        |        |      |        |      |        |          |         |           |

| 🛛 🔤 A - ATS De       | emo                               |                              |                |            |          |              |      |       |          |          |           |
|----------------------|-----------------------------------|------------------------------|----------------|------------|----------|--------------|------|-------|----------|----------|-----------|
| <u>Eile Edit Vie</u> | ew <u>C</u> ommunication <u>4</u> | <u>A</u> ctions <u>W</u> ine | dow <u>H</u> e | P .        |          |              |      |       |          |          |           |
| 🖻 🖻 🛱                | ) 🛃 🛼 🔛 🗉                         | I) 🖬 🎙                       | ba 😓           |            | <b>⊡</b> | ے 📎 🌑        |      |       |          |          |           |
| Syste                | em: ZVMV5                         | 20                           | Sp             | ool:       | 85%      | ( Used       | F    | iles: | 0% Use   | d        | 1 of 1075 |
|                      |                                   |                              | i              | Max:       | 4.       | 8 G          |      | Max:  | 1655640  |          |           |
|                      |                                   |                              |                |            |          |              |      |       |          |          | _         |
| Gmd                  | Owner<br>ODMGRC1                  | F11e                         | CLS            | <b>UUE</b> |          | 51Ze         | HOLD | Date  | 11me     | Name     | Тма       |
| =                    | SINE                              | 0267                         | <u> А</u>      |            |          | 17M          | NONE | 02/24 | 20.40.23 |          |           |
| =                    | OPMGRC1                           | 0010                         | Ä              | RDR        | PUN      | 17M          | NONE | 02/24 | 20:40:11 | INITRD   | ING       |
| =                    | SINE                              | 0265                         | A              | RDR        | PUN      | 17M          | NONE | 02/24 | 20:40:03 | INITRD   | IMG       |
|                      | MAINT                             | 0241                         | Т              | RDR        | CON      | 4 K          | NONE | 02/24 | 14:10:31 |          |           |
|                      | SINE                              | 0264                         | A              | PRT        | CON      | 12K          | NONE | 02/24 | 00:51:44 |          |           |
|                      | MAINT                             | 0240                         | Ţ              | RDR        | CON      | 4K           | NONE | 02/23 | 11:58:22 | THITTOD  | THO       |
|                      | OPMGRC1                           | 0007                         | A<br>A         | RDR        | PUN      | 17M          | NONE | 02/23 | 11:48:44 |          |           |
|                      | SINE                              | 0240                         |                |            | DUN      | 17M          | NONE | 02/23 | 11:46:14 |          |           |
|                      | SINE                              | 0246                         | Ä              | RDR        | PUN      | 17M          | NONE | 02/23 | 11:45:08 |          | ING       |
|                      | SINE                              | 0245                         | Ä              | RDR        | CON      | 12K          | NONE | 02/23 | 10:21:58 | 11111111 | 1.1.0     |
|                      | SINE                              | 0244                         | A              | RDR        | CON      | 4 K          | NONE | 02/20 | 23:10:25 |          |           |
|                      | SINE                              | 0243                         | A              | RDR        | CON      | 4 K          | NONE | 02/20 | 18:05:30 |          |           |
|                      | MAINT                             | 0239                         | Т              | RDR        | CON      | 4 K          | NONE | 02/19 | 15:44:50 |          |           |
|                      | PERFSVM                           | 0727                         | A              | PRT        | PRT      | 1 M          | NONE | 02/19 | 00:00:39 | FCONMON  |           |
|                      | PERFSVM                           | 0726                         | A              | PRI        | CON      | 1 M          | NONE | 02/18 | 00:00:39 | FCONMON  |           |
|                      | SINE                              | 0241                         | Т              |            | CON      | 126          | NONE | 02/17 | 03:37:41 |          |           |
|                      | RICHARD                           | 0010                         | Å              | RDR        | PUN      | 4K           | NONE | 02/17 | 08:41:39 | SMTP     | NOTE      |
|                      | SINE                              | 0240                         | Ä              | RDR        | PUN      | 4K           | NONE | 02/17 | 08:28:43 | SMTP     | NOTE      |
|                      | SINE                              | 0239                         | A              | RDR        | PUN      | 4 K          | NONE | 02/17 | 08:28:43 | SMTP     | NOTE      |
|                      | SINE                              | 0238                         | A              | RDR        | PUN      | 4 K          | NONE | 02/17 | 08:28:43 | SMTP     | NOTE      |
|                      | SINE                              | 0237                         | A              | RDR        | PUN      | 4 K          | NONE | 02/17 | 08:28:43 | SMTP     | NOTE      |
|                      | OPMGRM1                           | 0003                         | A A            | RDR        | PUN      | 4K           | NONE | 02/17 | 08:28:43 | SMTP     | NOTE      |
|                      | TCPMAINI                          | 0038                         | ,              | RDR        |          | 86           | NONE | 02/17 | 08:28:43 | тептп    | MESSAGE   |
|                      | ODERATOR                          | 0037                         |                |            |          | 4 1          | NONE | 02/17 | 00:20:36 |          | MESSAGE   |
|                      | PERESVM                           | 0725                         | Ä              | PRT        | PRT      | 1 M          | NONE | 02/17 | 00:00:39 | FCONMON  | LISTING   |
|                      | SINE                              | 0236                         | Â              | RDR        | CON      | 4K           | NONE | 02/16 | 18:04:33 |          |           |
|                      | BISHOP                            | 0048                         | Т              | RDR        | CON      | 4 K          | NONE | 02/16 | 14:08:44 |          |           |
|                      | MAINT                             | 0238                         | Т              | RDR        | CON      | 4 K          | NONE | 02/16 | 14:05:32 |          |           |
|                      | SINE                              | 0235                         | A              | RDR        | CON      | 4K           | NONE | 02/16 | 09:43:25 |          |           |
|                      | PERFSVM                           | 0724                         | A              | PRT        | PRT      | 1 M          | NONE | 02/16 | 00:00:39 | FCONMON  |           |
|                      | ODEDATOD                          | 0723                         | H<br>T         | PRI        | CON      | 1 M<br>1 9 M | NONE | 02/15 | 18.06.39 | FGUNMUN  | LISIING   |
|                      | RICHARD                           | 0045                         | ÷              | PRT        | CON      | 126          | NONE | 02/14 | 18:04:27 |          |           |
|                      | PERFSVM                           | 0722                         | Å              | PRT        | PRT      | 1 M          | NONE | 02/14 | 00:00:39 | FCONMON  |           |
|                      | RICHARD                           | 0007                         | A              | RDR        | PUN      | 4K           | NONE | 02/13 | 10:55:19 | LNXMSG   | EXEC      |
| MA                   | a                                 |                              |                |            |          |              |      |       |          |          | 08/002    |
| Connected            | d to remote server/host           | 9.82.24.129                  | ) using po     | rt 23      |          |              |      |       |          |          | 1.        |

| 🛡 🖣 A - ATS Demo                            |                  |                                                    |              |
|---------------------------------------------|------------------|----------------------------------------------------|--------------|
| File Edit View Communication Actions Wind   | dow <u>H</u> elp |                                                    |              |
|                                             |                  |                                                    |              |
|                                             |                  |                                                    | 1 - 6 - 1071 |
| System: ZVMV5R20                            | May' 4 86        | Files: 0% Used<br>May: 1655640                     | 1 07 1071    |
|                                             | Hax: 4.00        | Max. 1055040                                       |              |
| Cmd Owner File                              | CLS QUE TYP Size | Hold Date Time Name                                | Туре         |
| MAINT 0241                                  | T RDR CON 4K     | NONE 02/24 14:10:31                                |              |
| SINE 0264                                   | A PRT CON 12K    | NONE 02/24 00:51:44                                |              |
| MAINT 0240                                  | T RDR CON 4K     | NONE 02/23 11:58:22                                |              |
| OPMGRC1 0007                                | A RDR PUN 17M    | NONE 02/23 11:48:44 INTIRD                         | IMG          |
| SINE 0248                                   | A RUR PUN 17M    | NONE 02/23 11:46:14 INTIRU                         |              |
| SINE 0247                                   | A DDD DUN 17M    | NONE 02723 11:45:30 INTIRU                         |              |
| SINE 0246                                   | A PDP CON 12M    | NONE 02723 11:45:08 INTERD                         | IMG          |
| SINE 0243                                   | A RDR CON 12K    | NONE 02/20 23:10:25                                |              |
| SINE 0243                                   | A RDR CON 4K     | NONE 02/20 18:05:30                                |              |
| MAINT 0239                                  | T RDR CON 4K     | NONE 02/19 15:44:50                                |              |
| PERFSVM 0727                                | A PRT PRT 1M     | NONE 02/19 00:00:39 FCONMON                        | LISTING      |
| PERFSVM 0726                                | A PRT PRT 1M     | NONE 02/18 00:00:39 FCONMON                        | LISTING      |
| SINE 0241                                   | A RDR CON 4K     | NONE 02/17 09:37:41                                | l            |
| SMTP 0015                                   | T PRT CON 12K    | NONE 02/17 08:44:08                                | ł            |
| RICHARD 0010                                | A RDR PUN 4K     | NONE 02/17 08:41:39 SMTP                           | NOTE         |
| SINE 0240                                   | A RDR PUN 4K     | NONE 02/17 08:28:43 SMTP                           | NOTE         |
| SINE 0239                                   | A RDR PUN 4K     | NONE 02/17 08:28:43 SMTP                           | NOTE         |
| SINE 0238                                   | A RDR PUN 4K     | NONE 02/17 08:28:43 SMTP                           | NOTE         |
| SINE 0237                                   | A RDR PUN 4K     | NONE 02/17 08:28:43 SMIP                           | NOTE         |
|                                             | A RUR PUN 4K     | NUNE 02/17 08:28:43 SMIP                           | NUTE         |
|                                             |                  | NONE 02/17 00:20:43<br>NONE 02/17 08:38:36 TODID   | MESSAGE      |
| ODERATOR 0046                               |                  | NONE 02/17 00.20.36 TOPIP                          | MESSAGE      |
| DERESVM 0725                                | A PRT PRT 1M     | NONE 02/17 00:20:00 TOPTP                          | LISTING      |
| SINE 0236                                   | A RDR CON 4K     | NONE 02/16 18:04:33                                |              |
| BISHOP 0048                                 | T RDR CON 4K     | NONE 02/16 14:08:44                                |              |
| MAINT 0238                                  | T RDR CON 4K     | NONE 02/16 14:05:32                                |              |
| SINE 0235                                   | A RDR CON 4K     | NONE 02/16 09:43:25                                |              |
| PERFSVM 0724                                | A PRT PRT 1M     | NONE 02/16 00:00:39 FCONMON                        | LISTING      |
| PERFSVM 0723                                | A PRT PRT 1M     | NONE 02/15 00:00:39 FCONMON                        | LISTING      |
| OPERATOR 0045                               | T PRT CON 12K    | NONE 02/14 18:06:32                                |              |
| RICHARD 0008                                | T PRT CON 8K     | NONE 02/14 18:04:27                                |              |
| PERFSVM 0722                                | A PRT PRT 1M     | NONE 02/14 00:00:39 FCONMON                        |              |
| RICHARD 0007                                | A RDR PUN 4K     | NUNE 02/13 10:55:19 LNXMSG                         | EXEC         |
|                                             |                  | NUNE 02/13 00:00:39 FCONMON                        |              |
| PERFSVM 0720                                |                  | NONE 02/12 00:00:39 FCONMON                        |              |
| ESMISIUS 0020<br>DEDEQVM 0710               |                  | NONE 02/11 20:00:07<br>NONE 02/11 00:00:39 ECONMON |              |
| MA                                          |                  | NONE 02711 00.00.35 FGUNMUN                        | 05/001       |
| Connected to remote server/host 9.82.24.129 | using port 23    |                                                    |              |

| 📴 A - ATS Demo                             |                    |                                                   |
|--------------------------------------------|--------------------|---------------------------------------------------|
| File Edit View Communication Actions Wi    | indow <u>H</u> elp |                                                   |
| • • • • • • • • •                          | 🐚 🐻 💩 💼            | ٠                                                 |
| 02/24/2009 20:52:48                        | GOMACT0267I        | ACTION SPL7 END RC=0 SERVER OPMGRM1               |
| 02/24/2009 20:52:48                        | GOMCMD0216L        | SMTP "* From SMTP: Received Spool File 006        |
| 02/24/2009 20:52:48                        | GOMSMO04031        | SPOOL ALERT: MONITOR SPI7 USAGE CONDITI           |
| 02/24/2009 20:53:48                        | GOMSM00401I        | SPOOL USE: MONITOR SPL7 SPACE 85 PERCENT,         |
| 02/24/2009 20:52:48                        | GOMSMO04021        | SDOOL CHG. MONITOR SDI7 SDOCE & DERCENT E         |
| 02/24/2009 20:53:48                        | GOMACT0260I        | SPOOL SPL7 ACTION SPL7 TRIGGERED BY               |
| 02/24/2009 20:53:40                        | GOMACT02621        | COMMAND "EXEC SMTPNOTE TLD1 AT US. IBM. COM SPOOL |
| 02/24/2009 20:53:48                        | GOMACT0270L        | DMSXSU587I XEDIT:                                 |
| 02/24/2009 20:53:48                        | GOMACT0270L        | NOTE OPMGRM1 NOTE A1 sent to TLD1 at US.IBM.CO    |
| 02/24/2009 20:53:48                        | GOMACT0267I        | ACTION SPL7 END RC=0 SERVER OPMGRM1               |
| 02/24/2009 20:53:48                        | GOMCMD0216L        | SMIP "* From SMIP: Received Spool File 006        |
| 02/24/2009 20:54:48                        | GOMSM004031        | SPOOL ALERT: MONITOR SPL7 USAGE CONDITI           |
| 02/24/2009 20:54:48                        | GOMSMO0401I        | SPOOL USE: MONITOR SPL7 SPACE 85 PERCENT,         |
| 02/24/2009 20:54:48                        | GOMSM004021        | SPOOL CHG: MONITOR SPL7 SPACE 0 PERCENT, E        |
| 02/24/2009 20:54:48                        | GOMACT02601        | ACTION SPL7 ACTION SPL7 IRIGGERED BY              |
| 02/24/2009 20:54:48                        | GOMACT0269L        | COMMAND "EXEC SMTPNOTE TLD1 AT US.IBM.COM SPOO    |
| 02/24/2009 20:54:48                        | GOMACT0270L        | DMSXSU587I XEDIT:                                 |
| 02/24/2009 20:54:48                        | GOMACT0270L        | NOTE OPMGRM1 NOTE A1 sent to TLD1 at US.IBM.CO    |
| 02/24/2009 20:54:48                        | GOMACI02671        | ACTION SPL7 END RG=0 SERVER OPMGRM1               |
| 02/24/2009 20:54:48                        | CONCHEDO210E       | SMTP W From SMTP: Meil delivered to: (TLD)        |
| 02/24/2009 20:55:48                        | GOMSMO0403I        | SPOOL ALERT: MONITOR SPL7 USAGE CONDITI           |
| 02/24/2009 20:55:48                        | GOMSM00401I        | SPOOL USE: MONITOR SPL7 SPACE 85 PERCENT,         |
| 02/24/2009 20:55:48                        | GOMSM004021        | SPOOL CHG: MONITOR SPL7 SPACE 0 PERCENT, F        |
| 02/24/2009 20:55:48                        | GOMACT02621        | ACTION SPL7 BEGIN FOR SPOOL SERVER OPMG           |
| 02/24/2009 20:55:48                        | GOMACT0269L        | COMMAND "EXEC SMTPNOTE TLD1 AT US.IBM.COM SPOO    |
| 02/24/2009 20:55:48                        | GOMACT0270L        | DMSXSU587I XEDIT:                                 |
| 02/24/2009 20:55:48                        | GUMACI0270L        | NULE UPMGRM1 NULE A1 sent to TLD1 at US.IBM.CO    |
| 02/24/2009 20:55:48                        | GOMCMD02161        | SMTP "# From SMTP: Received Spool File 007        |
| 02/24/2009 20:55:49                        | COMCMD02161        | SMTD "W Enom SMTD: Mail delivered to: /ILD        |
| 02/24/2009 20:56:41                        | GOMCMD0223I        | USER SINE ISSUED COMMAND "PURGE OPMGRC1 R         |
| 02/24/2009 20:56:41                        | GOMCMD0223I        | USER SINE ISSUED COMMAND "PURGE SINE R            |
| 02/24/2009 20:56:41                        | GOMCMD02231        | USER SINE ISSUED COMMAND "PURGE SINE R            |
| 02/24/2009 20:58:59                        | GOMCMD0201L        | SINE "VIEWLOG" VID=SINE SRC=MASIUCV C             |
| -                                          |                    | MASALOG (Scroll)                                  |
| MA a                                       |                    | 42/001                                            |
| Connected to remote server/host 9.82.24.12 | 29 using port 23   |                                                   |

### **Scenario 6: Automated Spool Clean Up**

- Use z/VM SFPURGER utility to manage spool files based on criteria, e.g.
  - User ID
  - Days in spool
  - Class
  - Number of records
- Automate SFPURGER execution
  - Regularly scheduled using Operations Manager
  - Triggered by Operations Manager spool monitor

## **Scenario 6: Detailed Steps**

From an authorized VM user ID, view the spool files for a specific user:

gomcmd opmgrm1 viewspl user(tstadmn2)

Send a file to this user as class Z

sendfile profile exec a tstadmn2 (class z

View spool files for this user again to see the new file

gomcmd opmgrm1 viewspl user(tstadmn2)

Delete any existing schedules called DEMO

gomcmd opmgrm1 delschd name(demo)

- Schedule SFPURGER for execution
  - It will purge any files of class Z

gomcmd opmgrm1 defschd name(demo),action(sfpurger),WHEN(now)

View spool files for this user again to see the new file is gone

gomcmd opmgrm1 viewspl user(tstadmn2)

| B Cassian & TETADMN1 [22.0.00]                            |       |
|-----------------------------------------------------------|-------|
| File Edit View Communication Actions Window Help          |       |
|                                                           |       |
| Ready; T=0.01/0.01 15:01:23                               |       |
|                                                           |       |
|                                                           |       |
|                                                           |       |
|                                                           |       |
|                                                           |       |
|                                                           |       |
|                                                           |       |
|                                                           |       |
|                                                           |       |
|                                                           |       |
|                                                           |       |
|                                                           |       |
|                                                           |       |
|                                                           |       |
|                                                           |       |
|                                                           |       |
|                                                           |       |
|                                                           |       |
|                                                           |       |
|                                                           |       |
|                                                           |       |
| GOMCMD OPMGRM1 VIEWspl user(tstadmn2)                     |       |
| RUNNING DEM12                                             | .vm   |
| MA a S                                                    | 1/038 |
| Connected to remote server/host 9.39.68.141 using port 23 | 11.   |

| Sessio      | on A - TSTADMN1 - [32 :       | к 80]                |                     |                            |                     |                      |                        |                              |                             |                          |       |
|-------------|-------------------------------|----------------------|---------------------|----------------------------|---------------------|----------------------|------------------------|------------------------------|-----------------------------|--------------------------|-------|
|             | View Communication            | Actions <u>Wind</u>  | bow Help            | u                          |                     |                      |                        |                              |                             |                          |       |
| Sys         | stem: DEM1Z                   | VM                   | Spoo<br>Ma          | l: 5%<br>x: 2.             | Used<br>4G          | F                    | iles:<br>Max:          | 0% Used<br>1655640           | k                           | 1 of                     | 2     |
| Cmd<br>—    | Owner<br>TSTADMN2<br>TSTADMN2 | File<br>0004<br>0006 | CLS Q<br>A R<br>A R | UE TYP<br>DR PUN<br>DR PUN | Size<br>576K<br>64K | Hold<br>NONE<br>NONE | Date<br>04/20<br>08/25 | Time<br>04:55:56<br>11:07:21 | Name<br>AMV1004<br>TSTADMN1 | Type<br>BADARC<br>NETLOG |       |
|             |                               |                      |                     |                            |                     |                      |                        |                              |                             |                          |       |
|             |                               |                      |                     |                            |                     |                      |                        |                              |                             |                          |       |
|             |                               |                      |                     |                            |                     |                      |                        |                              |                             |                          |       |
|             |                               |                      |                     |                            |                     |                      |                        |                              |                             |                          |       |
|             |                               |                      |                     |                            |                     |                      |                        |                              |                             |                          |       |
|             |                               |                      |                     |                            |                     |                      |                        |                              |                             |                          |       |
| MA          | a                             |                      |                     |                            |                     |                      |                        |                              |                             | 6                        | 5/001 |
| Conne Conne | ected to remote server/hos    | t 9.39.68.141        | using port 23       | }                          |                     |                      |                        |                              |                             |                          | 11.   |

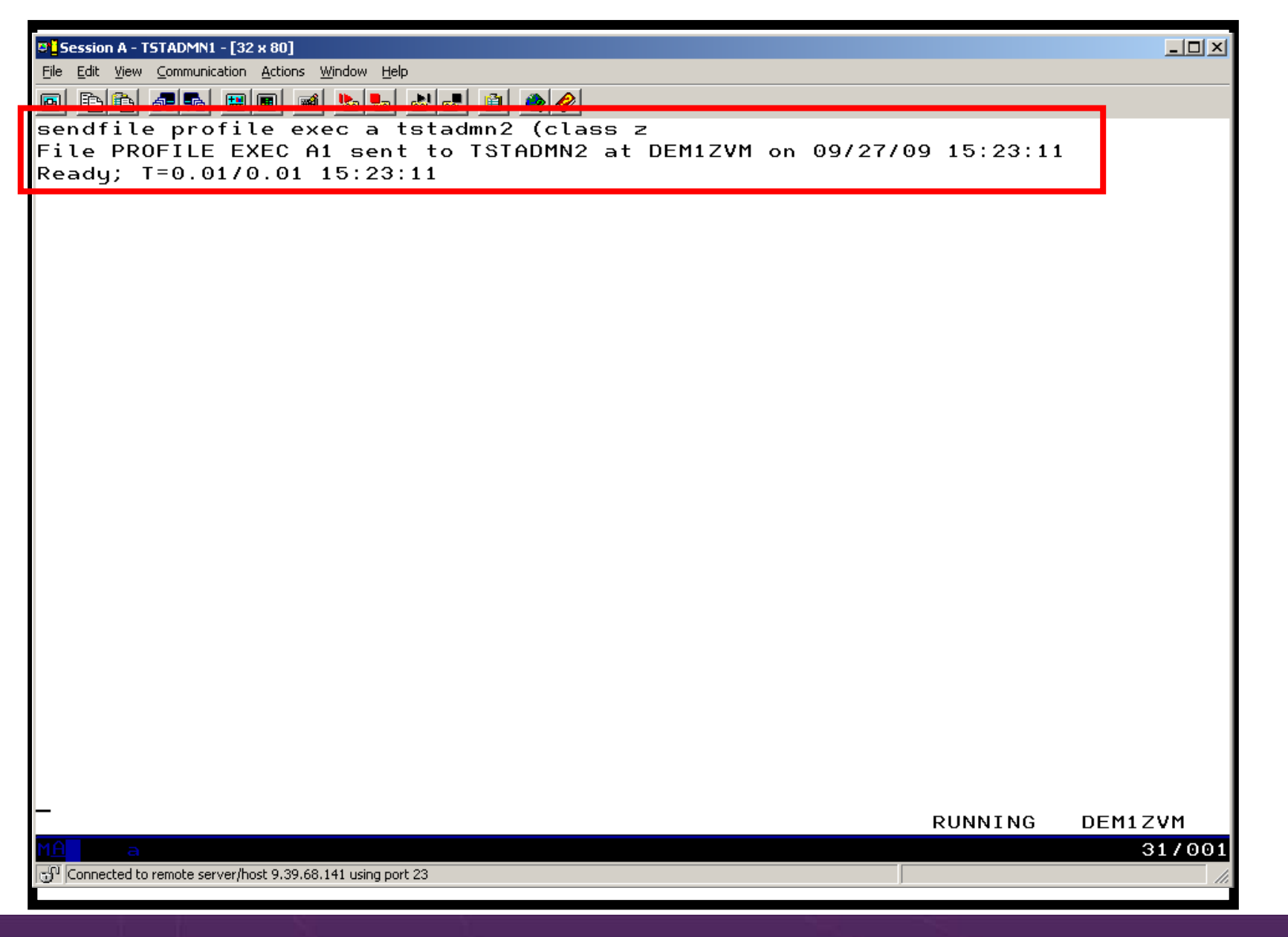

| Session           | A - TSTADMN1 - [32)              | x 80]                       |                |              |       |            |      |                |          |          |        |       |
|-------------------|----------------------------------|-----------------------------|----------------|--------------|-------|------------|------|----------------|----------|----------|--------|-------|
| <u>File E</u> dit | <u>View</u> <u>Communication</u> | <u>A</u> ctions <u>W</u> in | dow <u>H</u> e | lp 🛛         |       |            |      |                |          |          |        |       |
| <b>B</b>          | 1 🛃 🖬 🔳                          | II 🖬 🕨                      | ba 😓           | 60 60        | 1 💼 ( | ٠          |      |                |          |          |        |       |
| Sys               | tem: DEM1Z                       | VM                          | Sp             | ool:<br>Max: | 5%    | Used<br>4G | F    | Files:<br>Max: | 0% Used  | b        | 1 of   | 3     |
|                   |                                  |                             |                | i di Al      |       |            |      | mant           | 10000.0  |          |        | _     |
| Crnd              | Owner                            | File                        | CLS            | QUE          | TYP   | Size       | Hold | Date           | Time     | Name     | Туре   |       |
| _                 | TSTADMN2                         | 0004                        | A              | RDR          | PUN   | 576K       | NONE | 04/20          | 04:55:56 | AMV1004  | BADARC |       |
|                   | TSTADMN2                         | 0006                        | A              | RDR          | PUN   | 64K        | NONE | 08/25          | 11:07:21 | TSTADMN1 | NETLOG |       |
|                   | TSTADMN2                         | 0009                        | 2              | RDK          | PUN   | 4 K        | NUNE | 09727          | 15:23:11 | PROFILE  | EXEC   |       |
|                   |                                  |                             |                |              |       |            |      |                |          |          |        |       |
|                   |                                  |                             |                |              |       |            |      |                |          |          |        |       |
|                   |                                  |                             |                |              |       |            |      |                |          |          |        |       |
|                   |                                  |                             |                |              |       |            |      |                |          |          |        |       |
|                   |                                  |                             |                |              |       |            |      |                |          |          |        |       |
|                   |                                  |                             |                |              |       |            |      |                |          |          |        |       |
|                   |                                  |                             |                |              |       |            |      |                |          |          |        |       |
|                   |                                  |                             |                |              |       |            |      |                |          |          |        |       |
|                   |                                  |                             |                |              |       |            |      |                |          |          |        |       |
|                   |                                  |                             |                |              |       |            |      |                |          |          |        |       |
|                   |                                  |                             |                |              |       |            |      |                |          |          |        |       |
|                   |                                  |                             |                |              |       |            |      |                |          |          |        |       |
|                   |                                  |                             |                |              |       |            |      |                |          |          |        |       |
|                   |                                  |                             |                |              |       |            |      |                |          |          |        |       |
|                   |                                  |                             |                |              |       |            |      |                |          |          |        |       |
|                   |                                  |                             |                |              |       |            |      |                |          |          |        |       |
|                   |                                  |                             |                |              |       |            |      |                |          |          |        |       |
|                   |                                  |                             |                |              |       |            |      |                |          |          |        |       |
|                   |                                  |                             |                |              |       |            |      |                |          |          |        |       |
|                   |                                  |                             |                |              |       |            |      |                |          |          |        |       |
|                   |                                  |                             |                |              |       |            |      |                |          |          |        |       |
|                   |                                  |                             |                |              |       |            |      |                |          |          |        |       |
| MA                | a                                |                             |                |              |       |            |      |                |          |          | 0      | 5/001 |
| 🕤 Connec          | ted to remote server/hos         | st 9.39.68.141              | l using po     | rt 23        |       |            |      |                |          |          |        | 11    |
|                   |                                  |                             |                |              |       |            |      |                |          |          |        |       |

| Ele Edit View Communication Actions Window Help         Ready; T=0.01/0.01 15:09:49         GOMCMD OPMGRM1 DELSCHD NAME(DEMO)         09/27/2009 15:09:56       GOMCMD0212E       DELSCHD "DEMO "NOT FOUND         Ready; T=0.01/0.01 15:09:56         GOMCMD OPMGRM1 DEFSCHD NAME(DEMO), ACTION(sfpurger), WHEN(NOW)         Ready; T=0.01/0.01 15:11:33 |
|----------------------------------------------------------------------------------------------------|
| Ready; T=0.01/0.01 15:09:49<br>GOMCMD OPMGRM1 DELSCHD NAME(DEMO)<br>09/27/2009 15:09:56 GOMCMD0212E DELSCHD "DEMO " NOT FOUND<br>Ready; T=0.01/0.01 15:09:56<br>GOMCMD OPMGRM1 DEFSCHD NAME(DEMO),ACTION(sfpurger),WHEN(NOW)<br>Ready; T=0.01/0.01 15:11:33                                                                                               |
| Ready; T=0.01/0.01 15:09:49<br>GOMCMD OPMGRM1 DELSCHD NAME(DEMO)<br>09/27/2009 15:09:56 GOMCMD0212E DELSCHD "DEMO " NOT FOUND<br>Ready; T=0.01/0.01 15:09:56<br>GOMCMD OPMGRM1 DEFSCHD NAME(DEMO),ACTION(sfpurger),WHEN(NOW)<br>Ready; T=0.01/0.01 15:11:33                                                                                               |
| GOMCMD OPMGRM1 DElSCHD NAME(DEMO)<br>09/27/2009 15:09:56 GOMCMD0212E DELSCHD "DEMO " NOT FOUND<br>Ready; T=0.01/0.01 15:09:56<br>GOMCMD OPMGRM1 DEFSCHD NAME(DEMO),ACTION(sfpurger),WHEN(NOW)<br>Ready; T=0.01/0.01 15:11:33                                                                                                    |
| 09/27/2009 15:09:56 GOMCMD0212E DELSCHD "DEMO " NOT FOUND<br>Ready; T=0.01/0.01 15:09:56<br>GOMCMD OPMGRM1 DEFSCHD NAME(DEMO),ACTION(sfpurger),WHEN(NOW)<br>Ready; T=0.01/0.01 15:11:33                                                                                                    |
| Ready; T=0.0170.01 15:09:56<br>GOMCMD OPMGRM1 DEFSCHD NAME(DEMO),ACTION(sfpurger),WHEN(NOW)<br>Ready; T=0.01/0.01 15:11:33                                                                                                    |
| Ready; T=0.01/0.01 15:11:33                                                                                                    |
|                                                                                                    |
|                                                                                                    |
|                                                                                                    |
|                                                                                                    |
|                                                                                                    |
|                                                                                                    |
|                                                                                                    |
|                                                                                                    |
|                                                                                                    |
|                                                                                                    |
|                                                                                                    |
|                                                                                                    |
|                                                                                                    |
|                                                                                                    |
|                                                                                                    |
|                                                                                                    |
|                                                                                                    |
|                                                                                                    |
|                                                                                                    |
|                                                                                                    |
|                                                                                                    |
| RUNNING DEM1ZVM                                                                                                    |
| MA a 31/00                                                                                                    |
| Connected to remote server/host 9.39.68.141 using port 23                                                                                                    |

| Session A - TSTADMN1 - [32 x 80]                                                                                                    |                                                                                                    |
|----------------------------------------------------------------------------------------------------|----------------------------------------------------------------------------------------------------|
| Eile Edit View Communication Actions Window Help                                                                                                    |                                                                                                    |
|                                                                                                    |                                                                                                    |
| 00/27/2000 15:26:20 COMCMD0216L<br>09/27/2009 Receive files from host GOMCMD0201L<br>09/27/2009 15:26:37 GOMCMD0201L<br>09/27/2009 15:26:49 GOMCMD0201L<br>09/27/2009 15:26:59 GOMACT0260I<br>09/27/2009 15:26:59 GOMACT0262I<br>09/27/2009 15:26:59 GOMACT0269L                                                                                                    | TSTADMN1 "DELSCHD NAME(DEMO)" VID=TSTADMN1 SRC<br>TSTADMN1 "DELSCHD NAME(DEMO)" VID=TSTADMN1 SRC<br>TSTADMN1 "DEFSCHD NAME(DEMO),ACTION(SFPURGER),<br>TSTADMN1 "VIEWLOG" VID=TSTADMN1 SRC=MASIUCV C<br>SCHEDULE DEMO ACTION SFPURGER TRIGGERED BY<br>ACTION SFPURGER BEGIN FOR SCHEDULE SERVER OPMG<br>COMMAND "EXEC SFPURGER FORCE"                                                                                                    |
| 09/27/2009 15:26:59 GOMACT0270L I<br>09/27/2009 15:26:59 GOMACT0270L I<br>09/27/2009 15:26:59 GOMACT0270L I<br>09/27/2009 15:26:59 GOMACT0270L I<br>09/27/2009 15:26:59 GOMACT0270L<br>09/27/2009 15:26:59 GOMACT0270L I                                                                                                    | DMSCYS2452I SFPURGER starting at 15:26:59 on 2<br>DMSCYS2453I Running in FORCE mode - RUN09270.<br>DMSCYS2470I Using SFPURGER MODULE with SFPTRAC<br>DMSCYS2456I Erasing old output files till 2009<br>DMSCYS2496I Control card scan complete.                                                                                                    |
| 09/27/2009 15:26:59 GOMACT0270L 1<br>09/27/2009 15:26:59 GOMACT0270L 1<br>09/27/2009 15:26:59 GOMACT0270L 1<br>09/27/2009 15:26:59 GOMACT0270L 1<br>09/27/2009 15:26:59 GOMACT0270L 1<br>09/27/2009 15:26:59 GOMACT0270L 1<br>09/27/2009 15:26:59 GOMACT0270L 1<br>09/27/2009 15:26:59 GOMACT0270L 1<br>09/27/2009 15:26:59 GOMACT0270L 1<br>09/27/2009 15:26:59 GOMACT0270L 1<br>09/27/2009 15:26:59 GOMACT0270L 1<br>09/27/2009 15:26:59 GOMACT0270L 1<br>09/27/2009 15:26:59 GOMACT0270L 1 | DMSCYS2459I Examining output file<br>DMSCYS2462I Spool file scanning begins<br>DMSCYS2482I Executing: CP PURGE TSTADMN2 RDR 0<br>0000001 FILE PURGED<br>DMSCYS2463I 1 of the 286 spool files HAVE been<br>DMSCYS2485I 0 of the 286 spool files HAVE been<br>DMSCYS2486I 0 of the 286 spool files HAVE been<br>RDR FILE 0014 SENT FROM 0PMGRM1 CON WAS 0014<br>DMSCYS2466I Run terminating - Return code 0.<br>DMSCYS2465I SFPURGER RUN09270 has ended.<br>ACTION SFPURGER END RC=0 SERVER 0PMGRM1 |
| 09/27/2009 15:26:59 GOMCMD0216L (<br>09/27/2009 15:26:59 GOMCMD0216L (<br>09/27/2009 15:26:59 GOMCMD0216L (<br>09/27/2009 15:26:59 GOMCMD0216L (<br>ー                                                                                                    | OPERATOR "OPMGRM1: DMSCYS24521 SFPURGER starti<br>OPERATOR "OPMGRM1: DMSCYS2453I Running in FORC<br>OPERATOR "OPMGRM1: DMSCYS2456I Erasing old out<br>OPERATOR "OPMGRM1: DMSCYS2459I Examining outpu<br>MASALOG<br>31/001                                                                                                    |

| Ī | Session | A - TSTADMN1 - [32 x          | ( 80]<br>Actions - Win | daw. Hak         |                   |                   |                     |                      |                        |                                     |                             |                          |       |
|---|---------|-------------------------------|------------------------|------------------|-------------------|-------------------|---------------------|----------------------|------------------------|-------------------------------------|-----------------------------|--------------------------|-------|
|   |         |                               |                        | 8000 <u>1</u> 81 | r<br>Rai Ra       |                   | <b>)</b>            |                      |                        |                                     |                             |                          |       |
|   | Sys     | tem: DEM1Z                    | VM                     | Spo              | ol:               | 5%                | Used                | F                    | iles:                  | 0% Used                             | ł                           | 1 of                     | 2     |
|   | Crnd    | Owner<br>TSTADMN2<br>TSTADMN2 | File<br>0004<br>0006   | CLS<br>A<br>A    | QUE<br>RDR<br>RDR | TYP<br>PUN<br>PUN | Size<br>576K<br>64K | Hold<br>NONE<br>NONE | Date<br>04/20<br>08/25 | <b>Time</b><br>04:55:56<br>11:07:21 | Name<br>AMV1004<br>TSTADMN1 | Type<br>BADARC<br>NETLOG | ]     |
| Ī |         |                               |                        |                  |                   |                   |                     |                      |                        |                                     |                             |                          |       |
|   |         |                               |                        |                  |                   |                   |                     |                      |                        |                                     |                             |                          |       |
|   |         |                               |                        |                  |                   |                   |                     |                      |                        |                                     |                             |                          |       |
|   |         |                               |                        |                  |                   |                   |                     |                      |                        |                                     |                             |                          |       |
|   |         |                               |                        |                  |                   |                   |                     |                      |                        |                                     |                             |                          |       |
|   |         |                               |                        |                  |                   |                   |                     |                      |                        |                                     |                             |                          |       |
|   |         |                               |                        |                  |                   |                   |                     |                      |                        |                                     |                             |                          |       |
|   |         |                               |                        |                  |                   |                   |                     |                      |                        |                                     |                             |                          |       |
|   | MA      | a                             |                        |                  |                   |                   |                     |                      |                        |                                     |                             | 0                        | 5/001 |
|   | Connect | ed to remote server/hos       | t 9.39.68.141          | l using por      | t 23              |                   |                     |                      |                        |                                     |                             |                          | 11.   |

## Scenario 6: How Do You Do That?

```
Action in Operations Manager to call z/VM's SFPURGER EXEC
*
DEFACTN NAME(SFPURGER),+
COMMAND(EXEC SFPURGER FORCE),+
OUTPUT(LOG),+
ENV(LVM)
```

#### SFPURGER OPTIONS file

\* Send console log to user ID TSTADMN1 at demo node CONSOLE TSTADMN1 DEM1ZVM \* Erase LOG and RUN files that are more than 3 days old KEEPDAY 21 \* Set prime shift start and end times PRIMSHFT 07:30:00 16:30:00 \* Use defaults for the following: \* MSGTYPE SORTMOD SFPCNTL SOSCNTL SFPMOD APPEND SFPCNTL SFPTRACY

## Scenario 6: How Do You Do That?

#### SFPTRACY CONTROL

\* Ignore any spool files found in the NSS queue (privilege class E)
QUEUE NSS
ACTION IGNORE
\*

\* Purge any spool files found in class Z

CLASS Z

ACTION PURGE

Make sure OPMGRM1 links and accesses MAINT 193 disk for access to SFPURGER functions

### Scenario 7: Detecting Disk Full Conditions of Logging IDs

- > Operations Manager monitors the console of a user ID that does logging
  - DIRMAINT, for example
- Disk full or early warning message triggers a rule/action in Operations Manager
  - Quiesce or shut down DIRMAINT
  - Send the log files to a separate service machine
  - Erase the log files from DIRMAINT's logging disk
  - Restart DIRMAINT
  - Separately, other service machine automatically archives all files it receives (in Archive Manager for z/VM)
  - Log files are safely archived in Archive Manager and DIRMAINT is running with a clean log disk
- Get a copy of the console for further review/debugging

## **Scenario 7: Detailed Steps**

From an authorized VM user ID, view the DIRMAINT console:

gomcmd opmgrm1 viewcon user(dirmaint)

In the console view

• Issue CMS commands to copy old (large) log files to DIRMAINT's log disk cms copyfile dirmaint tlog0914 t = tlog0912 h

• Verify the logging disk is more than 75% full

cms q disk

Run DIRMAINT's hourly processing now

exec dvhourly

• Verify the logging disk is less than 75% full

cms q disk

Exit the console view and find the files in the archive amvlist

- Type "archlogs" in the owner field and press ENTER
- Request a copy of the console for further review/debugging

gomcmd opmgrm1 viewcon user(dirmaint),mode(rdr)

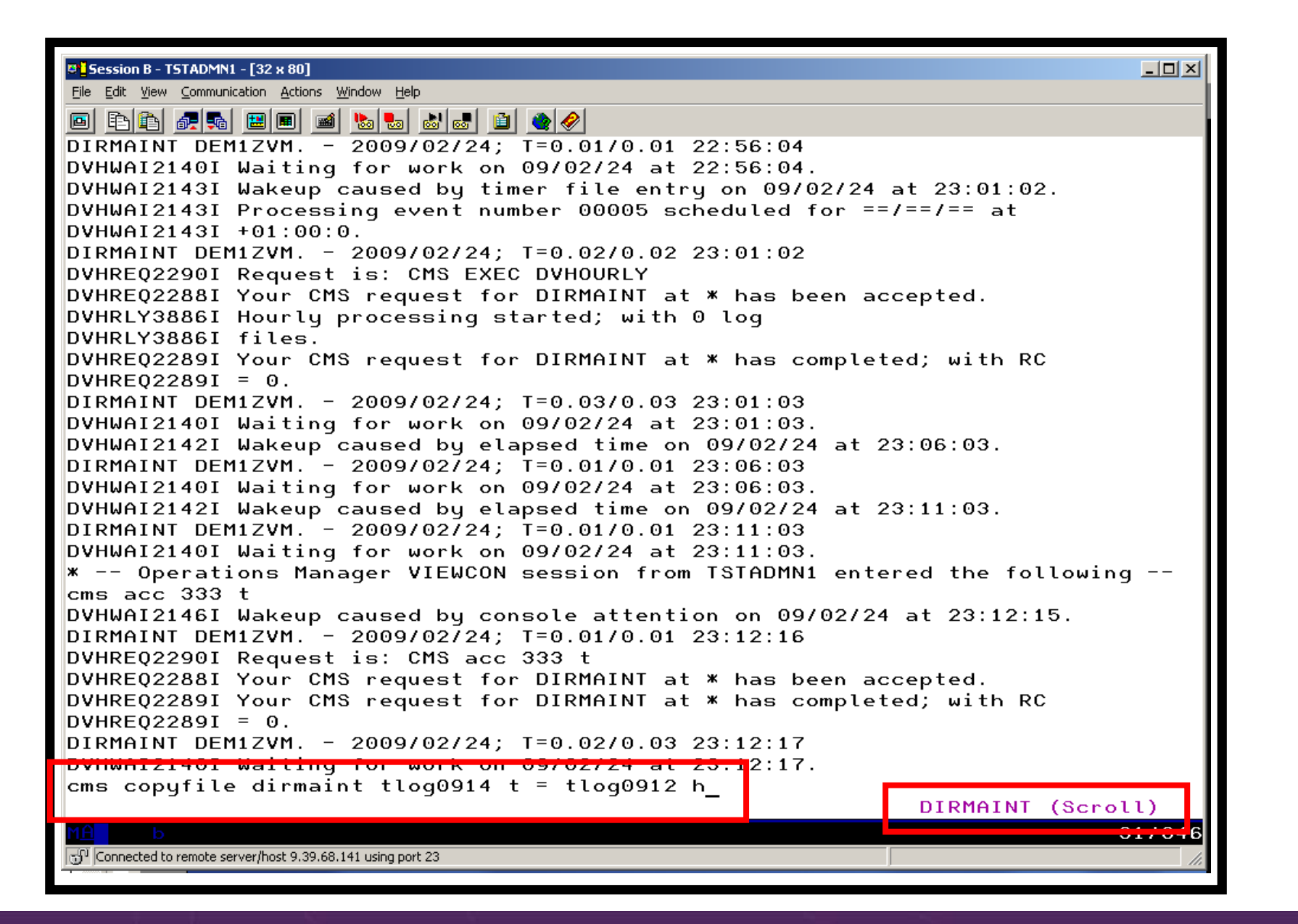

```
Session B - TSTADMN1 - [32 x 80]
                                                                               File Edit View Communication Actions Window Help
🖻 🗈 🗗 🚛 🛼 🔛 🔳 🖬 🐿 😹 💩 🌒 🌒 🔮 🏈
DVHWAI2140I Waiting for work on 09/02/24 at 23:01:03.
DVHWAI2142I Wakeup caused by elapsed time on 09/02/24 at 23:06:03.
DIRMAINT DEM1ZVM. - 2009/02/24; T=0.01/0.01 23:06:03
DVHWAI2140I Waiting for work on 09/02/24 at 23:06:03.
DVHWAI2142I Wakeup caused by elapsed time on 09/02/24 at 23:11:03.
DIRMAINT DEM1ZVM. - 2009/02/24; T=0.01/0.01 23:11:03
DVHWAI2140I Waiting for work on 09/02/24 at 23:11:03.
* -- Operations Manager VIEWCON session from TSTADMN1 entered the following --
cms acc 333 t
DVHWAI2146I Wakeup caused by console attention on 09/02/24 at 23:12:15.
DIRMAINT DEM1ZVM. - 2009/02/24; T=0.01/0.01 23:12:16
DVHREQ2290I Request is: CMS acc 333 t
DVHRE02288I Your CMS request for DIRMAINT at * has been accepted.
DVHREQ2289I Your CMS request for DIRMAINT at * has completed; with RC
DVHREQ2289I = 0.
DIRMAINT DEM1ZVM. - 2009/02/24; T=0.02/0.03 23:12:17
Dynumizidol Walting for work on 09/02/24 at 23.12.17.
* -- Operations Manager VIEWCON session from TSTADMN1 entered the following --
cms copyfile dirmaint tlog0914 t = tlog0912 h
DVHWAI2146I Wakeup caused by console attention on 09/02/24 at 23:14:06.
DIRMAINT DEM1ZVM. - 2009/02/24; T=0.01/0.01 23:14:06
DVHREQ2290I Request is: CMS copyfile dirmaint tloq0914 t = tloq0912 h
DVHREQ2288I Your CMS request for DIRMAINT at * has been accepted.
DVHREQ2289I Your CMS request for DIRMAINT at * has completed; with RC
DVHRE02289I = 0.
DIRHINI DEHIZVII. - 2009/02/24, I-0.03/0.03 23.14.00
DVHWAI2140I Waiting for work on 09/02/24 at 23:14:08.
DVHWAI2142I Wakeup caused by elapsed time on 09/02/24 at 23:19:08.
DIRMAINT DEM1ZVM. - 2009/02/24; T=0.01/0.01 23:19:08
DVHWAI2140I Waiting for work on 09/02/24 at 23:19:08.
                                                              DIRMAINT (Scroll)
                                                                             31/001
Connected to remote server/host 9.39.68.141 using port 23
```

| Session B - TSTADMN1 - [32 x 80]                                                                 |       |  |  |  |  |  |  |
|--------------------------------------------------------------------------------------------------|-------|--|--|--|--|--|--|
| <u>Eile E</u> dit <u>V</u> iew <u>C</u> ommunication <u>A</u> ctions <u>W</u> indow <u>H</u> elp |       |  |  |  |  |  |  |
|                                                                                                  |       |  |  |  |  |  |  |
| cms copyfile dirmaint tlog0914 t = tlog0910 h                                                    |       |  |  |  |  |  |  |
| DVHWAI2146I Wakeup caused by console attention on 09/02/24 at 23:24:42.                          |       |  |  |  |  |  |  |
| DIRMAINT DEM1ZVM 2009/02/24; T=0.01/0.01 23:24:42                                                |       |  |  |  |  |  |  |
| DVHREQ2290I Request is: CMS copyfile dirmaint tlog0914 t = tlog0910 h                            |       |  |  |  |  |  |  |
| DVHREQ2288I Your CMS request for DIRMAINT at * has been accepted.                                |       |  |  |  |  |  |  |
| DVHREQ2289I Your CMS request for DIRMAINT at * has completed; with RC                            |       |  |  |  |  |  |  |
| DVHREQ2289I = 0.                                                                                 |       |  |  |  |  |  |  |
| DIRMAINT DEM12VM 2009/02/24; T=0.03/0.03 23:24:43                                                |       |  |  |  |  |  |  |
| W == Openations Managen VIEUCON section from ISTODMN1 entered the following                      |       |  |  |  |  |  |  |
| eme a dick                                                                                       |       |  |  |  |  |  |  |
|                                                                                                  |       |  |  |  |  |  |  |
| DIRMAINT DEM17VM. $-2009/02/24$ : T=0.01/0.01 23:25:08                                           |       |  |  |  |  |  |  |
| DVHRE02290I Request is: CMS a disk                                                               | I     |  |  |  |  |  |  |
| DVHRE02288I Your CMS request for DIRMAINT at * has been accepted.                                | I     |  |  |  |  |  |  |
| LABEL VDEV M STAT CYL TYPE BLKSZ FILES BLKS USED-(%) BLKS LEFT BLK                               | τοτα  |  |  |  |  |  |  |
| DIR155 155 A R/W 9 3390 4096 12 80-05 1540                                                       | 162   |  |  |  |  |  |  |
| DRM491 191 C R/W 15 3390 4096 250 1311-49 1389                                                   | 270   |  |  |  |  |  |  |
| DRM11F 11F D R/W 8 3390 4096 47 568-39 872                                                       | 144   |  |  |  |  |  |  |
| DIR1DF 1DF E R/W 9 3390 4096 124 265-16 1355                                                     | 162   |  |  |  |  |  |  |
| DIRIDE 1DE C R/U 0 3300 4006 10 144-00 1476                                                      | 162   |  |  |  |  |  |  |
| DIR1AA 1AA H R/W 9 3390 4096 10 1385-85 235                                                      | 162   |  |  |  |  |  |  |
| MNT190 190 S K/U 100 3390 4096 687 14513-81 3487                                                 | 1800  |  |  |  |  |  |  |
| DIR333 333 T R/W 5 3390 4096 2 505-56 395                                                        | 90    |  |  |  |  |  |  |
| MNT19E 19E Y/S R/O 250 3390 4096 1102 28088-62 16912                                             | 4500  |  |  |  |  |  |  |
| DIR1FA 1FA Z R/W 9 3390 4096 0 7-00 1613                                                         | 162   |  |  |  |  |  |  |
| DVHREQ2289I Your CMS request for DIRMAINT at * has completed; with RC                            |       |  |  |  |  |  |  |
| DVHREUZ2891 = 0.                                                                                 |       |  |  |  |  |  |  |
| DIRMAINT DEMIZVM $2009/02/24$ ; I=0.02/0.03 23:25:09                                             |       |  |  |  |  |  |  |
| DVHWHIZI4UI WAITING FOR WORK ON U9/U2/24 AT 23:25:U9.                                            |       |  |  |  |  |  |  |
| - DIRMAINT (Scrol                                                                                | ນ     |  |  |  |  |  |  |
| MA b                                                                                             | 1/001 |  |  |  |  |  |  |
| Connected to remote server/host 9.39.68.141 using port 23                                        |       |  |  |  |  |  |  |

| Session B - TSTADMN1 - [32 x 80]         File       Edit       View       Communication       Actions       Window       Help                                                                                                    |
|----------------------------------------------------------------------------------------------------|
|                                                                                                    |
| 23:29:24 * Operations Manager VIEWCON session from TSTADMN1 entered the foll<br>23:29:24 cms exec dvhourly                                                                                                    |
| 23:29:24 DVHWHI214BI Wakeup caused by console attention on 09702724 at 23:29:24<br>23:29:24 DIRMAINT DEM1ZVM 2009/02/24; T=0.01/0.01 23:29:24<br>23:29:25 DVHREQ2290I Request is: CMS exec dvhourly                                                                                                    |
| 23:29:25 DVHRLY3895W Disk 01AA is 75% full, exceeding its<br>23:29:25 * Operations Manager Action DIRMLOGB scheduled for execution *<br>23:29:33 DVHRLY3895W WARNING threshold of 75%.                                                                                                    |
| <pre>23:29:33 DVHRLY3886I files.<br/>23:29:33 DVHREQ2289I Your CMS request for DIRMAINT at * has completed; with RC<br/>23:29:33 DVHREQ2289I = 0.<br/>23:29:33 DIRMAINT DEM1ZVM 2009/02/24; T=0.04/0.04 23:29:25<br/>23:29:33 DVHWAI2140I Waiting for work on 09/02/24 at 23:29:25.<br/>23:29:33 DVHWAI2141I Wakeup caused by *SMSG on 09/02/24 at 23:29:25 from 0PMGRM<br/>23:29:33 DIRMAINT DEM1ZVM 2009/02/24; T=0.01/0.01 23:29:25<br/>23:29:33 DVHREQ2290I Request is: REQUEST 74 SHUTDOWN<br/>23:29:33 DVHREQ2288I Your SHUTDOWN request for 0PMGRM1 at * has been accepted.<br/>23:29:33 DVHREQ2288I Your SHUTDOWN request for 0PMGRM1 at * has been accepted.<br/>23:29:33 DVHREQ2288I Your SHUTDOWN request for 0PMGRM1 at * has been accepted.<br/>23:29:33 DVHSHU2193I A shutdown command has been issued by<br/>23:29:33 DVHSHU2193I OPMGRM1 from DEM1ZVM.<br/>23:29:33 DVHSHU2198A The DIRMAINT service machine is logging</pre> |
| 23:29:33 DVHSHU2198A off.                                                                                                    |
| 23:29:33 LOGOFF AT 23:29:27 CST TUESDAY 02/24/09<br>23:29:33 PRT FILE 0791 SENT FROM DIRMAINT CON WAS 0791 RECS 0095 CPY 001 0 HOL<br>23:29:33 DASD 0191 LINKED R/W; R/O BY DATAMOVE                                                                                                    |
| 20:29:00                                                                                                    |
| DIRMAINT                                                                                                    |
| Image: Connected to remote server/host 9.39.68.141 using port 23     31/001                                                                                                    |

| © <mark>_</mark> Session B - TSTADM№1 - [32 x 80]         |        |       |      |      |     |      |     |        | - D ×  |
|-----------------------------------------------------------|--------|-------|------|------|-----|------|-----|--------|--------|
| File Edit View Communication Actions Window Help          |        |       |      |      |     |      |     |        |        |
| 🗎 🗈 🗗 🖬 🛗 📕 🔎 🐱 🐷 📓 🔮 📽                                   | ·      |       |      |      |     |      |     |        |        |
| gomcmd opmgrm1 viewcon user(dirmai                        | nt),mo | de(rd | r)   |      |     |      |     |        |        |
| RDR FILE 0112 SENT FROM OPMGRM1 P                         | RT WAS | 0043  | RECS | 4039 | CPY | 001  | A   | NOHOLD | NOKEEP |
| Ready, 1 0.0170.01 11.00.24                               |        |       |      |      |     |      |     |        |        |
|                                                           |        |       |      |      |     |      |     |        |        |
|                                                           |        |       |      |      |     |      |     |        |        |
|                                                           |        |       |      |      |     |      |     |        |        |
|                                                           |        |       |      |      |     |      |     |        |        |
|                                                           |        |       |      |      |     |      |     |        |        |
|                                                           |        |       |      |      |     |      |     |        |        |
|                                                           |        |       |      |      |     |      |     |        |        |
|                                                           |        |       |      |      |     |      |     |        |        |
|                                                           |        |       |      |      |     |      |     |        |        |
|                                                           |        |       |      |      |     |      |     |        |        |
|                                                           |        |       |      |      |     |      |     |        |        |
|                                                           |        |       |      |      |     |      |     |        |        |
|                                                           |        |       |      |      |     |      |     |        |        |
|                                                           |        |       |      |      |     |      |     |        |        |
|                                                           |        |       |      |      |     |      |     |        |        |
|                                                           |        |       |      |      |     |      |     |        |        |
|                                                           |        |       |      |      |     |      |     |        |        |
|                                                           |        |       |      |      |     |      |     |        |        |
|                                                           |        |       |      |      |     | RUNN | ING | DEM    | LZVM   |
| MA b                                                      |        |       |      |      |     |      |     |        | 31/001 |
| Connected to remote server/host 9.39.68.141 using port 23 |        |       |      |      |     |      |     |        | 11.    |

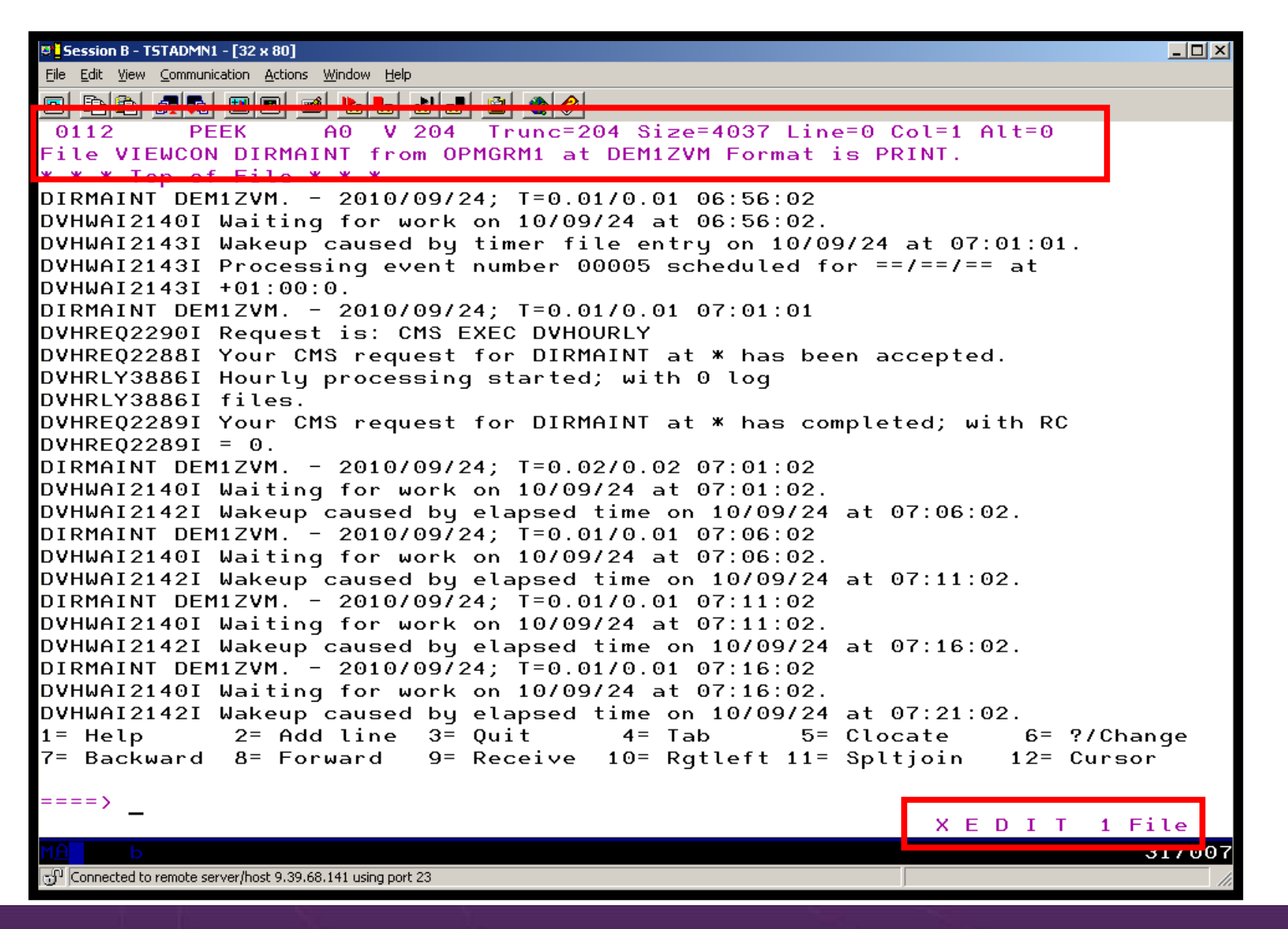

## Scenario 7: How Do You Do That?

### Console rule and action in Operations Manager:

```
DEFRULE NAME(DIRMLOG),+

MATCH(*DVHRLY3895*01AA*),+

USER(DIRMAINT),+

ACTION(DIRMLOG)
*

DEFACTN NAME(DIRMLOG),+

INPUT(AHI),+

NEXTACTN(DIRMLOGB)
*

DEFACTN NAME(DIRMLOGB),+

COMMAND(EXEC DIRM1AA &U),+

ENV(LVM)

Authorize Operations Manager to issue DIRM SHUTDOWN - from
```

# MAINT issue

DIRM AUTHFOR OPMGRM1 CMDLEVEL 150A CMDSET O

### Scenario 7: How Do You Do That?

#### DIRM1AA EXEC (excerpts):

```
Parse Upper Arg Tuser . ;
/* Try to shut DIRMAINT down. */
Say 'DIRM1AA - Issuing DIRM SHUTDOWN ....';
Address CMS 'DIRM SHUTDOWN';
Address Command 'CP LINK' Tuser '1AA' Dev 'MR';
Address CMS 'ACCESS' Dev Fm;
Address Command 'PIPE CMS LISTFILE DIRMAINT *LOG*' Fm '( NOHEADER',
  '| STEM FILES.';
Do I = 1 to Files.0;
  Parse Upper Var Files.I Fn Ft .;
  Address CMS 'SENDFILE' Fn Ft Fm 'TO ARCHLOGS';
  If Rc = 0 then Do_i
    Sent = Sent+1;
   Address CMS 'ERASE' Fn Ft Fm;
  End
Address Command 'CP XAUTOLOG' Tuser;
```

### Scenario 8: Process a File of Test Messages as a Console

- Create a file containing lines of test messages
  - Test rules and actions without creating critical conditions
- Use Operations Manager to send the file for processing
  - Treat it as the console of one user
  - Send it again treating it as the console of another user
  - Notice triggered rules and actions are different
- View the "consoles" of these two users

## **Scenario 8: Detailed Steps**

Create or view a file of test messages

xedit test consdata a

- Notice the "hello" message in the file
- From a z/VM user ID, send the test file to Operations Manager
  - Send it twice, specifying two different "owning" user IDs. One generates a message and one doesn't:

gomrsif test consdata a 9.39.64.72 63000 tstadmn8

gomrsif test consdata a 9.39.64.72 63000 tstuser8

From an authorized z/VM user ID, view the consoles of the owning user IDs:

gomcmd opmgrm1 viewcon user(tstadmn8)

gomcmd opmgrm1 viewcon user(tstuser8)

| Session B - TSTADMN1 - [32 x 80]                                                     |
|--------------------------------------------------------------------------------------|
| Eile Edit View Communication Actions Window Help                                     |
|                                                                                      |
| TEST CONSDATA A1 F 80 Trunc=80 Size=5 Line=0 Col=1 Alt=0                             |
| $\begin{array}{c} \\ \hline \\ \hline \\ \\ \hline \\ \hline \\ \\ \hline \\ \hline$ |
| 00001 hello there from remote system input                                           |
| 000 <mark>02 nere is another criticat system messa</mark> ge                         |
| 00003 warning message to test                                                        |
| 00004 junk<br>00005 poise                                                            |
| 00006 * * * End of File * * *                                                        |
|                                                                                      |
|                                                                                      |
|                                                                                      |
|                                                                                      |
|                                                                                      |
|                                                                                      |
|                                                                                      |
|                                                                                      |
|                                                                                      |
|                                                                                      |
|                                                                                      |
|                                                                                      |
|                                                                                      |
|                                                                                      |
|                                                                                      |
|                                                                                      |
|                                                                                      |
|                                                                                      |
| MA b 02/007                                                                          |
| Connected to remote server/host 9.39.68.141 using port 23                            |

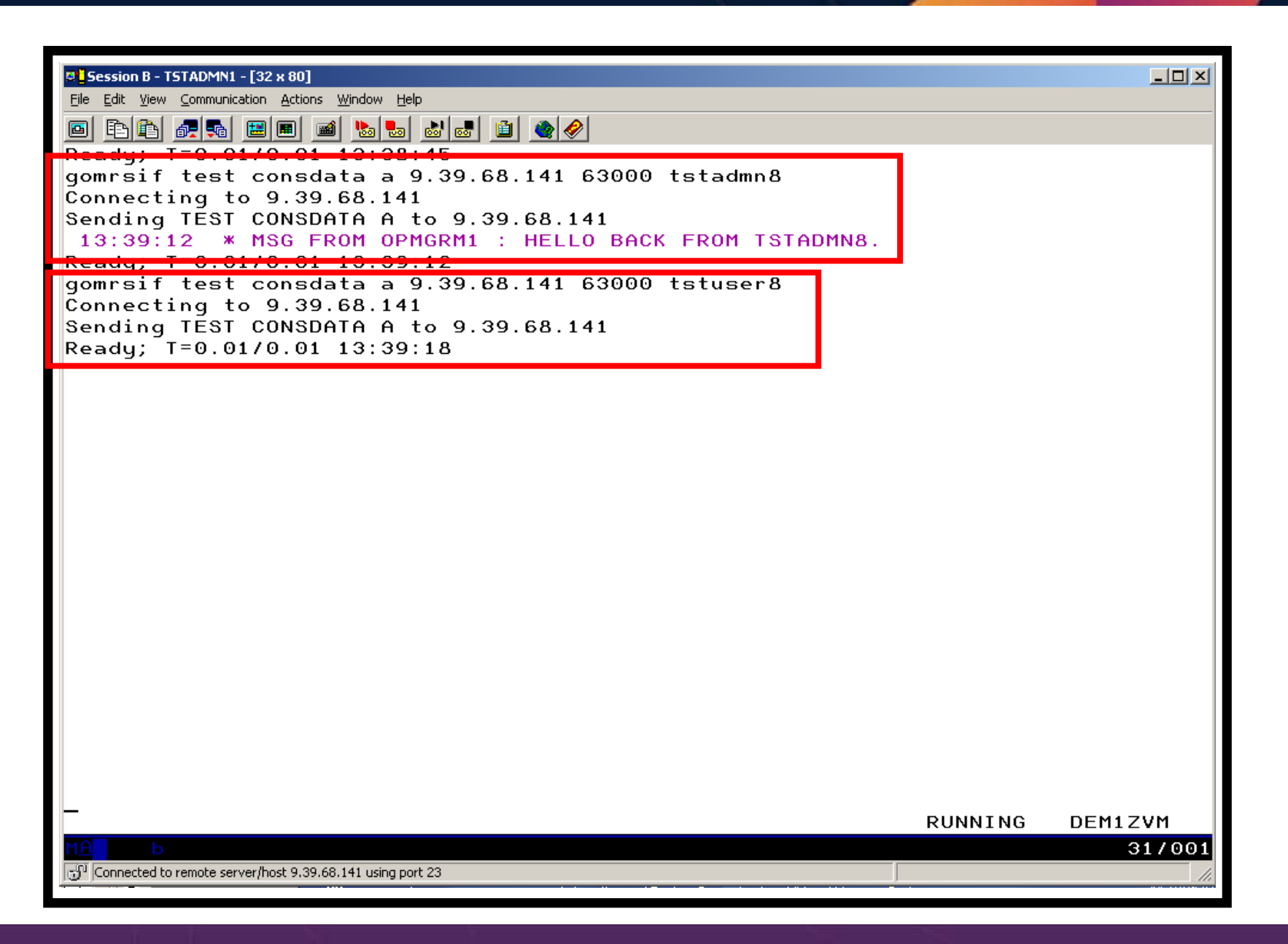

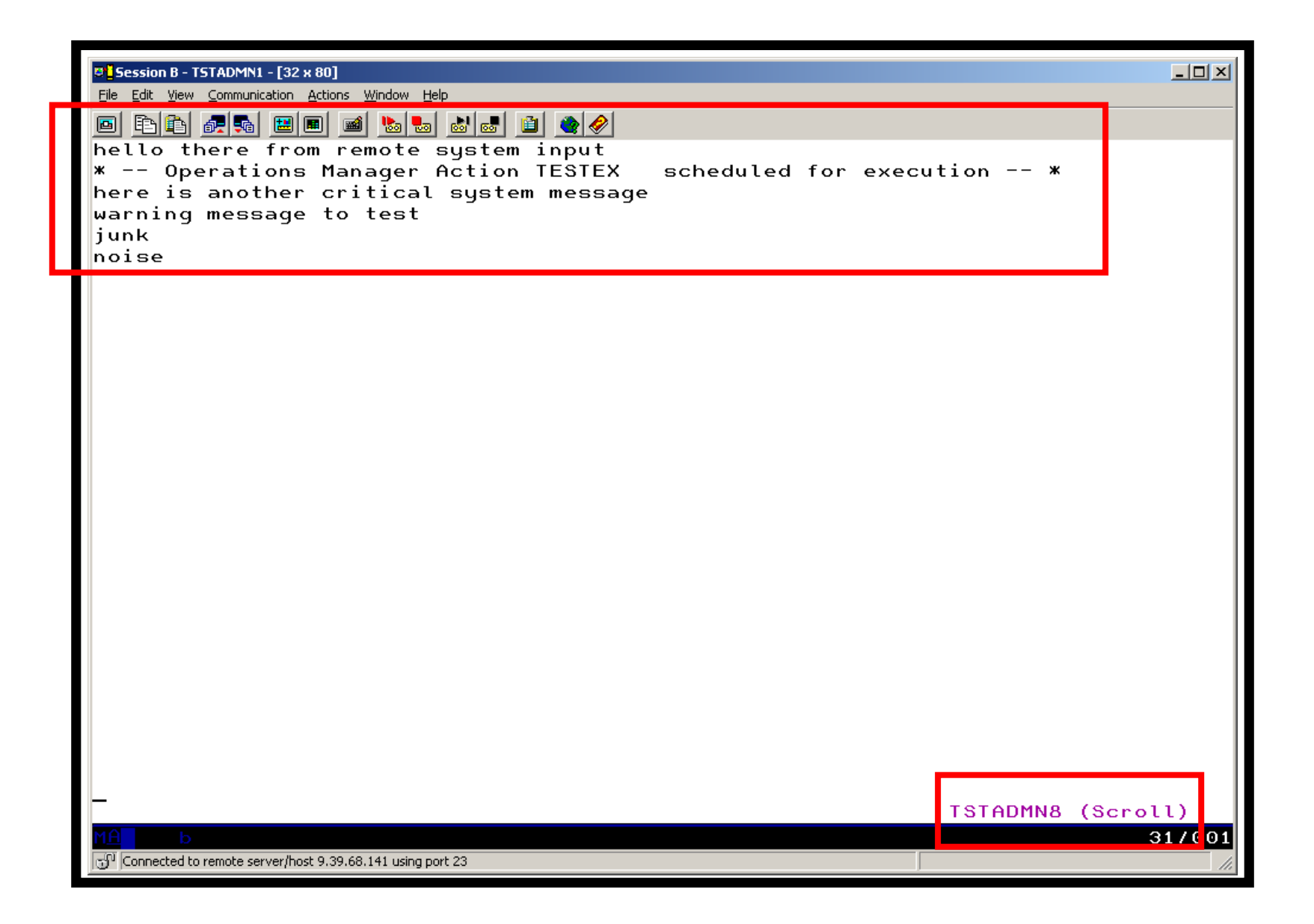
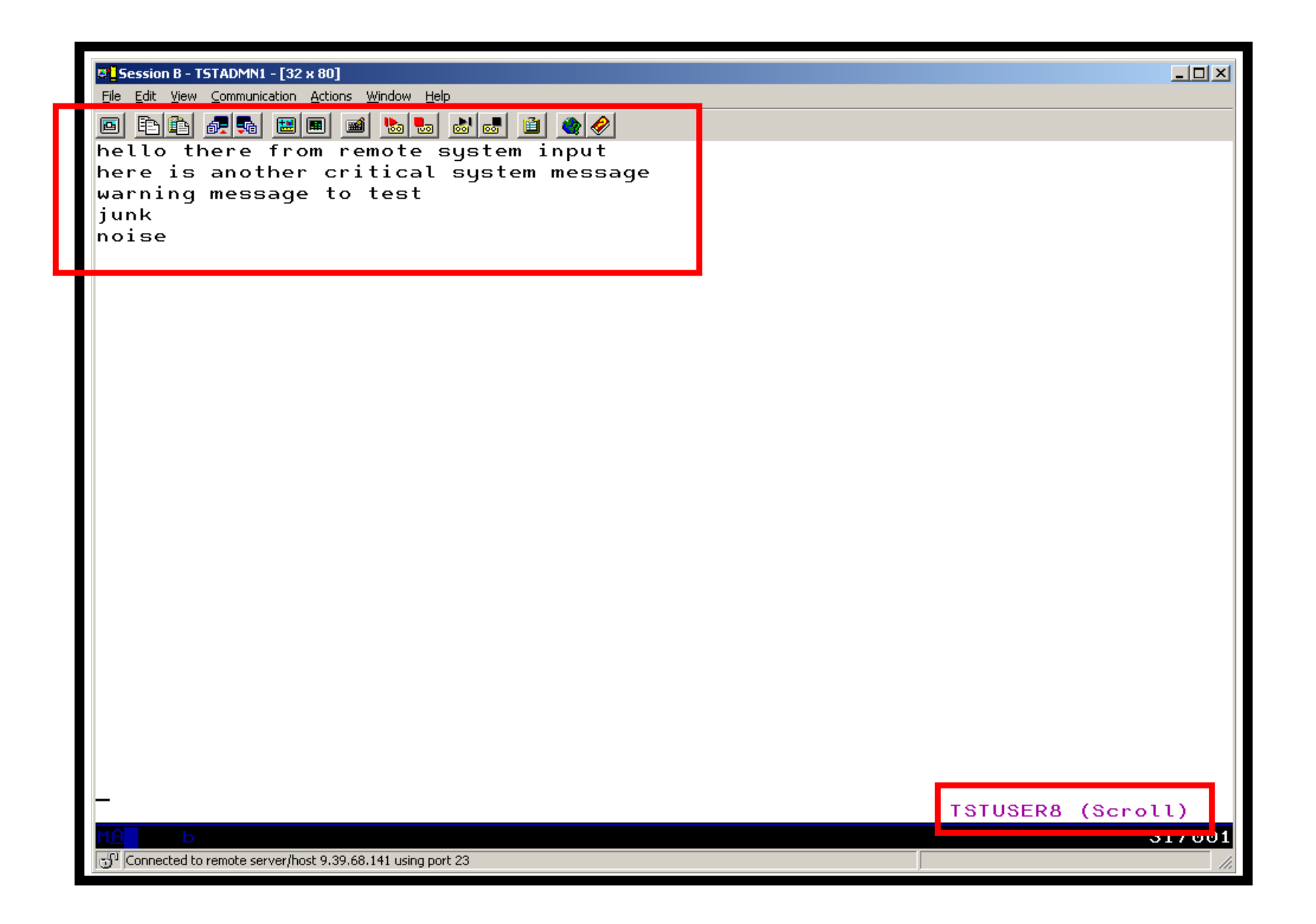

# Scenario 8: How Do You Do That?

Console rule and action in Operations Manager:

```
*
```

```
DEFRULE NAME(TESTEX),+
```

```
MATCH(*HELLO*),+
```

```
MCOL(001:030),+
```

```
ACTION(TESTEX),+
```

```
EXGROUP(TSTUSERS)
```

\*

DEFACTN NAME(TESTEX),+

```
COMMAND(CP MSG TSTADMN1 HELLO BACK FROM &U.),+
```

```
OUTPUT(LOG),+
```

ENV(LVM)

# Scenario 8: How Do You Do That?

Set up TCP/IP listener for test data and define group of consoles:

```
*
```

```
DEFTCPA NAME(TESTDATA),+
```

```
TCPUSER(TCPIP),+
```

```
TCPAPPL(GOMRSIF),+
```

```
TCPADDR(000.000.000),+
```

```
TCPPORT(63000)
```

\*

```
DEFGROUP NAME(TSTUSERS),+
USER(TSTUSER*)
```

Update TCP/IP configuration to allow Operations Manager to listen on the specified port

## Scenario 9: Process Linux Syslog Data as a Console

- Route syslog data from a Linux guest to Operations Manager for z/VM
  - Supports syslogd, syslog-ng, rsyslog
  - syslog-ng and rsyslog include hostname or IP address in message
- Treat it as the console of a "fake" user ID
- Trigger rules and actions based on syslog data
- View the "console" containing syslog data
- Option to create one console per syslog or combine multiple syslogs into one console

## **Scenario 9: Detailed Steps**

From an authorized z/VM user ID, view any syslog data already received

gomcmd opmgrm1 viewcon user(lxsyslog)

- Use PUTTY to connect to a Linux guest
- Login as root and issue the command

logger here is a critical test message from SHARE

- Return to the VIEWCON session
  - See the message in the syslog "console"
  - Using syslog, so no hostname or IP address
- Repeat from a different Linux guest that uses syslog-ng

| ₽ <mark>.</mark> Session B - TSTADMN1 - [32 x 80]                                                                         |
|----------------------------------------------------------------------------------------------------|
| <u>Eile Edit View Communication Actions Window H</u> elp                                                                  |
|                                                                                                    |
| 14:59:47 <78>crond[17539]: (root) CMD (run-parts /etc/cron.hourly).                                                       |
| 15:59:46 <78>crond[19771]: (root) CMD (run-parts /etc/cron.hourly).                                                       |
| 16:59:46 <78>crond[21997]: (root) CMD (run-parts /etc/cron.hourly).                                                       |
| 17:59:46 <78>crond[24224]: (root) CMD (run-parts /etc/cron.hourly).                                                       |
| 18:59:47 <78>crond[26456]: (root) CMD (run-parts /etc/cron.hourly).                                                       |
| 19:59:46 <78>crond[28682]: (root) CMD (run-parts /etc/cron.hourly).                                                       |
| 20:59:46 <78>crond[30908]: (root) CMD (run-parts /etc/cron.hourly).                                                       |
| 21:59:47 <78>crond[672]: (root) CMD (run-parts /etc/cron.hourly).                                                         |
| 22:59:47 <78>crond[2945]: (root) CMD (run-parts /etc/cron.hourly).                                                        |
| 23:59:47 <78>crond[5171]: (root) CMD (run-parts /etc/cron.hourly).                                                        |
| 00:59:46 <78>crond[7397]: (root) CMD (run-parts /etc/cron.hourly).                                                        |
| 01:59:46 <78>crond[9629]: (root) CMD (run-parts /etc/cron.hourly).                                                        |
| 02:59:46 <78>crond[11855]: (root) CMD (run-parts /etc/cron.hourly).                                                       |
| 03:00:46 <78>crond[11893]: (root) CMD (run-parts /etc/cron.daily).                                                        |
| 03:00:46 <77>anacron[11897]: Updated timestamp for job `cron.daily' to 2009-03-                                           |
| 03:00:47 <22>sendmail[12016]: n239210V012016: from=root, size=1043, class=0, nr                                           |
| 03:00:48 <22>sendmail[12018]: n23921Dx012018: from= <root@hasl106.wsclab.washing< td=""></root@hasl106.wsclab.washing<>   |
| 03:00:48 <22>sendmail[12016]: n239210V012016: to=root, ctladdr=root (0/0), dela                                           |
| 03:00:48 <22>sendmail[12019]: n23921Dx012018: to= <root@hasl106.wsclab.washingto< td=""></root@hasl106.wsclab.washingto<> |
| 03:59:47 <78>crond[14346]: (root) CMD (run-parts /etc/cron.hourly).                                                       |
| 04:59:46 <78>crond[16578]: (root) CMD (run-parts /etc/cron.hourly).                                                       |
| 05:59:46 <78>crond[18804]: (root) CMD (run-parts /etc/cron.hourly).                                                       |
| 06:59:46 <78>crond[21030]: (root) CMD (run-parts /etc/cron.hourly).                                                       |
| 07:59:47 <78>crond[23256]: (root) CMD (run-parts /etc/cron.hourly).                                                       |
| 08:59:47 <78>crond[25489]: (root) CMD (run-parts /etc/cron.hourly).                                                       |
| 09:59:46 <78>crond[27715]: (root) CMD (run-parts /etc/cron.hourly).                                                       |
| 10:59:47 <78>crond[29941]: (root) CMD (run-parts /etc/cron.hourly).                                                       |
| 11:59:47 <78>crond[32167]: (root) CMD (run-parts /etc/cron.hourly).                                                       |
| 12:59:46 <78>crond[1967]: (root) CMD (run-parts /etc/cron.hourly).                                                        |
| 13:59:46 <78>crond[4204]: (root) CMD (run-parts /etc/cron.hourly).                                                        |
|                                                                                                    |
| LXSYSLOG (Scroll)                                                                                                    |
|                                                                                                    |
| Connected to remote server/host 9.39.68.141 using port 23                                                                 |

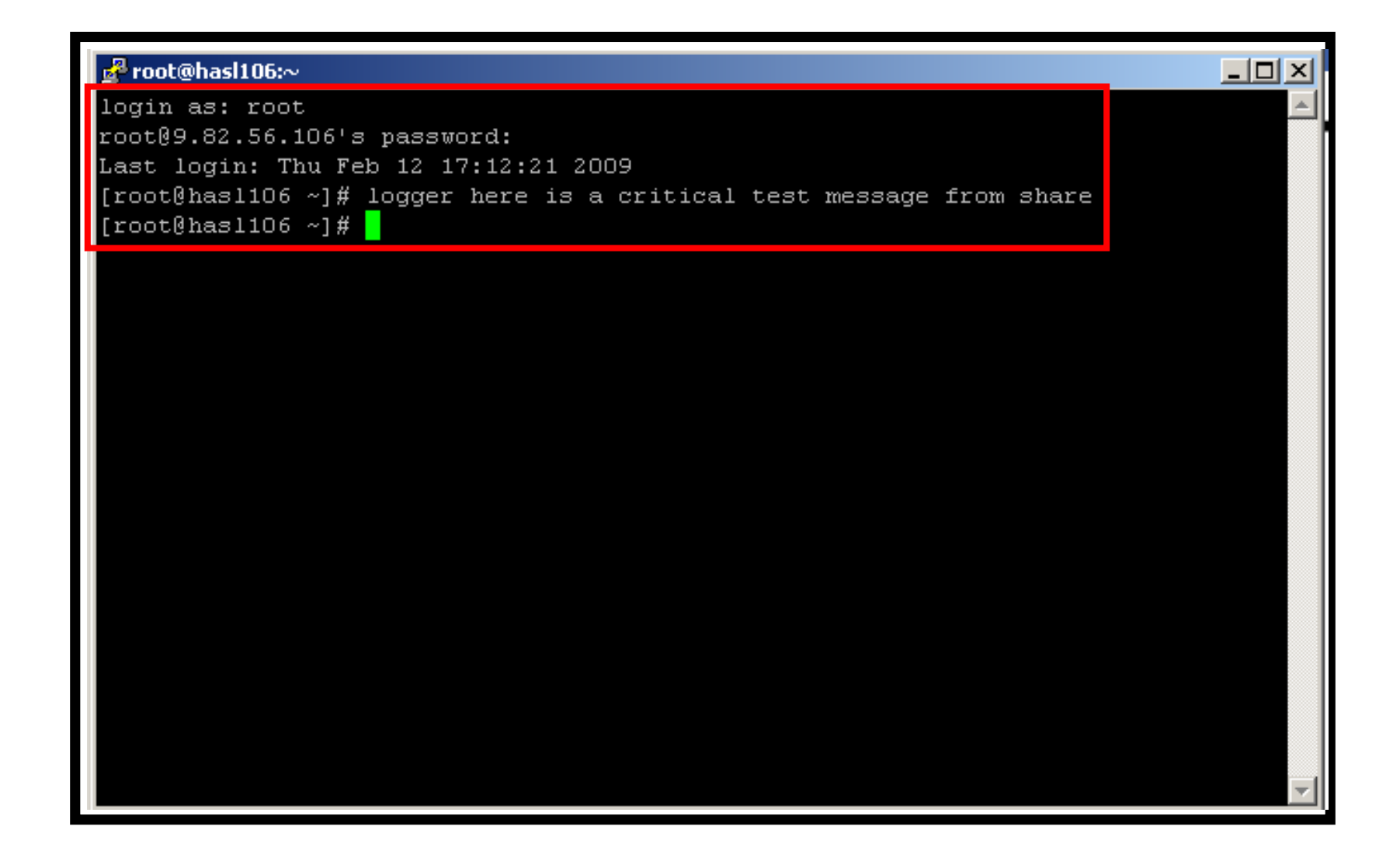

| Image: Session B - TSTADMN1 - [32 x 80]                                                                                   |
|----------------------------------------------------------------------------------------------------|
| <u>Eile Edit View Communication Actions Window H</u> elp                                                                  |
|                                                                                                    |
| 18:59:47 <78>crond[26456]: (root) CMD (run-parts /etc/cron.hourly).                                                       |
| 19:59:46 <78>crond[28682]: (root) CMD (run-parts /etc/cron.hourly).                                                       |
| 20:59:46 <78>crond[30908]: (root) CMD (run-parts /etc/cron.hourly).                                                       |
| 21:59:47 <78>crond[672]: (root) CMD (run-parts /etc/cron.hourly).                                                         |
| 22:59:47 <78>crond[2945]: (root) CMD (run-parts /etc/cron.hourly).                                                        |
| 23:59:47 <78>crond[5171]: (root) CMD (run-parts /etc/cron.hourly).                                                        |
| 00:59:46 <78>crond[7397]: (root) CMD (run-parts /etc/cron.hourly).                                                        |
| 01:59:46 <78>crond[9629]: (root) CMD (run-parts /etc/cron.hourly).                                                        |
| 02:59:46 <78>crond[11855]: (root) CMD (run-parts /etc/cron.hourly).                                                       |
| 03:00:46 <78>crond[11893]: (root) CMD (run-parts /etc/cron.daily).                                                        |
| 03:00:46 <77>anacron[11897]: Updated timestamp for job `cron.daily' to 2009-03-                                           |
| 03:00:47 <22>sendmail[12016]: n239210V012016: from=root, size=1043, class=0, nr                                           |
| 03:00:48 <22>sendmail[12018]: n23921Dx012018: from= <root@hasl106.wsclab.washing< td=""></root@hasl106.wsclab.washing<>   |
| 03:00:48 <22>sendmail[12016]: n239210V012016: to=root, ctladdr=root (0/0), dela                                           |
| 03:00:48 <22>sendmail[12019]: n23921Dx012018: to= <root@hasl106.wsclab.washingto< td=""></root@hasl106.wsclab.washingto<> |
| 03:59:47 <78>crond[14346]: (root) CMD (run-parts /etc/cron.hourly).                                                       |
| 04:59:46 <78>crond[16578]: (root) CMD (run-parts /etc/cron.hourly).                                                       |
| 05:59:46 <78>crond[18804]: (root) CMD (run-parts /etc/cron.hourly).                                                       |
| 06:59:46 <78>crond[21030]: (root) CMD (run-parts /etc/cron.hourly).                                                       |
| 07:59:47 (78)crond[23256]: (root) CMD (run-parts /etc/cron.hourly).                                                       |
| 08:59:47 (78)crond[25489]: (root) CMD (run-parts /etc/cron.hourly).                                                       |
| 09:59:46 <78>crond[27715]: (root) CMD (run-parts /etc/cron.hourly).                                                       |
| 10:59:47 <78>crond[29941]: (root) CMD (run-parts /etc/cron.hourly).                                                       |
| 11:59:47 (78)crond[32167]: (root) CMD (run-parts /etc/cron.hourly).                                                       |
| 12:59:46 <78>crond[1967]: (root) CMD (run-parts /etc/cron.hourly).                                                        |
| 13:59:46 (78)crond[4204]: (root) CMD (run-parts /etc/cron.nourly).                                                        |
| 14:14:13 <86>sshd[4731]: Accepted password for root from 9.49.128.169 port 2403                                           |
| 14:14:13 <86>sshd[4731]: pam_unix(sshd:session): session opened for user root b                                           |
| 14:14:58 <13>root: here is a critical test message from share.                                                            |
| 14:14:58 * Operations Manager Action LXLOG scheduled for execution *                                                      |
|                                                                                                    |
| MALE D                                                                                                    |
| Connected to remote server/bost 9.39.68.141 using port 23                                                                 |
|                                                                                                    |

| B       Session B - TSTADMN1 - [32 x 80]         Eile       Edit       View         Communication       Actions       Window         Help       Minute       Minute |        |               | ×  |
|----------------------------------------------------------------------------------------------------|--------|---------------|----|
| ■ E E                                                                                                    | DROOT: | HERE IS A CRI | I  |
|                                                                                                    |        |               |    |
|                                                                                                    |        |               |    |
|                                                                                                    |        |               |    |
|                                                                                                    |        |               |    |
|                                                                                                    |        |               |    |
|                                                                                                    | RUNNIN | NG DEM1ZVM    |    |
| Connected to remote server/host 9.39.68.141 using port 23                                                                                                    |        | 31/00         | 01 |

| ₽ 9.82.56.114 - PuTTY                                                                                                    |          |
|----------------------------------------------------------------------------------------------------|----------|
| login as: root<br>Using keyboard-interactive authentication.                                                                                                    | <b>A</b> |
| Passwora:<br>Last login: Wed Sep 22 13:22:57 2010 from dyn9-54-139-77.wma.ibm.com<br>hasl114:~ # logger demo message from linux guest with syslog-ng<br>hasl114:~ # <mark>-</mark> |          |
|                                                                                                    |          |
|                                                                                                    |          |
|                                                                                                    |          |
|                                                                                                    |          |
|                                                                                                    | -        |
|                                                                                                    |          |

```
Session A - TSTADMN1 - [32 x 80]
                                                                              File Edit View Communication Actions Window Help
🖻 🖹 🗿 🜉 🖪 🔳 📾 🐁 😓 💩 🛃 🗯 🔗 🔗
<46>Oct 27 13:16:08 omeglnx1 -- MARK --.
<46>0ct 27 13:16:08 omeglnx1 syslog-ng[1301]: Log statistics; dropped='pipe(/de
<46>Oct 27 13:36:08 omeglnx1 -- MARK --.
<45>0ct 27 14:43:49 hasl114 syslog-ng[1433]: STATS: dropped 0.
<46>Oct 27 13:56:08 omeglnx1 -- MARK --.
<46>Oct 27 14:16:08 omeglnx1 -- MARK --.
(46)Oct 27 14:16:08 omeglnx1 suslog-ng[1301]: Log statistics: dropped='pipe(/de
<46>Oct 27 14:36:08 omeglnx1 -- MARK --.
(35)Oct 27 15:42:44 hasl114 sshd[7320]: error: PAM: Authentication failure for
<45>0ct 27 15:43:49 has1114 syslog-ng[1433]: STATS: dropped 1.
(34)Oct 27 15:44:38 hasl114 sshd[7320]: fatal: Timeout before authentication fo
* -- Operations Manager Action MSGOPER8 scheduled for execution -- *
(83)Oct 27 15:44:38 hasl114 sshd[7323]: pam_unix2(sshd:auth): conversation fail
<35>Oct 27 15:44:38 has1114 sshd[7323]: error: ssh msg send: write.
<46>Oct 27 14:56:08 omeglnx1 -- MARK --.
<46>Oct 27 15:16:08 omeglnx1 -- MARK --.
<46>0ct 27 15:16:08 omeglnx1 syslog-ng[1301]: Log statistics; dropped='pipe(/de
<46>Oct 27 15:36:08 omeglnx1 -- MARK --.
<45>0ct 27 16:43:49 hasl114 syslog-ng[1433]: STATS: dropped 1.
<46>Oct 27 15:56:08 omeglnx1 -- MARK --.
<46>Oct 27 16:16:08 omeglnx1 -- MARK --.
<46>Oct 27 16:16:08 omeglnx1 syslog-ng[1301]: Log statistics; dropped='pipe(/de
<46>Oct 27 16:36:08 omeglnx1 -- MARK --.
<45>0ct 27 17:43:49 hasl114 syslog-ng[1433]: STATS: dropped 0.
<46>0ct 27 16:56:08 omeqlnx1 -- MARK --.
<46>Oct 27 17:16:08 omeglnx1 -- MARK --.
<46>0ct 27 17:16:08 omeglnx1 syslog-ng[1301]: Log statistics; dropped='pipe(/de
<46>Oct 27 17:36:08 omeglnx1 -- MARK --.
(38) Oct 37 18:32:17 has 1114 schd[8168]: Accounted Kouheard
(13)Oct 27 18:32:35 has1114 root: demo message from linux quest with syslog-ng.
                                                              LXSYSLG2 (Scroll)
                                                                             31/001
Connected to remote server/host 9.39.68.141 using port 23
```

| Session A - TSTADMN1 - [32 x 80]                                                         |                 |         |
|------------------------------------------------------------------------------------------|-----------------|---------|
| File Edit View Communication Actions Window Help                                         |                 |         |
| • • • • • • • • • • • • • • • • • • •                                                    |                 |         |
| Ready; T=0.01/0.01 17:08:19                                                              |                 |         |
| GOMCMD OPMGRM1 VIEWCON USER(LXSYSLg2),mode(rdr)                                          |                 | NOVEED  |
| RDR FILE 0135 SENT FROM OPMGRMI PRT WHS 0004 RECS 0663 CP<br>Readu: T=0.01/0.01 17:38:25 | Y UUI H NUHULD  | NUKEEP  |
| receive 135 (rep                                                                         |                 |         |
| DMSRDC738I Record length is 204 bytes                                                    |                 |         |
| VIEWCON LXSYSLG2 A1 replaced                                                             |                 | LVOVOL  |
| G2 A                                                                                     | sent as VIEWCON | LASTSI. |
| Readu: T=0.01/0.01 17:38:32                                                              |                 |         |
|                                                                                          |                 |         |
|                                                                                          |                 |         |
|                                                                                          |                 |         |
|                                                                                          |                 |         |
|                                                                                          |                 |         |
|                                                                                          |                 |         |
|                                                                                          |                 |         |
|                                                                                          |                 |         |
|                                                                                          |                 |         |
|                                                                                          |                 |         |
|                                                                                          |                 |         |
|                                                                                          |                 |         |
|                                                                                          |                 |         |
|                                                                                          |                 |         |
|                                                                                          |                 |         |
|                                                                                          |                 |         |
|                                                                                          |                 |         |
|                                                                                          | RUNNING DEM1    | ZVM     |
| MD a                                                                                     |                 | 31/001  |
| 🗊 Connected to remote server/host 9.39.68.141 using port 23                              |                 | 1.      |

| Session A - TSTADMN1 - [32 x 80]                          |                                      |
|-----------------------------------------------------------|--------------------------------------|
| File Edit View Communication Actions Window Help          |                                      |
|                                                           |                                      |
|                                                           |                                      |
| VIEWCON LXSYSLG2 A1 F 204 Trunc=204 Size=                 | 663 Line=0 Col=1 Alt=0               |
| T+1+2+3+                                                  | 4+5+6+7                              |
| ===== * * * Top of File * * *                             |                                      |
| ===== 10/22/2010 11:39:59 <43>0ct 22 12:34:53             | 🛚 hasl114 syslog-ng[1433]: Connect 🚽 |
| ===== 10/22/2010 11:47:31 <45>0ct 22 12:43:25             | 6 hasl114 syslog-ng[1433]: STATS:    |
| ===== 10/22/2010 11:57:08 <46>Oct 22 11:56:07             | ′omegln×1 MARK                       |
| ===== 10/22/2010 11:57:08 <43>0ct 22 11:56:07             | 'omeglnx1 syslog-ng[1301]: I/O er    |
| ===== 10/22/2010 11:57:08 <43>0ct 22 11:56:07             | 'omeglnx1 syslog-ng[1301]: Connec    |
| ===== 10/22/2010 12:05:21 <12>Oct 22 13:01:15             | 6 hasl114 zmd: ShutdownManager (WA   |
| ===== 10/22/2010 12:05:21 <12>Oct 22 13:01:15             | 6 hasl114 zmd: ShutdownManager (WA   |
| ===== 10/22/2010 12:16:08 <46>Oct 22 12:16:07             | ′omegln×1 MARK                       |
| ===== 10/22/2010 12:16:08 <46>Oct 22 12:16:07             | 'omeglnx1 syslog-ng[1301]: Log st    |
| ===== 10/22/2010 12:36:08 <46>Oct 22 12:36:07             | ′omegln×1 MARK                       |
| ===== 10/22/2010 12:47:31 <45>0ct 22 13:43:25             | 6 hasl114 syslog-ng[1433]: STATS:    |
| ===== 10/22/2010 12:56:08 <46>Oct 22 12:56:07             | 'omegln×1 MARK                       |
| ===== 10/22/2010 13:16:08 <46>Oct 22 13:16:07             | 'omegln×1 MARK                       |
| ===== 10/22/2010 13:16:08 <46>Oct 22 13:16:07             | 'omeglnx1 syslog-ng[1301]: Log st    |
| ===== 10/22/2010 13:36:08 <46>Oct 22 13:36:07             | ′omegln×1 MARK                       |
| ===== 10/22/2010 13:47:31 <45>0ct 22 14:43:25             | hasl114 syslog-ng[1433]: STATS:      |
| ===== 10/22/2010 13:56:08 <46>Oct 22 13:56:07             | ′omegln×1 MARK                       |
| ===== 10/22/2010 14:16:08 <46>Oct 22 14:16:07             | ′omegln×1 MARK                       |
| ===== 10/22/2010 14:16:08 <46>Oct 22 14:16:07             | 'omeglnx1 syslog-ng[1301]: Log st    |
| ===== 10/22/2010 14:36:08 <46>Oct 22 14:36:07             | ′omegln×1 MARK                       |
| ===== 10/22/2010 14:47:31 <45>0ct 22 15:43:25             | hasl114 syslog-ng[1433]: STATS:      |
| ===== 10/22/2010 14:56:08 <46>Oct 22 14:56:07             | ′omegln×1 MARK                       |
| ===== 10/22/2010 15:16:08 <46>Oct 22 15:16:07             | ′omegln×1 MARK                       |
| ===== 10/22/2010 15:16:08 <46>Oct 22 15:16:07             | 'omeglnx1 syslog-ng[1301]: Log st    |
| ===== 10/22/2010 15:36:08 <46>Oct 22 15:36:07             | omegln×1 MARK                        |
| ===== 10/22/2010 15:47:31 <45>Oct 22 16:43:26             | hasl114 syslog-ng[1433]: STATS:      |
| M <u>A</u> a                                              | 02/007                               |
| Connected to remote server/host 9.39.68.141 using port 23 |                                      |

# Scenario 9: How Do You Do That?

Console rule and action in Operations Manager:

```
*
DEFRULE NAME(LXLOG),+
MATCH(*critical test message*),+
ACTION(LXLOG),+
USER(LXSYSLOG)
*
DEFACTN NAME(LXLOG),+
COMMAND(CP MSG TSTADMN1 Got a critical message '&T' from &U.),+
OUTPUT(LOG),+
ENV(LVM)
```

# Scenario 9: How Do You Do That?

```
> Set up TCP/IP listener for syslog data
*
DEFTCPA NAME(LNXSYSLG),+
TCPUSER(TCPIP),+
TCPAPPL(GOMRSYL),+
TCPADDR(000.000.000),+
TCPPORT(00514),+
PARM(LXSYSLOG03330417UTF8)
*
DEFTCPA NAME(LNXSYSL2),+
TCPUSER(TCPIP),+
TCPADPL(GOMRSYL),+
TCPADDR(000.000.000),+
TCPPORT(00515),+
PARM(LXSYSLG20330417UTF8)
```

- Update TCP/IP configuration to allow Operations Manager to listen for UDP traffic on the specified port(s)
  - Ports 514 and 515 used here
- Update the Linux guest to send its syslog data to the IP address and port of your z/VM system

### Scenario 10: Create a Central Operations Console on One z/VM System

- Use Operations Manager to watch for error, warning, fatal messages on service machine consoles
  - DIRMAINT, TCP/IP, RACF, etc.
  - Linux guests
  - Linux syslog
- Route these messages to a central operations console
- Operations staff watches operations console for signs of trouble
  - View individual service machine consoles for more details when needed

## Creating a Central Console on One z/VM System

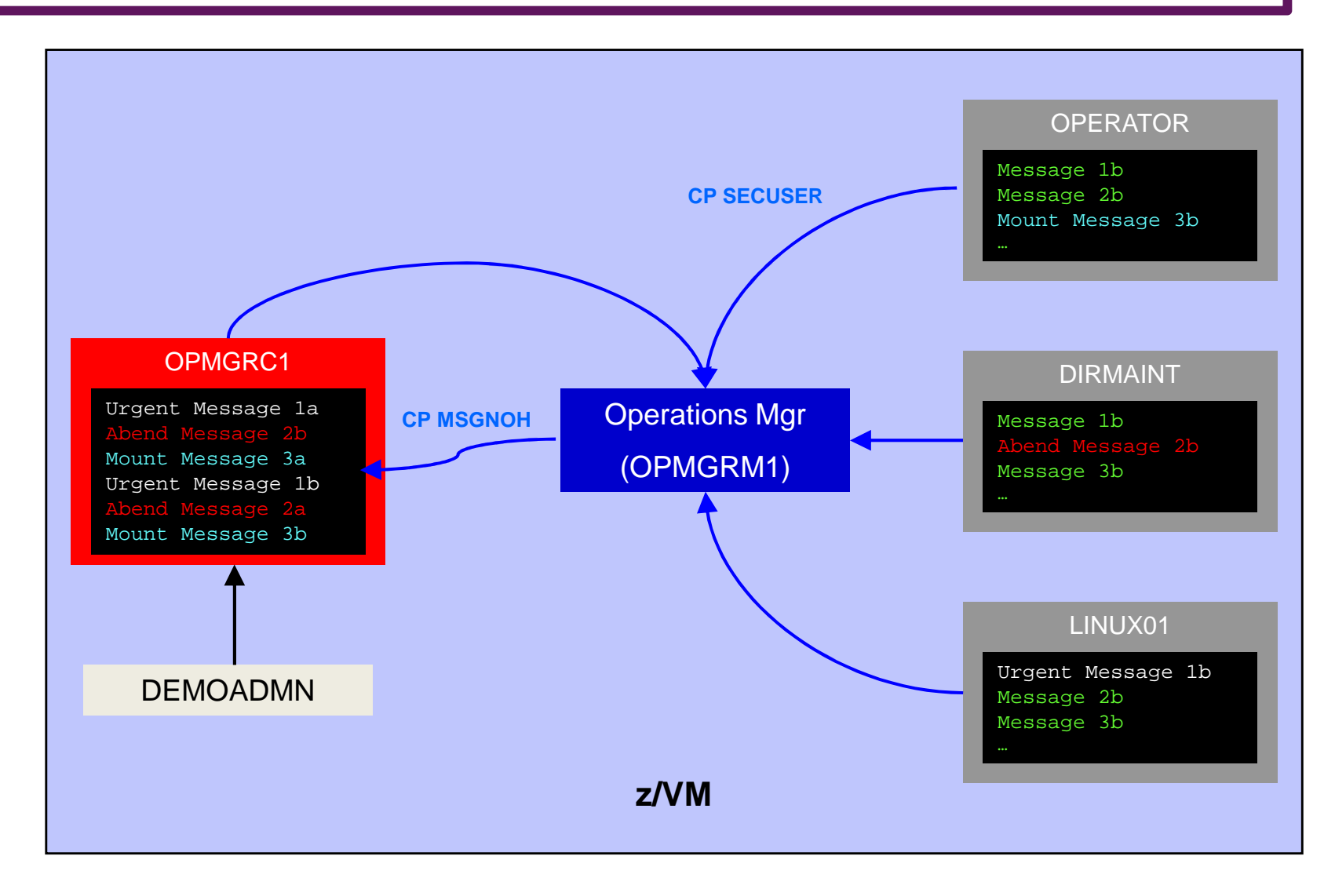

## **Scenario 10: Detailed Steps**

From an authorized z/VM user ID, put "abend", "fatal", and error messages on DIRMAINT console

msgnoh dirmaint this is a test abend message

msgnoh dirmaint this is a fake fatal message

msgnoh dirmaint DMSxxxxxxE here is a made-up CMS error msg

View the "Operations Console" to see the messages

gomcmd opmgrm1 viewcon user(oper8)

Note the fatal message is red and abend message is highlighted and will be held when other messages come in

## **Scenario 10: Detailed Steps**

From another user ID, run an EXEC to send multiple messages to the Operations Console

lotsmsgs

View the "Operations Console" to see the messages

gomcmd opmgrm1 viewcon user(oper8)

> Watch the scrolling, held messages, etc.

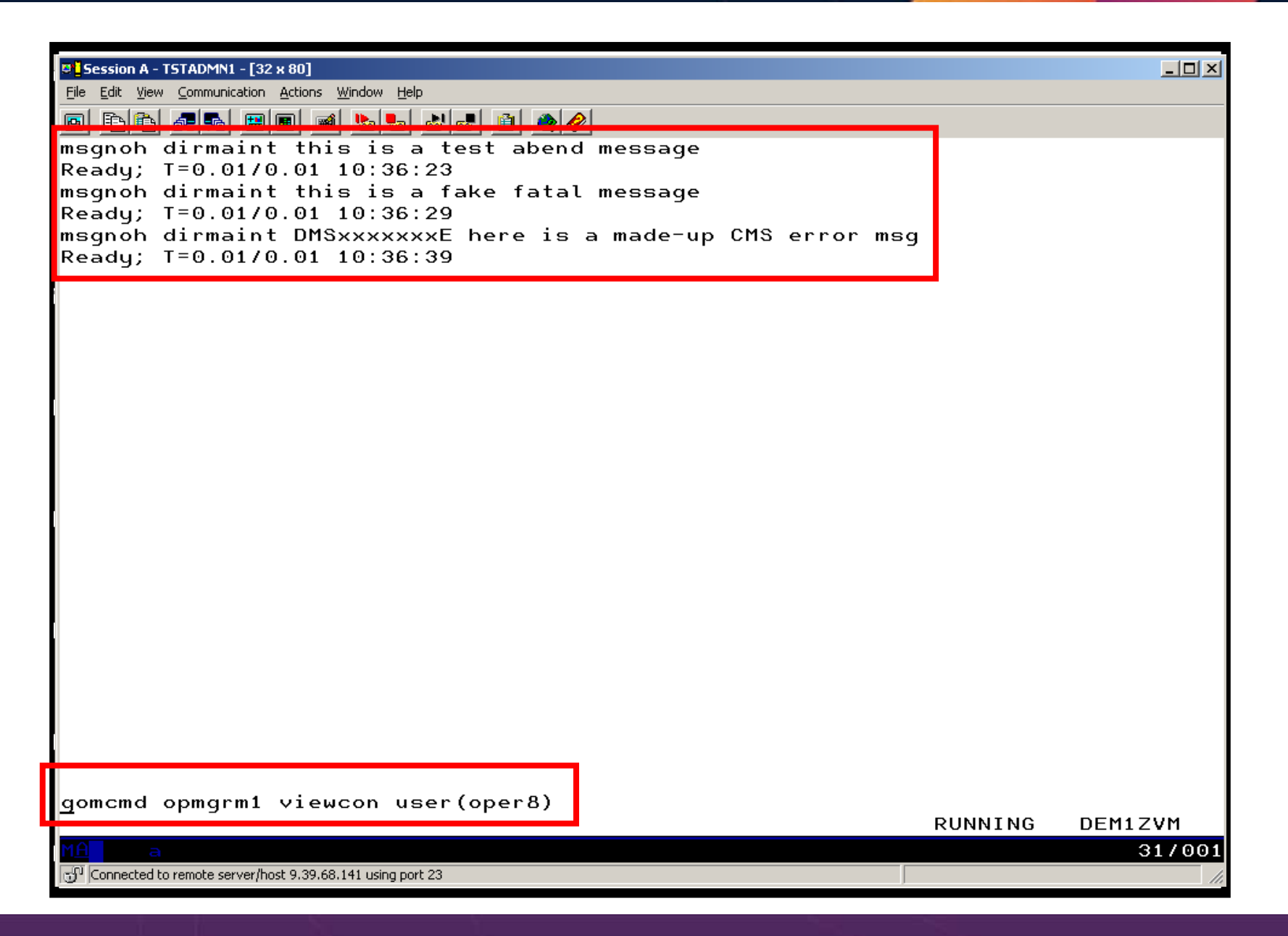

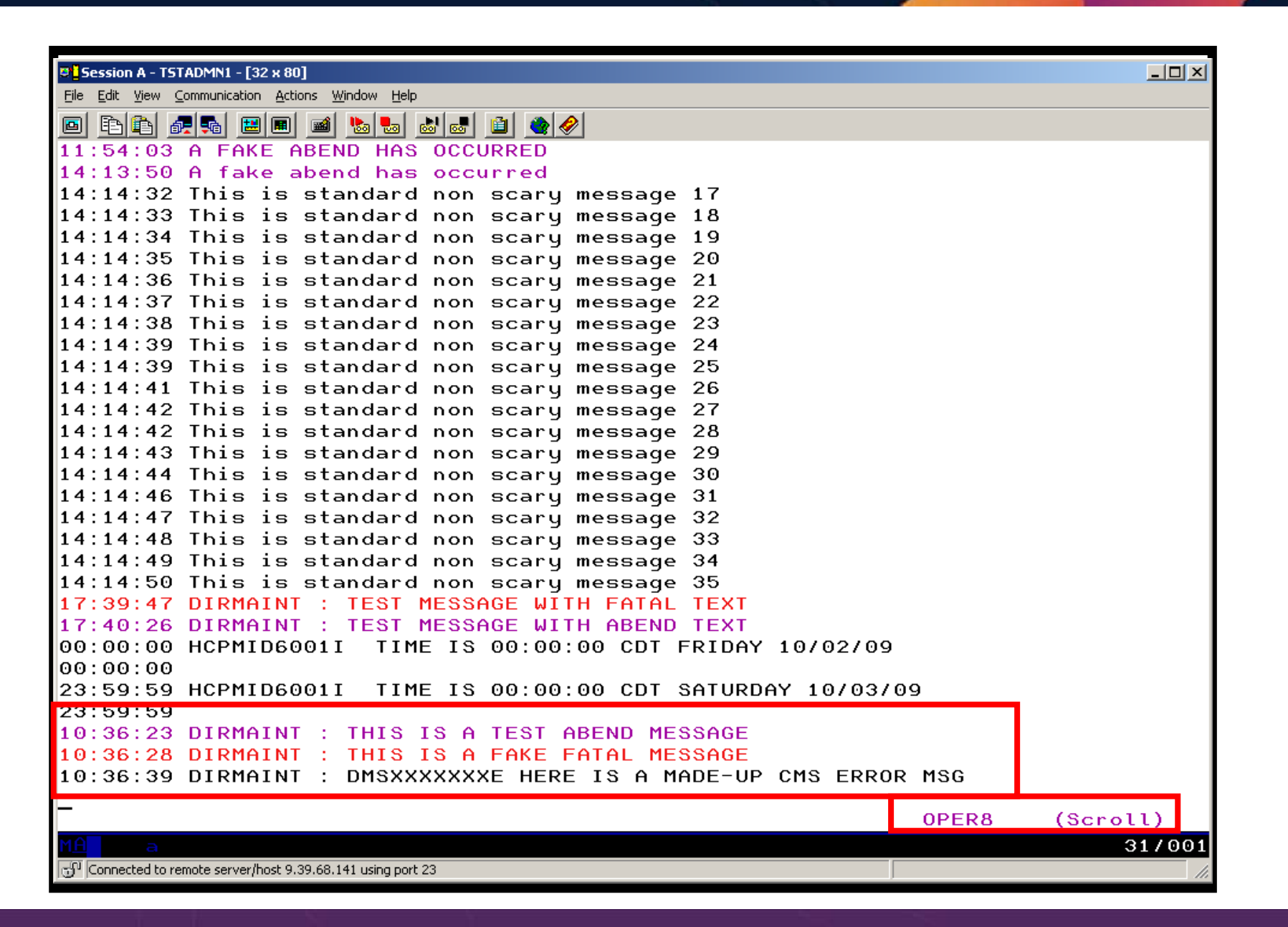

| © Session B - TEC12VM - [32 x 80]                            |         |         |
|--------------------------------------------------------------|---------|---------|
| <u>File Edit View Communication Actions Window H</u> elp     |         |         |
|                                                              |         |         |
|                                                              |         |         |
|                                                              |         |         |
|                                                              |         |         |
|                                                              |         |         |
|                                                              |         |         |
|                                                              |         |         |
|                                                              |         |         |
|                                                              |         |         |
|                                                              |         |         |
|                                                              |         |         |
|                                                              |         |         |
|                                                              |         |         |
|                                                              |         |         |
|                                                              |         |         |
|                                                              |         |         |
|                                                              |         |         |
|                                                              |         |         |
|                                                              |         |         |
|                                                              |         |         |
|                                                              |         |         |
|                                                              |         |         |
|                                                              |         |         |
|                                                              |         |         |
|                                                              |         |         |
|                                                              |         |         |
| lotsmsgs                                                     |         |         |
|                                                              | RUNNING | DEM1ZVM |
| 1 <u>A</u> b                                                 |         | 31/00   |
| பி Connected to remote server/host 9.39.68.141 using port 23 |         |         |

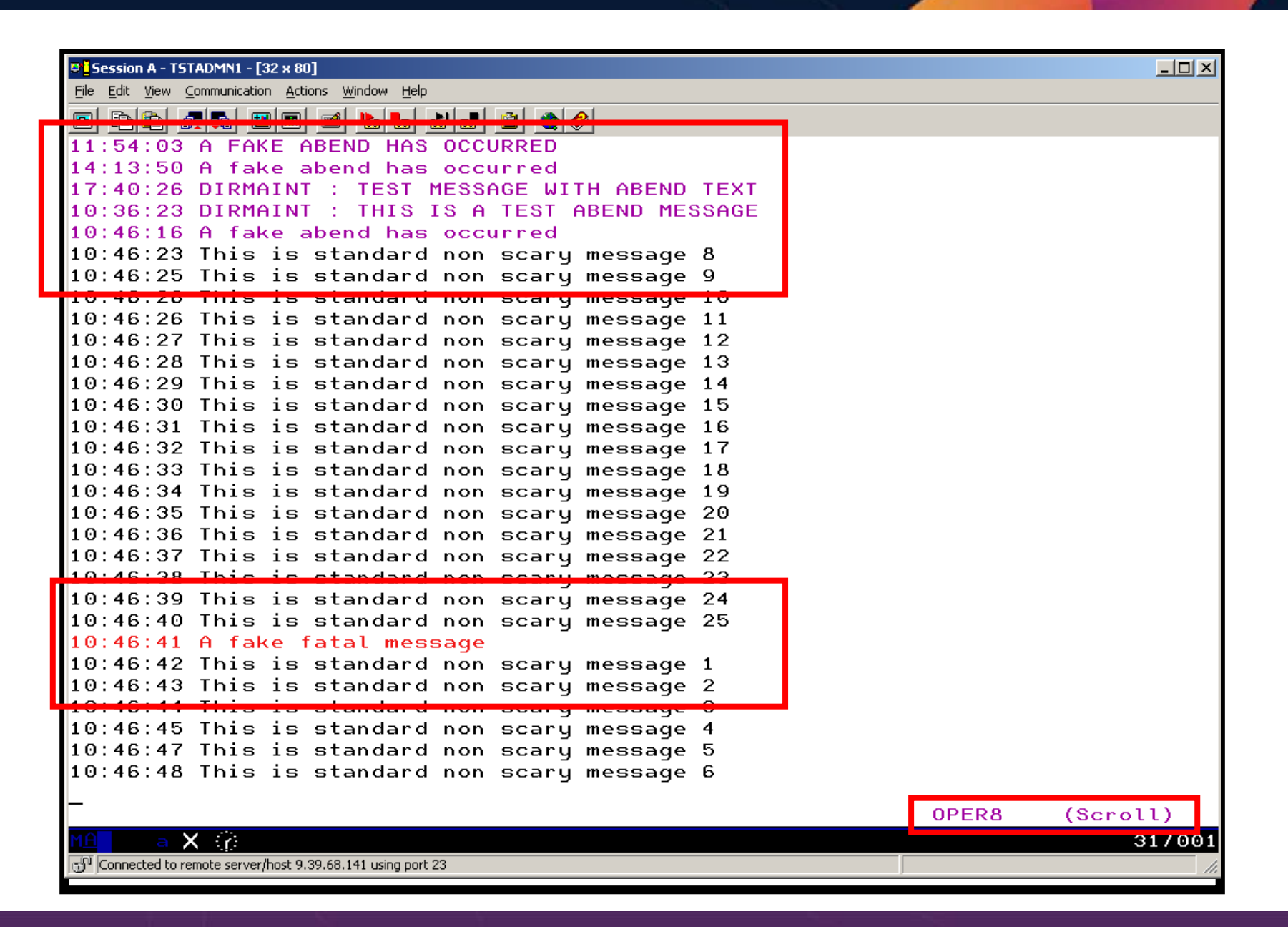

| Session A - TSTADMN1 - [32 x 80]                                |                   |
|-----------------------------------------------------------------|-------------------|
| <u>File Edit View Communication Actions Window H</u> elp        |                   |
|                                                                 |                   |
| 11:54:03 A FAKE ABEND HAS OCCURRED                              |                   |
| 14:13:50 A fake abend has occurred                              |                   |
| 17:40:26 DIRMAINT : TEST MESSAGE WITH ABEND TEXT                |                   |
| 10:36:23 DIRMAINT : THIS IS A TEST ABEND MESSAGE                |                   |
| 10:46:16 A fake abend has occurred                              |                   |
| 10:46:52 This is standard non scary message 11                  |                   |
| 10:46:53 This is standard non scary message 12                  |                   |
| 10:46:54 This is standard non scary message 13                  |                   |
| 10:46:55 This is standard non scary message 14                  | —                 |
| 10:46:56 This is standard non scary message 15                  |                   |
| 10:46:57 This is standard non scary message 16                  |                   |
| 10:46:58 This is standard non scary message 17                  |                   |
| 10:46:59 This is standard non scary message 18                  |                   |
| 10:47:00 This is standard non scary message 19                  |                   |
| 10:47:01 This is standard non scary message 20                  |                   |
| 10:47:02 This is standard non scary message 21                  |                   |
| 10:47:03 This is standard non scary message 22                  |                   |
| 10:47:04 This is standard non scary message 23                  |                   |
| 10:47:05 This is standard non scary message 24                  |                   |
| 10:47:06 This is standard non scary message 25                  |                   |
| 10:47:07 This is standard non scary message 26                  |                   |
| 10:47:09 This is standard non scary message 27                  |                   |
| 10:47:10 This is standard non scary message 28                  |                   |
| 10:47:10 This is standard non scary message 29                  |                   |
| 10:47:11 Inis is standard non scary message 30                  |                   |
| 10.47.12 This is standard non scary message 31                  |                   |
| 10:47:14 This is standard non scary message 32                  |                   |
| 10:47:15 This is standard non scary message 33                  |                   |
| 10:47:16 This is standard non scary message 34                  |                   |
| TO. TI. TO THIS IS Standard non scary message 35                |                   |
| -                                                               | OPER8 (Scroll)    |
| MA                                                              | 01.2.00 (001.011) |
| w Connected to remote convertbact 0, 20,62,141 using part 22    | 31700             |
| Job Requirected to remote server/most 9/39/00/141 dsing port 23 | J                 |

## Scenario 10: How Do You Do That?

```
Console rules in Operations Manager:
*
                                          *
DEFRULE NAME(ABEND),+
  MATCH(*abend*),+
  EXUSER(OPER8),+
  ACTION(MSGOPER8)
                                            ENV(LVM)
*
DEFRULE NAME(FATAL),+
  MATCH(*fatal*),+
  EXUSER(OPER8),+
  ACTION(MSGOPER8)
*
DEFRULE NAME(EMSGS),+
  MATCH(DMS*E),+
  MCOL(001:011),+
  EXUSER(OPER8),+
```

ACTION(MSGOPER8)

#### **Action in Operations Manager:**

```
DEFACTN NAME(MSGOPER8),+
COMMAND(CP MSGNOH OPER8 &U : &T),+
OUTPUT(LOG),+
ENV(LVM)
```

## Scenario 10: How Do You Do That?

```
*
Console rules in Operations Manager:
*
DEFRULE NAME(ABENDHLT),+
    MATCH(*abend*),+
    USER(OPER8),+
    ACTION(HLTHOLD)
*
DEFRULE NAME(FATALRED),+
    MATCH(*fatal*),+
    USER(OPER8),+
    ACTION(RED)
```

### **Actions in Operations Manager:**

```
*
DEFACTN NAME(HLTHOLD),+
   INPUT(AHI,HLD)
*
DEFACTN NAME(HILITE),+
   INPUT(AHI)
*
DEFACTN NAME(RED),+
   INPUT(CRE)
```

Scenario 11a: Create a Central Operations Console across multiple z/VM systems in an SSI cluster – Includes relocation of Linux and CMS guests

- Use Operations Manager to watch for error, warning, fatal messages on service machine consoles on one or more systems in an SSI cluster
  - OPERATOR, DIRMAINT, TCPIP, RACF, etc.
  - Linux guests
  - Linux syslog
- Route these messages to a central operations console on one of the z/VM systems
- Operations staff watches one operations console for signs of trouble across multiple z/VM systems
  - View individual service machine consoles for more details when needed

### **Creating a Central Console Across Multiple Members of SSI Cluster**

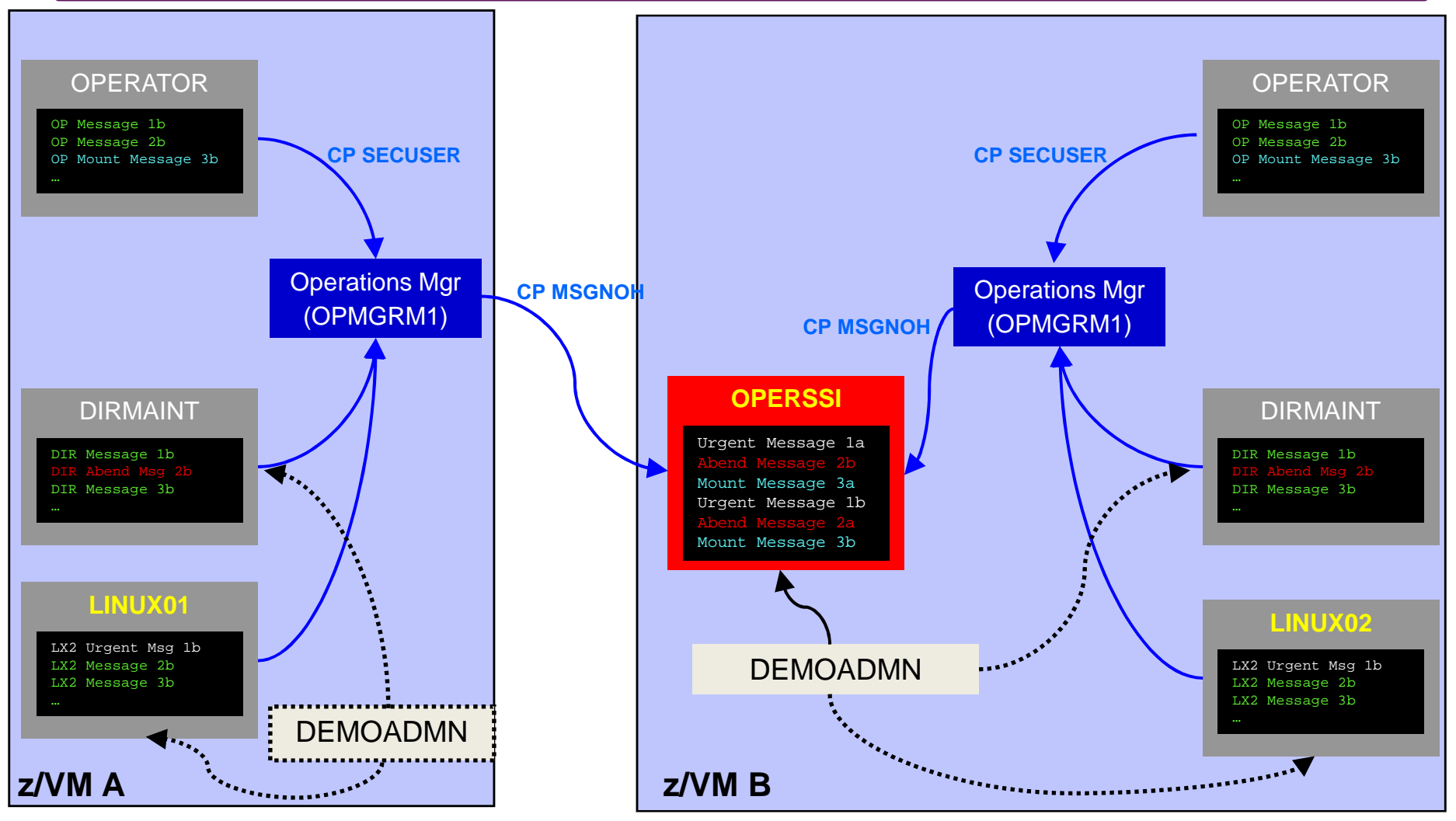

Single Configuration Users: LINUX01, LINUX02, OPERSSI, DEMOADMN Multiconfiguration (IDENTITY) Users: OPERATOR, DIRMAINT, OPMGRM1

Operational Monitoring and Automation of z/VM and Linux on z Systems

© 2013, 2015 IBM Corporation

# **Scenario 11a: Detailed Steps**

On System B (TEST7SSI), view the "Operations Console" (user ID OPERSSI)

gomcmd opmgrm1 viewcon user(operssi)

On System A (TEST7SSI), find a Linux guest running disconnected locally and relocate it

q names

VMRELOCATE MOVE USER RHEL5G TO TESTCSSI

On System B (TEST7SSI), prepare for planned shutdown by relocating the central operations console (OPERSSI)

VMRELOCATE MOVE USER OPERSSI TO TESTCSSI

- Note the messages received on OPERSSI on TEST7SSI from OPERATOR on both TESTCSSI and TEST7SSI indicating RHEL5G was relocated
- Note the message received on OPERSSI on TESTCSSI indicating OPERSSI has been relocated

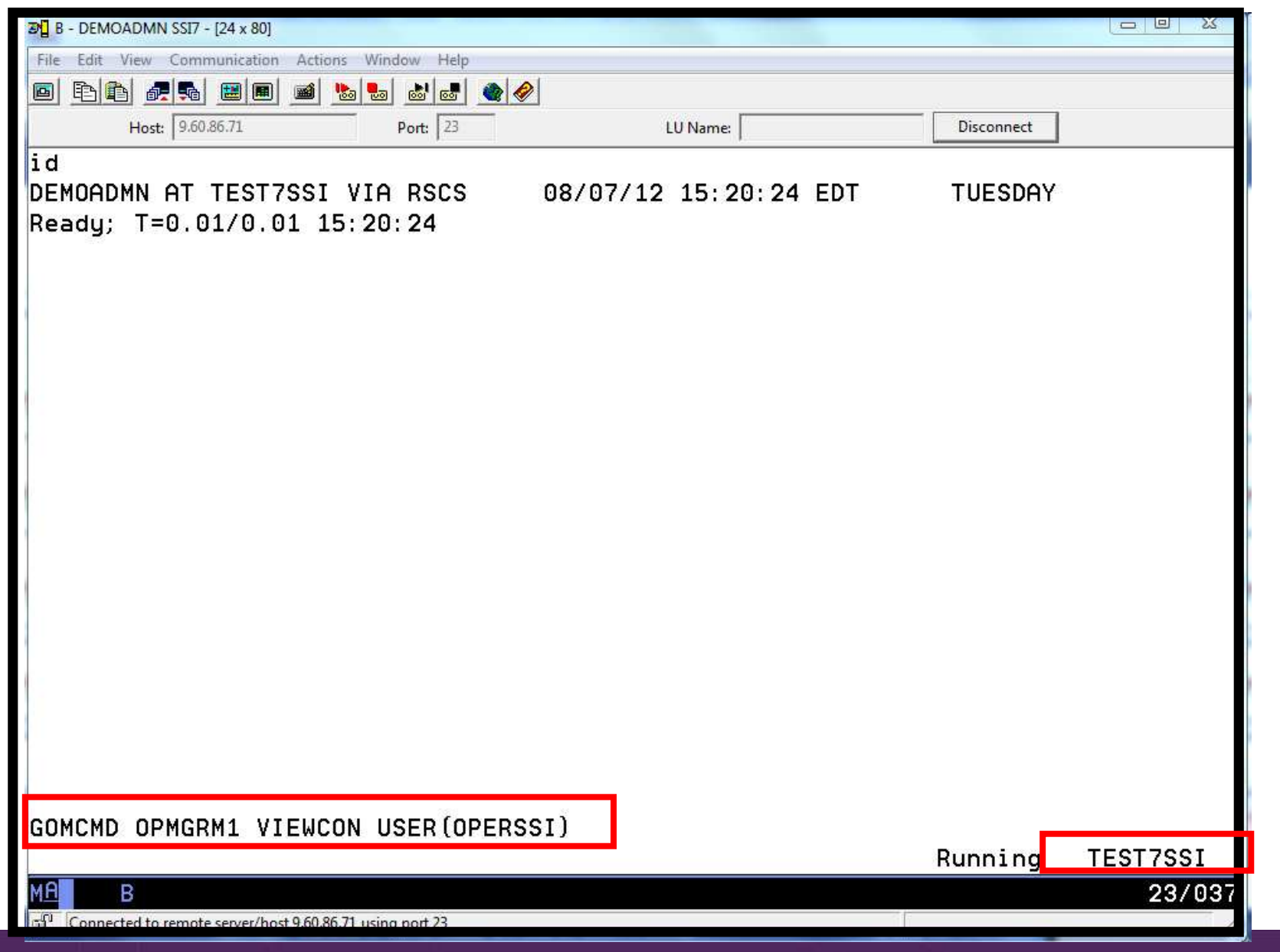

| Intermediation       Actions       Window       Help         Image: Image: Imag | A - DEMOADMN SSI7 -                                                                                          | - [32 x 80]                                                                                         |                                                                                                    | 1                                                                                                    |                                                                                                   |                                                                                          | 23                           |
|----------------------------------------------------------------------------------------------------|----------------------------------------------------------------------------------------------------|----------------------------------------------------------------------------------------------------|----------------------------------------------------------------------------------------------------|----------------------------------------------------------------------------------------------------|---------------------------------------------------------------------------------------------------|------------------------------------------------------------------------------------------|------------------------------|
| Prot       Pot       Pot                                                                                                    | ile Edit View Comm                                                                                           | nunication Actions W                                                                                | indow Help                                                                                                    |                                                                                                    |                                                                                                   |                                                                                          |                              |
| Host       96026.71       Port       23       UN Name       Disconnect         5:50:32       User       OPERSSI has been relocated from TESTCSSI to TESTCSSI       Sisonation       Sisonation         5:50:32       From       OPERATOR on TESTCSSI : User       OPERSSI has been relocated from TESTC         5:50:32       From       OPERATOR on TESTCSSI : User       OPERSSI has been relocated from TESTC         5:51:08       From       TESTCSSI : Outbound relocation for RHEL5G on TESTCSSI started         5:51:09       From OPERATOR on TESTCSSI : User RHEL5G has been relocated from TESTCS         5:51:09       From OPERATOR on TESTCSSI : User RHEL5G has been relocated from TESTCS         5:51:09       From OPERATOR on TESTCSSI : User RHEL5G has been relocated from TESTCS         5:51:09       From OPERATOR on TESTCSSI : User RHEL5G has been relocated from TESTCS         5:51:09       From OPERATOR on TESTCSSI : User RHEL5G has been relocated from TESTCS         5:51:09       From OPERATOR on TESTCSSI : User RHEL5G has been relocated from TESTCS         5:51:09       From OPERATOR ON TESTCSSI : User RHEL5G has been relocated from TESTCS         5:51:09       From OPERATOR       PF03=         PF07 = UP       PF08 = DOWN       PF09 =       PF04 =       PF05 = HOLD       PF06 = F0RMAT         >F07 = UP       PF08 = DOWN       PF09 =                                                                                                    |                                                                                                    | 🔜 🔳 🕍 📒                                                                                             | a 💩 🛃 🍓 🤗                                                                                                    |                                                                                                    |                                                                                                   |                                                                                          |                              |
| 5:50:32       User       OPERASI has been relocated from TESTCSSI to TEST7SSI         5:50:32       From OPERATOR on TESTCSSI : User OPERSSI has been relocated from TESTC         5:50:32       From OPERATOR on TEST7SSI : User OPERSSI has been relocated from TESTC         5:51:08       From TESTCSSI : Inbound relocation for RHEL5G on TESTCSSI started         5:51:09       From OPERATOR on TEST7SSI : User RHEL5G has been relocated from TESTC         5:51:09       From OPERATOR on TESTCSSI : User RHEL5G has been relocated from TESTCS         5:51:09       From OPERATOR on TESTCSSI : User RHEL5G has been relocated from TESTCS         5:51:09       From OPERATOR on TESTCSSI : User RHEL5G has been relocated from TESTCS         5:51:09       From OPERATOR on TESTCSSI : User RHEL5G has been relocated from TESTCS         5:51:09       From OPERATOR on TESTCSSI : User RHEL5G has been relocated from TESTCS         5:51:09       From OPERATOR on TESTCSSI : User RHEL5G has been relocated from TESTCS         5:51:09       From OPERATOR PEOPER         FF01=       SCROLL PF02=         PF03=       PF04=         PF05= HOLD       PF06= FORMAT         >F07=       UP         PF08=       DOWN         PF09=       PF10=         LEFT       PF11=         RIGHT       PF22=         RECALL       OPERSSI (                                                                                                    | Host: 9.60.                                                                                                  | 86.71                                                                                               | Port: 23                                                                                                    | LU Name:                                                                                                    |                                                                                                   | Disconnect                                                                               |                              |
| PF01= SCROLL PF02= PF03= END PF04= PF05= HOLD PF06= FORMAT<br>PF07= UP PF08= DOWN PF09= PF10= LEFT PF11= RIGHT PF12= RECALL<br>OPERSSI (Scroll)                                                                                                    | 5:50:32 User<br>5:50:32 From<br>5:50:32 From<br>5:51:08 From<br>5:51:08 From<br>5:51:09 From<br>5:51:09 From | OPERSSI has<br>OPERATOR on<br>OPERATOR on<br>TEST7SSI :<br>TESTCSSI :<br>OPERATOR on<br>OPERATOR on | been relocate<br>TESTCSSI : Us<br>TEST7SSI : Us<br>Inbound reloca<br>Outbound reloc<br>TEST7SSI : Us<br>TESTCSSI : Us | ed from TESTCS<br>ser OPERSSI ha<br>ser OPERSSI ha<br>ation for RHEL<br>cation for RHE<br>ser RHEL5G has<br>ser RHEL5G has | SI to TEST7SS<br>as been reloca<br>5G on TESTCSS<br>L5G on TEST7S<br>been relocat<br>been relocat | I<br>ted from TE<br>ted from TE<br>I started<br>SI started<br>ed from TES<br>ed from TES | ESTC<br>ESTC<br>STCS<br>STCS |
| A A 31/00                                                                                                    | PF01= SCROLL<br>PF07= UP                                                                                     | PF02=<br>PF08= DOWN                                                                                 | PF03= END<br>PF09=                                                                                                    | PF04=<br>PF10= LEFT                                                                                                    | PF05= HOLD<br>PF11= RIGHT<br>OPERS                                                                | PF06= FORM<br>PF12= RECF<br>SI (Scroll                                                   | 1AT<br>ALL<br>L)             |
|                                                                                                    | A A                                                                                                    |                                                                                                    |                                                                                                    |                                                                                                    |                                                                                                   | 31                                                                                       | 1/001                        |

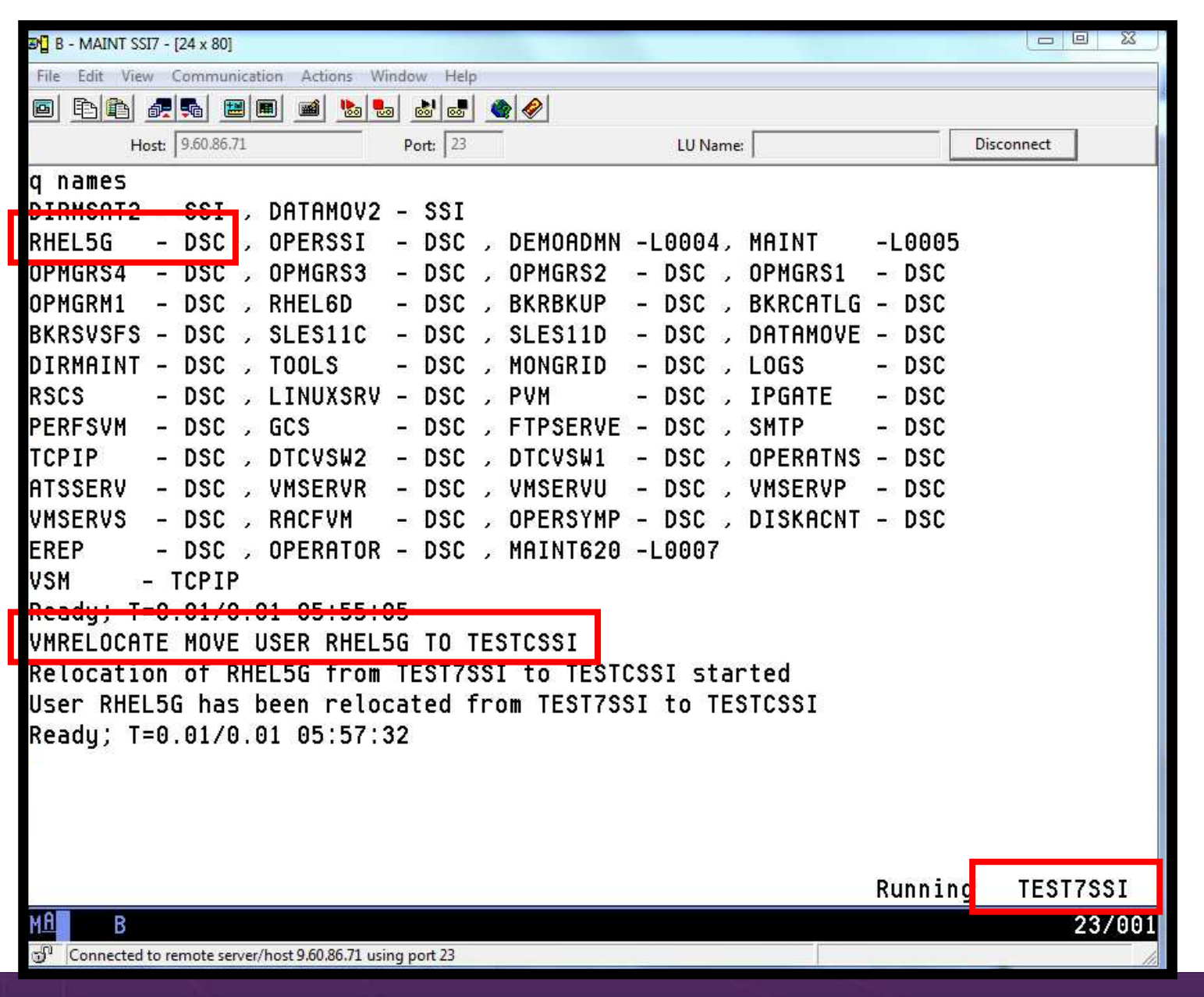

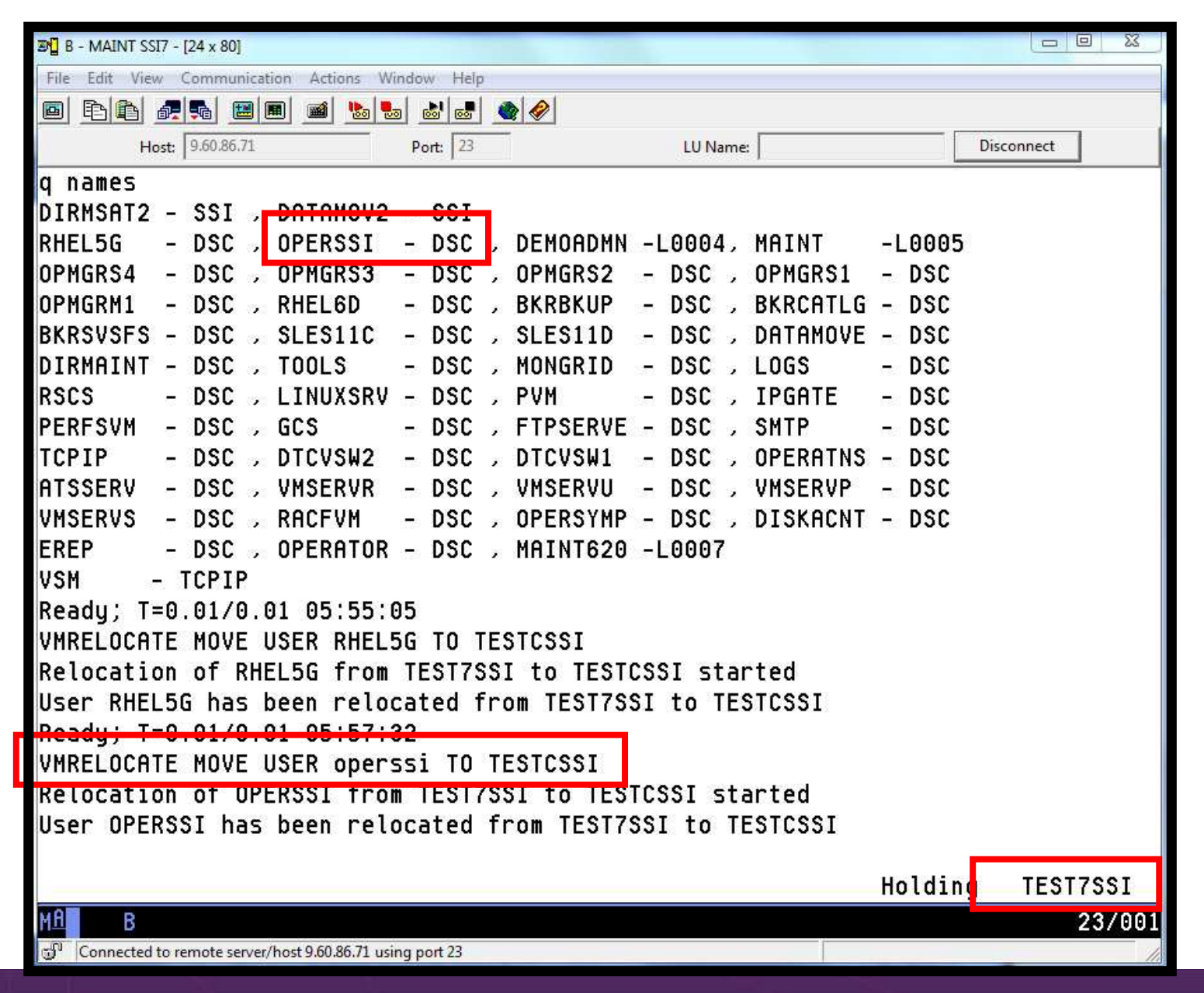

| 🔊 🛛 A - DEMOADMN SSI7        | ' - [32 x 80]                  | 1.0.0                        |                                    | -                       |                      |                         | 83     |
|------------------------------|--------------------------------|------------------------------|------------------------------------|-------------------------|----------------------|-------------------------|--------|
| File Edit View Con           | nmunication Actions \          | Window Help                  |                                    |                         |                      |                         |        |
|                              | 🔳 🔳 🔳 ы !                      | 💩 💩 💩 🏈 🏈                    | <b>)</b>                           |                         |                      |                         |        |
| Host; 9.6                    | 0.86.71                        | Port: 23                     | LU Name                            | 2                       |                      | Disconnect              |        |
| 05:50:32 Use<br>05:50:32 Fro | r OPERSSI has<br>m OPERATOR or | s been reloc<br>h TESTCSSI : | ated from TEST<br>User OPERSSI     | CSSI to T<br>has been   | EST7SSI<br>relocate  | d from TES1             | rc     |
| 05:50:32 Fro                 | m OPERATOR or                  | TEST7SSI :                   | User OPERSSI                       | has been                | relocate             | d from TEST             | ГС     |
| 05:51:08 Fro<br>05:51:08 Fro | m TESTASSI :<br>m TESTCSSI :   | Inbound rel<br>Outbound re   | ocation for KHI<br>location for RI | ELSG on I<br>HELSG on   | TEST7SSI             | started<br>started      |        |
| 05:51:09 Fro                 | m OPERATOR or                  | TEST7SSI :                   | User RHEL5G h                      | as been r               | elocated             | l from TESTC            | s      |
| 05:51:09 Fro                 | m OPERATOR or<br>m TEST7SST ·  | N TESTCSSI :                 | User RHEL5G ha                     | as been r<br>HELSG on   | elocated<br>TESTCSSI | l from TEST(<br>started | S      |
| 05:57:31 Fro                 | m TESTUSSI :                   | Inbound rel                  | ocation for KHI                    | ELSG on I               | ESTISSI              | started                 |        |
| 05:57:32 Fro                 | m OPERATOR or                  | TESTISSI :                   | User RHEL5G ha                     | as been r               | elocated             | from TEST               | 7S     |
| 05:57:32 Fro                 | TESTION OF                     | Outbound re                  | User RHELSG Na<br>location for O   | as been r<br>PERSSI of  | TEGTOG               | I Trom lesin            | 3      |
| 05:59:34 Fro                 | m TESTCSSI :                   | Inbound rel                  | ocation for OPI                    | ERSSI on                | TEST7SSI             | started                 |        |
|                              |                                |                              |                                    |                         |                      |                         |        |
| *                            |                                |                              |                                    |                         |                      |                         |        |
|                              |                                |                              |                                    |                         |                      |                         | 2      |
|                              |                                |                              |                                    |                         |                      |                         |        |
|                              |                                |                              |                                    |                         |                      |                         |        |
|                              |                                |                              |                                    |                         |                      |                         |        |
|                              |                                |                              |                                    |                         |                      |                         |        |
|                              |                                |                              |                                    |                         |                      |                         | 412.01 |
|                              |                                |                              |                                    |                         |                      |                         |        |
|                              |                                |                              |                                    |                         |                      |                         |        |
|                              | DE02-                          |                              | DE04-                              | DEAL                    | HOLD                 | EAG- FORMAT             |        |
| PF01= SCRUL<br>PF07= UP      | PF02=<br>PF08= DOWN            | PF03 = END<br>PF09 =         | PF10= LEFT                         | PF05=                   | RIGHT P              | F12= RECALL             |        |
|                              |                                |                              |                                    | a set of the set of the | ODEDOGI              | (811)                   |        |
| MALLA                        |                                |                              |                                    |                         | OPER221              | (Scroil)                | 101    |
| Connected to remo            | te server/host 9.60.86.71 u    | sing port 23                 |                                    |                         |                      | 5170                    | 101    |
|                              |                                |                              |                                    |                         |                      |                         | 110    |

| 2012 C - DEMOADM2 SSIC - [24 x 80]                             |                  |
|----------------------------------------------------------------|------------------|
| File Edit View Communication Actions Window Help               |                  |
|                                                                |                  |
| Host: 9.60.86.170 Port: 23 LU Name: Disconnect                 |                  |
| 14:09:12 OPMGRS2 - DSC , OPMGRS1 - DSC , OPMGRM1 - DSC , BK    | RCATLG - DSC     |
| 14:09:12 BKRBKUP - DSC , DIRMSAT2 - DSC , RHEL5G - DSC , VM    | SERVR - DSC      |
| 14:09:12 DATAMOV2 - DSC , RSCS - DSC , PVM - DSC , PE          | RFSVM - DSC      |
| 14:09:12 GCS - DSC , FTPSERVE - DSC , SMTP - DSC , TC          | PIP - DSC        |
| 14:09:12 DTCVSW2 - DSC , DTCVSW1 - DSC , OPERATNS - DSC , VM   | SERVU - DSC      |
| 14:09:12 VMSERVS - DSC , RACFVM - DSC , OPERSYMP - DSC , DI    | SKACNT - DSC     |
| 14:09:12 EREP - DSC , OPERATOR - DSC , OPERSSI - DSC           |                  |
| 14:09:12 VSM - TCPIP                                           |                  |
| 14:09:12 Ready; T=0.01/0.01 14:09:12                           |                  |
| 14:09:15 * Operations Manager VIEWCON session from DEMOADMN    | entered the foll |
| 14:09:15 id                                                    |                  |
| 14:09:15 OPERSSI AT TESTCSSI VIA RSCS 10/13/12 14:09:15 E      | DT SATURDAY      |
| 14:09:15 Ready; T=0.01/0.01 14:09:15                           |                  |
| 00:00:00 HCPMID6001I TIME IS 00:00:00 EDT SUNDAY 10/14/12      |                  |
| 00:00:00                                                       |                  |
| 00:00:00 HCPMID6001I TIME IS 00:00:00 EDT MONDAY 10/15/12      |                  |
| 00:00:00                                                       |                  |
| 00:00:00 HCPMID6001I TIME IS 00:00:00 EDT TUESDAY 10/16/12     |                  |
| 00:00:00                                                       |                  |
| 05:59:34 User OPERSSI has been relocated from TEST7SSI to TEST | CSSI             |
| PF01= SCROLL PE02= PE03= END PE04= PE05= HOL                   | D PE06= FORMAT   |
| PF07= UP PF08= DOWN PF09= PF10= LEFT PF11= RIG                 | HT PF12= RECALL  |
|                                                                |                  |
|                                                                | ERSSI (SCPOLL)   |
|                                                                | 23/001           |
| Connected to remote server/host 9.60.86.170 using port 23      | 1                |

# Scenario 11a: How Do You Do That?

```
Event monitor in Operations Manager:
```

```
*
*
*** Notify OPERSSI console when relocations started
DEFEMON NAME(RELOC),+
TYPE(9,10),+
ACTION(RELOC)
```

### **Action in Operations Manager:**

```
*
DEFACTN NAME(RELOC),+
COMMAND(EXEC MSG2OPER &u &3 &4 &5 junk),+
ENV(LVM)
```
### Scenario 11a: How Do You Do That?

#### MSG2OPER EXEC (excerpts):

```
Send a message to a central console OPERSSI for SSI cluster
/*
                                                                     */
/*
                                                                     * /
trace r
Address Command
Parse arg userid euser event sourcesys msgtext
/* Get local TCP/IP hostname */
parse value Search_TCPIP_Data("hostname") with getrc tcphostname .
if getrc > 4 then tcphostname = "unknown_host_name"
if userid = ' GOMEMON' then
  do
    if event = 9 then
      msgtext = 'Outbound relocation for' euser 'on' sourcesys 'started'
    else
      msgtext = 'Inbound relocation for' euser 'on' sourcesys 'started'
    'CP MSGNOH OPERSSI AT TEST7SSI From' tcphostname ':' msqtext
  end
```

### Scenario 11b: Create a Central Operations Console across multiple z/VM systems that are not in an SSI cluster

- Use Operations Manager to watch for error, warning, fatal messages on service machine consoles on one or more systems
  - OPERATOR, DIRMAINT, TCP/IP, RACF, etc.
  - Linux guests
  - Linux syslog
- Route these messages to a central operations console on one of the z/VM systems
- Operations staff watches one operations console for signs of trouble across multiple z/VM systems
  - View individual service machine consoles for more details when needed

### **Creating a Central Console Across Multiple LPARS**

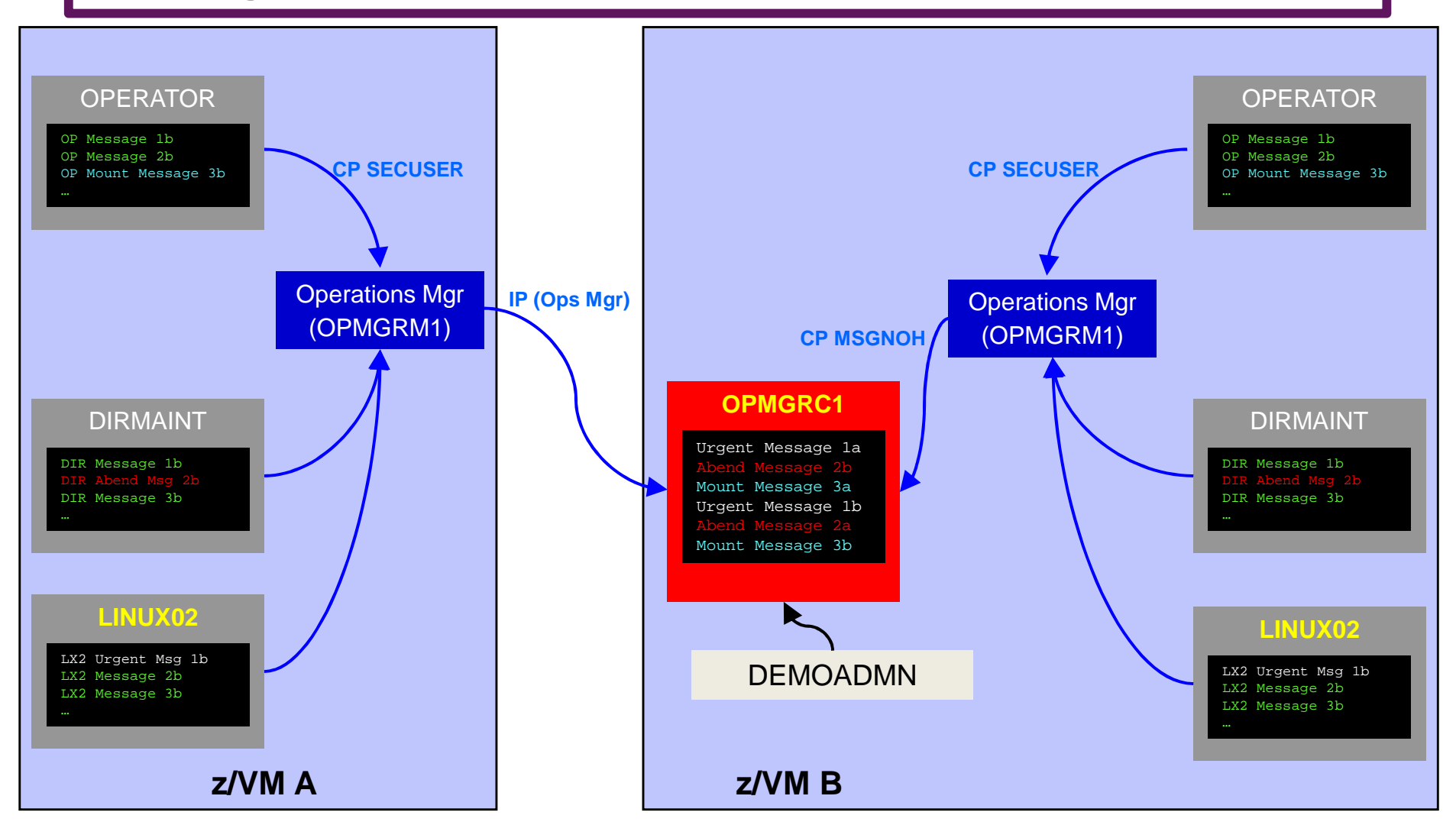

| Bession B - MAINT SSIC - [24 x 80]                        |         |          |
|-----------------------------------------------------------|---------|----------|
| File Edit View Communication Actions Window Help          |         |          |
|                                                           |         |          |
| nsgnoh operator here is a test remote error message       |         |          |
| Ready; T=0.01/0.01 21:58:52                               |         |          |
|                                                           |         |          |
|                                                           |         |          |
|                                                           |         |          |
|                                                           |         |          |
|                                                           |         |          |
|                                                           |         |          |
|                                                           |         |          |
|                                                           |         |          |
|                                                           |         |          |
|                                                           |         |          |
|                                                           |         |          |
|                                                           |         |          |
|                                                           |         |          |
|                                                           |         |          |
|                                                           |         |          |
|                                                           |         |          |
|                                                           |         |          |
|                                                           |         |          |
|                                                           |         |          |
| nomend opmarm1 viewcop user(operator)                     |         |          |
|                                                           | Running | TESTOSSI |
|                                                           | Hanning | 23/038   |
| Connected to remote server/host 9.60.86.170 using port 23 |         | 237038   |
|                                                           |         |          |

| 🖓 Session B - MAINT SSIC - [24 x 80]                        |                   |
|-------------------------------------------------------------|-------------------|
| File Edit View Communication Actions Window Help            |                   |
|                                                             |                   |
| AUTO LOGON *** OPMGRS1 USERS = 22 BY OPMGRM1                |                   |
| AUTO LOGON *** OPMGRS2 USERS = 23 BY OPMGRM1                |                   |
| AUTO LOGON *** OPMGRS3 USERS = 24 BY OPMGRM1                |                   |
| AUTO LOGON *** OPMGRS4 USERS = 25 BY OPMGRM1                |                   |
| GRAF L0006 LOGOFF AS MAINT620 USERS = 24                    |                   |
| GRAF L0005 LOGON AS MAINT USERS = 25 FROM 9.65.151          | . 67              |
| TESTING A REMOTE ERROR                                      |                   |
| * Operations Manager Action MSG2SSI scheduled for exec      | ution *           |
| HERE IS A TEST REMOTE ERROR MESSAGE                         |                   |
| * Operations Manager Action MSG2SSI scheduled for exec      | ution *           |
|                                                             |                   |
|                                                             |                   |
|                                                             |                   |
|                                                             |                   |
|                                                             |                   |
|                                                             |                   |
|                                                             |                   |
|                                                             |                   |
|                                                             |                   |
|                                                             |                   |
|                                                             |                   |
|                                                             |                   |
|                                                             |                   |
|                                                             | OPERATOR (Scroll) |
| MA b                                                        | 23/001            |
| 💬 Connected to remote server/host 9.60.86.170 using port 23 | 11                |

# **Scenario 11b: Detailed Steps**

- On System A (DEM1ZVM) put an "error" message on the OPERATOR console
  - Must contain the text "remote error"

msgnoh operator here is a remote error message

View the "Operations Console" (user ID OPMGRC1) on System B (ZVMV5R40) to see the message

gomcmd opmgrm1 viewcon user(opmgrc1)

Note the message received on OPMGRC1 on ZVMV5R40 from OPERATOR on DEM1ZVM

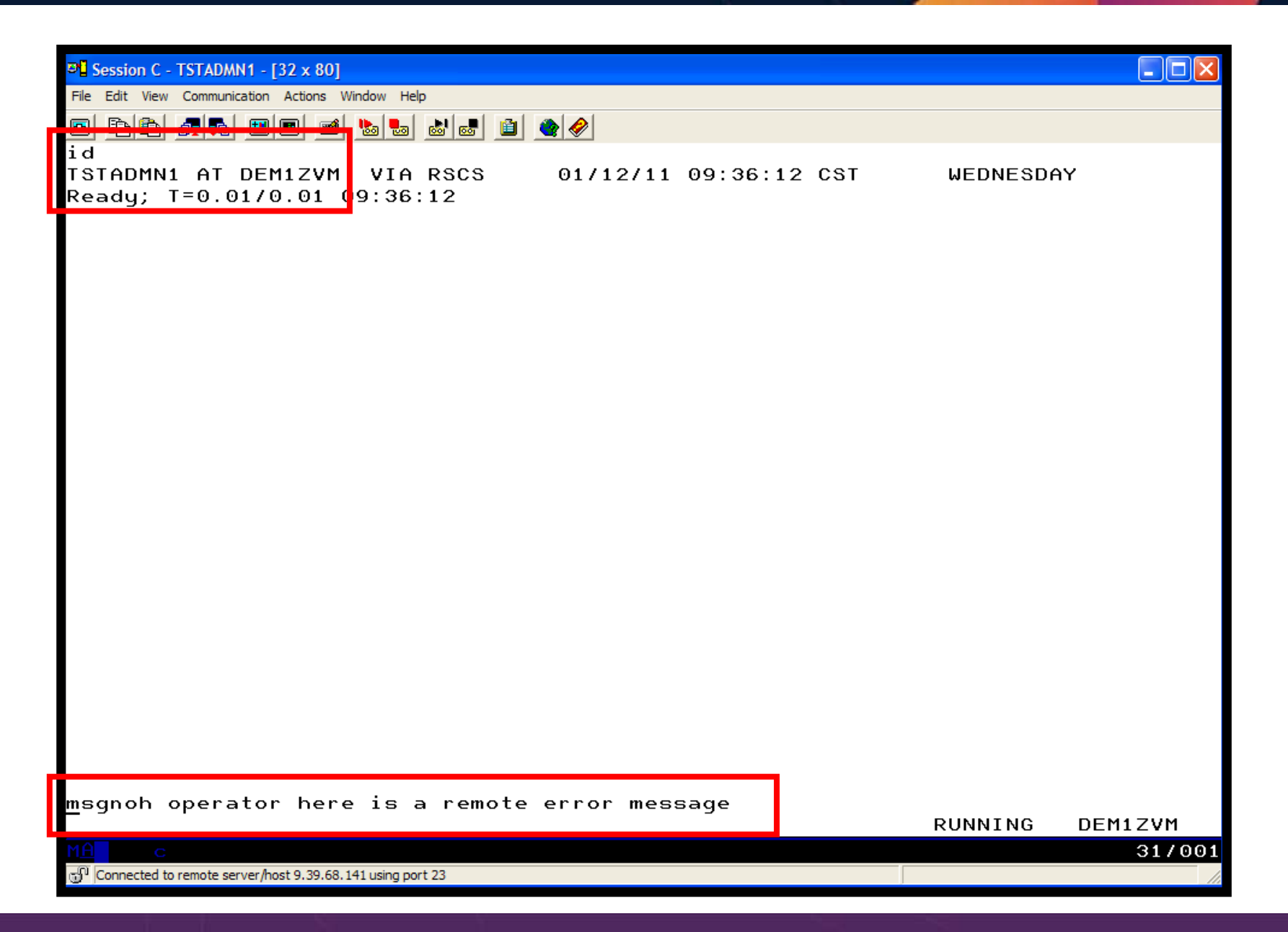

| B - DEMOADMN ATS                                            |                     |                |          |          |
|-------------------------------------------------------------|---------------------|----------------|----------|----------|
| File Edit View Communication Actions Window Hel             | p                   |                |          |          |
|                                                             | 💩 🛃 🗎 🍓 🤗           |                |          |          |
| id<br>DEMOADMN AT ZVMV5R40 VIA<br>Boody; T=0.0170.01 1 :15: | RSCS 01/12/:<br>:16 | 1 11:15:16 EDT | WEDNESDA | Y        |
|                                                             |                     |                |          |          |
|                                                             |                     |                |          |          |
|                                                             |                     |                |          |          |
|                                                             |                     |                |          |          |
|                                                             |                     |                |          |          |
|                                                             |                     |                |          |          |
|                                                             |                     |                |          |          |
|                                                             |                     |                |          |          |
|                                                             |                     |                |          |          |
|                                                             |                     |                |          |          |
|                                                             |                     | I              |          |          |
| gomcmd opmgrm1 viewcon us                                   | ser(opmgrc1)_       |                | RUNNING  | ZVMV5R40 |
| M <u>A</u> b                                                |                     |                |          | 31/037   |
| Connected to remote server/host 9.82.24.129 using por       | rt 23               |                |          |          |

| 🔊 B - DEMOADMN ATS                                                            |       |
|-------------------------------------------------------------------------------|-------|
| File Edit View Communication Actions Window Help                              |       |
|                                                                               |       |
| 00:00:00 HCPMID6001I TIME IS 00:00:00 EDT TUESDAY 01/04/11                    |       |
| 00:00:00                                                                      |       |
| 00:00:00 HCPMID60011 TIME IS 00:00:00 EDT WEDNESDAY 01/05/11                  |       |
| 00:00:00<br>00:00:00 HCPMID6001I TIME IS 00:00:00 EDT THUPSDAY 01/06/11       |       |
| 00.00.00 HCFHIDB0011 TINE 13 00.00 EDT HICKSDHT 01708/11                      |       |
| 00:00:00 HCPMID60011 TIME IS 00:00:00 EDT FRIDAY 01/07/11                     |       |
| 00:00:00                                                                      |       |
| 00:00:00 HCPMID6001I TIME IS 00:00:00 EDT SATURDAY 01/08/11                   |       |
| 00:00:00                                                                      |       |
| 00:00:00 HCPMID6001I TIME IS 00:00:00 EDT SUNDAY 01/09/11                     |       |
| 00:00:00                                                                      |       |
| 00:00:00 HCPMID60011 TIME IS 00:00:00 EDT MONDAY 01/10/11                     |       |
| 00.00.00<br>00:00:00 HCPMID6001I TIME IS 00:00:00 EDT TUESDAY 01/11/11        |       |
| 00:00:00                                                                      |       |
| 21:56:42 hello there from remote system input                                 |       |
| 21:56:42 * Operations Manager Action TESTEX2 scheduled for execution 3        | *     |
| 21:56:42 hello there from remote system input                                 |       |
| 21:56:42 * Operations Manager Action TESTEX   scheduled for execution >       | *     |
| 21:56:42 here is another critical system message                              |       |
| 21:56:42 warning message to test                                              |       |
| 21:56:42 JUNK<br>21:56:42 paiza                                               |       |
| 00:00:00 HCPMID6001I TIME IS 00:00 EDT WEDNESDAY 01/12/11                     |       |
| 00:00:00                                                                      |       |
| 10:36:13 FROM DEM1ZVM: * MSG FROM TSTADMN1: error message on dem1zvm          |       |
| 11:23:21 FROM DEM1ZVM: ERROR MESSAGE ON DEM1ZVM                               |       |
| 11.30.20 FROM OPERHIOR ON DEMIZON. HSGNOH OPERHIOR HERE IS H REMOTE ERROR MES | SSA   |
| 11:32:55 FROM OPERATOR ON DEM1ZVM: HERE IS A REMOTE ERROR MESSAGE             |       |
| OPMGRC1 (Scroll                                                               |       |
| MA b 31                                                                       | / 001 |
| Connected to remote server/host 9.82.24, 129 using port 23                    |       |
|                                                                               | 114   |

 $\triangleright$ 

# Scenario 11b: How Do You Do That?

- Console rule in Operations Manager on System A:
- DEFRULE NAME(OPERMSGS),+
- MATCH(\*remote error\*),+
- USER(OPERATOR),+
- ACTION(MSG2GBRG)

#### Action in Operations Manager on System A:

```
*
DEFACTN NAME(MSG2GBRG),+
COMMAND(EXEC MSG2OPS OPMGRC1 From &u on DEM1ZVM: &t),+
OUTPUT(LOG),+
ENV(LVM)
```

# Scenario 11b: How Do You Do That?

# MSG2OPS EXEC on System A: /\* Send a message to a console in Ops Mgr on another system \*/ /\* \*/ trace r Address Command Parse arg cons\_user msgtext 'PIPE var msgtext | > TEMP NOTE A' 'EXEC GOMRSIF TEMP NOTE A 9.82.24.129 63000' cons\_user Exit IP address of System B

\*

# Scenario 11b: How Do You Do That?

TCP/IP listener definition in Operations Manager on System B:

```
DEFTCPA NAME(TESTDATA),+
TCPUSER(TCPIP),+
TCPAPPL(GOMRSIF),+
TCPADDR(000.000.000.000),+
TCPPORT(63000)
```

- May also need to update TCP/IP on System B to allow Operations Manager to listen on port 63000
- Can alternatively use TELL (instead of GOMRSIF) to send messages from System A to System B, but requires RSCS

### Scenario 12 Integration with OMEGAMON XE on z/VM and Linux

- Use Operations Manager to take action based on a triggered situation in OMEGAMON XE on z/VM and Linux
- Virtual CPU consumption is high for a Linux guest
- OMEGAMON detects the situation, creates an event, and sends message to Operations Manager
- Action is triggered by a rule in Operations Manager
- Operations Manager checks SHARE status of guest and issues CP commands to tune the guest
  - SET QUICKDSP
  - SET SHARE
- Event is resolved in OMEGAMON when virtual CPU consumption of guest is back down

## **OMEGAMON XE and Operations Manager for z/VM**

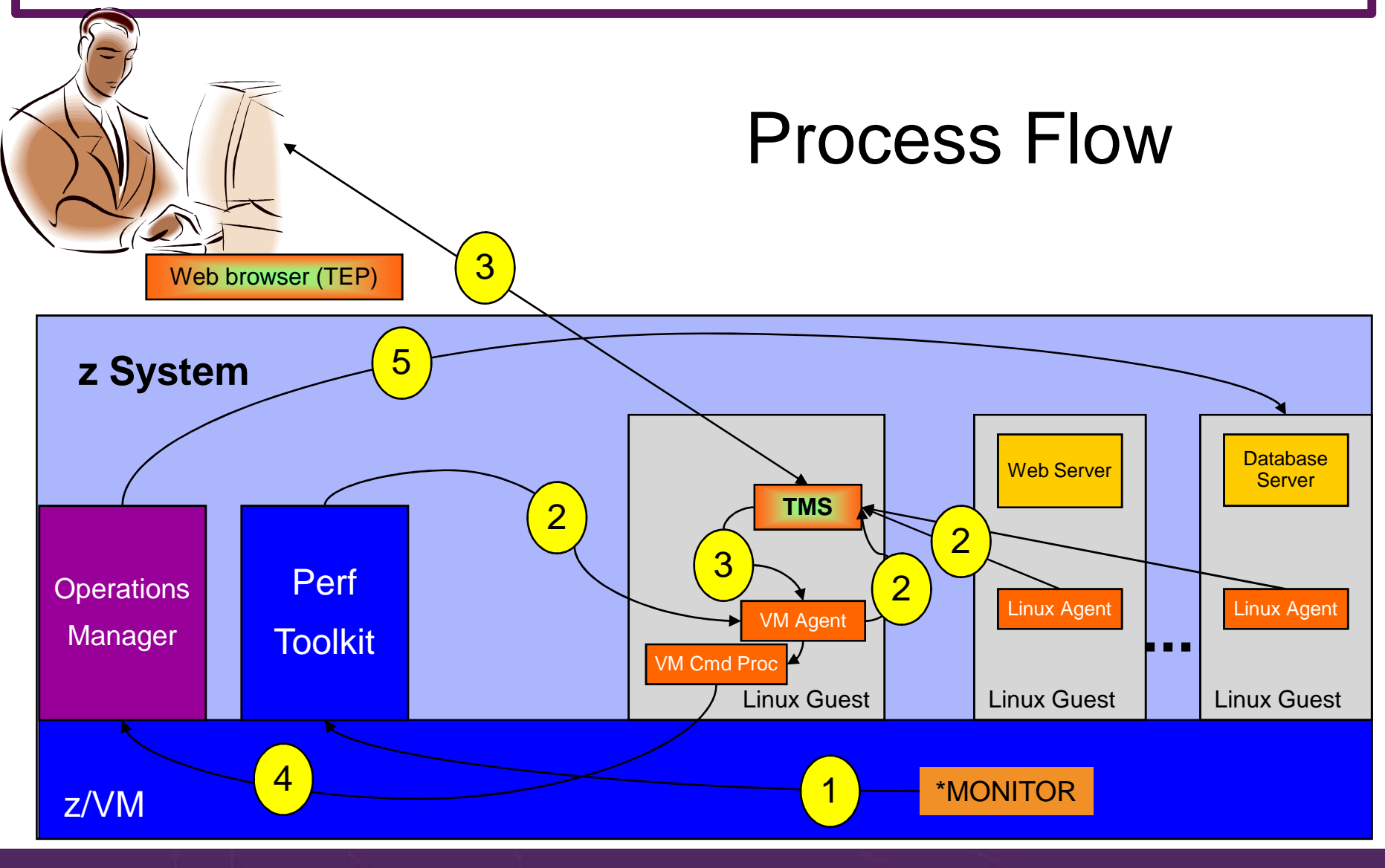

© 2013, 2015 IBM Corporation

# **Scenario 12: Detailed Steps**

- Create and start an application on a Linux guest that uses more than 20% of virtual CPU
  - HOG command on our demo system
- Updates to Tivoli Enterprise Portal
  - z/VM CPU graph shows guest CPU % as it runs the application
  - Event pops up on situation event console to say higher than 20%
- Use Operations Manager to watch z/VM user console used by OMEGAMON
  - Message receive from OMEGAMON to address high CPU on the guest
  - Message from Operations Manager indicating action is triggered
- Updates on Tivoli Enterprise Portal
  - CPU used by that guest decreases below 20%
  - Event closed (removed from the event console)

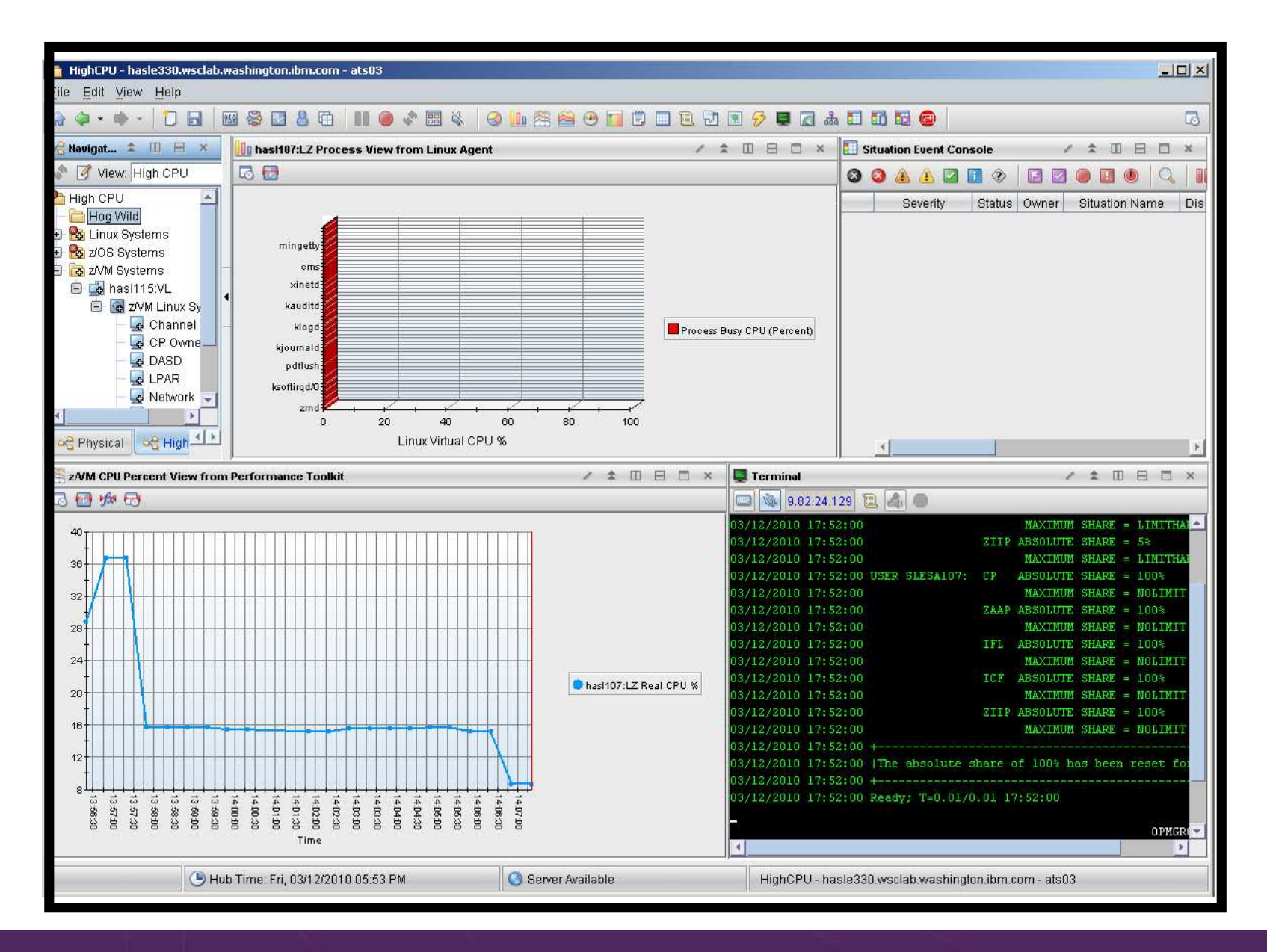

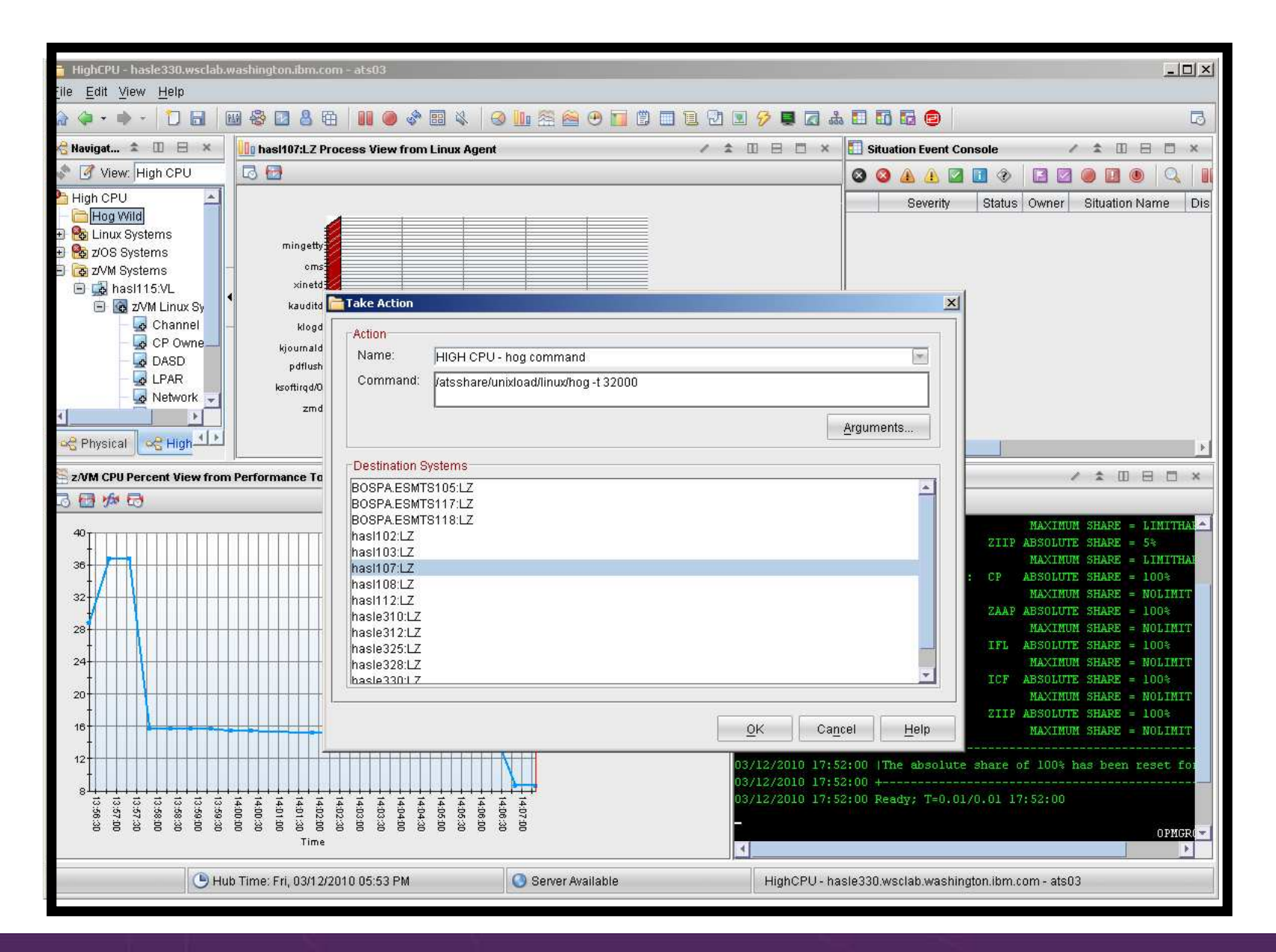

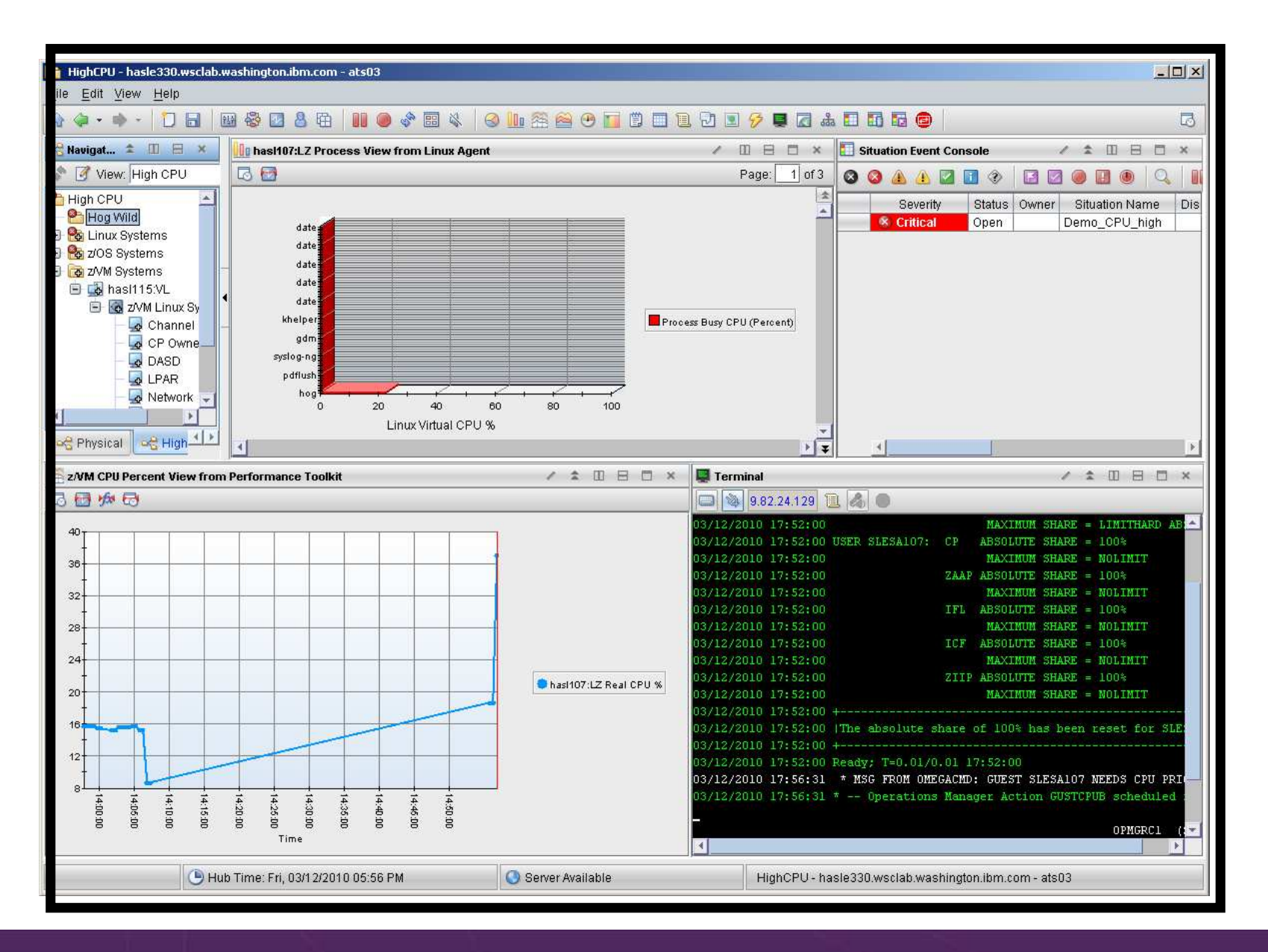

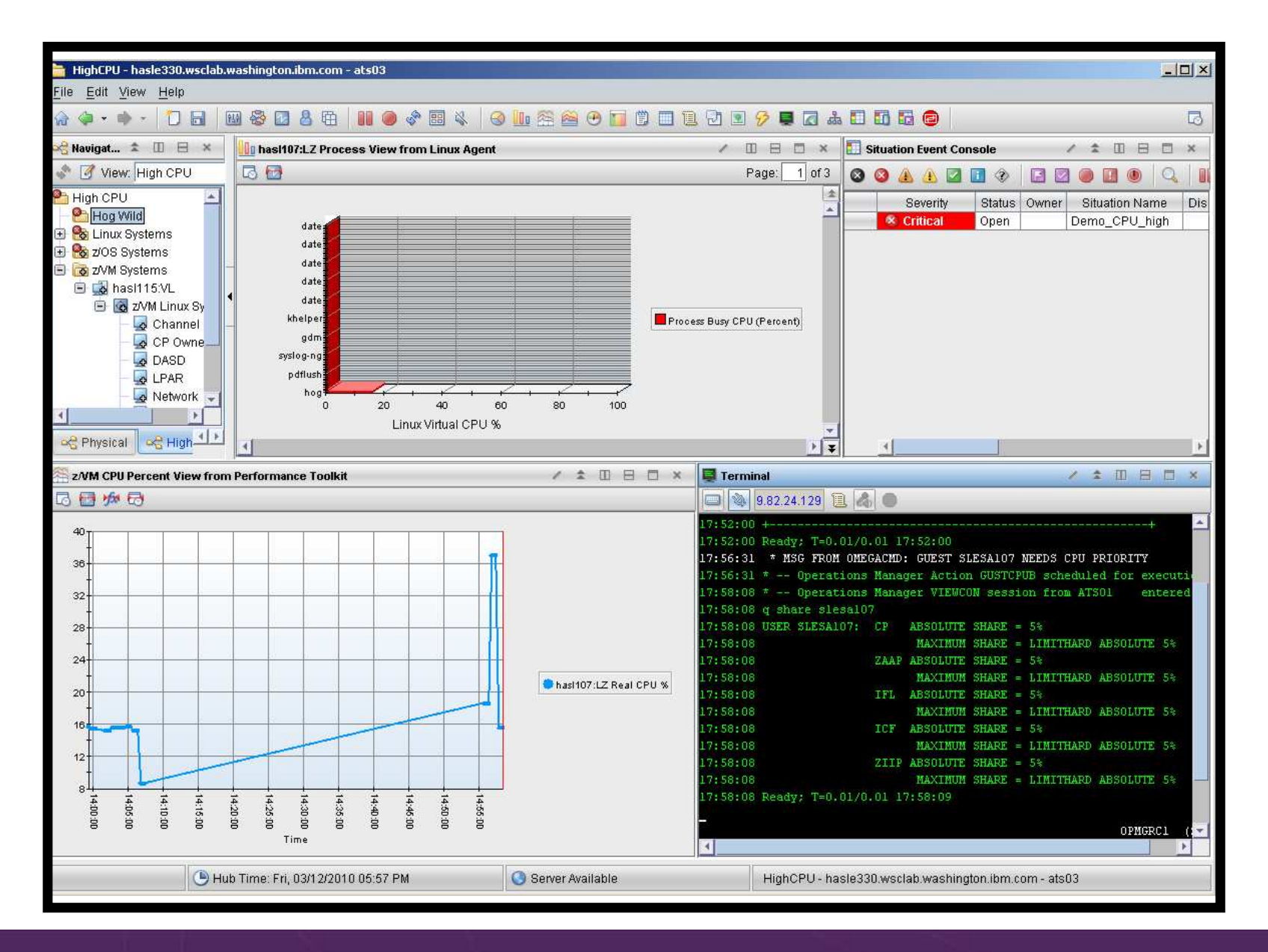

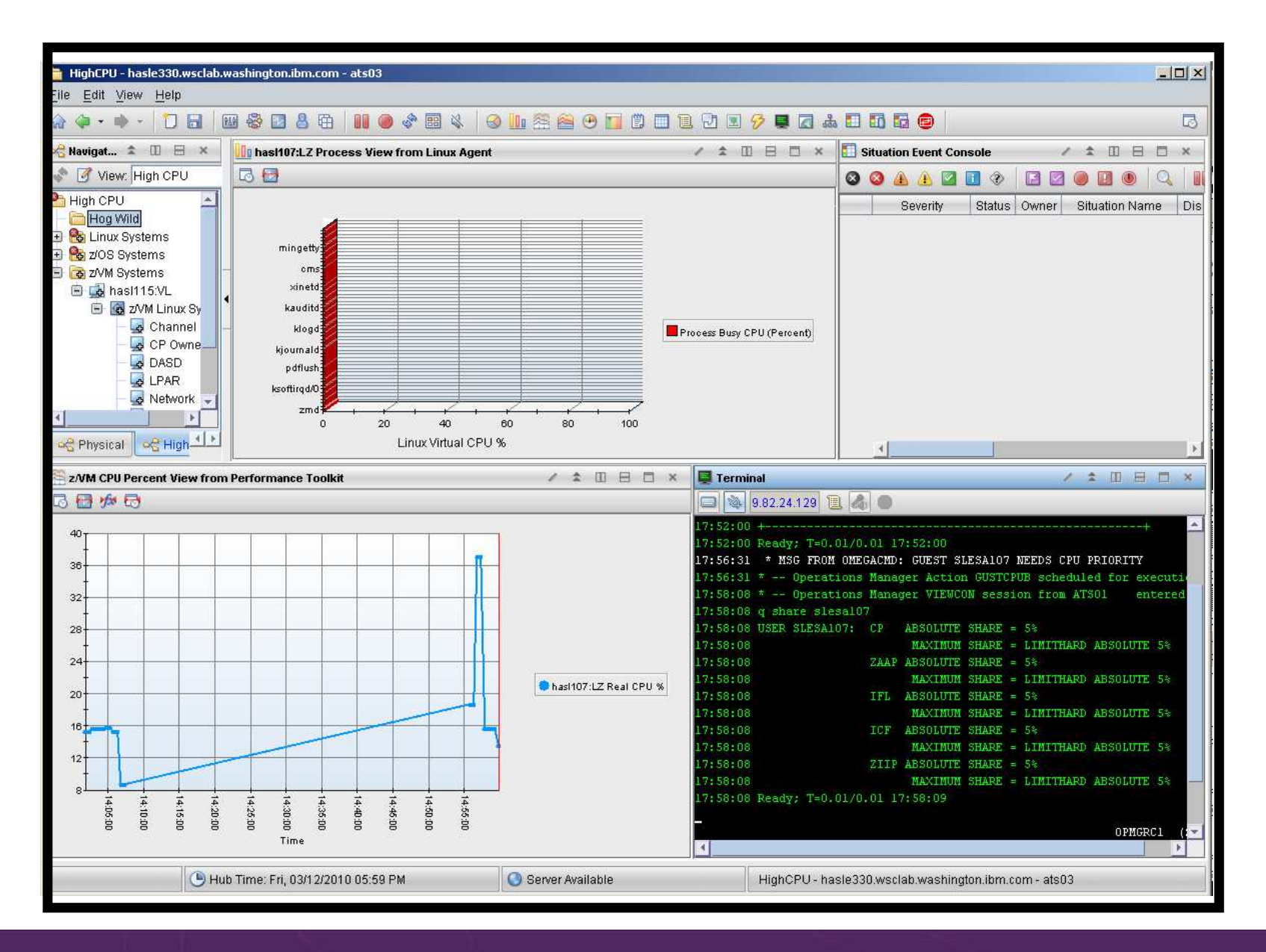

# Scenario 12: How Do You Do That?

```
Rules in Operations Manager:
*
* Adjust SHARE of Linux quest if CPU usage is too high
* Watch for message from OMEGAMON
DEFRULE NAME(GUSTCPU),+
  MATCH(*NEEDS CPU PRIORITY*),+
  ACTION(GUESTCPU)
*
* Highlight message from OMEGAMON and call EXEC to check and adjust
* SHARE of Linux quest
DEFACTN NAME (GUESTCPU), +
  INPUT(AHI),+
  NEXTACTN (GUSTCPUB)
*
DEFACTN NAME (GUSTCPUB), +
  COMMAND(EXEC VCPU &4),+
  ENV(LVM),+
  OUTPUT(LOG)
```

### **Scenario 12: Detailed Steps, OMEGAMON Configuration**

| Situations for - Workload                                                                                                    |                                                                                                    | $\mathbf{X}$ |
|----------------------------------------------------------------------------------------------------|----------------------------------------------------------------------------------------------------|--------------|
| ₩ 🗞 🏶 🎸                                                                                                    | 🗚 Formula 👔 Distribution 🎓 Expert Advice 🖅 Action 🚳 Until                                                                                                    |              |
| Workload<br>2VM Linux Systems<br>CPU_GREATER_30<br>2VM_User_CPU_Critical<br>2VM_Virtual_CPU_Critical<br>2VM_Virtual_CPU_High | Name         CPU_GREATER_30         Description         Formula         A         Percent         > 30.00         2         3         User ID The identifier of the user or the group name of the workload. The value format is an alphanumeric text string with a maximum of 8 characters.         Situation Formula Capacity         42         Add conditions         Advanced         Situation Formula Capacity         42         Add conditions         Advanced         State         Run at startup |              |
|                                                                                                    | QK Cancel Apply Group Help                                                                                                    |              |
|                                                                                                    |                                                                                                    |              |

### **Scenario 12: Detailed Steps, OMEGAMON Configuration**

| Situations for - Workload                                                                                                    |                                                                                                    |  |
|----------------------------------------------------------------------------------------------------|----------------------------------------------------------------------------------------------------|--|
| Image: Second systems         Image: Second systems         Image: Second systems <td< td=""><td>Image: Distribution       Image: Expert Advice       Image: Action       Image: Until         Action Selection       Image: System Command       Universal Message         System Command       Universal Message         System Command       VL:msg opmgrc1 &amp; (KVLUser_Workload User_ID) needs CPU priority         If the condition is true for more than one monitored item:       Image: Only take action on first item         Take action on each item       Image: Only take action on each item         Where should the Action be executed (performed):       Image: Only take action at the Managed System (Agent)         Execute the Action at the Managing System (TEMS)       If the condition stays true over multiple Intervals:         Image: Only take action twice in a row (wait until situation goes false then true again)       Take action in each interval</td><td></td></td<> | Image: Distribution       Image: Expert Advice       Image: Action       Image: Until         Action Selection       Image: System Command       Universal Message         System Command       Universal Message         System Command       VL:msg opmgrc1 & (KVLUser_Workload User_ID) needs CPU priority         If the condition is true for more than one monitored item:       Image: Only take action on first item         Take action on each item       Image: Only take action on each item         Where should the Action be executed (performed):       Image: Only take action at the Managed System (Agent)         Execute the Action at the Managing System (TEMS)       If the condition stays true over multiple Intervals:         Image: Only take action twice in a row (wait until situation goes false then true again)       Take action in each interval |  |
|                                                                                                    | <u>OK</u> Cancel <u>Apply</u> <u>Group</u> <u>H</u> elp                                                                                                    |  |
|                                                                                                    |                                                                                                    |  |

Scenario 13: Monitor Service Machines for LOGOFF Status – and AUTOLOG them

- Monitor specific service machines to make sure they stay logged on
  - Demo will monitor TSTADMN2 user ID
    - Could monitor a group of user IDs
  - If it changes from logged on to logged off status, then restart it
- > Dynamically pass the user ID to the action
  - Re-use action for multiple monitors or user IDs

| PU Session A - TSTADMN1 - [32 x 80]    |         |         |
|----------------------------------------|---------|---------|
|                                        |         |         |
|                                        |         |         |
| Ready, 1-0.0170.01 15.59.51            |         |         |
|                                        |         |         |
|                                        |         |         |
|                                        |         |         |
|                                        |         |         |
|                                        |         |         |
|                                        |         |         |
|                                        |         |         |
|                                        |         |         |
|                                        |         |         |
|                                        |         |         |
|                                        |         |         |
|                                        |         |         |
|                                        |         |         |
|                                        |         |         |
|                                        |         |         |
|                                        |         |         |
|                                        |         |         |
|                                        |         |         |
|                                        |         |         |
|                                        |         |         |
|                                        |         |         |
| COMEMD OPMCRM1 VIEWCON USER(tetadmn2)  |         |         |
| SONCHE OFNORMI VIEWCON OSER((Stadimz)_ | RUNNING | DEM1ZVM |
| M <mark>A a</mark>                     |         | 31/038  |
|                                        |         |         |

| © Session A - TSTADMN1 - [32 x 80]                                                                                 |            |  |  |
|----------------------------------------------------------------------------------------------------|------------|--|--|
| File Edit Vie <mark>w Communication Actions Wi</mark> ndow Help                                                    |            |  |  |
|                                                                                                    |            |  |  |
| 11:57:57 z/VM V5.4.0 2009-09-23 15:29                                                                              |            |  |  |
| 11:57:57 DMSACP723I C (198) R/O                                                                                    |            |  |  |
| 11:57:57 Ready; T=0.01/0.01 11:57:57                                                                               |            |  |  |
| 11:58:08 CONNECT= 00:00:10 VIRTCPU= 000:00.00 TOTCPU= 000:00.00                                                    |            |  |  |
| 11:58:08 LOGOFF AT 11:58:08 CST TUESDAY 03/01/11 BY MAINT                                                          |            |  |  |
| 11:58:12 Z/VM V5.4.0 2009-09-23 15:29                                                                              |            |  |  |
| 11:58:12 DMSACP7231 C (198) R/U<br>11:58:12 DMSACP7231 C (198) R/U                                                 |            |  |  |
| 11:58:12 Ready; I-0.0170.01 11:58:12<br>11:50:25 w Openations Manager VIEUCON seconds from ISIODMN1 entered the fe |            |  |  |
| 11.59.35 * Operations Hanager VIEWCON Session from ISTHDANI entered the To                                         | ,          |  |  |
| 11:59:35 ISTADMN2 AT DEM17VM VIA RSCS 03/01/11 11:59:35 CST THESDAY                                                | ,          |  |  |
| 11:59:35 Readu: T=0.01/0.01 11:59:35                                                                               |            |  |  |
| 00:00:00 HCPMID6001I TIME IS 00:00:00 CST WEDNESDAY 03/02/11                                                       |            |  |  |
| 00:00:00                                                                                                    |            |  |  |
| 00:00:00 HCPMID6001I TIME IS 00:00:00 CST THURSDAY 03/03/11                                                        |            |  |  |
| 00:00:00                                                                                                    |            |  |  |
|                                                                                                    |            |  |  |
|                                                                                                    |            |  |  |
|                                                                                                    |            |  |  |
|                                                                                                    |            |  |  |
|                                                                                                    |            |  |  |
|                                                                                                    |            |  |  |
|                                                                                                    |            |  |  |
|                                                                                                    |            |  |  |
|                                                                                                    |            |  |  |
|                                                                                                    |            |  |  |
|                                                                                                    |            |  |  |
|                                                                                                    |            |  |  |
|                                                                                                    |            |  |  |
|                                                                                                    | <b>- I</b> |  |  |
| TSTADMN2 (Scroll)                                                                                                  |            |  |  |
| M <u>A</u> a 317                                                                                                   | 001        |  |  |
| 🔐 Connected to remote server/host 9.39.68.141 using port 23                                                        |            |  |  |

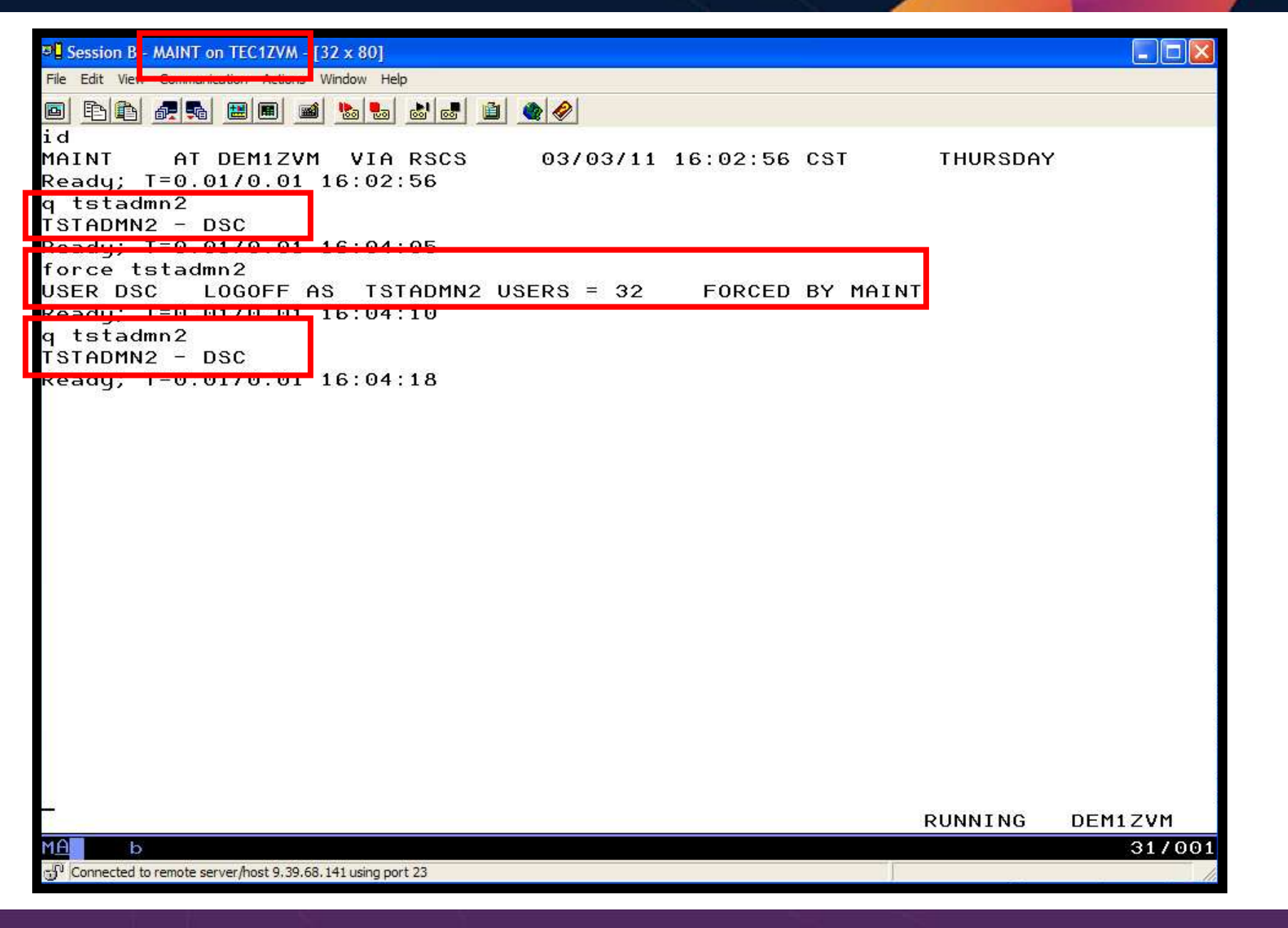

| Session A - TSTADMN1 - [32 x 80]                                                                                |        |
|----------------------------------------------------------------------------------------------------|--------|
| File Edit Vie <mark>w communication Actions Wi</mark> ndow Help                                                 |        |
|                                                                                                    |        |
| 11:57:57 z/VM V5.4.0 2009-09-23 15:29                                                                           |        |
| 11:57:57 DMSACP723I C (198) R/O                                                                                 |        |
| 11:57:57 Ready; T=0.01/0.01 11:57:57                                                                            |        |
| 11:58:08 CONNECT= 00:00:10 VIRTCPU= 000:00.00 TOTCPU= 000:00.00                                                 |        |
| 11:58:08 LOGOFF AT 11:58:08 CST TUESDAY 03/01/11 BY MAINT                                                       |        |
| 11:58:12 Z/VM V5.4.0 2009-09-23 15:29                                                                           |        |
| 11:58:12 DHSHUP7231 C (198) R/U<br>11:58:12 Robdu: T=0 01/0 01 11:58:12                                         |        |
| 11.50.12 Ready, 1-0.0170.01 11.50.12<br>11.50.35 # Operations Manager VIEWCON session from ISTADMN1 entered the | foll   |
| 11:59:35 id                                                                                                    | 1011   |
| 11:59:35 TSTADMN2 AT DEM1ZVM VIA RSCS 03/01/11 11:59:35 CST TUES                                                | DAY    |
| 11:59:35 Ready; T=0.01/0.01 11:59:35                                                                            |        |
| 00:00:00 HCPMÍD6001I TIME IS 00:00:00 CST WEDNESDAY 03/02/11                                                    |        |
| 00:00:00                                                                                                    |        |
| 00:00:00 HCPMID6001I TIME IS 00:00:00 CST THURSDAY 03/03/11                                                     |        |
| 00:00:00                                                                                                    |        |
| 16:04:10 CONNECT= 52:05:57 VIRTCPU= 000:00.00 TOTCPU= 000:00.00                                                 |        |
| 16:04:10 LOGOFF AT 16:04:10 CST THURSDAY 03/03/11 BY MAINT                                                      |        |
| 16:04:13 27VH V5.4.0 2009-09-23 15:29<br>16:04:13 DMSACD7231 C (108) D/O                                        |        |
| 16:04:13 Readu: T=0.01/0.01.16:04:13                                                                            |        |
| 10.04.10 Keady, 1 0.01/0.01 10.04.10                                                                            |        |
|                                                                                                    |        |
|                                                                                                    |        |
|                                                                                                    |        |
|                                                                                                    |        |
|                                                                                                    |        |
|                                                                                                    |        |
|                                                                                                    |        |
|                                                                                                    |        |
| TSTADMN2 (Scro                                                                                                  | 11)    |
| M <u>A</u> aa                                                                                                   | 31/001 |
| 💬 Connected to remote server/host 9.39.68.141 using port 23                                                     |        |

# Scenario 13: How Do You Do That?

Operational Monitoring and Automation of z/VM and Linux on z Systems

```
Console rule and action in Operations Manager:
*
DEFEMON NAME(ADMIN2),+
  TYPE(1), +
  USER(TSTADMN2),+
  ACTION(AUTOLOG1)
*
DEFACTN NAME (AUTOLOG1), +
  COMMAND(CP SLEEP 3 SEC),+
  NEXTACTN(AUTOLOG2),+
  OUTPUT(LOG),+
  ENV(OPMGRS1)
*
DEFACTN NAME(AUTOLOG2),+
  COMMAND(CP XAUTOLOG &3),+
  OUTPUT(LOG),+
  ENV(OPMGRS1)
```

### Scenario 14: Monitor Page Space – Send Email if Full

- Operations Manager monitors the page space usage (percent full)
  - For demo purposes, page space monitor is currently defined but suspended (not active)
  - We'll dynamically resume (re-activate) the page space monitor
  - Demo monitor requires the page space be only 0% full
- Usage exceeds the specified limit
- Automatically send an e-mail to someone who can evaluate and take action
- For demo purposes, suspend (de-activate) the page space monitor when complete

# **Scenario 14: Detailed Steps**

From an authorized VM user ID, see the page space usage:

q alloc page

> From a user ID with Operations Manager privileges:

gomcmd opmgrm1 resume page(pgfull)

Check the Operations Manager log to see the spool monitor triggered:

gomcmd opmgrm1 viewlog

- Check the inbox of the appropriate person to see the email
- From a user ID with Operations Manager privileges:

gomcmd opmgrm1 suspend page(pgfull)

| 과 A - DEMOADMN ATS                                                         |                                                                                                    |             |        |          |         |      |            |         |
|----------------------------------------------------------------------------|----------------------------------------------------------------------------------------------------|-------------|--------|----------|---------|------|------------|---------|
| File Edit View Communica                                                   | ation Actions Wir                                                                                                    | idow Help   |        |          |         |      |            |         |
|                                                                            | <b>m m b</b>                                                                                                    | 8 8 4       | 1      |          |         |      |            |         |
| Host: 9.82.24.129                                                          |                                                                                                    | Port: 23    |        | LU Name: |         |      | Disconnect |         |
| id<br>DEMOADMN AT ZVM                                                      | 1V5R40 VIA                                                                                                    | RSCS        | 08/07/ | 12 15:10 | 0:02 ES | г    | TUESDAY    |         |
| g alloc page                                                               | 0.01 15:10                                                                                                    | 1:02        |        |          |         |      |            |         |
| q attoc page                                                               | FXTENT                                                                                                    | EXTENT      | тоты   | PAGES    | нтен    | %    |            |         |
| VOLID RDEV                                                                 | START                                                                                                    | END         | PAGES  | IN USE   | PAGE    | USED |            |         |
|                                                                            | <u>1919 - 919 - 919 - 919 -</u><br>2019 - 919 - 919 - 919 - 919 - 919 - 919 - 919 - 919 - 919 - 919 - 919 - 919 - 919 - 919 - 919 - 919 - 919 - 91 |             |        |          |         |      |            |         |
| 540PAG 6804                                                                | 1                                                                                                    | 3338        | 600840 | 106231   | 141895  | 17%  |            |         |
| ZVMPG1 6B05                                                                | 1                                                                                                    | 3338        | 600840 | 107778   | 145533  | 17%  |            |         |
| ZVMPG2 6B06                                                                | 1                                                                                                    | 3338        | 600840 | 107866   | 142859  | 17%  |            |         |
| ZVMPG3 6B07                                                                | 1                                                                                                    | 3338        | 600840 | 105872   | 143574  | 17%  |            |         |
| ZVMPG4 6B10                                                                | O                                                                                                    | 3338        | 601020 | 109341   | 146486  | 18%  |            |         |
| ZVMPG5 6B0B                                                                | O                                                                                                    | 3338        | 601020 | 100116   | 135962  | 16%  |            |         |
| ZVMPG6 6B0C                                                                | Ο                                                                                                    | 3338        | 601020 | 107786   | 147454  | 17%  |            |         |
| PG6BOA 6BOA                                                                | 0                                                                                                    | 10016       | 1761K  | 111151   | 149402  | 6%   |            |         |
| SUMMARY                                                                    |                                                                                                    |             | 5869K  | 856141   |         | 14%  |            |         |
| USABLE                                                                     |                                                                                                    |             | 5869K  | 856141   |         | 14%  |            |         |
| USABLE 5869K 856141 14%<br>Ready; T=0.01/0.01 15:10:06<br>RUNNING ZVMV5R40 |                                                                                                    |             |        |          |         |      |            |         |
|                                                                            |                                                                                                    |             |        |          |         |      | Romming    | 317001  |
| -O Connected to remote and                                                 | -/bact 0.92 2/ 120                                                                                                    | na nat 77   |        |          |         |      |            | 0117001 |
| <ul> <li>Connected to remote serve</li> </ul>                              | 1/1105t 9.02.24.129 USI                                                                                                    | ing poin 25 | -      |          |         |      |            | 1       |

| 과업 A - DEMOADMN ATS                                       |          |            |          |
|-----------------------------------------------------------|----------|------------|----------|
| File Edit View Communication Actions Window Help          |          |            |          |
| 🖸 🗗 🚛 🛤 📾 💼 🚳 🏈 🤗                                         |          |            |          |
| Host: 9.82.24.129 Port: 23                                | LU Name: | Disconnect | []       |
| gomcmd opmgrm1 resume page(pgfull)                        |          |            |          |
| Ready; T=0.01/0.01 15:14:21                               |          |            | 2        |
|                                                           |          |            |          |
|                                                           |          |            |          |
|                                                           |          |            |          |
|                                                           |          |            |          |
|                                                           |          |            |          |
|                                                           |          |            |          |
|                                                           |          |            |          |
|                                                           |          |            |          |
|                                                           |          |            |          |
|                                                           |          |            |          |
|                                                           |          |            |          |
|                                                           |          |            |          |
|                                                           |          |            |          |
|                                                           |          |            |          |
|                                                           |          |            |          |
|                                                           |          |            |          |
|                                                           |          |            |          |
|                                                           |          |            |          |
|                                                           |          |            |          |
| domend opmarm1 viewlog                                    |          |            |          |
| gomenia opingrini viewcog                                 |          | RUNNING    | ZVMV5R40 |
| M <u>A</u> AAAAAAAAAAAAAAAAAAAAAAAAAAAAAAAAAAA            |          |            | 31/001   |
| Connected to remote server/host 9.82.24.129 using port 23 |          |            | 10       |
|                                                           |          |            | <b>T</b> |

| a - DEMOADMN ATS                                          |                                                           |
|-----------------------------------------------------------|-----------------------------------------------------------|
| File Edit View Communication Actions Window Help          |                                                           |
|                                                           |                                                           |
| P E E E E E E E E E E E E E E E E E E E                   |                                                           |
| Host: 9.82.24.129 Port: 23                                | LU Name: Disconnect                                       |
| 08/07/2012 15:15:27 GOMPM00451I                           | PAGE USE: MONITOR PGFULL SPACE 14 PERCENT                 |
| 08/07/2012 15:15:27 GOMPM00452I                           | PAGE CHG: MONITOR PGFULL SPACE 0 PERCENT                  |
| 08/07/2012 15:15:27 GOMACT0260I                           | PAGE PGFULL ACTION PAGEMAIL TRIGGERED BY _GO              |
| 08/07/2012 15:15:27 GOMACT0262I                           | ACTION PAGEMAIL BEGIN FOR _GOMPMON SERVER OPMG            |
| 08/07/2012 15:15:27 GOMACT0269L                           | COMMAND "EXEC SMTPPG TLD1 AT US.IBM.COM 14"               |
| 08/07/2012 15:15:27 GOMACT0270L                           | DMSXSU587I XEDIT:                                         |
| 08/07/2012 15:15:27 GOMACT0270L                           | NOTE OPMGRM1 NOTE A1 sent to TLD1 at US.IBM.CO            |
| 08/07/2012 15:15:27 GOMACT0267I                           | ACTION PAGEMAIL END RC=0 SERVER OPMGRM1                   |
| 08/07/2012 15:15:27 GOMCMD0216L                           | SMTP "* From SMTP: Received Spool File 005                |
| 08/07/2012 15:15:28 GOMCMD0216L                           | SMTP "* From SMTP: Mail delivered to: <tld< td=""></tld<> |
| 08/07/2012 15:16:20 GOMCMD0216L                           | USSYSLOG "<30>snmpdÝ1425": Connection from UDP            |
| 08/07/2012 15:16:20 GOMCMD0216L                           | LXSYSLOG "<30>snmpdÝ1425": Connection from UDP            |
| 08/07/2012 15:16:27 GOMPM00453I                           | PAGE ALERT: MONITOR PGFULL USAGE CONDITIO                 |
| 08/07/2012 15:16:27 GOMPM00451I                           | PAGE USE: MONITOR PGFULL SPACE 14 PERCENT                 |
| 08/07/2012 15:16:27 GOMPM00452I                           | PAGE CHG: MONITOR PGFULL SPACE 0 PERCENT                  |
| 08/07/2012 15:16:27 GOMACT0260I                           | PAGE PGFULL ACTION PAGEMAIL TRIGGERED BY _GO              |
| 08/07/2012 15:16:27 GOMACT0262I                           | ACTION PAGEMAIL BEGIN FOR _GOMPMON SERVER OPMG            |
| 08/07/2012 15:16:27 GOMACT0269L                           | COMMAND "EXEC SMTPPG TLD1 AT US.IBM.COM 14"               |
| 08/07/2012 15:16:27 GOMACT0270L                           | DMSXSU587I XEDIT:                                         |
| 08/07/2012 15:16:27 GOMACT0270L                           | NOTE OPMGRM1 NOTE A1 sent to TLD1 at US.IBM.CO            |
| 08/07/2012 15:16:27 GOMACT0267I                           | ACTION PAGEMAIL END RC=0 SERVER OPMGRM1                   |
| 08/07/2012 15:16:27 GOMCMD0216L                           | SMTP "* From SMTP: Received Spool File 005                |
| 08/07/2012 15:16:33 GOMCMD0216L                           | SMTP "* From SMTP: Mail delivered to: <tld< td=""></tld<> |
| 08/07/2012 15:17:13 GONCHD0201L                           | DEHONDHIN VIEWEDG VID-DEHONDHIN SKC-HHSIDCV C             |
| 08/07/2012 15:17:27 GOMPM00453I                           | PAGE ALERT: MONITOR PGFULL USAGE CONDITIO                 |
| 08/07/2012 15:17:27 GOMPM00451I                           | PAGE USE: MONITOR PGFULL SPACE 14 PERCENT                 |
| 08/07/2012 15:17:27 GOMPM00452I                           | PAGE CHG: MONITOR PGFULL SPACE 0 PERCENT                  |
| 08/07/2012 15:17:27 GOMPM00455I                           | PAGE MONITOR "PGFULL " EXECUTION LIMIT EXCEED             |
| PF01= SCROLL PF02= FF00                                   | END FF04 FF00 HOLD FF00                                   |
| PF07= UP PF08= DOWN PF09=                                 | PF10= LEFT PF11= DIGHT DE12= DECALL                       |
|                                                           |                                                           |
|                                                           | _GOMALOG (Scroll)                                         |
| M <u>A</u> A                                              | 31/001                                                    |
| Connected to remote server/host 9.82.24.129 using port 23 |                                                           |
|                                                           |                                                           |

# Scenario 14: How Do You Do That?

```
Console rule and action in Operations Manager:
\succ
*
DEFPMON NAME(PGFULL),+
  USAGE(010-100),+
  INTERVAL(1),+
  LIMIT(3,3600),+
  ACTION(PAGEMAIL)
*
SUSPEND PAGE (PGFULL)
*
DEFACTN NAME (PAGEMAIL), +
  COMMAND(EXEC SMTPPG tld1 at us.ibm.com &4),+
  OUTPUT(LOG),+
  ENV(LVM)
```

### Scenario 14: How Do You Do That?

#### **SMTPPG EXEC (excerpts)**

```
/* */
Parse arg mail user dummyat mail node pgpct
errtext = 'Page space is' pqpct'% full on z/VM system'
/* Get local TCP/IP hostname */
parse value Search TCPIP Data("hostname") with getrc tcphostname .
if getrc > 4 then tcphostname = "unknown host name"
parse value Search TCPIP Data("domainorigin") with getrc tcpdomain .
if getrc > 4 then tcpdomain = "unknown domain name"
fqdomain name = tcphostname'.'tcpdomain
/* Construct the e-mail */
line.1 = 'OPTIONS: NOACK
                            LOG
                                   SHORT
                                           NONOTEBOOK ALL CLASS A'
line.2 = 'Date: ' Date() ',' Time()
line.3 = 'From: Operations Manager for z/VM'
line.4 = 'To: ' mail user 'at' mail node
line.5 = 'Subject: ' errtext 'on' fqdomain name
line.6 = 'DO NOT REPLY - This e-mail was generated by an automated service machine'
Line.7 = ``
line.8 = msqtext
line.0 = 8
'PIPE stem line. | > TEMP NOTE A'
```

'EXEC SENDFILE TEMP NOTE A (NOTE SMTP'
#### Scenario 15: Monitor SSI Connectivity between Two Members of a Cluster

- Create a schedule to query ISLINKs between two members of a cluster
- If less than 4 links up, send message to consolidated SSI console (OPERSSI)
  - For demo purposes, we'll dynamically deactivate a link then reactivate it when done

# **Scenario 15: Detailed Steps**

- From an authorized VM user ID, see the currently available ISLINKs:
- q islink node testcssi
- Deactivate one of the links:

deactivate islink 0d01

Using Operations Manager, view the central operations console to see the alert:

gomcmd opmgrm1 viewcon user(operssi)

- Schedule is triggered every 2 minutes, so wait 2 minutes and see the messages again
- Reactivate the link:

activate islink 0d01

# Scenario 15: How Do You Do That?

```
> Schedule and action in Operations Manager:
*** Check every 10 minutes for any IS links being down
DEFSCHD NAME(ISLINK1),+
    EVERY(00:02),+
    ACTION(QISLINK),+
    PARM(TESTCSSI)
*
DEFACTN NAME(QISLINK),+
    COMMAND(EXEC QISLINK TEST7SSI &p),+
    ENV(SVM)
```

### Scenario 15: How Do You Do That?

> QISLINK EXEC:

/\* Find the number of IS Links available to another node \*/
/\* If less than 4, then send message to OPERSSI \*/
trace o
Address command
Parse Arg thisnode othernode
'PIPE CP QUERY ISLINK NODE' othernode '| find \_\_\_\_\_State:\_\_\_\_Up| COUNT LINES | VAR numlinks'
If numlinks < 4
Then 'CP MSGNOH OPERSSI AT TEST7SSI From' thisnode': Number of ISLINKs to' othernode 'is' numlinks
Exit 0</pre>

Scenario 16: Suppress Passwords on Linux Consoles

- TN3270 login to Linux guest displays password
  - Password on separate line from password prompt
  - Password captured in console and viewable in Operations Manager VIEWCON
- Use a rule in Operations Manager to suppress the password
  - I.e. the line following the "password:" prompt
- Can be expanded to suppress multiple lines following matching text

# **Scenario 16: Detailed Steps**

Use Operations Manager to view the console of a Linux guest:

gomcmd opmgrm1 viewcon user(omeglnx1)

Enter the login command:

login root

- Enter the password
  - Note that it's not displayed

### Scenario 16: How Do You Do That?

```
Rule and action in Operations Manager:
```

```
*
```

```
* Change password prompt to red.
```

- \* Suppress the password when logging onto OMEGLNX1.
- \* Have to suppress next 2 lines to include the line Ops Mgr adds
- \* indicating the user entered a "command"

```
*
```

```
DEFRULE NAME(OMEGPW),+
```

```
MATCH(Password:*),+
```

```
USER(OMEGLNX1),+
```

```
ACTION(SUPPW),+
```

```
SUPNEXT(2)
```

```
*
```

```
DEFACTN NAME(SUPPW),+
INPUT(CRE)
```

# Scenario 17: Autolog a Linux Guest and Send Message if Doesn't Start Successfully

- Define a schedule and action to start a Linux guest
- Define a rule looking for the application specific message indicating up and ready for work
- Define an idle monitor for the above rule
  - If "up and ready" message is not found within 1 minute, then send message to central console
- Idle monitor is suspended until schedule is triggered
  - Before autologging the Linux guest, automatically resume idle monitor
- Idle monitor is automatically suspended again once it is triggered

# **Scenario 17: Detailed Steps**

- View the configuration file to see the action that will be "scheduled", plus the rules and monitors
- x tracy config
- Run the action that starts the guest (and monitors)

gomcmd opmgrm1 run action(strtlnx1)

- View the console of LNXTEST to see that it gets autologged gomcmd opmgrm1 viewcon user(lnxtest)
- View the central console of OPERSSI to see the message that the guest did not start successfully

gomcmd opmgrm1 viewcon user(operssi)

| 8년 A - DEMOADMN SSI7 - [32 x 80]                                   |                     |          |
|--------------------------------------------------------------------|---------------------|----------|
| File Edit View Communication Actions Window Help                   |                     |          |
| 🖻 🗗 🗗 🚛 🖩 🔳 📾 💩 💩 🔌                                                |                     |          |
| Host: 9.60.86.71 Port: 23                                          | LU Name: Disconnect |          |
| Ready; T=0.01/0.01 21:32:46<br>GOMCMD OPMGRM1 run action(strtlnx1) |                     |          |
| Ready, 1-0.01/0.01 21.33.12                                        |                     |          |
|                                                                    |                     |          |
|                                                                    |                     |          |
|                                                                    |                     |          |
|                                                                    |                     |          |
|                                                                    |                     |          |
|                                                                    |                     |          |
|                                                                    |                     |          |
|                                                                    |                     |          |
|                                                                    |                     |          |
|                                                                    |                     |          |
|                                                                    |                     |          |
|                                                                    |                     |          |
|                                                                    |                     |          |
|                                                                    |                     |          |
|                                                                    |                     |          |
|                                                                    |                     |          |
| GOMCMD OPMGRM1 VIEWCON USER(lnxtest)                               | 5235 - 46           |          |
|                                                                    | Running             | TEST7SSI |
| Connected to remote server/host 9.60.86.71 using port 23           |                     | 317036   |

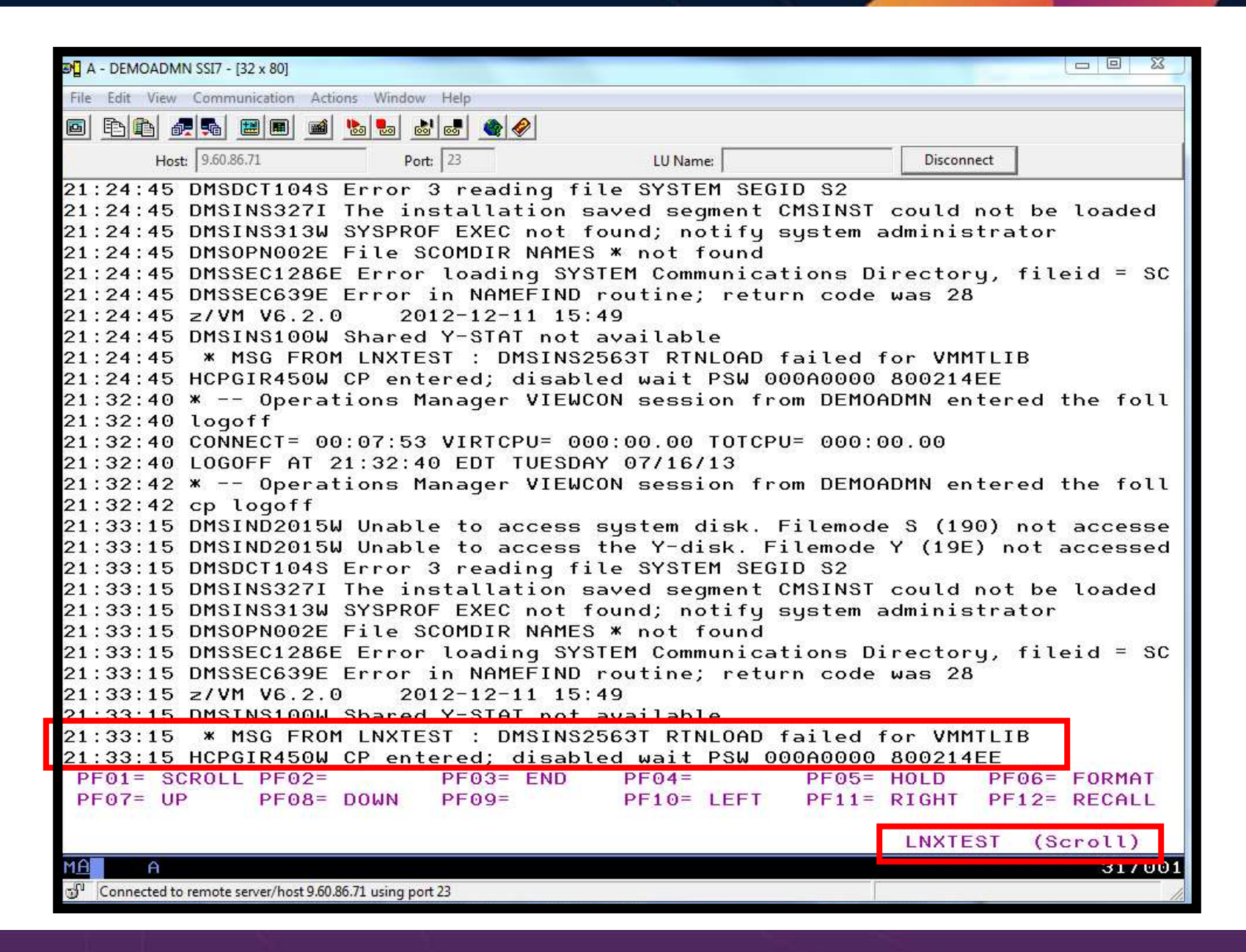

| 🔊 🖞 A - DEMOADMN SSI7 - [32 x 80]                          |          |            |          |
|------------------------------------------------------------|----------|------------|----------|
| File Edit View Communication Actions Window Help           |          |            |          |
| E E E # # # # # * * * * * * * * * * * *                    |          |            |          |
| Host: 9.60.86.71 Port: 23                                  | LU Name: | Disconnect |          |
| Ready, 1-0.0170.01 21.37.25                                |          |            |          |
| GOMCMD OPMGRM1 VIEWCON USER(OPERSSI)                       |          | Running    | TEST7SSI |
| MA                                                         |          |            | 31/037   |
| 🗊 Connected to remote server/host 9.60.86.71 using port 23 |          |            | 1.       |

| 🔊 🖞 A - DEMOADMN SSI7 - [32 x 80]                                  |
|--------------------------------------------------------------------|
| File Edit View Communication Actions Window Help                   |
|                                                                    |
| Host: 9.60.86.71 Port: 23 LU Name: Disconnect                      |
| 00:00:00 HCPMID6001I TIME IS 00:00:00 EDT TUESDAY 07/09/13         |
| 00:00:00                                                           |
| 00:00:00 HCPMID6001I TIME IS 00:00:00 EDT WEDNESDAY 07/10/13       |
| 00:00:00                                                           |
| 00:00:00 HCPMID6001I TIME IS 00:00:00 EDT THURSDAY 07/11/13        |
| 00:00:00<br>00:00:00 UCDMIDCOOLL TIME IS 00:00 EDT EDIDAY 07/10/10 |
| 00.00.00 HCPHID60011 TIME 15 00:00:00 EDT FRIDHY 07/12/13          |
| 00:00:00 HCPMID60011 TIME IS 00:00 EDT SATURDAY 07/13/13           |
| 00:00:00                                                           |
| 00:00:00 HCPMID6001I TIME IS 00:00:00 EDT SUNDAY 07/14/13          |
| 00:00:00                                                           |
| 00:00:00 HCPMID6001I TIME IS 00:00:00 EDT MONDAY 07/15/13          |
| 00:00:00                                                           |
| 00:00:00 HCPMID6001I TIME IS 00:00:00 EDT TUESDAY 07/16/13         |
| 00:00:00                                                           |
| 20:58:15 From DEMOADM2 on TEST7SSI : COMPLETE STARTUP              |
| 20:59:15 From DEMOADM2 on TEST7SSI : COMPLETE STARTUP              |
| 21:00:15 From DEMOADM2 on TEST7SSI : COMPLETE STARTUP              |
| 21:02:15 From DEMONDM2 on TESTISSI : COMPLETE STARTUP              |
| 21:02:15 From DEMOADM2 on TESTISSI : COMPLETE STARTOP              |
| 21:04:15 From DEMOADM2 on TESTISSI : COMPLETE STARTUP              |
| 21:05:15 From DEMOADM2 on TEST7SSI : COMPLETE STARTUP              |
| 21:07:15 DEMOADM2 DID NOT SUCCESSFULLY COMPLETE STARTUP            |
| 21:23:15 LNXTEST DID NOT SUCCESSFULLY COMPLETE STARTUP             |
| 21.23.13 ENATEST DID NOT SUCCESSFULLT COMPLETE STARTOP             |
| 21:33:15 LNXTEST DID NOT SUCCESSFULLY COMPLETE STARTUP             |
| PF01= SCROLL PF02= PF03= END PF04= PF05= HOLD PF06= FORMAT         |
| PF07= UP PF08= DOWN PF09= PF10= LEFT PF11= RIGHT PF12= RECALL      |
| OPERSSI (Scholl)                                                   |
| MALE O                                                             |
|                                                                    |
| Connected to remote server/nost 9.00.80.71 using port 23           |

# Scenario 17: How Do You Do That?

# Schedule and action in Operations Manager:

```
*DEFSCHD NAME(STARTLNX),+
```

- \* WHEN(00:01),+
- \* ACTION(STRTLNX1)

```
*
```

```
DEFACTN NAME(STRTLNX1),+
```

```
COMMAND('RESUME IDLE(NOLOGON)'),+
```

NEXTACTN(STRTLNX2),+

ENV(GOM)

\*

DEFACTN NAME(STRTLNX2),+

COMMAND(CP XAUTOLOG LNXTEST),+

ENV(SVM)

# Scenario 17: How Do You Do That?

# Watch for successful startup of Linux guest

# If successful take no action

```
DEFRULE NAME(LNXLOGON),+
```

```
MATCH(*LNXTEST successfully started*),+
```

```
USER(LNXTEST),+
```

```
ACTION(NOACT)
```

\*

DEFACTN NAME(NOACT)

# Scenario 17: How Do You Do That?

If Linux doesn't start successfully send message to central console and suspend monitor:

```
DEFIMON NAME(NOLOGON),+
RULE(LNXLOGON),+
OCCUR(1,1),+
ACTION(MSG2SSI2),+
PARM(LNXTEST)
*
SUSPEND IDLE(NOLOGON)
DEFACTN NAME(MSG2SSI2),+
COMMAND(CP MSGNOH OPERSSI &p did not successfully complete startup),+
NEXTACTN(SUSPIDLE),+
ENV(SVM)
*
DEFACTN NAME(SUSPIDLE),+
COMMAND('SUSPEND IDLE(NOLOGON)'),+
ENV(GOM)
```